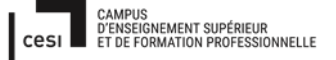

# Inventer l'école De demain

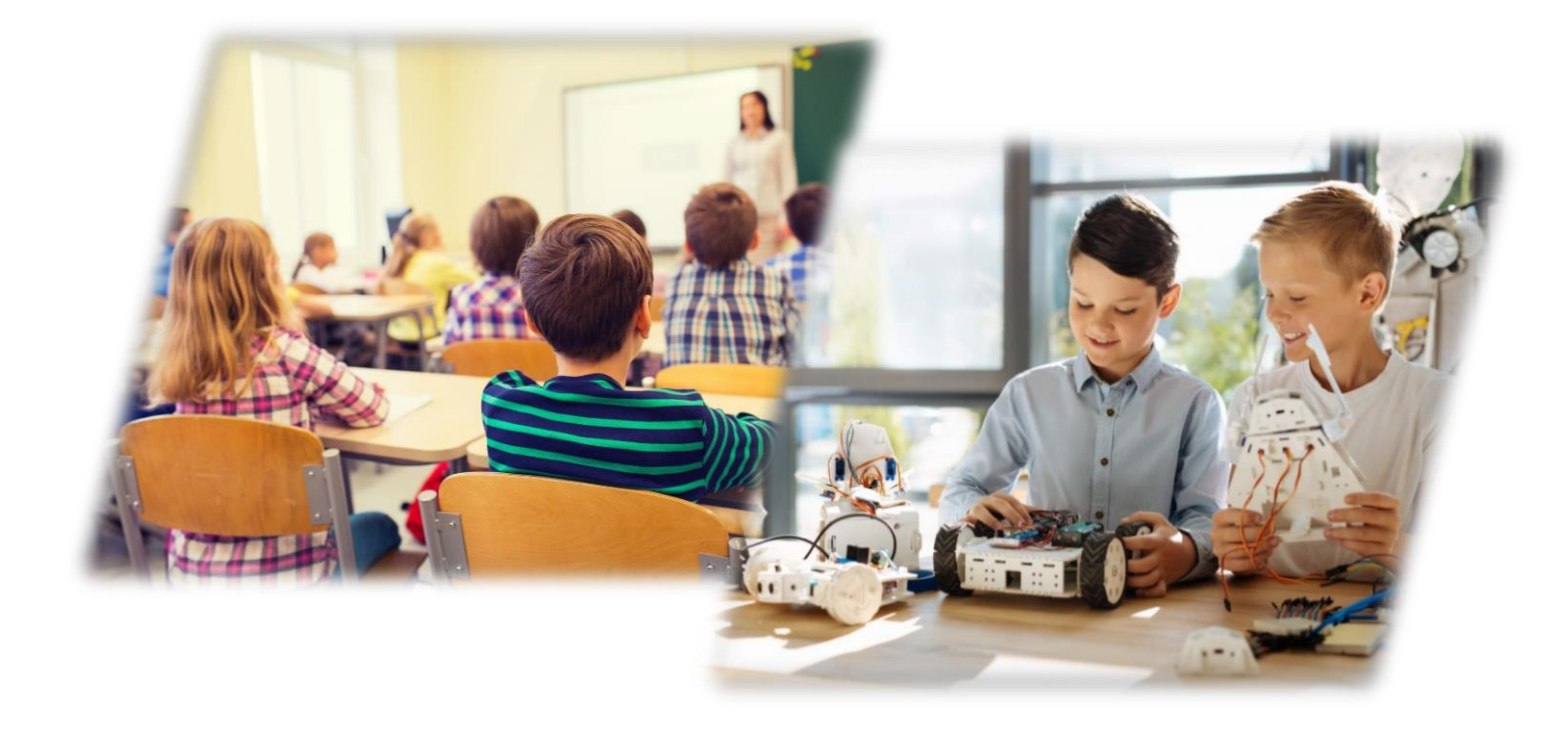

#### Groupe :

EL GHABLA Salim ERYANI Farida LACOSTE Linda BLONDEL Lucas

#### Pilote de formation :

LOUW Kevin

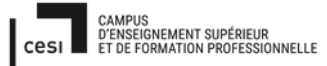

## Sommaire :

| 1)  | Introduction                                                    | 3              |
|-----|-----------------------------------------------------------------|----------------|
| 2)  | Organisation du groupe                                          | 3              |
| 3)  | Refonte du câblage                                              | 6              |
| 4)  | Mise à jour matérielle du parc1                                 | 18             |
| 5)  | Mise en place des outils de maintenance                         | 33             |
| 6)  | Organisation de la maintenance curative                         | 36             |
| 7)  | Mise en place des outils pour le FabLap sous Linux              | 38             |
| 8)  | Organisation de la maintenance préventive6                      | 54             |
| 9)  | Mise à jour logiciel du parc6                                   | 58             |
| 10) | Mise en place des bonnes pratique RGPD - CNIL                   | 32             |
| 11) | Charte informatique à destination des élèves et des enseignants | <del>)</del> 0 |
| 12) | Qualité de service                                              | <del>)</del> 2 |
| 13) | Glossaire10                                                     | )1             |
| 14) | Annexe                                                          | )4             |

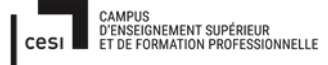

## Introduction :

Actuellement en formation GMSI, (Gestionnaire en Maintenance et Support Informatique), au CESI de LABEGE, nous avons pour mission de présenter un projet de transformation du service informatique, par la mise en place d'un service centralisé, le SNTS, (Service Numérique et Technologique Scolaire), dédié au numérique scolaire pour les 12 communes de la communauté de communes du Castillonais.

En effet depuis sa création en 2013, la communauté de commune ne cesse de mutualiser les services ce qui lui permet de réaliser de nombreuses économies. Il apparait que l'entreprise en charge du service informatique coûte trop cher et que la mise en place d'un service numérique centralisé et dédié aux 12 communes serait moins couteux.

L'équipe sera composée de 4 agents, recrutés par la communauté de commune, un agent de catégorie B (team-leader), Linda LACOSTE, qui supervisera l'équipe de trois agents techniciens informatiques (Bac+2, Farida ERYANI, et Salim EL-GABLA, et Lucas BLONDEL, alternant informatique.

Notre mission : la mise en place du nouveau service support qui va remplacer la société sous-traitante ITTECK, en place, et être force de proposition en matière de modernisation du parc informatique.

## **ORGANISATION du GROUPE :**

Nous avons travaillé ensemble au départ en présentiel alors que cela était encore possible, et le reste du temps nous avons planifiés des rdvs afin de travailler sur la répartition des tâches, et avancer sur le projet. Rdv sur Teams ou téléphonique et échange des documents par mail.

- Rédaction de l'introduction et correction de tous les documents PROJET Linda
- ✓ Refonte du câblage des différents sites Farida
- ✓ Mise à jour matérielle du Parc Lucas
- ✓ Mise à jour logicielle du parc Salim
- ✓ Organisation de la maintenance préventive Salim
- ✓ Organisation de la maintenance curative Linda

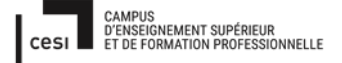

Sujet évaluation cubes stagiaire – INFTSMI13 – Assurer le support utilisateur – V1 **PROMOTION – GMSI 2021 – TLOXN202** 

- ✓ Mise en place des outils de maintenance Farida
- ✓ Mise en place des outils pour le FabLab sous linux Lucas, Farida
- ✓ Qualité de service Salim, Farida
- ✓ Mise en place des bonnes pratiques RGPD CNIL Linda
- Créer une charte informatique à destination de tous les enseignants et élèves Lucas, Linda

La communauté fait actuellement appel la société ITTECK pour le service support informatique, prévoit de mettre en place un service en interne le SNTS « Service Numérique et Technologique Scolaire », composés de 4 personnes gestion du niveau 1 avec possibilité de faire appel durant les 6 premiers mois à la société sortante à savoir ITTECK.

Concernant le support de niveau 2 nous pourrons faire appel à la société ITTECK durant les six premiers mois, et après être monté en compétence le SNTS prendra le relais sur le niveau 2 et embauchera un technicien support niveau 1, que l'équipe pourra former elle-même.

Concernant la modernisation du parc informatique existant, nous prévoyons dans un premier temps un changement progressif : avec l'achat de PCS, ou de la location, remplacer en priorité les Windows 7, les W8 pouvant encore être migré vers W10

Location avec option d'achat, tous les 2 ans, ce qui nous permet d'économiser sur notre budget...de 350 000 et de remplacer les postes régulièrement et ainsi maintenir un parc moderne et en bon état.

De plus lorsque nous aurons pris nos fonctions, c'est à dire une fois sur site, nous pourrons constater et identifier les besoins et les priorités, en matière d'évolution et de modernisation du parc.

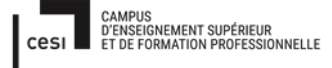

Voici l'organigramme mis en place pour notre infrastructure :

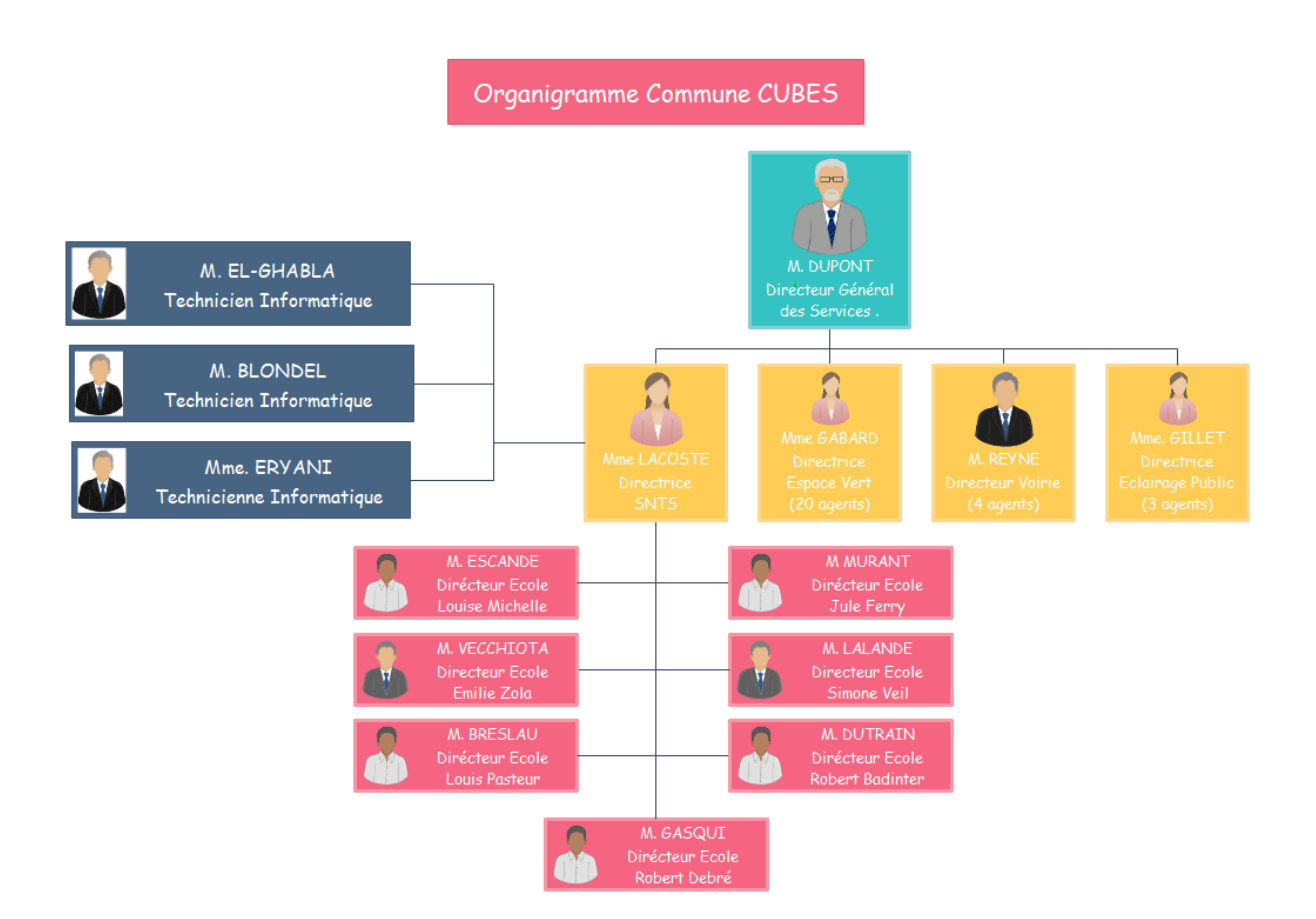

Nous allons vous présenter au travers de ce document comment nous comptons mener ce projet. De la refonte du câblage, avec évolution de parc matériel et logiciel, sans oublier la mise en place de nombreux outils, gestion de parc et d'incidents, Fablab. Sans négliger la qualité de service, la rédaction d'une charte informatique, destinés aux enseignants et parents d'élèves, et la mise en place de bonnes pratiques RGPD.

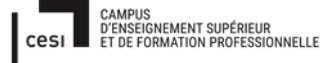

## 1) Refonte du câblage :

Concernant les prises RJ45, tout est déjà installé, on conserve le système existant. Le ligne verte indique que les goulottes horizontales RJ45, sont positionnées en bas près du sol, et les lignes rouges indiquent le passage de

l'ensemble des câbles RJ45 au plafond, cela pour des raisons de sécurité et pour centraliser les cables ethernet.

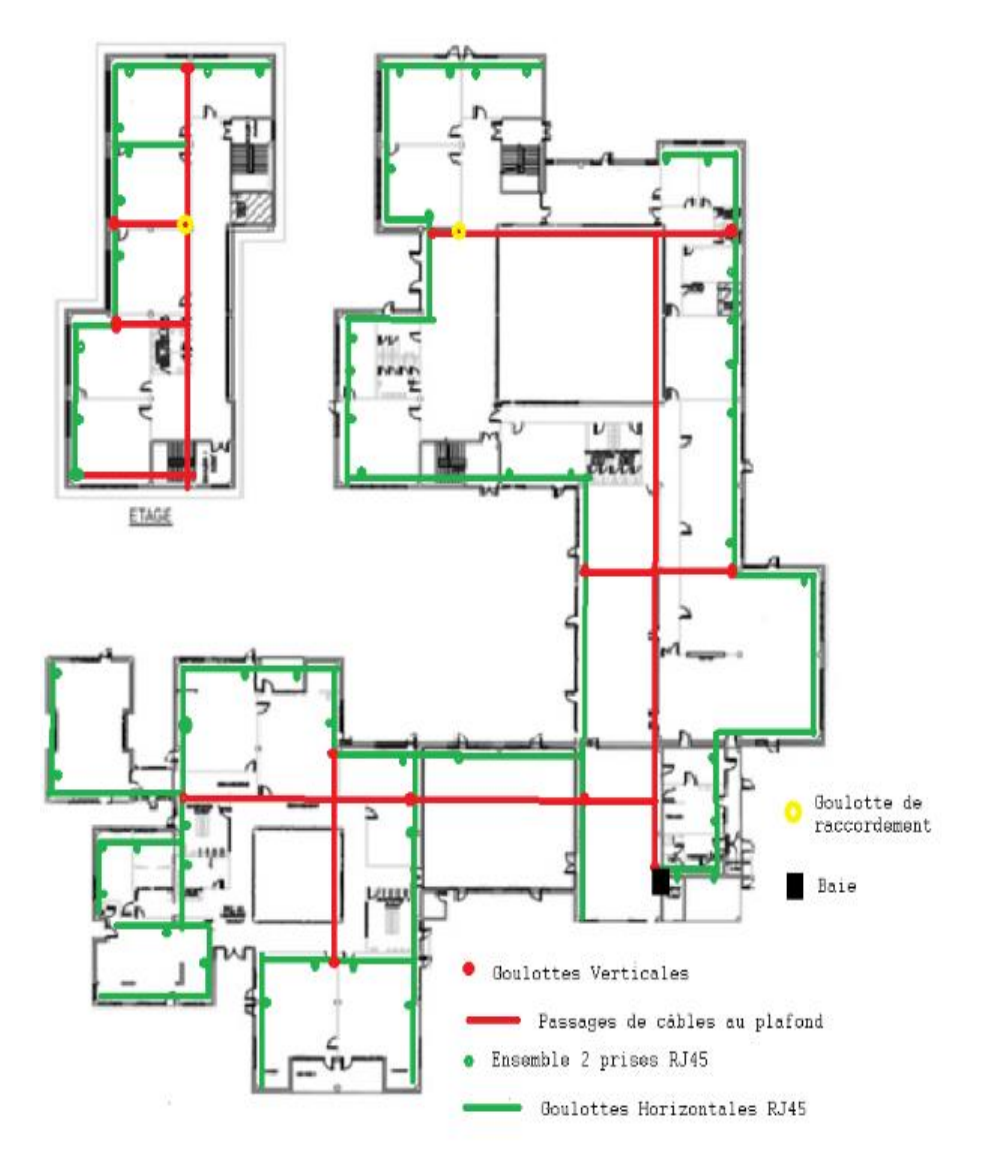

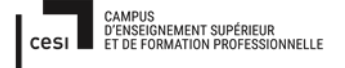

## 1. La modification

Dans la salle informatique, en ce moment il n'y a que deux prises RJ45. On a besoin de 30 prises pour 28 postes et une imprimante. Notre solution, contacter le prestataire de l'entreprise « Câblages de Dorgone ». Il va ajouter 29 prises RJ45 pour 28 les ordinateurs fixes et une imprimante en prévision de futur besoin. L'avantage de cette salle, réside dans le fait qu'elle est à proximité de la salle informatique dans laquelle se trouve la salle serveur. De ce fait les câbles sont courts, la dépense est moins importante. Voir devis ci-joint en annexe.

## Les équipements du local Parc informatique

On a deux switches, un routeur, une BOX ADSL, un onduleur, une baie. C'est un petit local, ce qui nous permet d'avoir une température constante ~19°C.

## 2. Plan du réseau

Nous vous proposons deux choix de réseau, avec ou sans borne wifi :

Sans Borne wifi :

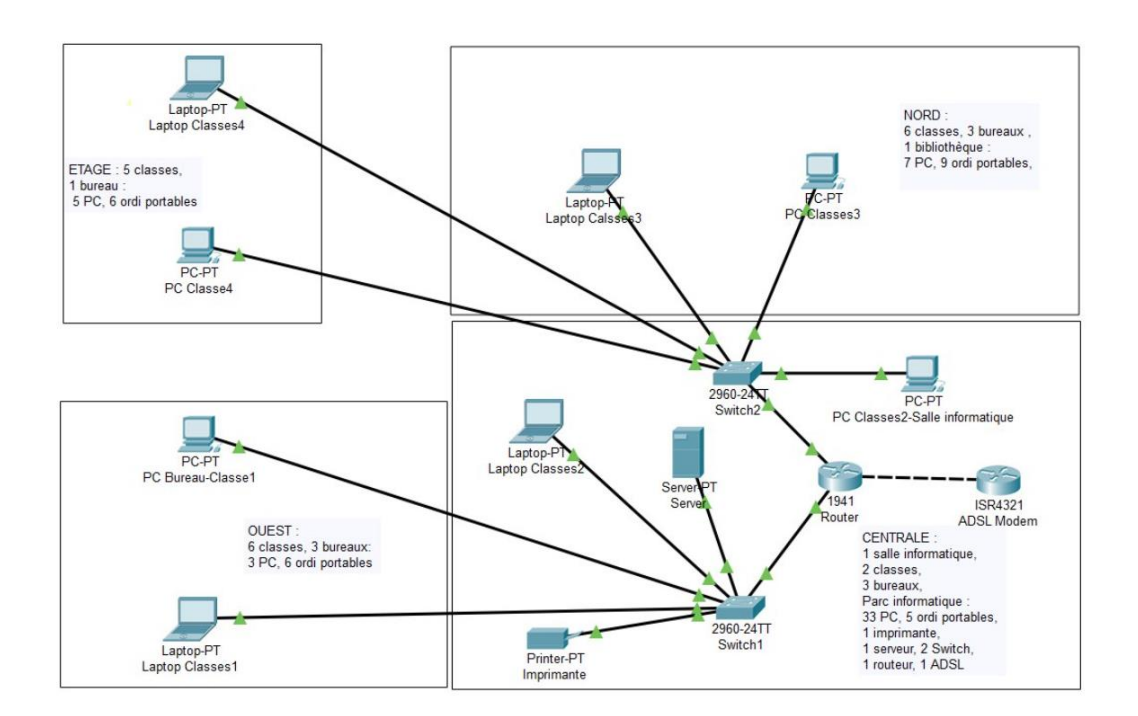

#### Avec Borne wifi :

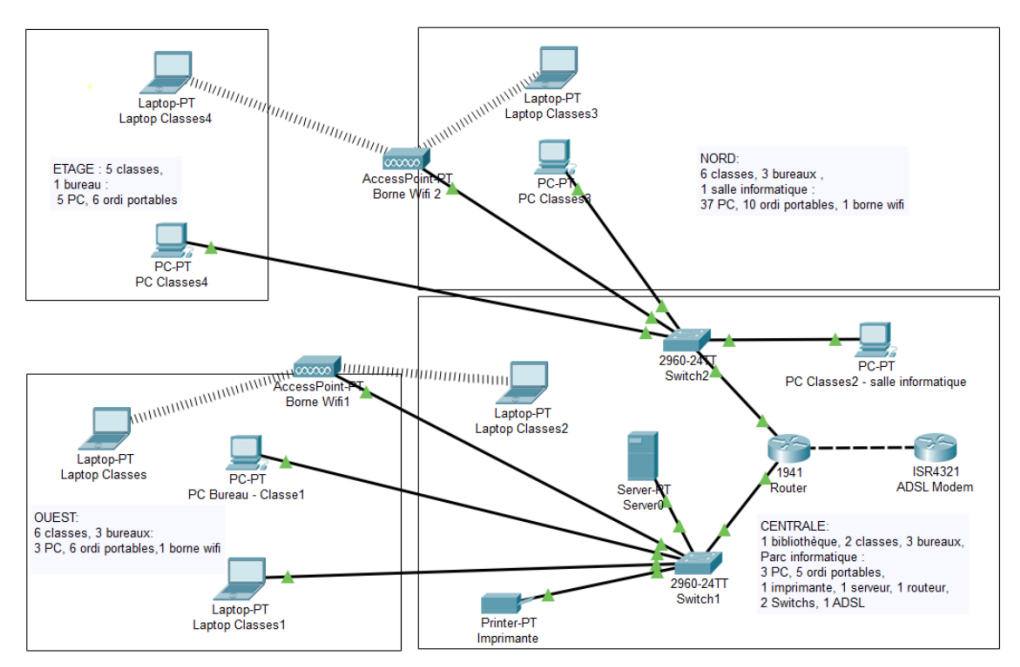

|                 | Avantages                                                                                                    | Inconvénients                                                                                                    |
|-----------------|----------------------------------------------------------------------------------------------------|----------------------------------------------------------------------------------------------------|
| Avec borne wifi | Les enseignants sont plus mobiles et<br>plus confortables, ils peuvent circuler<br>avec leur PC dans toute l'école. Cela<br>engendre moins de charges, avec les<br>prises RJ45 sur la baie<br>La salle informatique est équipée de 2<br>prises RJ45 seulement. | Plus cher, on rajoute le prix de<br>deux bornes wifi (~total 270€) et<br>un répéteur (15-20€) pour l'étage<br>de chaque l'école. |
| Sans borne wifi | Moins chers, plus optimal et stable le transfert de data sur réseau                                                                                                    | Nous devons installer le 29 prises<br>RJ45 dans la salle informatique                                                            |

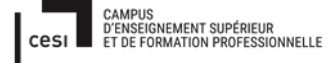

## 3. Configuration du réseau

#### Topologie du réseau :

Nous avons fait le choix d'un réseau en étoile, avec deux switches qui communiquent et un routeur. Donc la communication entre les périphériques se fait via par le routeur.

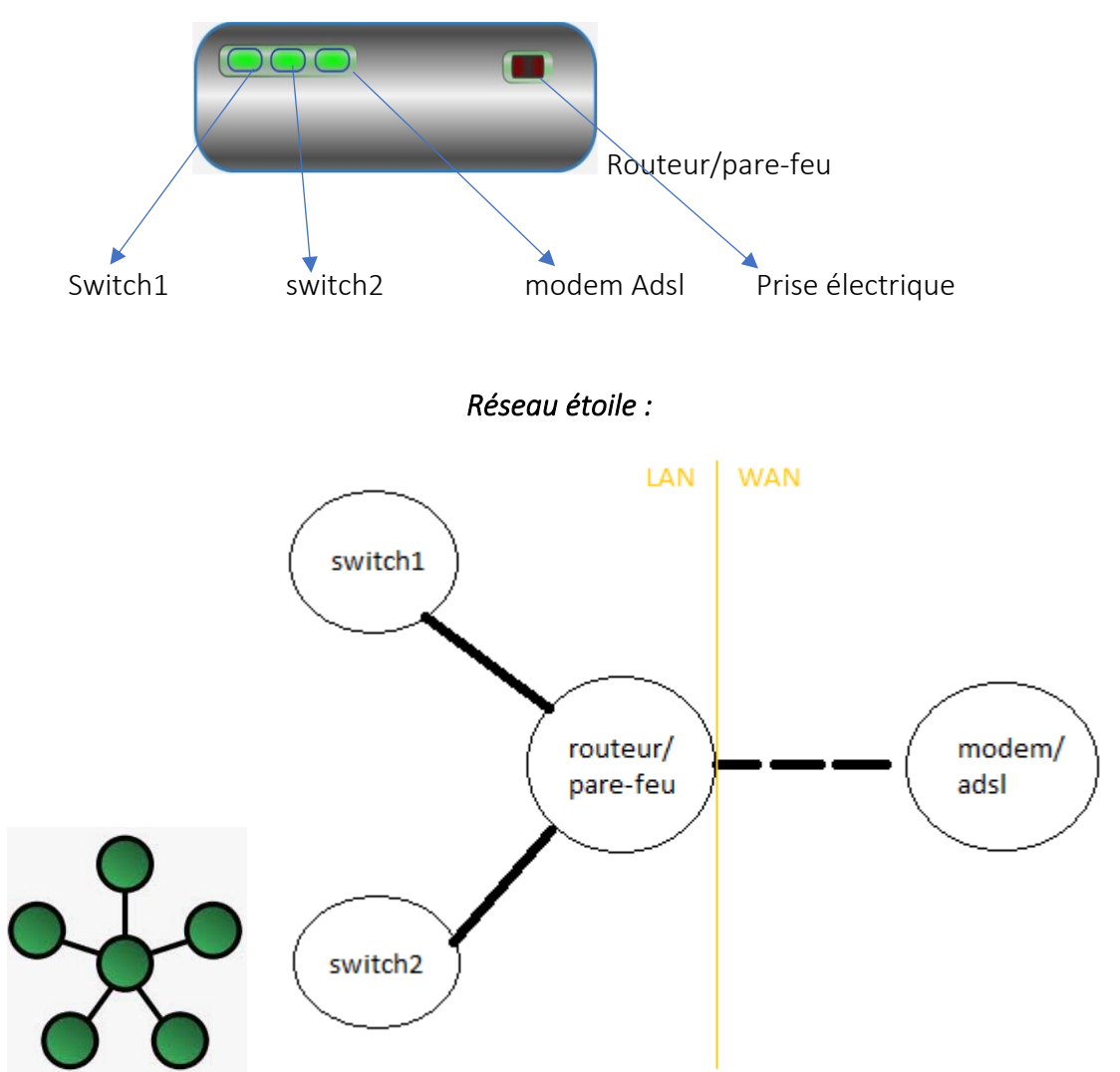

Sur le réseau en étoile, si un ordinateur /nœud tombe en panne, seul ce nœud est affecté. Les autres nœuds continuent à fonctionner normalement. Pourtant, si le switch tombe en panne, le réseau entier est inutilisable jusqu'à ce que l'appareil soit réparé.

C'est une gestion centralisée du réseau, facile d'ajouter ou de supprimer un poste ou périphérique (exemple : imprimante, tel ip etc ..).

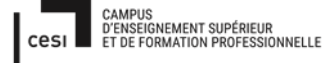

## 4.1 Nommage des prises RJ45 et adressage des IP

Nous implémentons un codage pour chaque prise RJ45 afin de pouvoir trouver immédiatement la prise correspondant à une localisation :

## 4.1.1 Nommage des prises Ethernet

#### J C O O1 a

- J : s'accorder le nom de l'école de Jules Ferry
- C : s'accorde la direction du bâtiment
- 0 : s'accorde à l'étage dans le bâtiment
- 01 : s'accorde au numéro du bureau
- a : s'accorde au numéro de la prise Ethernet dans le salle.

| Batiment | Nommage |
|----------|---------|
| Centrale | С       |
| Ouest    | 0       |
| Nord     | N       |

| - | Etage     | Nommage | Prises RJ45 | position |
|---|-----------|---------|-------------|----------|
|   | RDV       | 0       | devant      | а        |
|   | 1er étage | 1       | derrière    | b        |

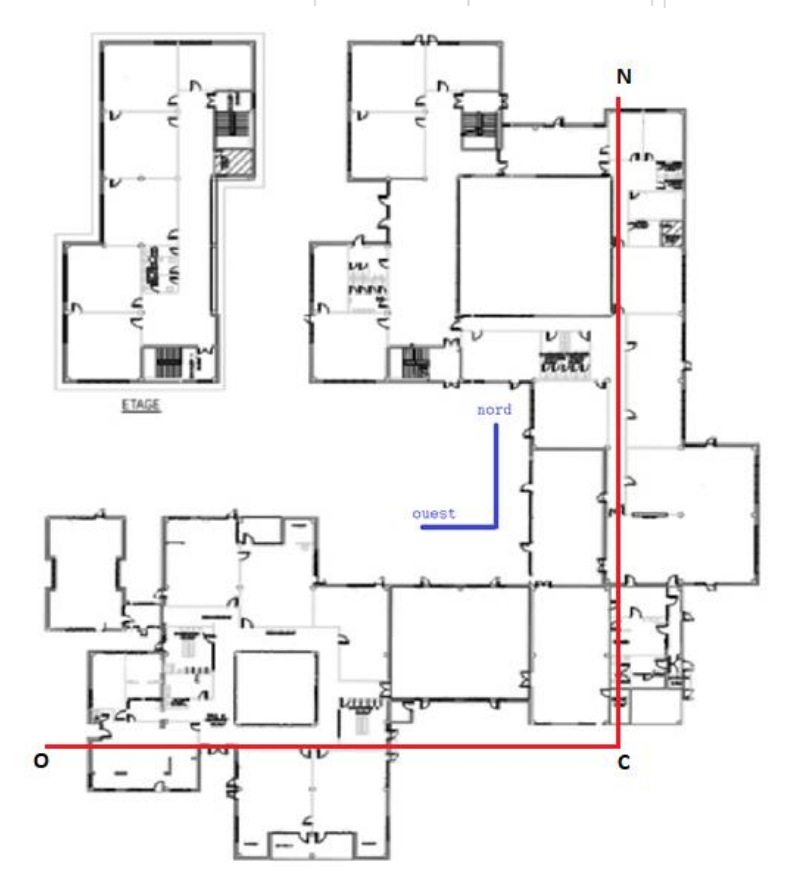

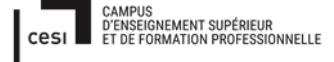

Vous trouverez un tableau pour l'adresse de chaque prise RJ45 en annexe (4a).

## 4.1.2 Nommage adresse IP

Nous avons choisi un adressage d'IP privées en classe C (10.10.1.../24), car on utilise un réseau en NAT sur le serveur, ainsi sur le routeur on fixe deux adresses ip, l'une privée, l'autre publique. Nous avons besoin 78 adresses ip privées pour cette école (voir annexe pour adresse ip).

Nous nous fixons donc un masque de sous réseau 255.255.255.0, calculé de la manière suivante :

C'est-à-dire le total des hôtes = 256 (10.10.1.0 -10.10.1.255)

Et de 256 hôtes, on doit réduire en deux ; 1 pour adresse IP du réseau et 1 pour adresse IP Broadcast

IP adresse réseau =10.10.1.0/24

IP adresse broadcast=10.10.1.255/24

Et adresse IP qu'on peut utiliser : 10.10.1.1 – 10.10.1.254.

Donc l'adresse IP de masque dernier est =265 -256 = 0 ; adresse IP du masque est 255.255.255.0

On prend l'autre exemple pour adresse IP : 172.16.0.0 /18 , avec masque sous réseau =/18 =111111111111111111000000.00000000 (255.255.192.0)

- Quantité de sous réseau = 2<sup>x</sup>, (x =quantité binaire 1 sur les deux derniers octets= 2), donc 2<sup>2</sup> = 4 sous réseaux
- Quantité d'hôte par sous réseau = 2^y − 2, (y=quantité binaire 0 sur les deux derniers octets= 14), donc =2^14 − 2 = 16.382 hôtes

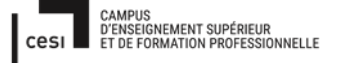

Sujet évaluation cubes stagiaire – INFTSMI13 – Assurer le support utilisateur – V1 **PROMOTION – GMSI 2021 – TLOXN202** 

La prochain sous réseau = 256 -192 = 64, est la prochain : 64+64= 128, et la prochain sous réseau 128 + 64 = 192. Les sous réseaux complet sont : 0, 64, 128, 192

| Sous réseau          | 172.16. <b>0</b> .0   | 172.16. <b>64</b> .0   | 172.16. <b>128</b> .0   | 172.16. <b>192</b> .0   |
|----------------------|-----------------------|------------------------|-------------------------|-------------------------|
| 1 <sup>er</sup> hôte | 172.16. <b>0</b> .1   | 172.16. <b>64</b> .1   | 172.16. <b>128</b> .1   | 172.16. <b>192</b> .1   |
| Dernier hôte         | 172.16. <b>0</b> .254 | 172.16. <b>64</b> .254 | 172.16. <b>128</b> .254 | 172.16. <b>192</b> .254 |
| Broadcast            | 172.16. <b>0</b> .255 | 172.16. <b>64</b> .255 | 172.16. <b>128</b> .255 | 172.16. <b>192</b> .255 |

Chaque machine a une adresse IP. Tous les enseignants sont équipés d'un ordinateur portable avec chacun une adresse IP fixe. On installe toutes les logiciels utiles aux enseignants et élèves. L'installation se fait en automatique via GLPI-Fusion Inventory. Dans cette école il y a un Directeur et 20 enseignants pour 20 classes. Il y a une imprimante, 1 ordinateur au sein de la bibliothèque et 30 ordinateurs fixes dans une salle informatique.

On peut voir toutes les adresses IP en annexe (4b).

4. Travaux à effectuer sur la salle informatique

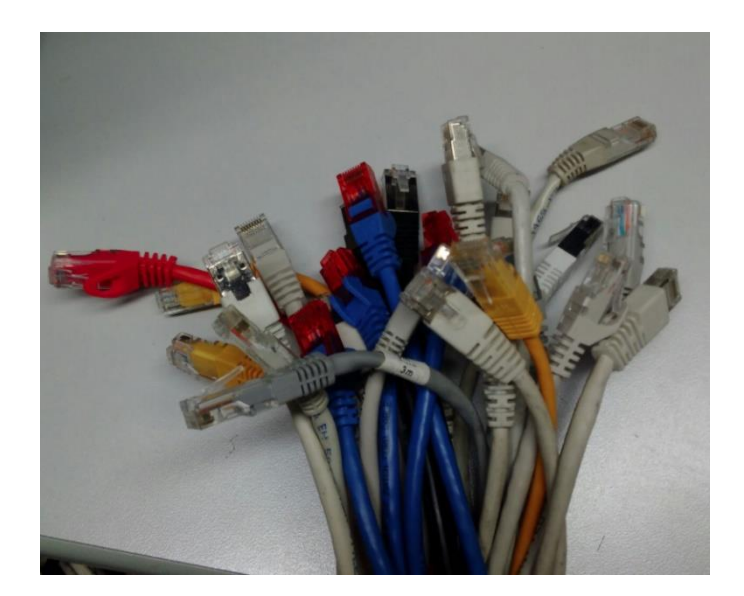

On choisit 30 Prises RJ45 en catégorie 6 type FTP.

a. Les principales utilisations des câbles Ethernet RJ45 :

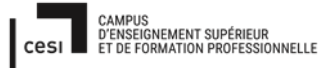

## Sujet évaluation cubes stagiaire – INFTSMI13 – Assurer le support utilisateur – V1 **PROMOTION – GMSI 2021 – TLOXN202**

| Catégories | Caractéristiques                                                             |  |  |  |
|------------|------------------------------------------------------------------------------|--|--|--|
| 5e         | Débit max 1 Gbits/s, bande passante de 100 MHz, longueur max 100m.           |  |  |  |
|            | Pour =ADSL personnel, box internet, réseau téléphonique                      |  |  |  |
| 6          | Débit max 10 Gbits/s, bande passante de 250 MHz, longueur max 50m.           |  |  |  |
|            | Pour l'entreprise et le réseau intranet : transmettre un gros débit dans un  |  |  |  |
|            | délai réduit                                                                 |  |  |  |
| 6a         | Débit max 10 Gbits/s, bande passante de 500 MHz, longueur max 100m.          |  |  |  |
|            | Pour un intranet entreprise : bande passante plus large et une distance plus |  |  |  |
|            | longue.                                                                      |  |  |  |
| 7 et 7a    | Débit max 10 Gbits/s, bande passante de 600 à 1000 MHz, longueur max         |  |  |  |
|            | entre 15-100m.                                                               |  |  |  |
|            | Pour transmettre n'importe quel type de signal sur une bande passante très   |  |  |  |
|            | large.                                                                       |  |  |  |
| 8          | Débit max 40 Gbit/s, bande passante max < 2000 MHz, longueur max entre       |  |  |  |
|            | 50m.                                                                         |  |  |  |
|            |                                                                              |  |  |  |

| Types | Caractéristiques                                                                      |  |  |  |
|-------|---------------------------------------------------------------------------------------|--|--|--|
| UTP   | les conducteurs des différentes paires sont torsadés et ne disposent d'aucun          |  |  |  |
|       | blindage.                                                                             |  |  |  |
| FTP   | les conducteurs des 4 paires sont torsadés ensemble et entourés par une feuille       |  |  |  |
|       | d'aluminium. C'est un blindage dit « léger ».                                         |  |  |  |
| STP   | chacune des paires de conducteurs est entourée d'une feuille d'aluminium.             |  |  |  |
|       | L'ensemble des paires n'est pas collectivement protégé, c'est un blindage « par paire |  |  |  |
|       | ».                                                                                    |  |  |  |
| FFTP  | équivalent à un blindage STP, mais avec en plus une protection globale par feuille    |  |  |  |
|       | d'aluminium.                                                                          |  |  |  |
| SFTP  | les paires ne sont pas individuellement protégées, mais l'ensemble des conducteurs    |  |  |  |
|       | est protégé par une tresse métallique doublée d'une feuille d'aluminium. On parle de  |  |  |  |
|       | « double blindage ».                                                                  |  |  |  |
| SSTP  | le top de la protection ! Chaque paire est torsadée est protégée par une feuille      |  |  |  |
|       | d'aluminium, et l'ensemble des conducteurs est en plus blindé par une tresse de       |  |  |  |
|       | cuivre étamée sous la gaine du câble. Le SSTP est un blindage « lourd ».              |  |  |  |

| Blindages | Cat 5e | Cat 6 | Cat 6a | Cat 7 | Cat 7a |
|-----------|--------|-------|--------|-------|--------|
| UTP       | Х      | Х     | Х      |       |        |
| FTP       | Х      | Х     | Х      |       |        |
| STP       |        | Х     |        |       |        |
| FFTP      |        |       | Х      |       |        |
| SFTP      | Х      |       | Х      |       |        |
| SSTP      |        | Х     | Х      | Х     | Х      |

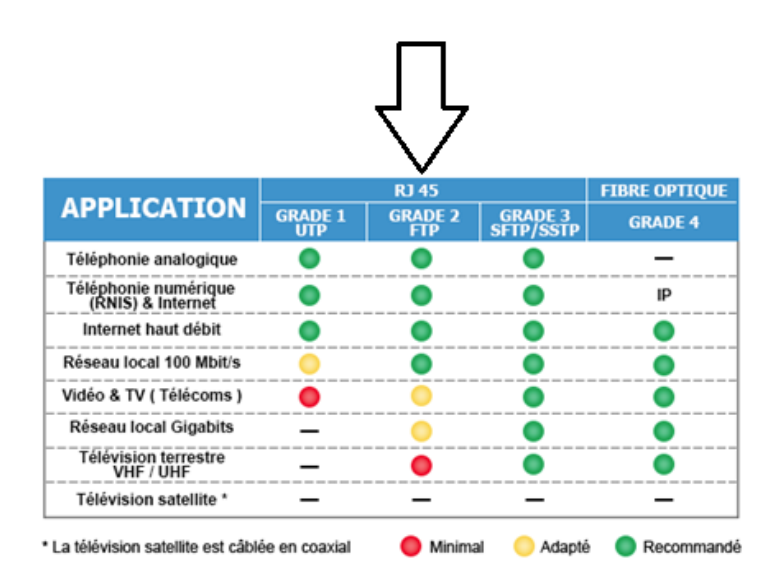

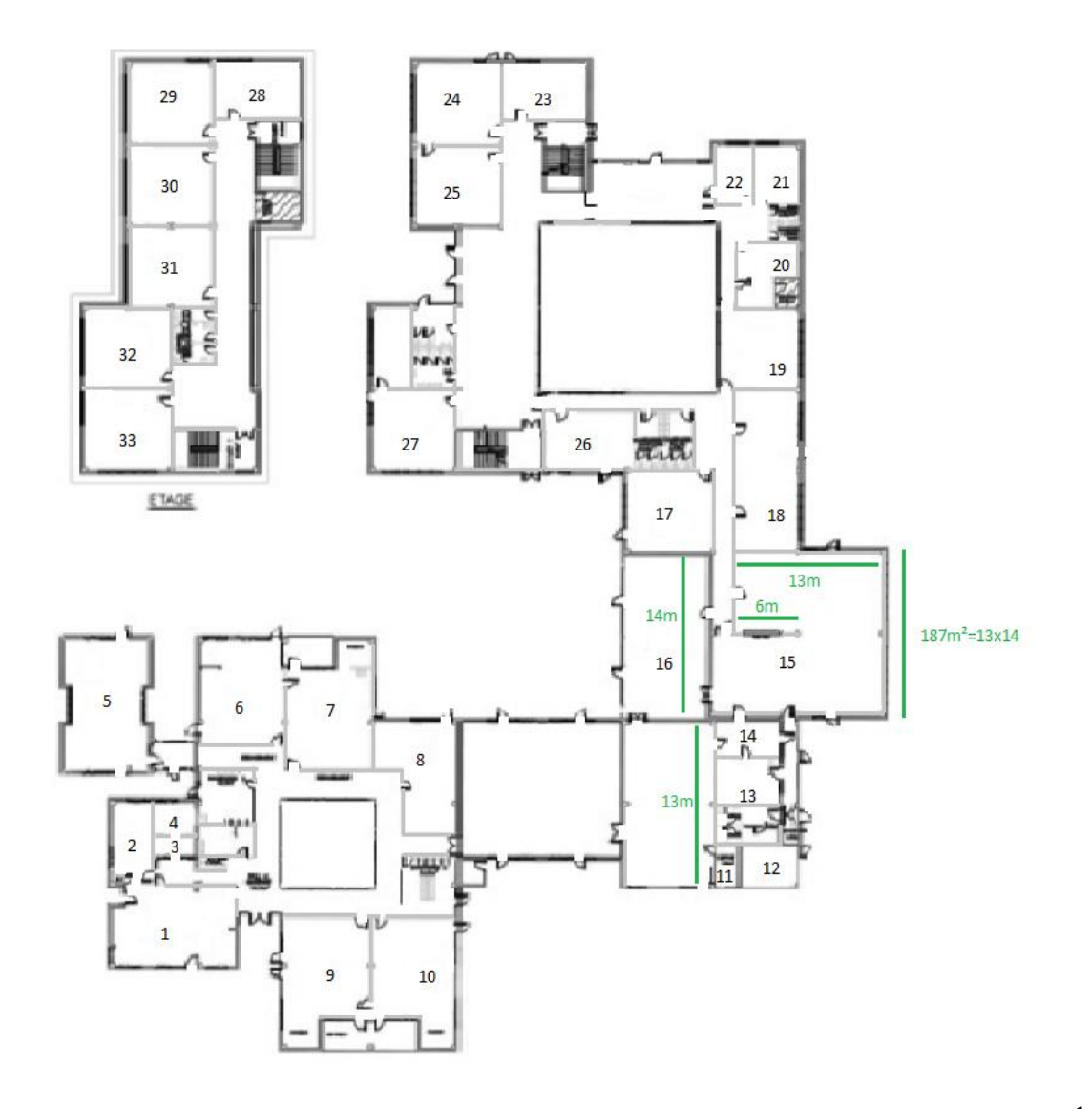

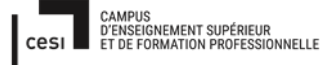

## 5.2 La réalisation :

On réalise l'installation de 29 prises RJ45, car dans la salle informatique il y a seulement des 2 prises RJ45. La distance entre chaque prise est d'environ 50 cm.

On a contacté une entreprise dans le même village, « câblages de Dordogne » qui nous a présenté deux solutions. Deux devis nous ont été présenté. (5132,95 € et 3221,99 €).

## 5.2.1 1ère solution :

Tous les 29 câbles arrivent directement dans la baie du parc informatique. Ce qui engendre un coût très important (voir sur l'annexe 5a). Le câblage horizontal près du sol avec des goulottes horizontales, et le câblage vertical avec les goulottes verticales. Et pour terminer, tout est relié par le plafond jusque dans la salle serveur.

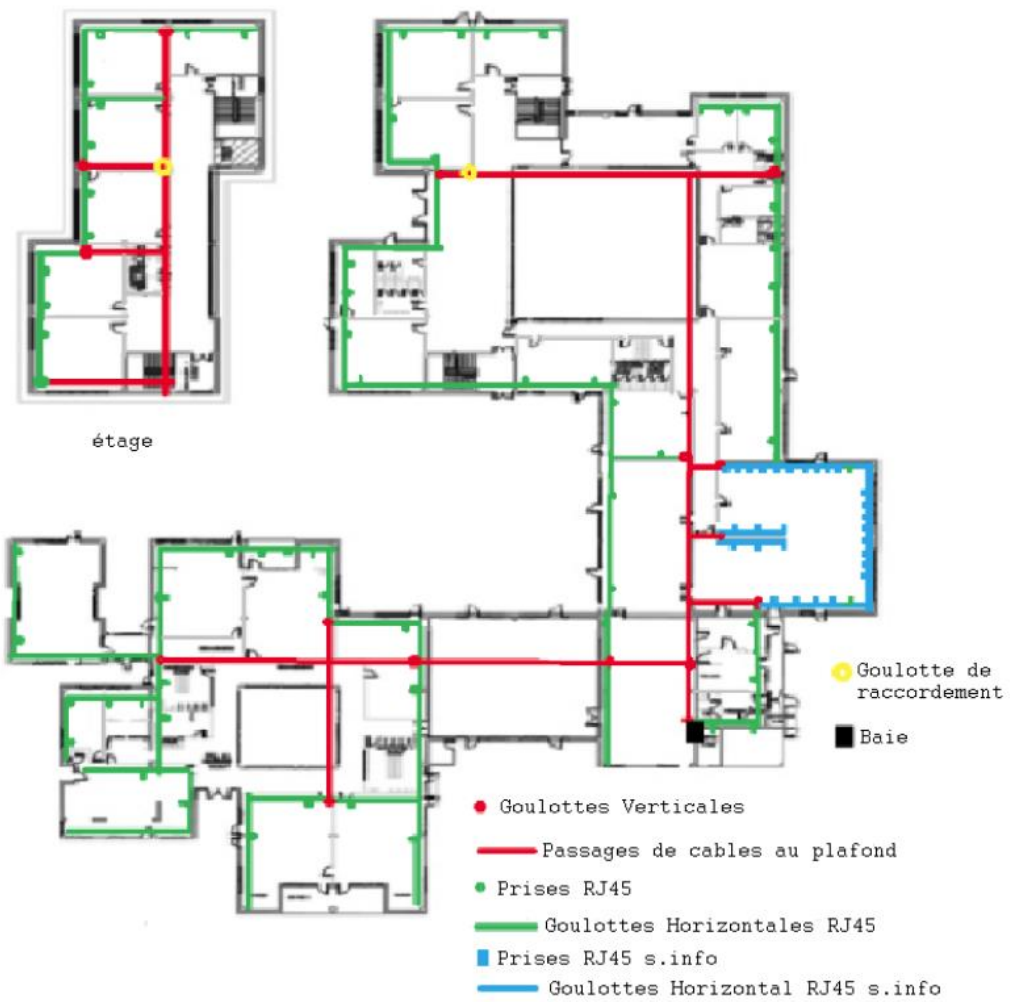

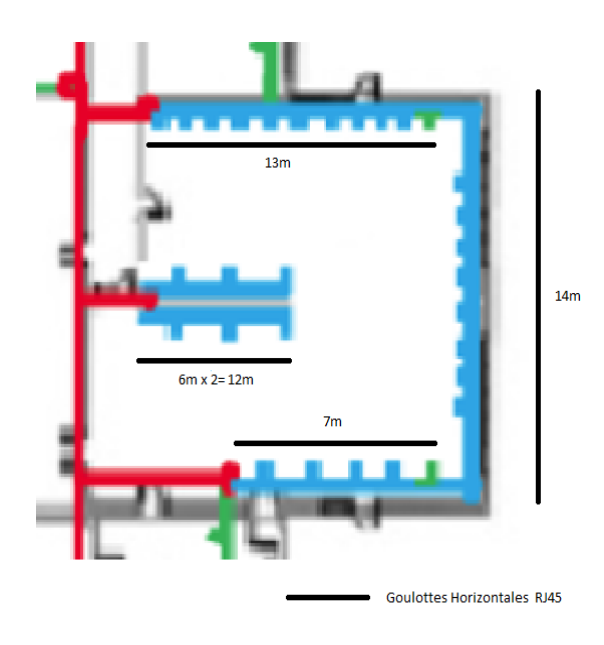

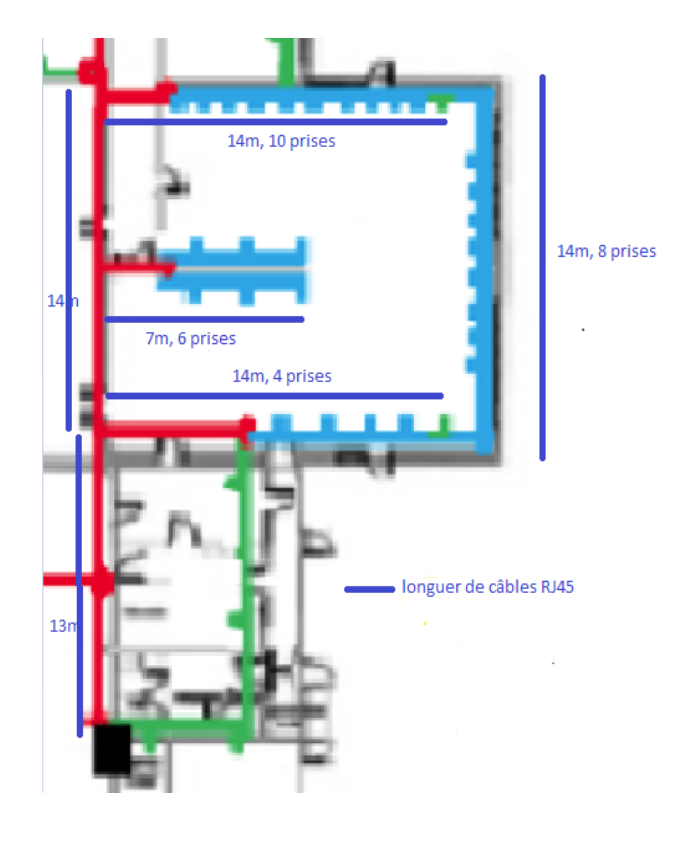

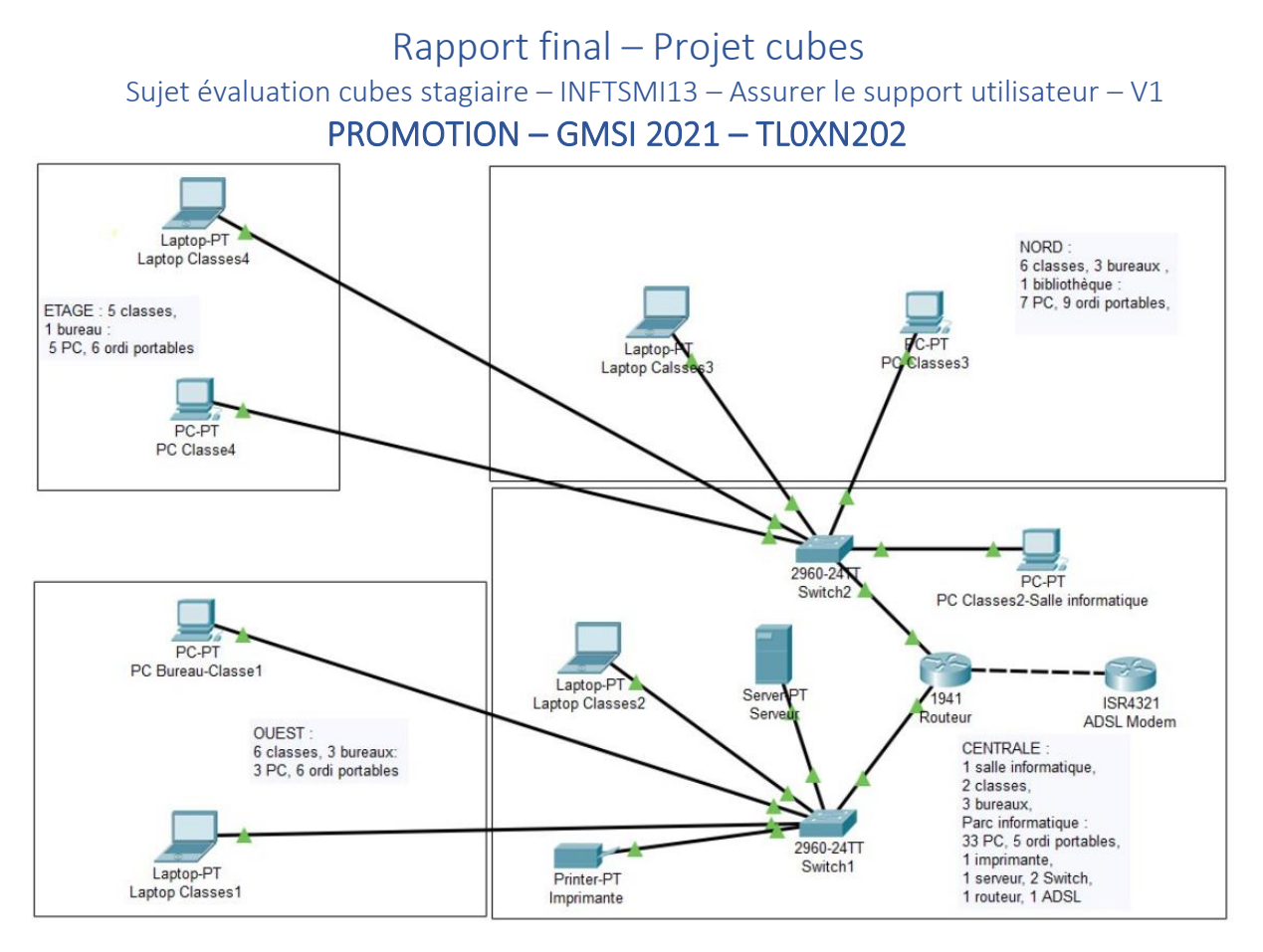

## 5.2.2 2ème solution :

Tous les 28 câbles arrivent jusqu'à la baie qu'on installera au fond en haut dans la salle informatique. Ou dans la petite baie 4 unités, on déposera un switch de 48 ports avec un onduleur. Les 30 prises se connecteront au switch, le switch va regrouper 30 prises. Il sera connecté directement sur un prise RJ45 qui ira directement jusqu'à la baie du Parc informatique. Le travail sera moins important. Des goulottes horizontales et verticales seront mises en place. Les câbles RJ45 seront plus courts. Le prix total du devis sera moins important (voir

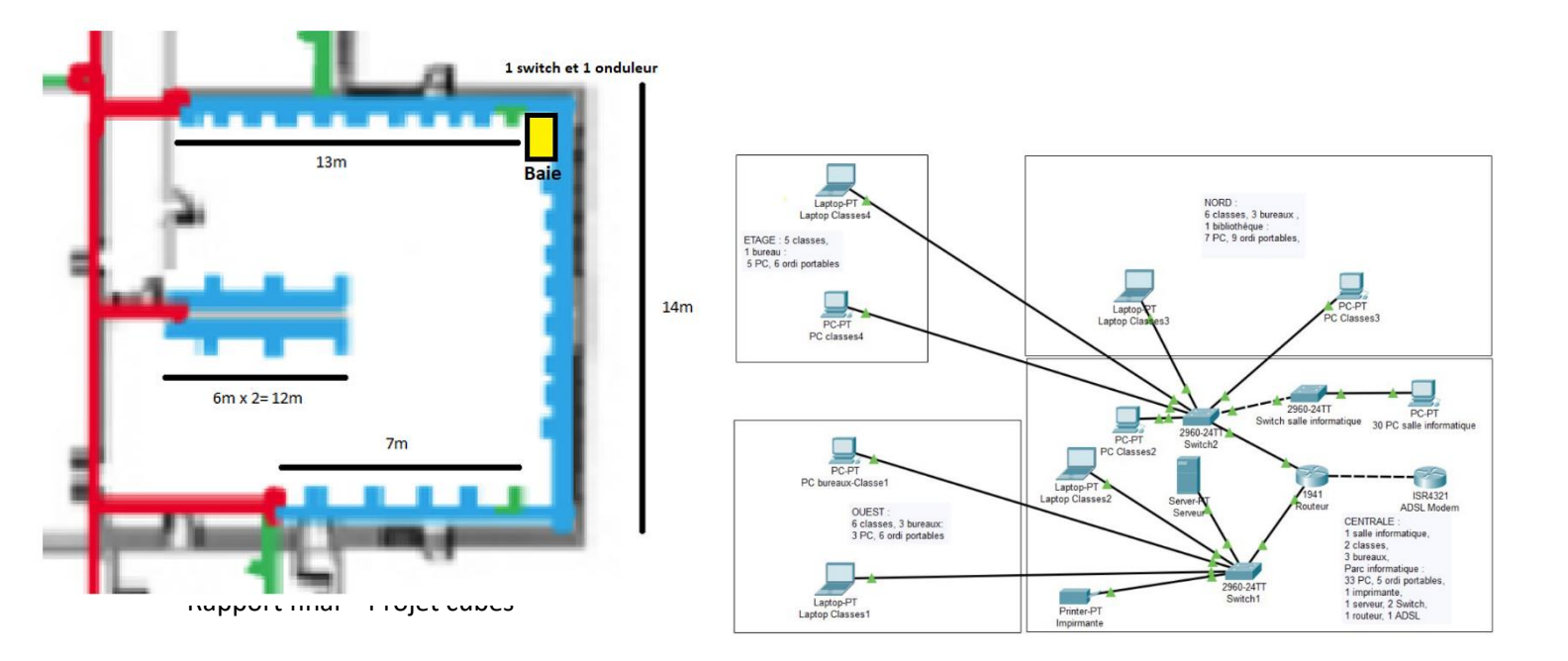

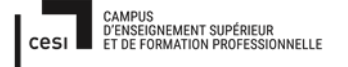

## Sujet évaluation cubes stagiaire – INFTSMI13 – Assurer le support utilisateur – V1 **PROMOTION – GMSI 2021 – TLOXN202**

sur l'annexe 5b). Si on rajoute un switch, un onduleur, le tarif correspond à l'annexe 5c.

## 2) Mise à jour matérielle du parc

Après la revue du parc informatique actuel, tel qu'il en a déjà été conclu, ce dernier (bien que fonctionnel) est vieillissant et n'est plus adapté aux exigences que l'on peut attendre de lui. C'est pourquoi, nous avons décidé de proposer de faire peau neuve et d'investir dans du matériel plus récent. Nous entendons par là changer les ordinateurs fixes et portables. Pour ce qui est des périphériques tels que les écrans ces derniers sont jugés suffisants pour les besoins actuels des écoles mais leur remplacement pourra être discuté à la suite du renouvellement du parc.

Notre analyse pour le renouvellement du parc s'effectuera comme suit : nous verrons d'abord ensemble les besoins matériels par rapport aux logiciels demandés. Puis nous vous proposerons par la suite les ordinateurs fixes et portables qui nous semblent être en mesure de répondre à votre besoin ainsi que les catégories d'individus des écoles à qui elles seront adressées. Puis nous reverrons brièvement le tableau de l'existant fourni pour exposer nos plans de changement possibles ainsi que les solutions d'achat ou de location et les gammes de prix qui en résulteront.

1. Les logiciels

Pour pouvoir faire un choix de matériel à acheter de manière réfléchie, nous avons d'abord vu les prérequis du système d'exploitation, en l'occurrence Windows 10, comme demandé, que nous installerons en version 64 bits (nous reviendrons sur ce point ultérieurement). Ci-après le tableau de configuration requise pour Windows 10.

|                    | Configuration requise pour Windows 10 (x64)                     |               |                                                |  |  |  |
|--------------------|-----------------------------------------------------------------|---------------|------------------------------------------------|--|--|--|
| Processeur         | Processeur Mémoire vive (RAM) Espace de stockage Puce graphique |               |                                                |  |  |  |
| Processeur<br>de 1 | 2 gigaoctets (Go) ou<br>plus                                    | 32 Go ou plus | DirectX 9 ou version<br>ultérieure avec pilote |  |  |  |
| gigahertz          |                                                                 |               | WDDM 1.0                                       |  |  |  |

Pour la partie processeur, il est annoncé qu'un processeur de 1 GHz, au minimum, est nécessaire au bon fonctionnement de Windows 10 ainsi que 2 Go de Mémoire vive et une puce graphique prenant en charge Direct x9 ou le pilote WDDM et 32 Go où le stocker.

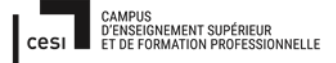

## Sujet évaluation cubes stagiaire – INFTSMI13 – Assurer le support utilisateur – V1 **PROMOTION – GMSI 2021 – TLOXN202**

Mais qu'est-ce qu'un processeur 1 GHz, la « Mémoire vive / RAM », l'espace de stockage et une puce graphique. Pour une bonne compréhension de la suite, nous allons définir ces termes au plus simple.

 Processeur : Le processeur est la pièce maitresse, le chef d'orchestre, qui va faire qu'un ordinateur exécute des opérations et en ce sens les opérations sont exécutées à la seconde par une horloge cadencée en Hertz ou Gigahertz.

Si 1 Hertz correspond à 1 opération, 1 GigaHertz correspond à 1 milliard d'opérations.

- La Mémoire Vive : aussi appelée RAM (pour Random Access Memory), elle correspond à un espace de stockage temporaire pour le processeur dans lequel ce dernier va stocker des données lui permettant la bonne exécution des applications. Ainsi plus un ordinateur aura de Mémoire vive, plus le processeur sera en mesure d'exécuter plusieurs tâches à la fois. La vitesse de cette dernière se mesure en Hertz ou en Mégahertz.
- Le stockage : concept assez simple au premier abord, le stockage sert à sauvegarder votre contenu et vos applications sur un espace physique, incarné par les disques durs tels que : les disques HDD, qui sont des disques mécaniques lents mais ayant une quantité de stockage importante.

Les disques SSD qui, quant à eux, sont des disques plus pour un côté applicatif que stockage à proprement parler, ils permettent un accès aux dossiers ou applications plus rapides, mais la quantité d'informations qu'ils peuvent contenir est moindre. Et enfin, un espace « virtuel » tel que le cloud, les informations étant stockées sur des bases de données accessibles à distance.

 La puce graphique : les puces graphiques servent à calculer des images en 2D ou 3D pour, par la suite, permettre leur affichage à l'écran. Elles peuvent être directement soudées à la carte-mère et gérées par le processeur ou peuvent être dédiées comme on peut le voir avec les cartes graphiques.

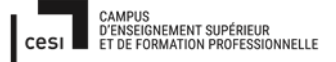

À noter que pour nos choix d'ordinateurs nous introduirons aussi les termes de «mémoire cache » et de « cœur » que nous verrons à ce moment-là]

Dans le tableau ci-après vous trouverez les configurations matérielles minimums requises pour pouvoir exécuter les logiciels demandés. De ce tableau en découlera par la suite notre sélection d'ordinateurs.

Globalement on remarque que les attentes matérielles sont principalement les mêmes, on retrouve un processeur à 1 GigaHertz de fréquence ou plus et 1 Gigaoctet ou 2, voire plus, de Mémoire vive en fonction de la version de Windows, 32 64 bits. ou Cette désignation correspond donc à la version de notre Windows mais aussi à l'architecture du processeur. Un processeur peut être de 32 bits ou de 64 bits, ces deux distinctions se différencient dans la manière dont le processeur va traiter les informations, un processeur 64 bits sera en mesure d'en traiter une plus grande quantité. En ce qui nous concerne nous vous proposerons comme vous le verrez en fin de présentation des ordinateurs équipés d'un Windows 10 64 bits avec un processeur 64 bits pour l'exécuter. [À savoir un Windows 32 bits peut s'exécuter sur un processeur 32 et 64 bits tandis qu'un Windows 64 bits ne pourra s'exécuter qu'avec un processeur 64 bits]

|                        |                                                 | Configuration requise                                       |                                              |                                                                                                    |                                       |                                                                                           |  |
|------------------------|-------------------------------------------------|-------------------------------------------------------------|----------------------------------------------|----------------------------------------------------------------------------------------------------|---------------------------------------|-------------------------------------------------------------------------------------------|--|
|                        | Logiciers attenuus                              | Système d'opération (OS)                                    | Processeur                                   | Mémoire vive                                                                                                | Espace de stockage                    | Puce graphique                                                                            |  |
|                        | Internet Explorer 11                            | Windows 8.1 ou plus<br>- Natif à Windows -                  | Processeur 1 gigahertz<br>(GHz) ou supérieur | <b>1 gigaoctet (Go)</b> ou plus sur des systèmes 32 bits<br>ou 2 Go ou plus sur des <u>systèmes 64 bits</u> | 390 Mégaoctects (Mo)                  | DirectX 9 ou version ultérieure<br>avec pilote Windows Display<br>Driver Model (WDDM) 1.0 |  |
|                        | Microsoft Edge                                  | Windows 10 (32 ou <u>64 bits</u> )<br>- Natif Windows -     | <b>Processeur 1 GHz</b> ou<br>supérieur      | 1 Go ou plus sur des systèmes 32 bits ou <b>2 Go</b> ou<br>plus sur des <u>systèmes 64 bits</u>             | 2.55 Mo                               | DirectX 9 ou version ultérieure<br>avec pilote WDDM 1.0                                   |  |
| Navigation<br>Internet | Mozilla Firefox                                 | Windows (7,) 8, <b>10</b> (32 ou <u>64</u><br><u>bits</u> ) | Processeur 1 GHz ou<br>supérieur             | 512 Mo sur des systèmes 32 bits ou <b>2 Go</b> sur des<br><u>systèmes 64 bits</u>                           | 200 Mo                                | /                                                                                         |  |
|                        | Google Chrome                                   | Windows (7,) 8, <b>10</b> (32 ou <u>64</u><br><u>bits</u> ) | Processeur 1 GHz ou<br>supérieur             | <b>2 Go</b> ou plus sur des systèmes 32 ou <u>64 bits</u>                                                   | Jusqu'à 500 Mo d'espace<br>disponible | /                                                                                         |  |
|                        | Flash Player                                    | Arrêt des services Flash Player depuis le 31 Décembre 2020  |                                              |                                                                                                    |                                       |                                                                                           |  |
|                        | Libre Office<br>-Version 6.x.x ou<br>superieur- | Windows (7,) 8, <b>10</b> (32 ou <u>64</u><br><u>bits</u> ) | Processeur 1 GHz ou<br>supérieur             | 512 Mo ou plus sur des systèmes 32 ou <u>64 bits</u>                                                        | Jusqu'à 1,5 Go d'espace<br>disponible | /                                                                                         |  |
|                        | Adobe Acrobat<br>Reader                         | Windows (7,) 8, <b>10</b> (32 ou <u>64</u><br><u>bits</u> ) | Processeur 1,5 GHz ou<br>supérieur           | <b>1 Go</b> ou plus sur des systèmes 32 ou <u>64 bits</u>                                                   | 680 Mo d'espace<br>disponible         | /                                                                                         |  |
| Logiciels de           | Audacity                                        | Windows (7,) 8, <b>10</b> (32 ou <u>64</u><br><u>bits</u> ) | <b>Processeurs 1 GHz</b> ou supérieur        | <b>2 Go</b> ou plus sur des systèmes 32 ou <u>64 bits</u>                                                   | 325 Mo d'espace<br>disponible         | /                                                                                         |  |
| et autres              | Google Earth                                    | Windows (7,) 8, <b>10</b> (32 ou <u>64</u><br><u>bit</u> s) | Processeurs 1 GHz ou<br>supérieur            | 2 Go ou plus                                                                                                | 2 Go d'espace disponible              | Prise en charge de la 3D                                                                  |  |
|                        | Primath                                         | Windows (7,) 8, <b>10</b> (32 ou <u>64</u><br><u>bits</u> ) | Processeurs 1 GHz ou<br>supérieur            | <b>1 Go</b> ou plus sur des systèmes 32 ou <u>64 bits</u>                                                   | /                                     | /                                                                                         |  |
|                        | VLC média player<br>(Vidéo Lan Client)          | Windows (7,) 8, <b>10</b> (32 ou <u>64</u><br><u>bits</u> ) | Processeurs 1 GHz ou<br>supérieur            | <b>1 Go</b> ou plus sur des systèmes 32 ou <u>64 bits</u>                                                   | 40 Mo d'espace<br>disponible          | /                                                                                         |  |
|                        | ESET Nod 32<br>(Anti virus)                     | Windows (7,) 8, <b>10</b> (32 ou <u>64</u><br><u>bits</u> ) | Processeurs 1 GHz ou<br>supérieur            | 1 Go ou plus                                                                                                | 1 Go d'espace disponible              | /                                                                                         |  |

Pour le détail des logiciels, comme vu précédemment, on remarque quel'ensemble a besoin au minimum d'un processeur de 1 GigaHertz et 2 GigaoctetsdeMémoirevive.

Dans la partie « puce graphique » on retrouve les termes « DirectX9 » et « WDDM ».

DirectX (X) et WDDM correspondent à des répertoires contenant de multiples pilotes qui permettent d'exploiter les périphériques graphiques, audio et vidéo (aujourd'hui DirectX est à sa version 12, DirectX 12)

Pour la partie navigation internet, Internet Explorer et Microsoft Edge sont des navigateurs natifs à Windows, ils sont installés dès que Windows est en place sur un ordinateur.

Pour Google Chrome et Mozilla Firefox, ces derniers peuvent être installés depuis Microsoft Edge ou Internet Explorer en les téléchargeant ou grâce à un outil de déploiement, tel que GLPI comme nous le verrons ultérieurement. Les logiciels de bureautiques demandés LibreOffice, Adobe Acrobat Reader, Audacity, Google Earth, Primath, VLC ou encore ESET NOD 32 peuvent également être téléchargés depuis un navigateur ou déployés grâce à un outil de déploiement.

Pour ce qui est de ESET NOD 32, ce dernier est un antivirus payant dont les prix sont les suivants pour le nombre total d'ordinateurs des 7 écoles soit 431postes

| ESET Endpoint Security |            |             |  |  |
|------------------------|------------|-------------|--|--|
| 1 an                   | 431 postes | 8 628,62 €  |  |  |
| 2 ans                  | 431 postes | 12 931,56 € |  |  |
| 3 ans                  | 431 postes | 18 110,62 € |  |  |

En ce qui concerne Adobe Flash Player, ce dernier n'est plus pris en charge par Adobe depuis le 31 Décembre 2020 c'est-à-dire qu'Adobe cesse tout support et autres mises à jour sur ce dernier et devient de ce fait une faille de sécurité possible sur un ordinateur. Mais sa fin ayant été annoncé depuis 2017, les éditeurs de navigateurs tels que ceux demandés (Microsoft Edge, Google Chrome, Mozilla Firefox) ont pu mettre en place des alternatives viables à Flash Player, intégrées à leur navigateur.

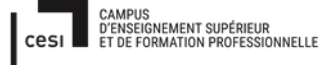

## Sujet évaluation cubes stagiaire – INFTSMI13 – Assurer le support utilisateur – V1 **PROMOTION – GMSI 2021 – TLOXN202**

Pour les étiquettes des élections de parents d'élèves, LibreOffice pourra être utilisé pour les réaliser de la manière suivante :

Ouvrir LibreOffice, puis ouvrir un « Document Writer » (1), ouvrir l'onglet déroulant sous l'onglet fichier et sélectionner « étiquettes » (2), remplir directement le corps du texte ou sélectionner une base de données souhaitée (3), venir ensuite dans l'onglet format (4) et paramétrer la page d'étiquettes puis créer le document en sélectionnant « Nouveau document » (5), enfin la page d'étiquettes se génère (6).

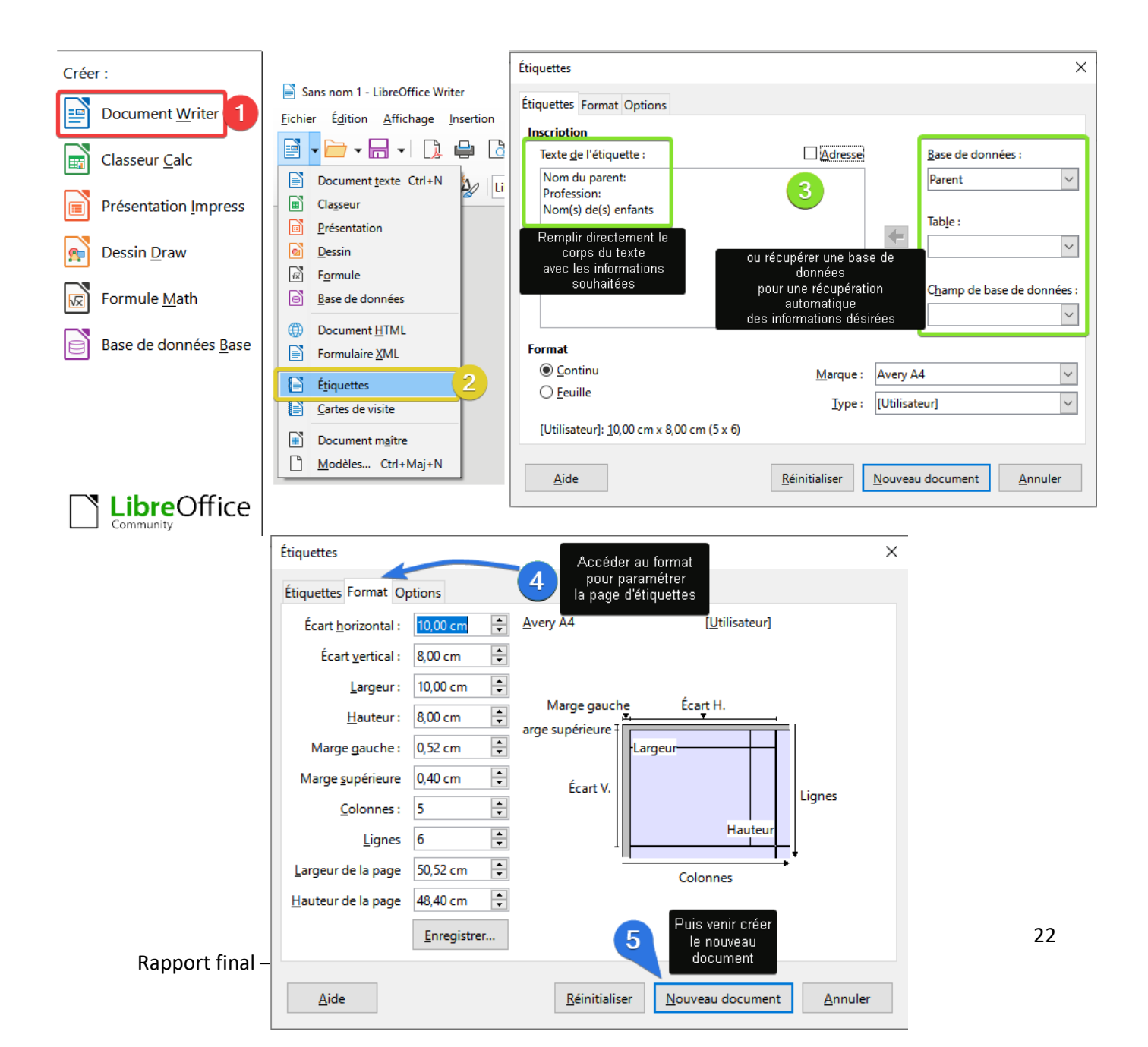

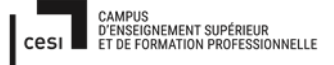

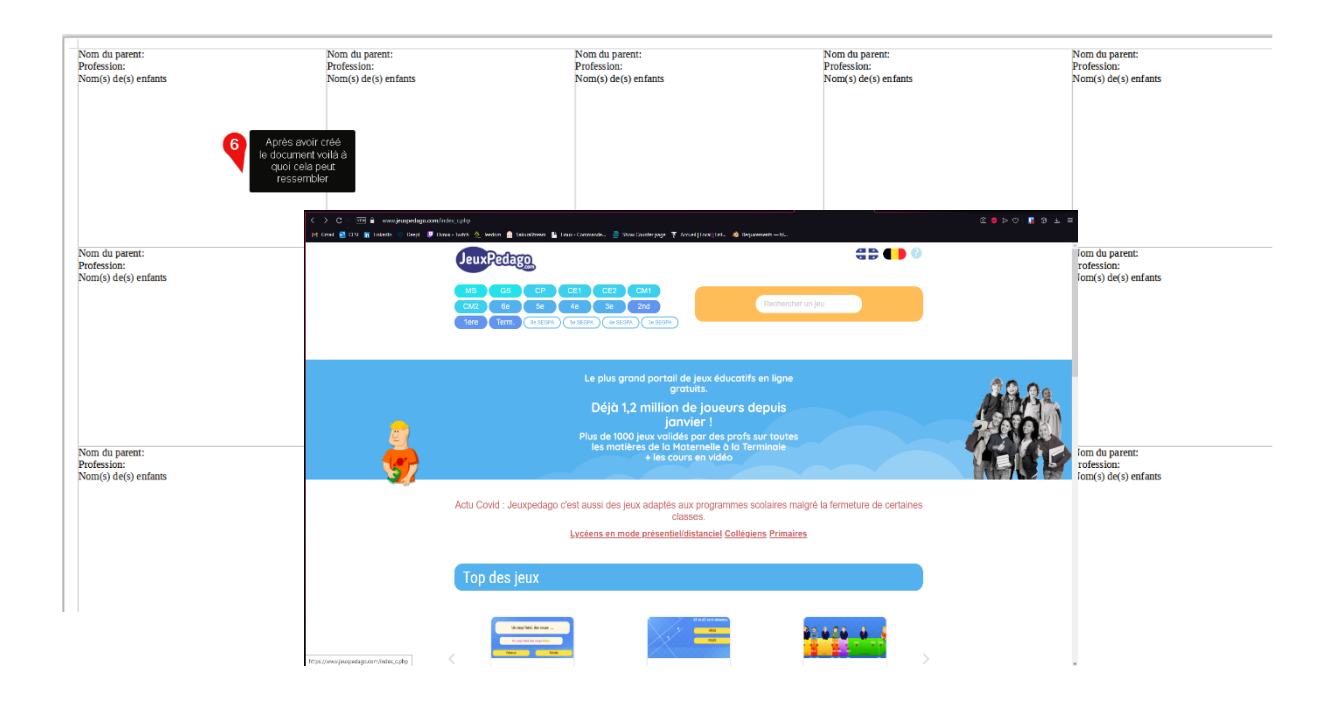

Pour ce qui est des ressources TICE (Technologie de l'Information et de la **C**ommunication pour l'**E**nseignement), pour les cycles 2 (CP, CE1, CE2) et 3 (CM1, CM2, 6em), nous aurons déjà à disposition les logiciels demandés, les logiciels du Fablab (logiciel de 3D et de programmation robotique que nous verrons par la suite) mais d'autres solutions pourront être envisagées à l'avenir telles que des tableaux numériques, des tablettes interactives, la mise en place de manuels numériques... Un exemple de solution immédiate qui pourra être mis en place est l'utilisation de plateforme éducative telle que Jeuxpedago.com. Accessible via un navigateur, tous les niveaux sont rassemblés de la moyenne section à la terminale en passant par les cycles 2 et 3 (CP, CE1, CE2, CM1, CM2, 6em). On y trouve toute sorte de jeux éducatifs sur différents thèmes.

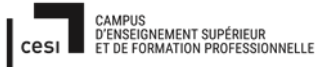

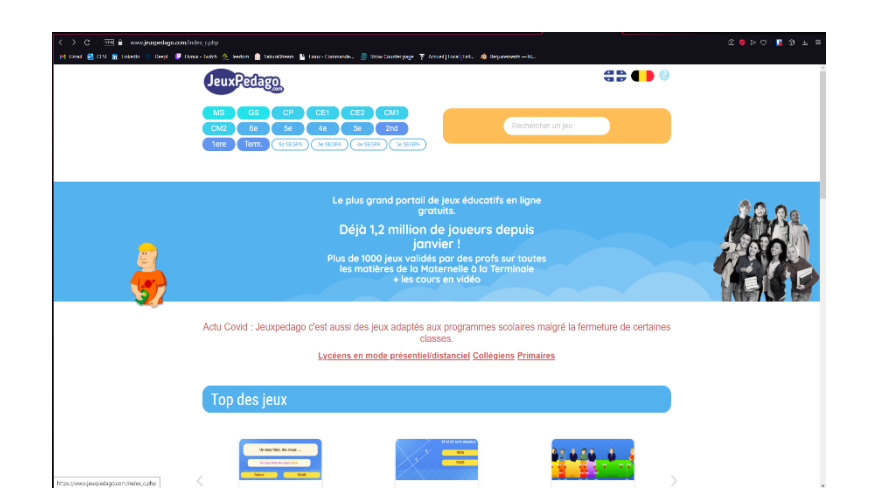

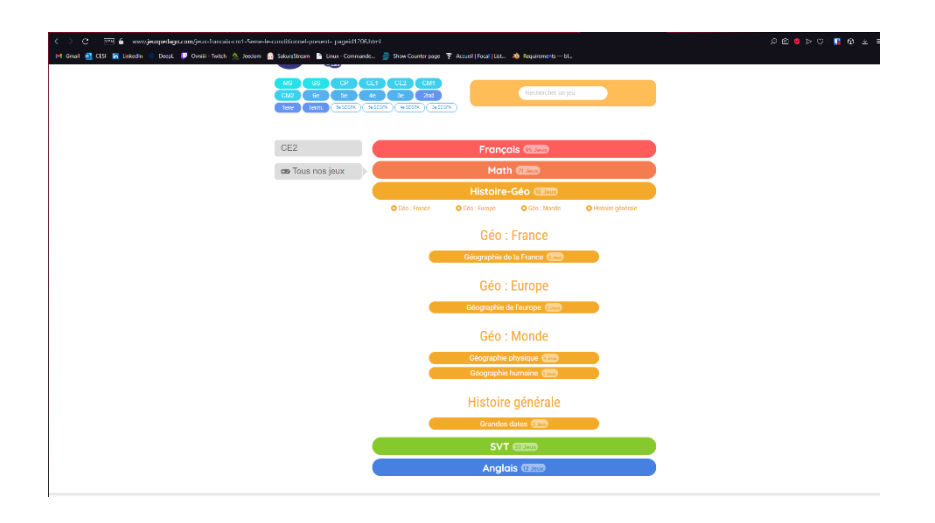

| C 🔿 C 💯 🖬 wagespeckage.com/jees/tances-cnt-benet-becautilioner/specific Appendicabilitat D 🕫 😨 D 🔍 😰 🖗 A. 6<br>Ef Cond 🔮 CD 📓 labele 🔹 Davi , 🕊 Cond-Label. 🖉 Devis-Teach. 🔮 Stareformer per 🍹 Annel (Ford (Me 🕸 RegimentsMe. |
|----------------------------------------------------------------------------------------------------|
| MA     GE     GE     CE     CE       GE     GE     GE     GE     GE       GE     GE     GE     GE     GE                                                                                                    |
| Le conditionnel présent                                                                                                    |
| 0                                                                                                    |
| Mats le vierbe au Conditionnel présent                                                                                                    |
| Nous /faire blen de ne pas nous éloigner du chemin.                                                                                                    |
| Nous fenions bien de ne pas nous éloigner du chemin.                                                                                                    |
| ferion ferions                                                                                                    |
| ferrions ferons                                                                                                    |
| 1/15 00000000000                                                                                                    |
|                                                                                                    |
|                                                                                                    |
| Historique   . Probumations de calacteres 1                                                                                                    |
| - Contact - Mentions Magains - Profession vie privee -<br>Corport inspectings and 2001                                                                                                    |

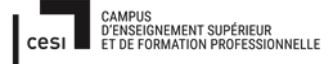

## 2. Les ordinateurs

Maintenant que nous avons analysé les ressources dont devront disposer nos machines, nous pouvons passer à la présentation des ordinateurs que nous avons choisie pour vous. L'objectif final est de faire en sorte que l'ensemble du parc soit homogène en tout point, que ce soit d'un point de vue matériel et logiciel et de faire en sorte que tous soient sous le même système d'opération Microsoft Windows 10 professionnel, 64 bits. Le choix des ordinateurs est effectué selon 7 critères : le type de processeur et sa fréquence, la quantité de mémoire cache, la quantité de Mémoire vive, la puce graphique, le type de stockage, la garantie à l'achat et le prix.

Nous avons déjà vu les notions de processeur et de fréquence, de Mémoire vive et de stockage. Nous allons maintenant introduire les notions de « mémoire cache » et de « cœur » qui font partie des facteurs au choix de nos ordinateurs.

- La mémoire cache correspond à une mémoire de taille réduite, plus proche du processeur, qui conserve des processus et instructions utilisés de façon régulière de sorte que l'accès et l'exécution d'applications se fassent de manière plus rapide. Elle se découpe en 3 couches désignées comme suit L1, L2, L3. La couche L1 est la plus rapide mais a un niveau de stockage très réduit. Quand cette dernière est pleine elle se vide dans la couche L2 dont le niveau de stockage est un peu plus élevé puis quand la couche L2 est pleine, elle se vide dans la couche L3 qui dispose du plus grand niveau de stockage. Donc plus la mémoire cache sera grande plus il y aura de processus et d'instructions permettant un accès plus rapide aux applications et logiciels.
- Les cœurs : les cœurs, ou « cores », permettent l'exécution de multiples tâches en même temps sans ressentir, à l'utilisation, de ralentissement de la machine.

Ci-après nous présentons les ordinateurs qui nous semblent répondre à vos besoins, nous avons choisi deux marques à vous proposer, DELL et HP sur lesquels Windows 10 professionnel est installé.

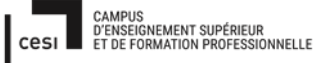

## Sujet évaluation cubes stagiaire – INFTSMI13 – Assurer le support utilisateur – V1 **PROMOTION – GMSI 2021 – TLOXN202**

Chaque modèle est équipé de processeurs de dernière génération. L'avantage réside dans le fait qu'ils ne seront pas dépassés trop vite en sachant que la technologie évolue à une vitesse fulgurante.

Les ordinateurs que nous vous proposons sont au-dessus des attentes en termes de capacité mais ceci est voulu pour anticiper de potentielles évolutions futures en termes de logiciels ou autres applications. Un autre point est le fait que ces ordinateurs étant plus que suffisant, les composants seront moins sollicités, loin de leur capacité maximum, qui permettra une certaine préservation dans le temps. Aussi s'ils devaient venir à être changé, les vendre pourrait être une option envisageable.

| Modèles<br>ordinateurs<br>(Direction)   |                                                              |                                                              |  |
|-----------------------------------------|--------------------------------------------------------------|--------------------------------------------------------------|--|
|                                         | DELL - OptiPlex 3080 MFF                                     | HP - ProDesk 400 G6                                          |  |
|                                         | Intel Core i5-10500 T, 6 cœurs,                              | Intel Core i5-9500, 6 cœurs                                  |  |
| Processeur                              | 2,3 à 3,8 GHz, jeux d'instructions                           | 3,0 à 4,4 GHz, jeux d'instructions                           |  |
|                                         | 64 bits                                                      | 64 bits                                                      |  |
| Mémoire Cache                           | L3, 12 MégaOctects (Mo)                                      | L3, 9 Mégaoctets (Mo)                                        |  |
| Mémoire vive                            | 8 GigaOctets (Go), 2666<br>MégaHertz                         | 8 GigaOctets (Go), 2666<br>MégaHertz                         |  |
| Puce Graphique                          | Cœur graphique Intel® UHD 630,<br>prend en charge DirectX 12 | Cœur graphique Intel® UHD 630,<br>prend en charge DirectX 12 |  |
| Stockage                                | SSD 256 Go                                                   | SSD 512 Go                                                   |  |
|                                         | 1 an - Service de réparation sur                             | 1 an - couvre les pièces, la main-                           |  |
| Garantie                                | site, support technique par                                  | d'œuvre et l'intervention sur site                           |  |
|                                         | téléphone et en ligne                                        | pendant 1 an                                                 |  |
| Prix TTC / avec TVA 20%                 |                                                              |                                                              |  |
| (Toutes Taxes                           | 820.12 €                                                     | 825.06 €                                                     |  |
| Comprises)                              |                                                              | ,                                                            |  |
| Prix HT / sans TVA 20 %<br>(Hors Taxes) | 683,43 €                                                     | 687,55 €                                                     |  |

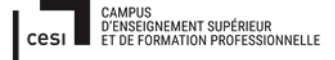

Différences notables entre l'Optiplex 3080 et le ProDesk 400 :

 - L'Optiplex dispose avec son processeur d'une capacité légèrement supérieure en mémoire cache permettant de meilleures performances (potentielles) à l'ouverture d'applications et de logiciels

- Le ProDesk 400 G6 quant à lui dispose d'un stockage SSD plus important

- L'Optiplex et le ProDesk sont deux ordinateurs dont les capacités s'équivalen et leur prix est semblable.

| Modèles<br>ordinateurs<br>(Elèves et<br>bibbliothèques) |                                                                                          |                                                                                           |  |
|---------------------------------------------------------|------------------------------------------------------------------------------------------|-------------------------------------------------------------------------------------------|--|
|                                                         | DELL - Vostro Desktop 3681                                                               | HP 290 G3                                                                                 |  |
| Processeur                                              | Intel Core i3-10100, 4 cœurs,<br>3,6 GHz à 4,3 GHz, jeux d'instructions<br>64 bits       | Intel Pentium Gold G6400, 2 cœurs,<br>3GHz à 4 GHz, jeux d'instructions 64<br>bits        |  |
| Mémoire Cache                                           | L3, 6 Mo                                                                                 | L3, 4 Mo                                                                                  |  |
| Mémoire vive                                            | 4 Go, 2666 MHz                                                                           | 4 Go, 2666 MHz                                                                            |  |
| Puce Graphique                                          | Cœur graphique Intel® UHD 630,<br>prend en charge DirectX 12                             | Cœur graphique Intel® UHD 610,<br>prend en charge DirectX 12                              |  |
| Stockage                                                | SSD 256 Go                                                                               | HDD 1000 Go (soit 1 TerraOctects)                                                         |  |
| Garantie                                                | 1 an - Service de réparation sur site,<br>support technique par téléphone et<br>en ligne | 1 an - couvre les pièces, la main-<br>d'œuvre et l'intervention sur site.<br>pendant 1 an |  |
| Prix TTC / avec TVA 20%<br>(Toutes Taxes<br>Comprises)  | 614,56€                                                                                  | 494,16€                                                                                   |  |
| Prix HT / sans TVA 20 %<br>(Hors Taxes)                 | 512,13€                                                                                  | 411,80€                                                                                   |  |

Différences notables entre le Vostro et le HP 290 :

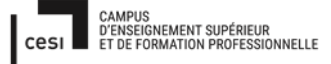

## Sujet évaluation cubes stagiaire – INFTSMI13 – Assurer le support utilisateur – V1 **PROMOTION – GMSI 2021 – TLOXN202**

- Le Vostro est équipé d'un processeurs 4 cœurs qui lui permettra d'effectuer plus de tâches simultanément que son homologue ayant un processeurs 2 cœurs

- Le HP 290 est équipé d'un disque durs HDD d'une grande capacité lui permettant de sauvegarder plus de choses que le Vostro qui malgré son manque d'espace disposera d'une vitesse d'accès plus rapide en sachant que son disque est un disque SSD.

- En terme de capacité de travail le Vostro prend la tête avec son processeurs 4 cœurs et son disque SSD mais en sachant que ces ordinateurs sont adressés aux élèves, le HP 290 peut être également une bonne option de par son disque qui permettra d'enregistrer plus de travaux. Son prix peut aussi entrer en ligne de compte.

| Modèles<br>ordinateurs<br>(Professeurs)     | DELL - Inspiron 15 3000                                                                                       | HP - ProBook 450 G8                                                                                           |  |  |
|---------------------------------------------|----------------------------------------------------------------------------------------------------|----------------------------------------------------------------------------------------------------|--|--|
| Processeur                                  | Intel Core i3-1115G4, 2 cœurs, 3 à 4,10<br>GHz, jeux d'instructions 64 bits                                   | Intel Core i3-11154G4, 2 cœurs, 3 à<br>4,10 GHz, jeux d'instructions 64 bits                                  |  |  |
| Mémoire Cache                               | L3, 6 Mo                                                                                                    | L3, 6 Mo                                                                                                    |  |  |
| Mémoire vive                                | 8 Go, 2666 MHz                                                                                                | 8 Go, 3200 MHz                                                                                                |  |  |
| Puce Graphique                              | Intel <sup>®</sup> UHD Graphics for 11th Gen<br>Intel <sup>®</sup> Processors , prend en charge<br>DirectX 12 | Intel <sup>®</sup> UHD Graphics for 11th Gen<br>Intel <sup>®</sup> Processors , prend en charge<br>DirectX 12 |  |  |
| Stockage                                    | SSD 256 Go                                                                                                    | SSD 256 Go                                                                                                    |  |  |
| Garantie                                    | 1 an - Service de réparation sur site,<br>support technique par téléphone et<br>en ligne                      | 1 an - couvre les pièces, la main-<br>d'œuvre et l'intervention sur site.<br>pendant 1 an                     |  |  |
| Prix TTC / avec TVA<br>20%<br>(Toutes Taxes | 539,30 €                                                                                                    | 1 006,80 €                                                                                                    |  |  |
| Prix HT / sans TVA 20 %<br>(Hors Taxes)     | 449,42 €                                                                                                    | 839,00 €                                                                                                    |  |  |

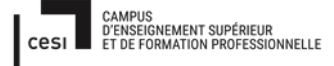

#### Rapport final – Projet cubes Sujet évaluation cubes stagiaire – INFTSMI13 – Assurer le support utilisateur – V1 PROMOTION – GMSI 2021 – TLOXN202 Différences notables entre l'Inspiron 15 et le ProBook :

- [à noter la taille des écrans de chacun est de 15.6 pouces, agréable pour travailler.]

- La Mémoire vive du HP ProBook avec ces 3200 MHz à une fréquence supérieure à la Mémoire vive du Inspiron 15. Les informations stockées dans la Mémoire vive du HP seront accessibles bien plus rapidement à 3200 MHz qu'à 2666MHz pour le Inspiron 15 (à savoir dans un cas comme dans l'autre le temps d'accès aux informations stockées est de l'ordre de la seconde voire de la milliseconde, imperceptible à l'échelle humaine)

- La différence majeure réside dans leur prix.

3. Le Changement des ordinateurs

Maintenant que nous avons identifié notre besoin, que nous avons trouvé nos ordinateurs, ne reste plus qu'à mettre en place le changement des ordinateurs des écoles.

Notre organisation se fera comme suit :

|                    | MS Windows 7         | MS Windows                 | MS Windows MS Windows N                  |                                    |
|--------------------|----------------------|----------------------------|------------------------------------------|------------------------------------|
|                    | pro                  | 8 pro                      | 8.1 pro                                  | Pro                                |
| PC type 1 de 2014  | 105 + 7 (directions) |                            |                                          |                                    |
| PC type 1 de 2016  |                      | 105 + 7<br>(Bibilothèques) |                                          |                                    |
| PC type 1 de 2018  |                      |                            | 82 (fonds de classes<br>CE2 - CM1 - CM2) |                                    |
| Portable 1 de 2014 | 53 (enseignants)     |                            |                                          |                                    |
| Portable 2 de 2016 |                      | 58 (enseignants)           |                                          |                                    |
| Portable 3 de 2019 |                      |                            |                                          | 14 (mobilité sorties<br>scolaires) |
| Sous - TOTAL       | 165                  | 170                        | 82                                       | 14                                 |
| Total              |                      |                            | 431                                      |                                    |

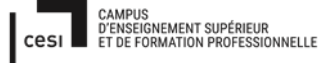

## Sujet évaluation cubes stagiaire – INFTSMI13 – Assurer le support utilisateur – V1 **PROMOTION – GMSI 2021 – TL0XN202**

Dans un premier temps, changer les ordinateurs sous Windows 7, qui embarquent chacun un processeur Celeron 2GHz et 2Go de Mémoire vive sera notre priorité du fait que les ordinateurs sont obsolètes et que le système d'exploitation Windows 7 a vu son support se terminer le 14 janvier 2020. Puis les Windows 8, dont les ordinateurs sont équipés de processeurs cores 2 duo et 4go de Mémoire vive. De plus des ordinateurs de 2016 correspondent à la 5 ou 6<sup>ème</sup> génération de processeurs Intel et notre objectif est de rendre le parc informatique moderne. Pour ce qui est des ordinateurs sous Windows 8.1, étant plus récents et embarquant des processeurs Intel Core i3 et 4Go de Mémoire vive, nous utiliserons l'outil Windows 10 Media création Tool pour les mettre à niveau vers Windows 10, comme suit. Ces derniers pourront être le fruit d'une évolution ultérieure.

D'abord il nous faudra télécharger Windows Media Creation Tool

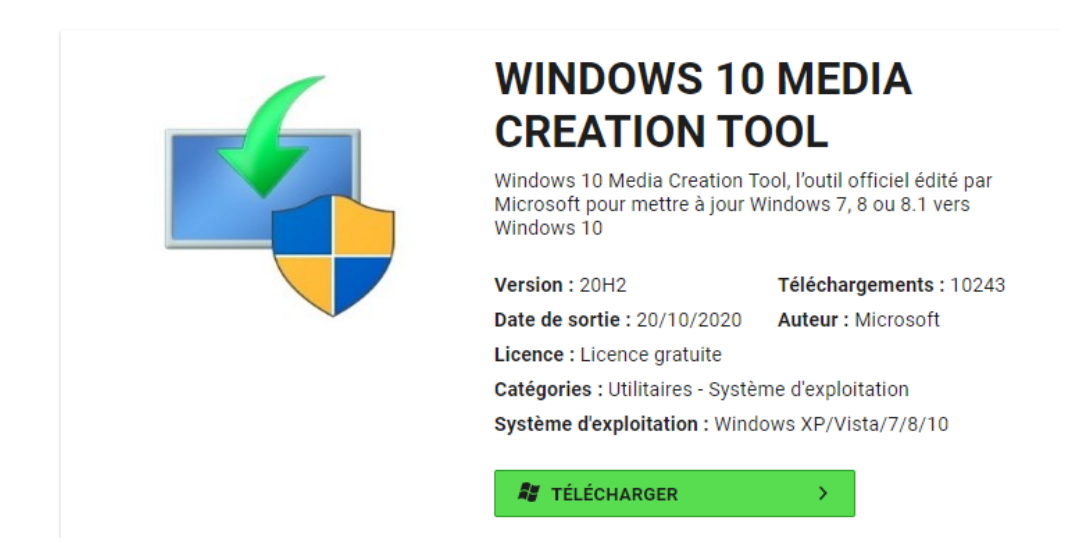

A l'installation, après avoir accepté les avis et conditions du contrat de licence, il faudra mettre à niveau l'ordinateur.

| Installation de Windows 10                                                                                                    | -                                                                                  |                                | × |
|----------------------------------------------------------------------------------------------------|------------------------------------------------------------------------------------|--------------------------------|---|
| Avis et conditions du contrat de licence                                                                                                    |                                                                                    |                                |   |
| applicables                                                                                                    |                                                                                    |                                |   |
| Lisez attentivement ceci avant de l'accepter.                                                                                                    |                                                                                    |                                |   |
| TERMES DU CONTRAT DE LICENCE LOGICIEL MICROSOFT                                                                                                    |                                                                                    | ^                              |   |
| MICROSOFT MEDIA CREATION TOOL                                                                                                    |                                                                                    |                                |   |
| ST VOUS RÉSIDEZ (OU ST VOTRE SIÈGE SOCIAL SE TROUVE) AUX ÉTATS-UIIS, VEILLEZ<br>ATTENTIVEMENT LA CLAUSE « ARBITRAGE CONTRAIGNANT ET RENONCLATION AUX ACT<br>COLLECTUES » DE L'ARTICLE CI-DESSOUS, QUI AFFECTE VOS DROTTS EN CAS DE LITIG<br>Les présents termes du contrat de licence constituent un contrat entre vous et Microsoft Corp<br>l'un de ess effiliés). Ils s'appliquent au logicid désigné ci-dessue et aux services ou mises à p<br>logiciels fournis par Microsoft (à moins que d'autres termes n'accompagnent ces éléments, au<br>ces derniers s'appliquent prospectivement et en modifient pas vos drotts ni ceux de Microsoft<br>concerne les logiciels ou services mis à jour au préalable). SI VOUS VOUS CONFORMEZ AUX<br>TERMES DU CONTRAT DE LICENCE, VOUS AVEZ LES DROTTS CI-DESSOUS. EN UTILISAIT LE<br>VOUS ACCEPTEZ CES TERMES. | LIRE<br>TIONS<br>E.<br>pration<br>ur de<br>iquel ca<br>en ce q<br>PRÉSEN<br>LOGICI | (ou<br>as<br>jui<br>ITS<br>EL, |   |
| Déclaration de confidentialité                                                                                                    |                                                                                    | ~                              |   |
| Microsoft Support Légal Refuser                                                                                                    | Accep                                                                              | ter                            |   |

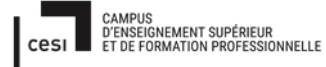

| nstallation de Windows 10                                                                                                    | _ | × |
|----------------------------------------------------------------------------------------------------|---|---|
| Que voulez-vous faire ?                                                                                                    |   |   |
| <ul> <li>Mettre à niveau ce PC maintenant</li> <li>Créer un support d'installation (clé USB, DVD ou fichier ISO) pour un autre PC</li> </ul> |   |   |

Par la suite une nouvelle fenêtre de licence apparaitra et après l'avoir accepté, Windows 10 sera prêt à être installé.

| 🍯 Installation de Wind                                                                                                    | dows 10                                                   |          |          |                                  |          |  |
|----------------------------------------------------------------------------------------------------|-----------------------------------------------------------|----------|----------|----------------------------------|----------|--|
|                                                                                                    |                                                           |          |          |                                  |          |  |
| Avis et                                                                                                    | t conditi                                                 | ons du c | ontrat d | e licence                        |          |  |
| applica                                                                                                    | ables                                                     |          |          |                                  |          |  |
| Lisez attentivem                                                                                                    | ient ceci avant de l'a                                    | ccepter. |          |                                  |          |  |
|                                                                                                    | in 2018 _                                                 |          |          |                                  |          |  |
| TERMES DU CONTRAT DE LICENCE LOGICIEL MICROSOFT                                                                                                    |                                                           |          |          |                                  |          |  |
| SYSTÈME D                                                                                                    | EXPLOITATION                                              |          |          |                                  |          |  |
| SI VOUS RÉSIDEZ (OU, DANS LE CAS D'UNE ENTREPRISE, SI VOTRE SIÈGE SOCIAL SE<br>TROUVE) AUX ÉTATS-UNIS, VEUILLEZ LIRE ATTENTIVEMENT LA CLAUSE<br>COMPROMISSOIRE ET LA CLAUSE DE RENONCIATION AUX ACTIONS COLLECTIVES<br>DE L'ARTICLE 11. OUI AFFECTENT VOS DROITS EN CAS DE LITIGE.<br>INFORMATIONS SUR L'INSTALLATION : certaines fonctionnalités de Windows 10 requièrent un matériel avancé ;<br>certaines fonctionnalités existantes ont été modifiées ou supprimées ; Windows 10 est automatiquement mis à jour<br>pendant la période de prise en charge ; la prise en charge peut varier en fonction des appareils.<br>Plus d'informations |                                                           |          |          |                                  |          |  |
| Microsoft                                                                                                    | Support                                                   | Légal    |          | Refuser                          | Accepter |  |
|                                                                                                    | Install<br>Votre PC va redéma<br>∵ 0% effectué<br>Annuler | ation de | e Windo  | DWS 10<br>ndre un certain temps. |          |  |

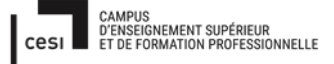

Sujet évaluation cubes stagiaire – INFTSMI13 – Assurer le support utilisateur – V1 **PROMOTION – GMSI 2021 – TLOXN202** 

Pour le changement des ordinateurs, nous chercherons à changer ceux à l'usage des directions, des bibliothèques, des élèves et des professeurs soit 165 ordinateurs (112 fixes et 53 portables) sous Windows 7 et 170 (112 fixes et 58 portables) sous Windows 8

Les ordinateurs peuvent être achetés et pourront, si possible, être revendus à l'avenir dans le cas de remplacement.

|                      | Modèles ordinateurs           | Prix TTC / avec TVA 20%<br>(Toutes Taxes<br>Comprises) | Prix HT / sans TVA 20 %<br>(Hors Taxes) | Total              |
|----------------------|-------------------------------|--------------------------------------------------------|-----------------------------------------|--------------------|
| Direction            | DELL - OptiPlex 3080 MFF      | 820,12€                                                | 683,43 x 7                              | 4 784,01 €         |
| Direction            | HP - ProDesk 400 G6           | 825,06€                                                | 687,55 x 7                              | 4 812,85 €         |
| Eloves Bibliothogues | DELL - Vostro Desktop<br>3681 | 614,56€                                                | 512,13 x 217                            | 111 132,21 €       |
| Eleves bibliotheques | HP 290 G3                     | 494,16€                                                | 411,8 x 217                             | 89 360,60 €        |
| Drofossours          | DELL - Inspiron 15 3000       | 539,30€                                                | 449,42 x 111                            | 4 943,62 €         |
| FIDIESSEURS          | HP - ProBook 450 G8           | 1 006,80 €                                             | 839 x 111                               | <b>93 129,00 €</b> |

Dans le cas de l'achat des ordinateurs sous Windows 7 et 8

Pour ce qui est de la location, en partant sur un contrat de 36 mois, il faudra prévoir un loyer à payer.

|                       | Modèles ordinateurs           | Prix TTC / avec TVA 20%<br>(Toutes Taxes<br>Comprises) | Prix HT / sans TVA 20 %<br>(Hors Taxes) | Total        | Loyer sur 36 mois<br>(prix / 36) |
|-----------------------|-------------------------------|--------------------------------------------------------|-----------------------------------------|--------------|----------------------------------|
| Direction             | DELL - OptiPlex 3080 MFF      | 820,12€                                                | 683,43 x 7                              | 4 784,01 €   | 132,89€                          |
| Direction             | HP - ProDesk 400 G6           | 825,06€                                                | 687,55 x 7                              | 4 812,85 €   | 133,69 €                         |
|                       | DELL - Vostro Desktop<br>3681 | 614,56€                                                | 512,13 x 217                            | 111 132,21 € | 3 087,00 €                       |
| Eleves bibliotlieques | HP 290 G3                     | 494,16€                                                | 411,8 x 217                             | 89 360,60 €  | 2 482,24 €                       |
| Brofossours           | DELL - Inspiron 15 3000       | 539,30€                                                | 449,42 x 111                            | 4 943,62 €   | 137,07 €                         |
| Protesseurs           | HP - ProBook 450 G8           | 1 006,80 €                                             | 839 x 111                               | 93 129,00 €  | 2 586,91 €                       |

Aussi vous trouverez ci-joint en annexe les garanties supplémentaires pour les ordinateurs DELL et HP

## 3) Mise en place des outils de maintenance

## GLPI

## 1. <u>Nos besoins :</u>

Problématique de gestion du parc informatique :

1. On veut gérer le parc informatique simplement, rapidement et efficacement.

2. On veut centraliser :

Pour que tout le monde puisse créer ou accéder à tous les problèmes avec leurs solutions, par catégories. Pour éviter la répétition des mêmes problèmes -Permettre la recherche efficace des solutions identiques - être plus efficace pour résoudre ces problèmes

## 2. Les contraintes :

Cette gestion du parc informatique, nous devons

- •- Lister tous les problèmes rencontrés par catégories
- •- Pouvoir donner une priorité à chaque ticket
- •- Trier les problèmes par thèmes (types problèmes, durée de résolution, etc.)
- •- Estimer le gain réalisé lorsque problème est résolu.
- •- Pouvoir résoudre le problème rapidement, simplement et efficacement.

On a besoin d'une gestion de ticketing qui soit capable de répondre à nos besoins et nos contraintes.

On a plusieurs options disponibles :

• Ticketing GLPI (Gestion Libre de Parc Informatique) sur plateforme virtualisée

- · Bases de données web-php-html
- · Excel
- Prestataire (REDMINE et JIRA)

| Variables                        | JIRA          | REDMINE      | GLPI        | EXCEL      | WEB-PHP-HTML |
|----------------------------------|---------------|--------------|-------------|------------|--------------|
| installation                     | prestataire   | moyen        | compliqué   | facile     | compliqué    |
| prix                             | 5,88e/mois    | gratuit      | gratuit     | gratuit    | gratuit      |
| Capacité le mémoire              | 9 Gb          | 4Gb          | 8Gb         |            |              |
| SE                               | Windows/linux | Linux ubuntu | Linux Deb9  | Windows    | Linux        |
| LDAP                             | non           | oui          | non/oui     | non        | non/oui      |
| data/temps                       | lourd         | lourd        | très légér  | très lourd | très lourd   |
| gestion incidents                | moyenne       | moyenne      | automatisée | mauvaise   | mauvaise     |
| gestion d'inventaire             | rien          | rien         | automatisée | rien       | rien         |
| gestion des contracts            | rien          | rien         | automatisée | rien       | rien         |
| gestion des licences logicielles | rien          | rien         | automatisée | rien       | rien         |
| gestion des deploiements         | rien          | rien         | automatisée | rien       | rien         |
|                                  |               |              |             |            |              |

## 3. La comparaison entre eux :

Glpi propose aussi la gestion d'inventaire (par le plugin dans glpi : fusioninventory) et le suivi de l'évolution comme :

· Gestion des contrats (prêt, location, assurance, maintenance et prestation).

· Gestion des licences logicielles (réaliser un audit, vérification du type de licences détenues)

· Gestion des déploiements des applications et des logicielles

· Définir les rôles et responsabilités de correspondances logicielles, mettre en place des outils de suivi)

· Gestion financière des éléments d'inventaire (matériel loué ou acheté, amortissement)

· Gestion du cycle de vie chaque élément.

· Gestion des incidents (objectif, périmètre concepts de base, bénéfices, mise en œuvre, incidents majeurs, indicateurs de performance).

· Gestion de la documentation informatique (base des connaissances, tutorial en pdf sur la solution de problème concerne)

Grace Glpi, on réalise l'optimisation des ressources, gestion rigoureuse des licences et sécurité.

Enfin glpi a une prévision des besoins par rapport des autres (aussi bien matériels, logiciels que de formation en exploitant notamment les résultats statiques de la gestion de parc). Glpi propose une action d'anticipation très efficace pour gérer tous les problèmes Informatiques. Pour l'utiliser, il faut faire une petite formation minimum pour utiliser l'interface au niveau utilisateur.

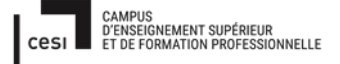

## 4. Les Qualités de GLPI :

GLPI est une application open source qui permet de ;

1. gérer l'ensemble de la problématique de gestion de parc informatique, ainsi de gérer de la gestion de l'inventaire des composants matériels ou logiciels. Il s'installe et se configure sous Linux et on peut y accéder depuis un navigateur web.

2. Assurer le suivi des pannes, grâce aux outils intégrés. Assurer le suivi de toutes les interventions : dépannages, mais aussi modifications de la configuration de la machine.

3. Ajouter, traiter le remplacement d'un composant, changement du système d'exploitation, aussi ajouter une application dont on a besoin.

4. Renouveler des dates d'achat, d'expiration de garanties, des licences logicielles.

5. centraliser au niveau l'utilisateur grâce le Protocol LDAP. Glpi propose le niveau d'accès en sécurité et en centralisée pour utilisateur. LDAP est un moyen de communiquer avec un annuaire active directory (AD) sur notre serveur.

## 5. L'interface d'utilisateur :

Coté utilisateur (nom, numéro de bâtiment, étage, bureau), les informations détaillées permettent de répondre plus efficacement à une demande d'assistance. Grâce à GLPI, on peut donner les informations très détaillées sur l'utilisateur. Pour l'envoi d'un ticket, on va demander de préciser ;

1. Une priorité/urgence (très haute et haute, moyenne, basse, très basse)

2. Sur quel(s) équipement(s) l'intervention est

demandée (Logiciels, Materials, Réseau).

3. Un titre. Exemples : « connexion internet » ou « plantage au démarrage », il faut une information explicite qui permet de comprendre rapidement la nature du problème.

4. Une description plus complète du problème : à quel moment cela plante, en faisant quoi, tout ce qui peut permettre de poser un diagnostic.

Le ticket pourra être vu par le demandeur et le technicien jusqu'au rétablissement du problème.

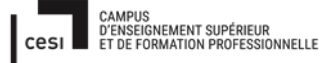

Sujet évaluation cubes stagiaire – INFTSMI13 – Assurer le support utilisateur – V1 **PROMOTION – GMSI 2021 – TLOXN202** 

Lorsqu'on se connecte à Glpi, il est possible de signaler un incident informatique en ligne. L'équipe des informaticiens prend en charge la demande directement, puis traitera en fonction des disponibilités et de l'urgence de la demande.

Glpi est une gestion complète d'incidents notamment avec la création de ticket par utilisateur /employés.

#### 6. Avantages GLPI :

On a choisi d'utiliser Glpi, pour les avantages suivants :

- · Gratuit grâce l'open source
- · Réduction des coûts
- · Centralisé
- · Optimisation des ressources
- · Gestion rigoureuse des licences
- · Démarche qualité
- $\cdot$  la satisfaction d'utilisateur
- · Sécurité
- $\cdot$  Anticipation

## 4) Organisation de la maintenance curative

Voir annexe pour le tableau.
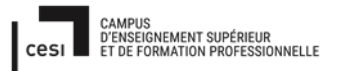

### Rapport final – Projet cubes Sujet évaluation cubes stagiaire – INFTSMI13 – Assurer le support utilisateur – V1 PROMOTION – GMSI 2021 – TL0XN202

TRAITEMENT des DEMANDES

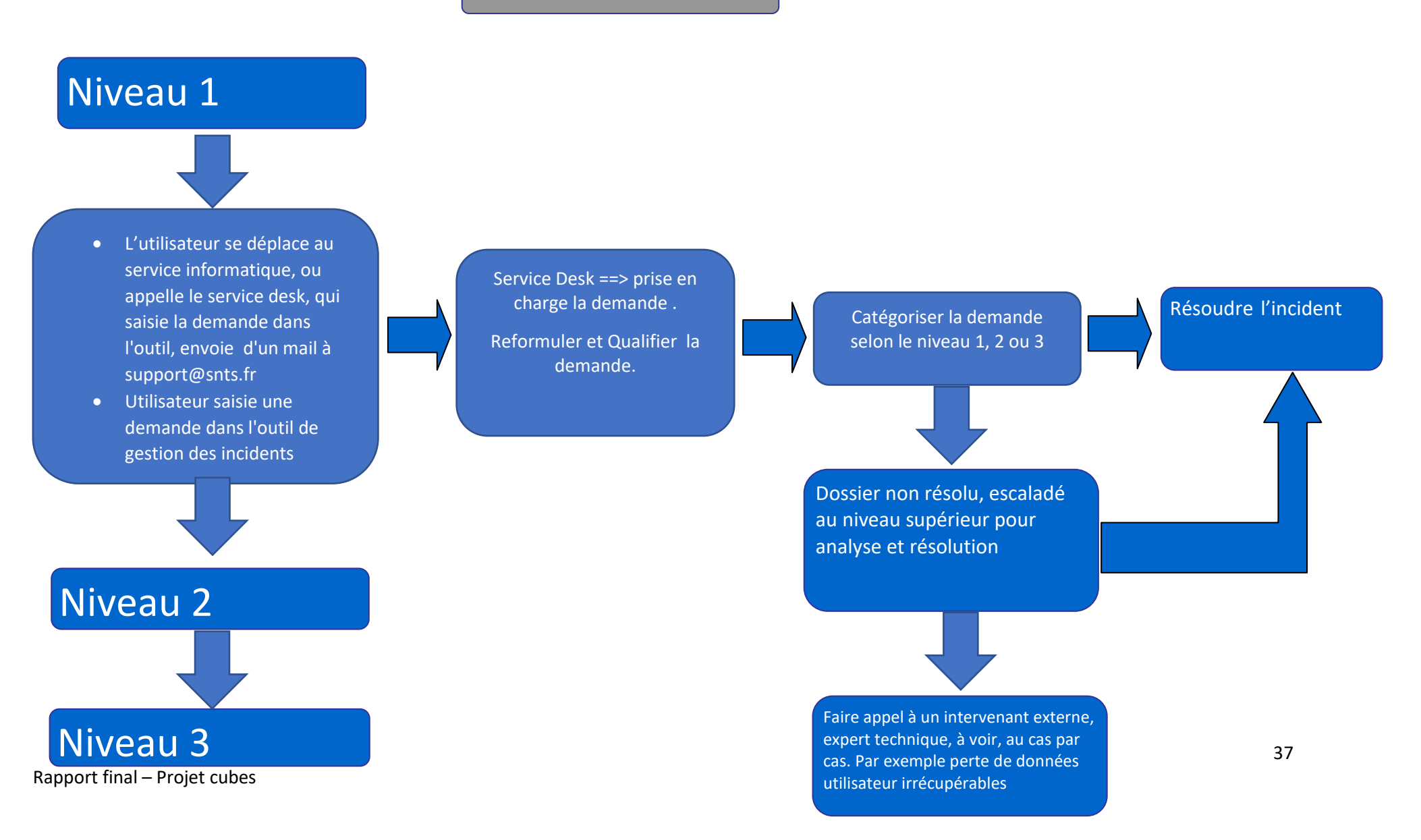

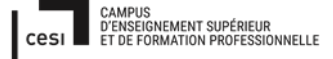

Rapport final – Projet cubes Sujet évaluation cubes stagiaire – INFTSMI13 – Assurer le support utilisateur – V1 PROMOTION – GMSI 2021 – TLOXN202

# 5) Mise en place des outils pour le FabLap sous Linux

# 3D : TINKERCAD, FREECAD et BLENDER

# 1. Présentation :

Les enfants ont besoin d'un logiciel 3D avec une fonction d'impression pour leurs cours. Et dans le même temps, on veut un logiciel gratuit.

### 2. Le tableau de comparaison :

| Le nom logiciel | Avantages                                      |
|-----------------|------------------------------------------------|
| TinkerCAD       | Plus dynamique, présentation et interface plus |
|                 | simples, ouvrir sur le navigateur web (Windows |
|                 | /linux)                                        |
| FreeCad         | Simple, plus gourmand en mémoire               |
| Blender         | Complexe, l'image plus jolie. Peu gourmand en  |
|                 | mémoire.                                       |

### 3. Tinkercad :

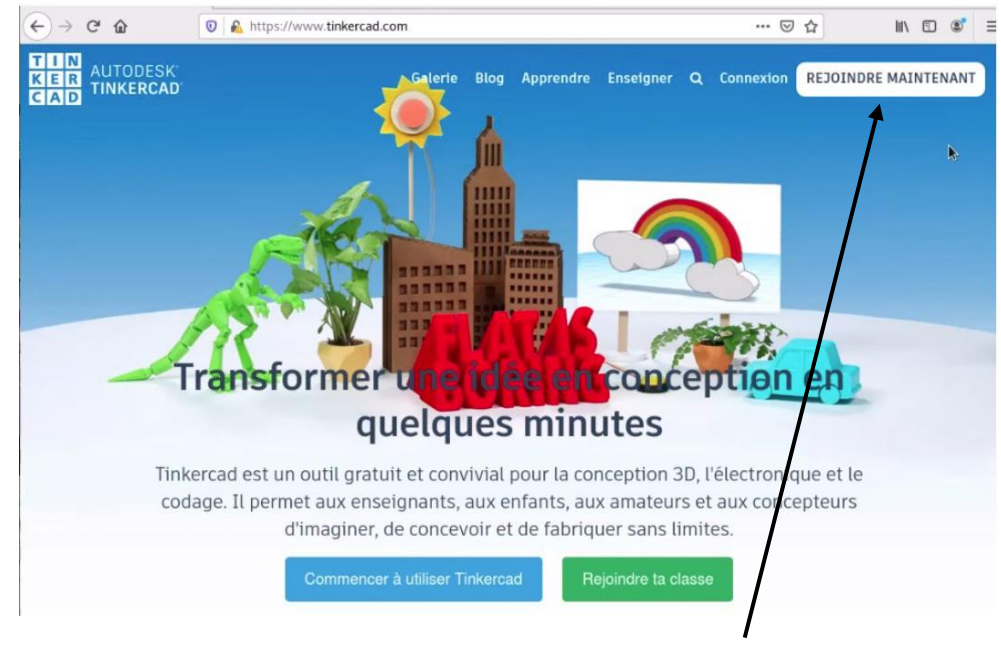

Entrez dans le site : <u>https://www.tinkercad.com</u> . cliquez **« rejoindre maintenant »** pour la premier fois la connexion.

# Rapport final – Projet cubes Sujet évaluation cubes stagiaire – INFTSMI13 – Assurer le support utilisateur – V1 PROMOTION – GMSI 2021 – TL0XN202

| G | Se connecter avec Google                                                                                                    |
|---|----------------------------------------------------------------------------------------------------|
|   | Connexion                                                                                                    |
|   | Accéder à l'application Autodesk Inc                                                                                                    |
|   | Adresse e-mail ou nunièro de téléphone                                                                                                    |
|   | Adresse e-mail                                                                                                    |
|   | Pour continuer, Google partagera votre nom, votre adness<br>e-mail, vos préférences linguistiques et votre photo de<br>profil avec Autodesk Inc. |
|   | Créer un comp                                                                                                    |

Il demande l'adresse email pour se connecter avec google.

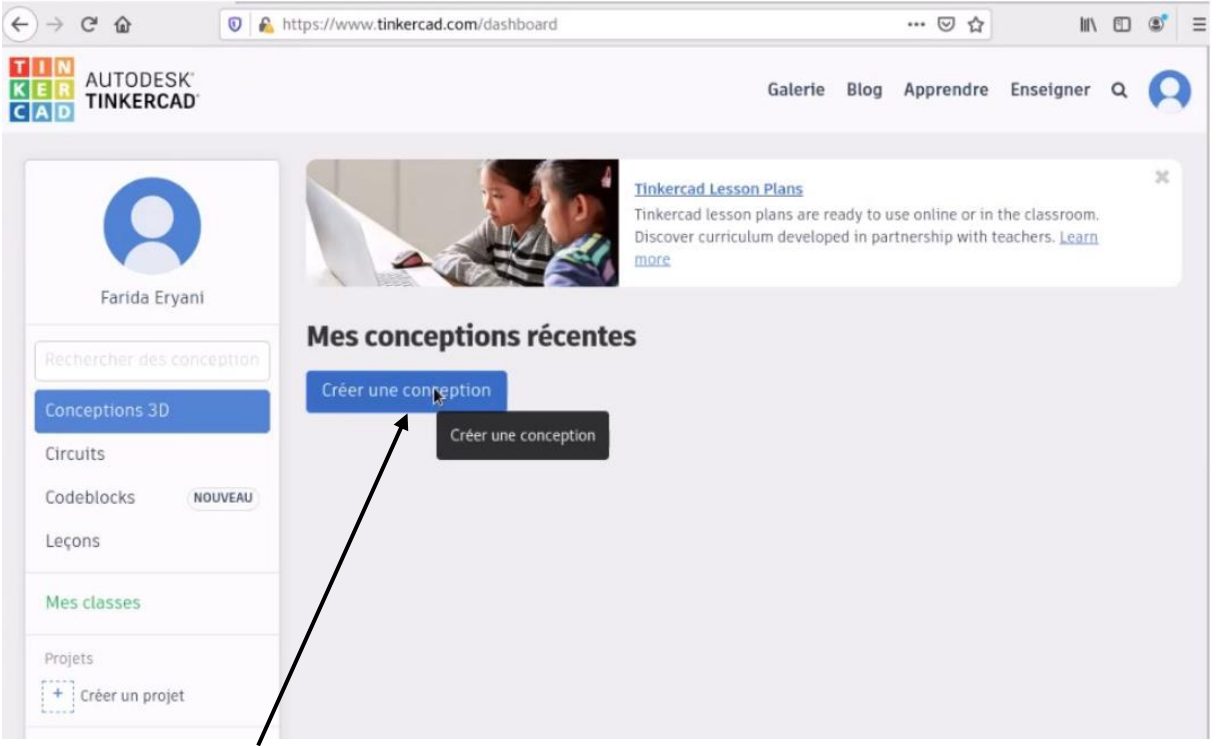

Cliquez sur « créer une conception »

Sujet évaluation cubes stagiaire – INFTSMI13 – Assurer le support utilisateur – V1 **PROMOTION – GMSI 2021 – TL0XN202** 

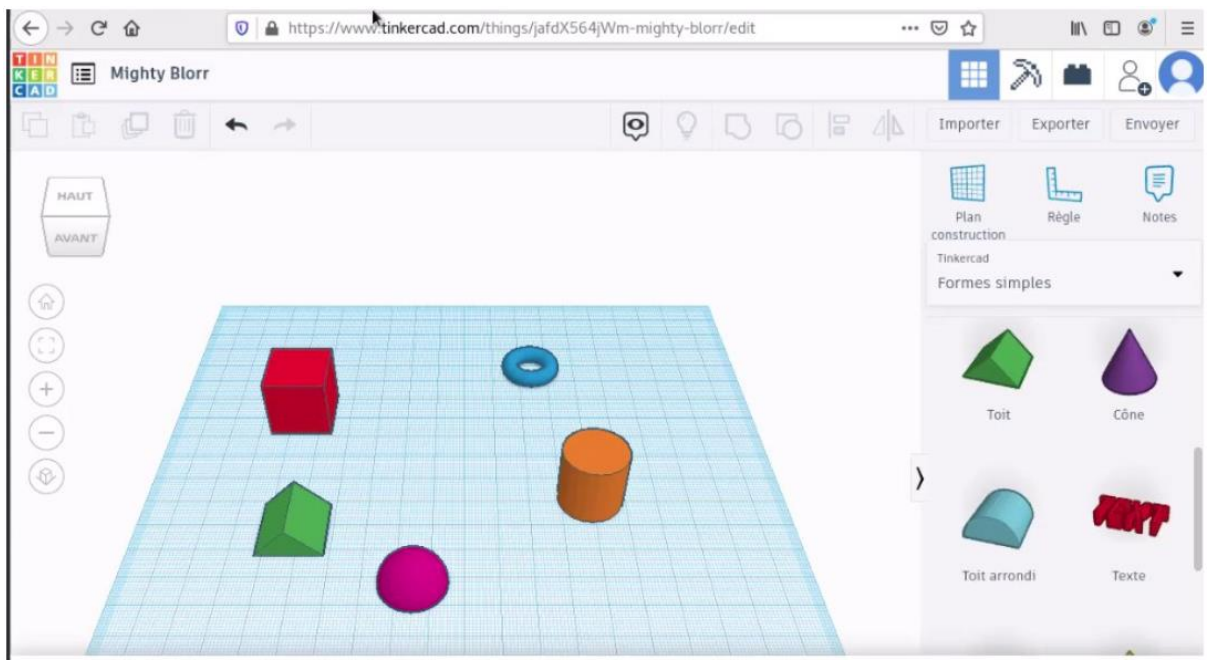

Une fois dedans, vous désignez avec l'image tout fait prêt

| 🗱 3D design Mighty Blorr | × +                                                                                                    |                    |         |
|--------------------------|----------------------------------------------------------------------------------------------------|--------------------|---------|
| ↔ ♂ @ @                  | 💿 🔒 https://www. <b>tinkercad.com</b> /things/jafdX564jWm-mighty-blorr/edit 🛛 👓 😋 🏠                                                                                                    | liil\              | ▣ 🔹 🗉   |
| KEL III Mighty Blorr     | postmaster@debian: ~ ×                                                                                                    | 2 •                | 80      |
| CAD                      | Fichler Édition Affichage Rechercher Terminal Aide                                                                                                    | -                  |         |
| 6600                     | top - 16:24:58 up 29 min, 1 user, load average: 2,53, 2,77, 1,69<br>Tasks: 170 total, 1 running, 169 sleeping, 0 stopped, 0 zombie<br>%Cnu(5): 5.1 us 3.7 sv. 0.0 ni 88.9 id 2.4 wa 0.0 hi 0.0 si 0.0 st | er Exporter        | Envoyer |
| HAUT                     | KiB Mem : 1985856 total, 351780 free, 1430824 used, 203252 buff/cache<br>KiB Swap: 1046524 total, 106556 free, 939968 used. 393372 avail Mem                                                             | Règle              | Notes   |
| AVANT                    | PID USER PR NI VIRT RES SHR S %CPU %MEM TIME+ COMMAND                                                                                                    | on                 |         |
|                          | 3181 postmas+ 20 0 3207536 274104 58988 5 4,6 13,8 1:40.26 Web Content                                                                                                    |                    | _       |
|                          | 2567 postmas+ 20 0 3027280 148368 69108 5 2,3 7,5 1:31.25 firefox-esr                                                                                                    | simples            | •       |
|                          | 1966 root 20 0 383420 32264 13708 S 0.7 1.6 1:39 43 Xord                                                                                                    | -                  |         |
|                          | 2403 postmas+ 20 0 600468 17096 12368 5 0,7 0,9 0:00.49 gnome-termi+                                                                                                    |                    |         |
|                          | 206 root 20 0 51316 3916 3712 S 0,3 0,2 0:02.54 systemd-jou+                                                                                                    |                    |         |
|                          | 3963 root 20 0 0 0 0 5 0,3 0,0 0:00.65 kworker/0:0                                                                                                    |                    |         |
| (+)                      | 1 root 20 0 139112 3680 2592 5 0,0 0,2 0:02.00 systemd                                                                                                    |                    |         |
|                          | 2 root 20 0 0 0 0 0 0,0 0,0 0:00.00 kthreadd                                                                                                    | Toit               | Cône    |
|                          | 5 root 0,20 0 0 0 0 5 0,0 0,0 0;00.01 KSOTLIG0/0                                                                                                    |                    |         |
| $\sim$                   | 7 root 20 0 0 0 0 5 0,0 0,0 0.00 Worker/0.0n                                                                                                    |                    |         |
|                          | 8 root 20 0 0 0 0 5 0,0 0,0 0:00.00 rcu bh                                                                                                    |                    |         |
|                          | 9 root rt 0 0 0 0 5 0,0 0,0 0:00.00 migration/0                                                                                                    |                    | 1000 m  |
|                          | 10 root 0 -20 0 0 0 5 0,0 0,0 0:00.00 lru-add-dra+                                                                                                    |                    |         |
|                          | 11 root rt 0 0 0 0 5 0,0 0,0 0:00.00 watchdog/0                                                                                                    |                    |         |
|                          | 12 root 20 0 0 0 0 5 0,0 0,0 0:00.00 cpunp/0                                                                                                    | arrondi            | Texto   |
|                          |                                                                                                    | COLUMN TO A COLUMN | TRACE   |
|                          |                                                                                                    |                    |         |
|                          |                                                                                                    | 11                 |         |

Par le commande « **top** » sur terminal, on peut voir la capacité **de RES, %CPU et %MEM**.

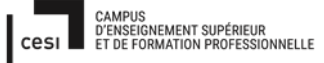

# Rapport final – Projet cubes Sujet évaluation cubes stagiaire – INFTSMI13 – Assurer le support utilisateur – V1 PROMOTION – GMSI 2021 – TLOXN202

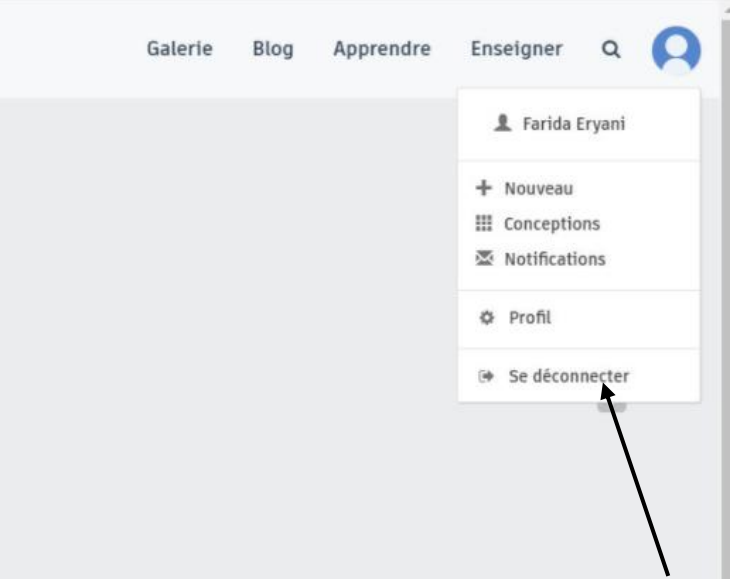

Une fois terminez, on clique le plus en haut à droite, cliquez sur « se déconnecter »

root@debian:~# apt-get install tinkercad Lecture des listes de paquets... Fait Construction de l'arbre des dépendances Lecture des informations d'état... Fait E: Impossible de trouver le paquet tinkercad root@debian:~#

Installation tinkercad par terminal linux, ça ne marche pas.

### 4. Installation freecad :

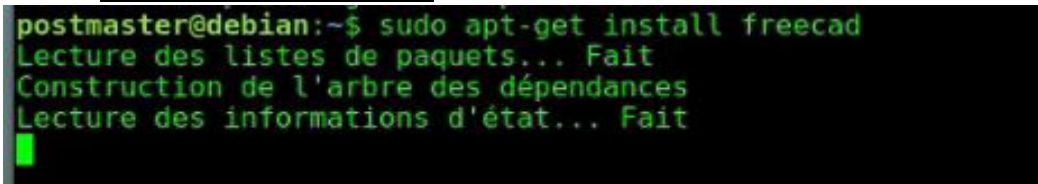

L'instruction pour installer le paquet freecad : « sudo apt-get install freecad »

Sujet évaluation cubes stagiaire – INFTSMI13 – Assurer le support utilisateur – V1

### PROMOTION – GMSI 2021 – TL0XN202

| libgl2ps1 libglade2-0 libjs-jquery libjs-jquery-ui libjs-sphinxdoc                                                                                                    |        |
|----------------------------------------------------------------------------------------------------|--------|
| libjs-underscore libmariadbclient18 liboce-foundation10 liboce-modeling10                                                                                                    |        |
| liboveridel 2 libet4 double libote visuatizationit tippinnon4                                                                                                    |        |
| libert period libert period libert second libert second libert                                                                                                    |        |
| libet4.col ibet4.col libet4.col libet4.col libet4.col libet4.col                                                                                                    |        |
| libitassistantelienta libitecerea libitatausa libitatuia libitwekita                                                                                                    |        |
| libshiboken1 2v5 libsont4-20 libsonav0 libtcl8.6 libtk8.6 libvebrdemux2                                                                                                    |        |
| libxerces-c3.1 libzipios++0v5 mysgl-common phonon phonon-backend-gstreamer                                                                                                    |        |
| phonon-backend-ostreamer-common pyside-tools python-collada python-cycler                                                                                                    |        |
| python-dateutil python-functools32 python-glade2 python-imaging                                                                                                    |        |
| python-matplotlib python-matplotlib-data python-pil python-pivy python-ply                                                                                                    |        |
| python-pyparsing python-pyside python-pyside.phonon python-pyside.qtcore                                                                                                    |        |
| python-pyside.qtdeclarative python-pyside.qtgui python-pyside.qthelp                                                                                                    |        |
| python-pyside.qtnetwork python-pyside.qtopengl python-pyside.qtscript                                                                                                    |        |
| python-pyside.qtsql python-pyside.qtsvg python-pyside.qttest                                                                                                    |        |
| python-pyside.qtuitools python-pyside.qtwebkit python-pyside.qtxml                                                                                                    |        |
| python-qt4 python-qt4-gl python-sip python-subprocess32 python-tk python-tz                                                                                                    |        |
| qubus qt-at-spl qtchooser qtcore4-llon tk8.6-blt2.5 ttt-bltstream-vera                                                                                                    |        |
| The standard states and a section of the states of a concepter of the states of the states of the st |        |
| Anrès cette opération 367 Mo d'espace disque supplémentaires secont utilisés                                                                                                    |        |
| Soubartez-vous continuer? [0/n] o                                                                                                    |        |
|                                                                                                    |        |
| <pre>postmaster@debian:~\$ sudo apt update</pre>                                                                                                    |        |
| Réception de:1 http://security.debian.org/debian-security stretch/update                                                                                                    | s InRe |
| ase [53,0 kB]                                                                                                    |        |
| Ign:2 http://ftp.univ-pau.fr/linux/mirrors/debian stretch InRelease                                                                                                    |        |
| Atteint:3 http://ftp.univ-pau.fr/linux/mirrors/debian stretch-updates In                                                                                                    | Releas |
| Atteint:4 http://ftp.univ-pau.fr/linux/mirrors/debian stretch Release                                                                                                    |        |
| Atteint:5 https://download.docker.com/linux/debian_stretch_InRelease                                                                                                    |        |
| Réception de: 6 http://security.debian.org/debian-security_stretch/update                                                                                                    | s/main |
| ources [324 kB]                                                                                                    |        |
| 0% [3 InRelease gpgy 93.6 kB] [6 Sources 668 B/324 kB 0%]                                                                                                    |        |
| as to runceerse abdy pate up to pources one place up and                                                                                                    |        |

Pour actualiser tous les paquets , il faut écrire : « sudo apt update »

```
postmaster@debian:/$ sudo adduser eleves
[sudo] Mot de passe de postmaster :
Ajout de l'utilisateur « eleves » ...
Ajout du nouveau groupe « eleves » (1002) ...
Ajout du nouvel utilisateur « eleves » (1002) avec le groupe « eleves » ...
Création du répertoire personnel « /home/eleves »...
Copie des fichiers depuis « /etc/skel »...
Entrez le nouveau mot de passe UNIX :
Retapez le nouveau mot de passe UNIX :
passwd: password updated successfully
Changing the user information for eleves
Enter the new value, or press ENTER for the default
        Full Name []:
        Room Number []:
Work Phone []:
        Home Phone []:
        Other []:
Cette information est-elle correcte ? [0/n]0
postmaster@debian:/$ su eleves
lot de passe :
eleves@debian:/$
```

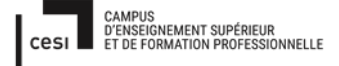

# Rapport final – Projet cubes Sujet évaluation cubes stagiaire – INFTSMI13 – Assurer le support utilisateur – V1 PROMOTION – GMSI 2021 – TL0XN202

On crée un utilisateur qui a des droits de simple utilsateur, pas de droits admin. On crée un utilisateur : « *eleves »*, et le mot de passe est « *eleves »*. Ici postmaster est un utilisateur qui a les droits d'un administrateur.

| 5. <u>Utilisa</u> | <u>tion logiciel free</u> | <u>ecad :</u> |             |  |
|-------------------|---------------------------|---------------|-------------|--|
|                   |                           |               |             |  |
| ₽                 | eleves<br>Mot de passe :  |               |             |  |
|                   | Annuler                   | ¢ S           | e connecter |  |

Le premier écran linux , les élèves doivent entrer à l'aide du login eleves, il doit taper le mot de passe : « *eleves* »

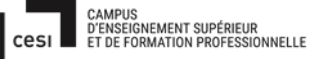

Sujet évaluation cubes stagiaire – INFTSMI13 – Assurer le support utilisateur – V1 **PROMOTION – GMSI 2021 – TLOXN202** 

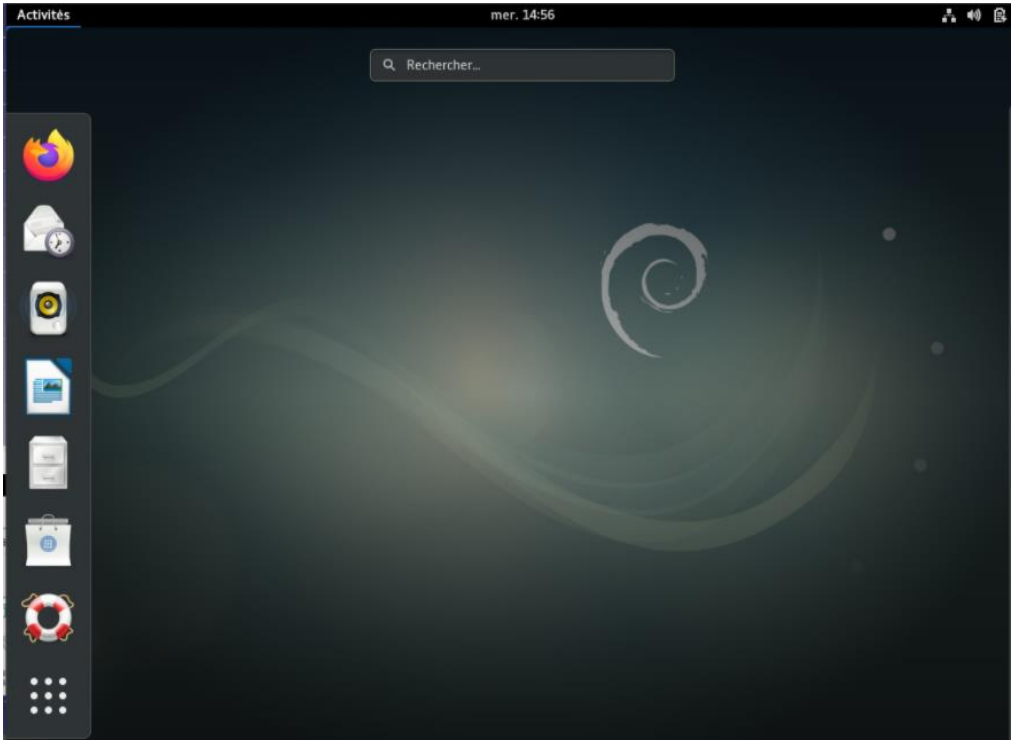

On voit l'écran GNOME linux. Maintenant il faut ouvrir le logiciel freecad, pour cela il faut écrire dans la barre de recherche : « *freecad* ».

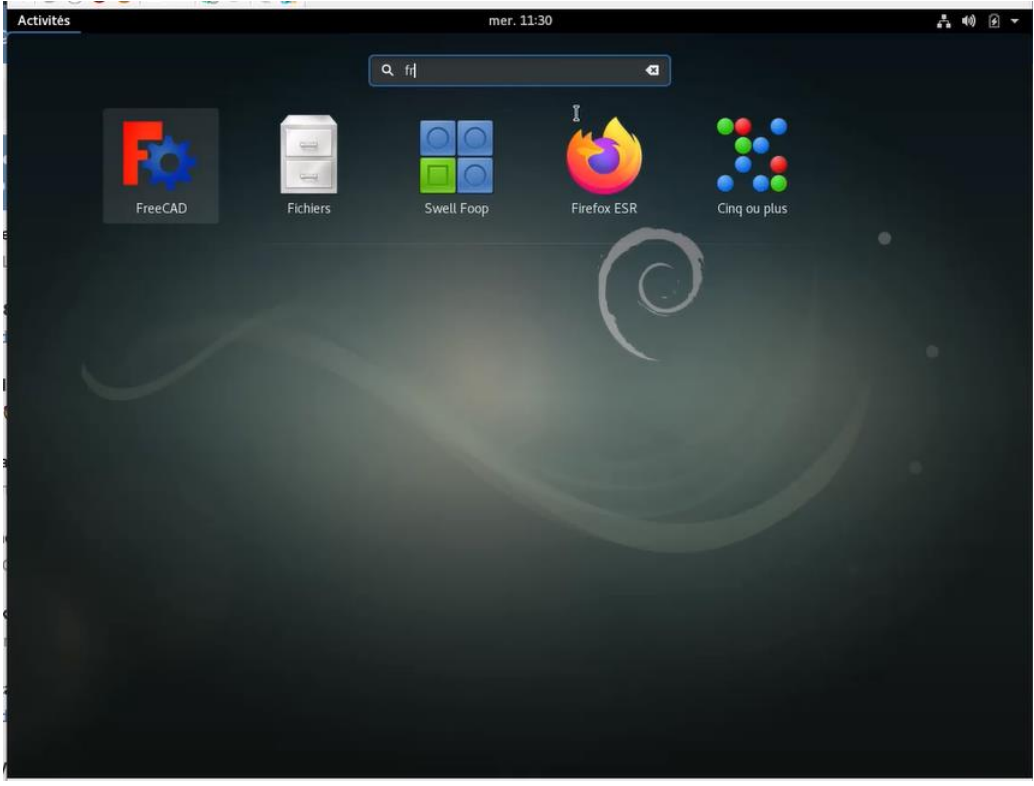

On voit maintenant le logiciel Freecad. Cliquez sur l'image de Freecad

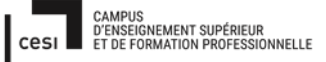

Sujet évaluation cubes stagiaire – INFTSMI13 – Assurer le support utilisateur – V1 **PROMOTION – GMSI 2021 – TLOXN202** 

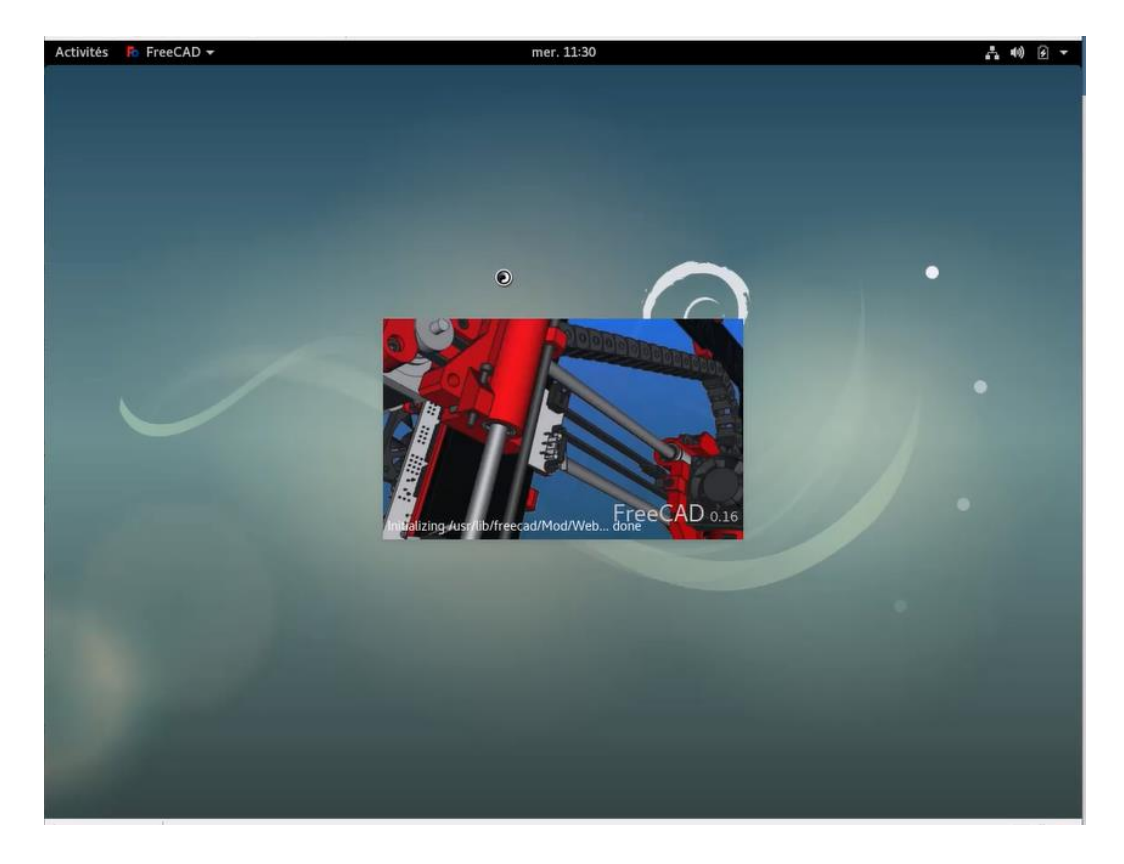

Une fois que l'on a cliqué sur Freecad, il exécute en automatiquement. Il a besoin de quelques secondes pour se lancer

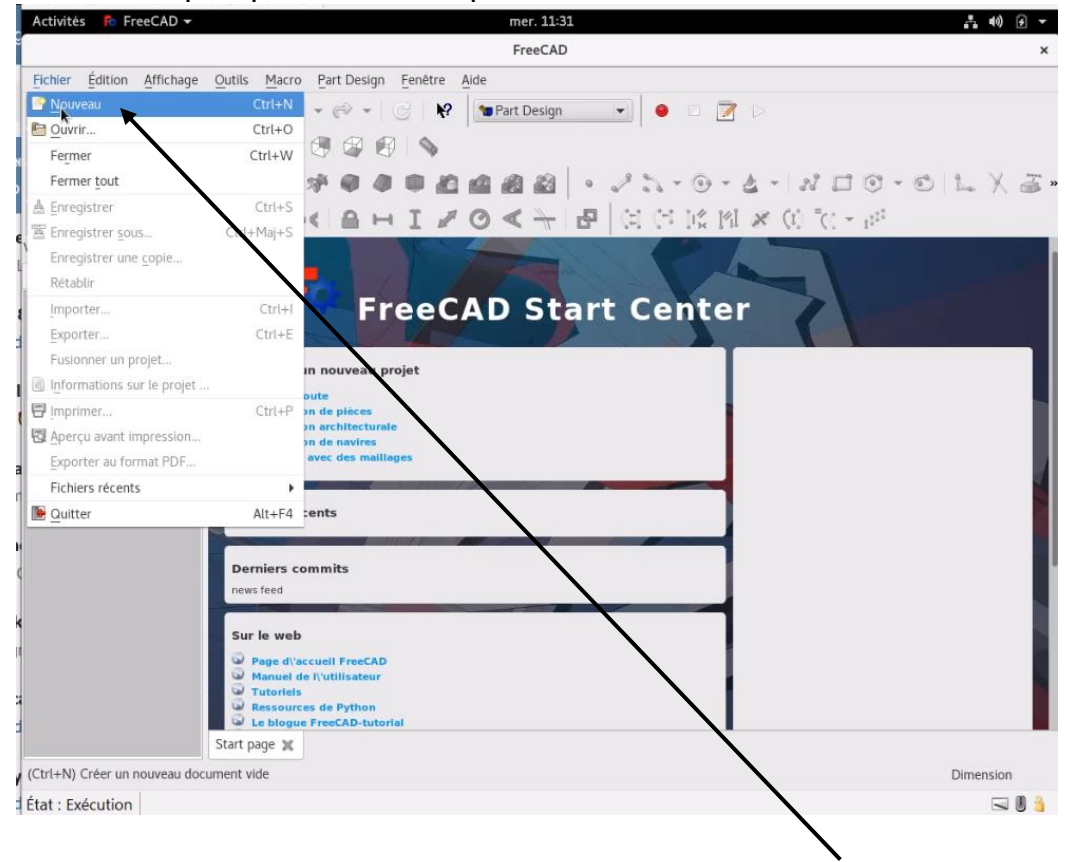

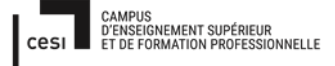

Sujet évaluation cubes stagiaire – INFTSMI13 – Assurer le support utilisateur – V1 **PROMOTION – GMSI 2021 – TLOXN202** 

Pour commencer, on va sur l'interface du fichier, choisissez : « Nouveau ».

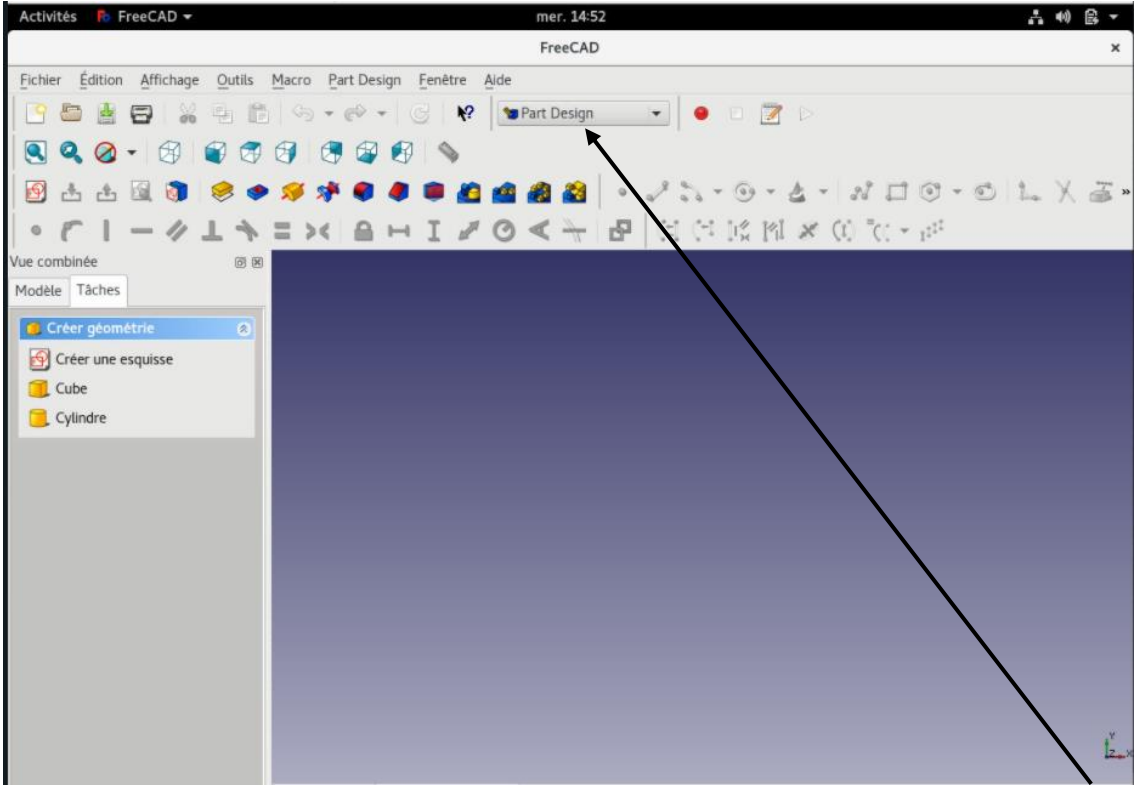

On voit l'écran nouveau de freecad pour commencer de designer, choisissez « part Design »

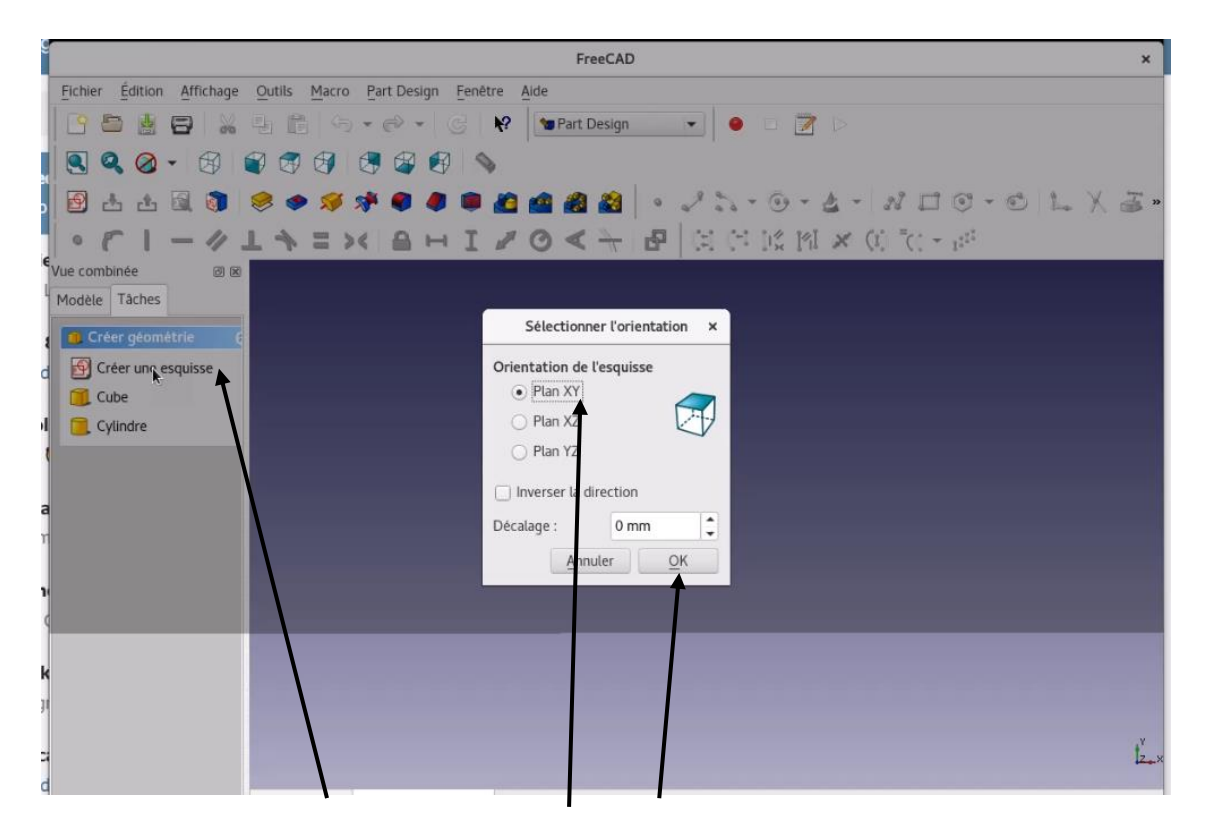

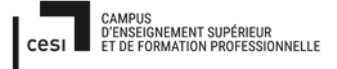

### Rapport final – Projet cubes Sujet évaluation cubes stagiaire – INFTSMI13 – Assurer le support utilisateur – V1 PROMOTION – GMSI 2021 – TLOXN202 Cliquer sur « créer une esquisse » > plan xy > ok

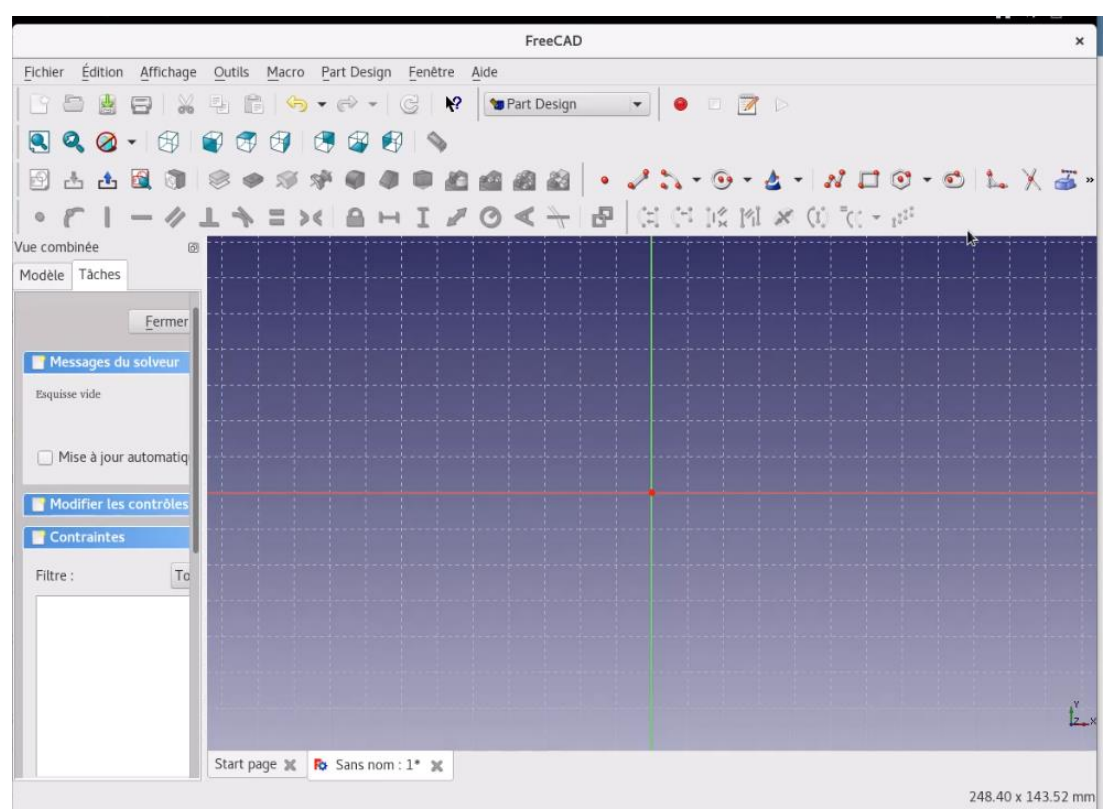

On voit les axes X (horizontal) et Y (Vertical) ;

### Sujet évaluation cubes stagiaire – INFTSMI13 – Assurer le support utilisateur – V1 **PROMOTION – GMSI 2021 – TLOXN202**

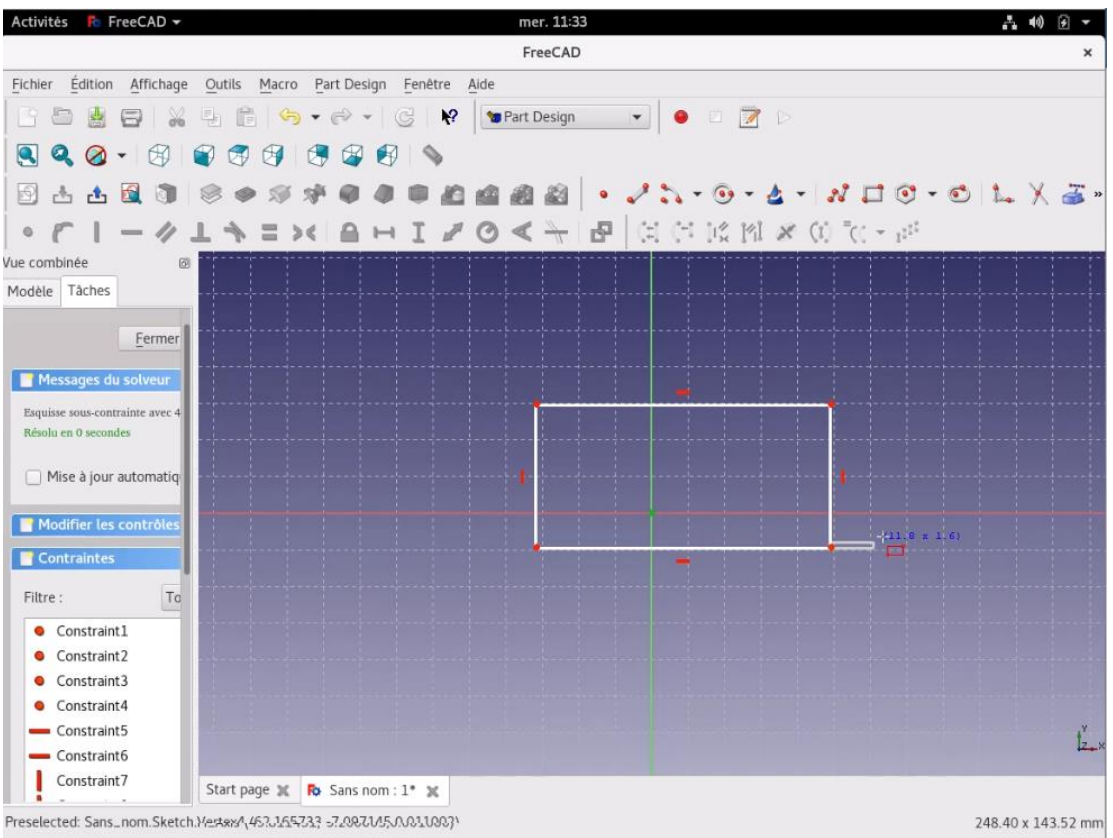

On choisit ce qu'on a besoin par exemple ici, on choisit l'option pointée

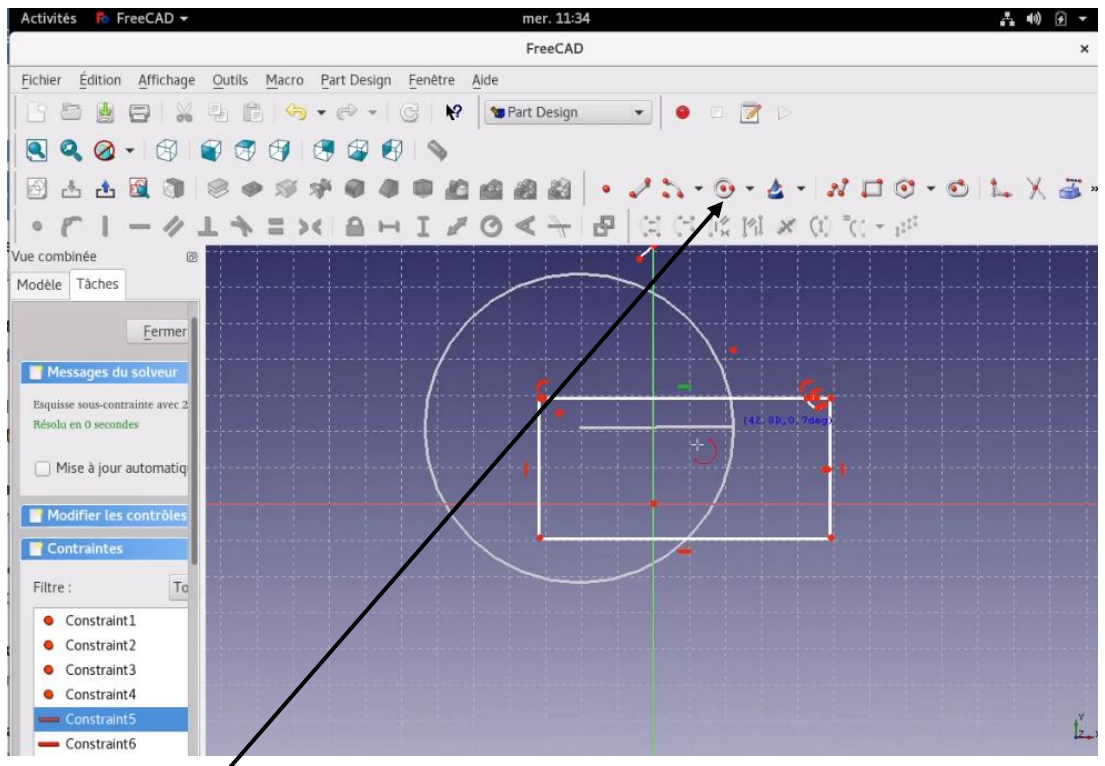

On peut choisir le cycle.

### Sujet évaluation cubes stagiaire – INFTSMI13 – Assurer le support utilisateur – V1 **PROMOTION – GMSI 2021 – TLOXN202**

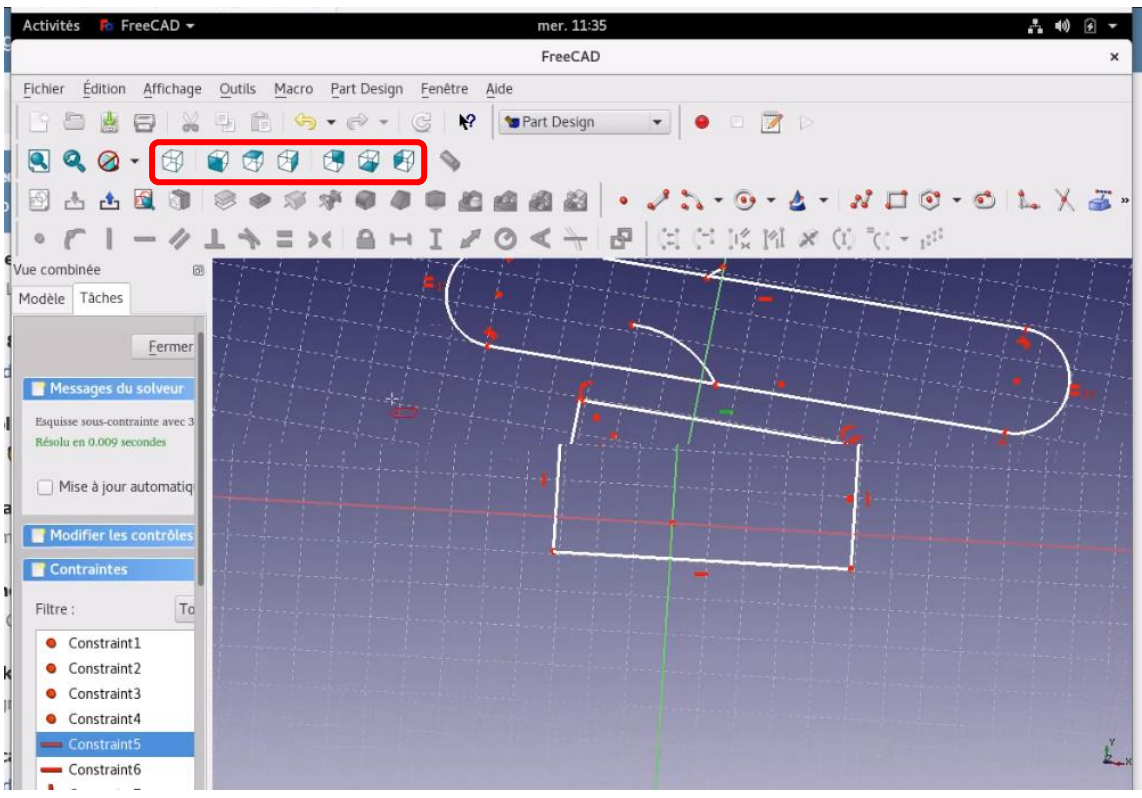

Avec l'ensemble d'option (encadré sur la capture) on peut sélectionner l'orientation de notre point de vue par rapport à notre objet.

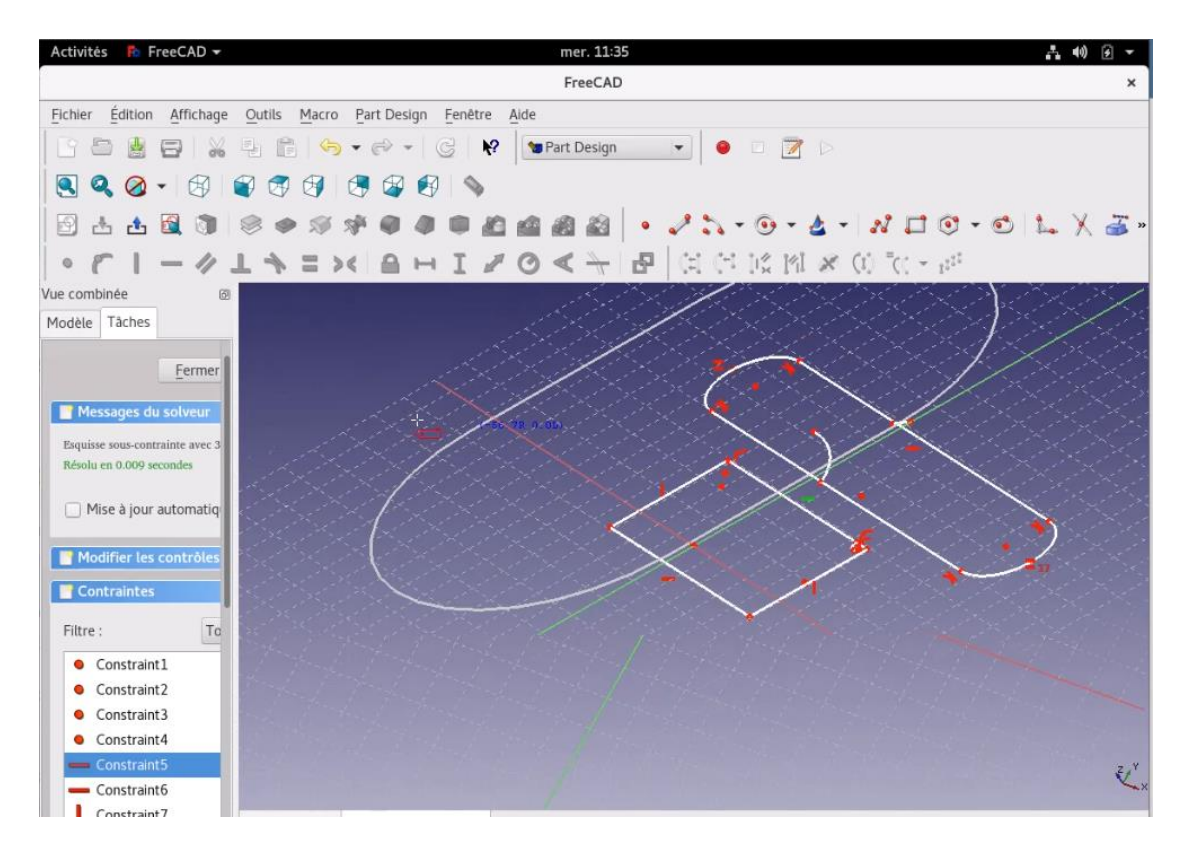

Sujet évaluation cubes stagiaire – INFTSMI13 – Assurer le support utilisateur – V1 **PROMOTION – GMSI 2021 – TL0XN202** 

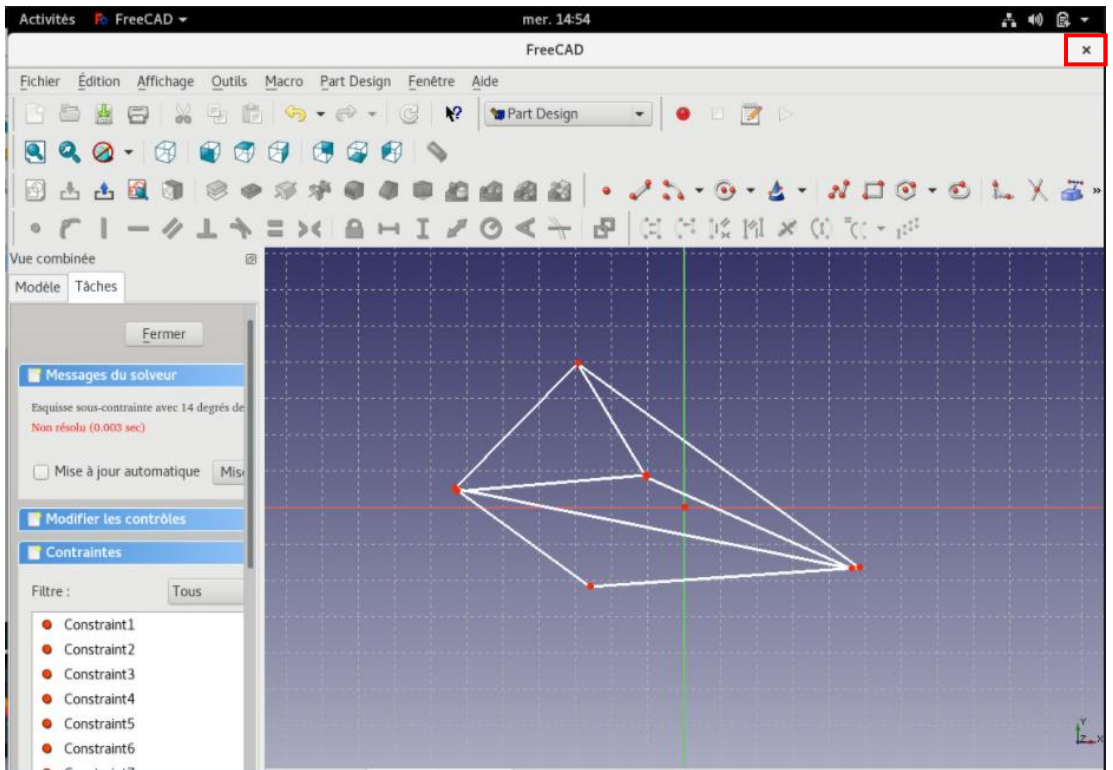

Si on veut sortir, cliquez la croix en haut à droite, il va demander automatiquement d'enregistrer ou pas le désigne qu'on fait

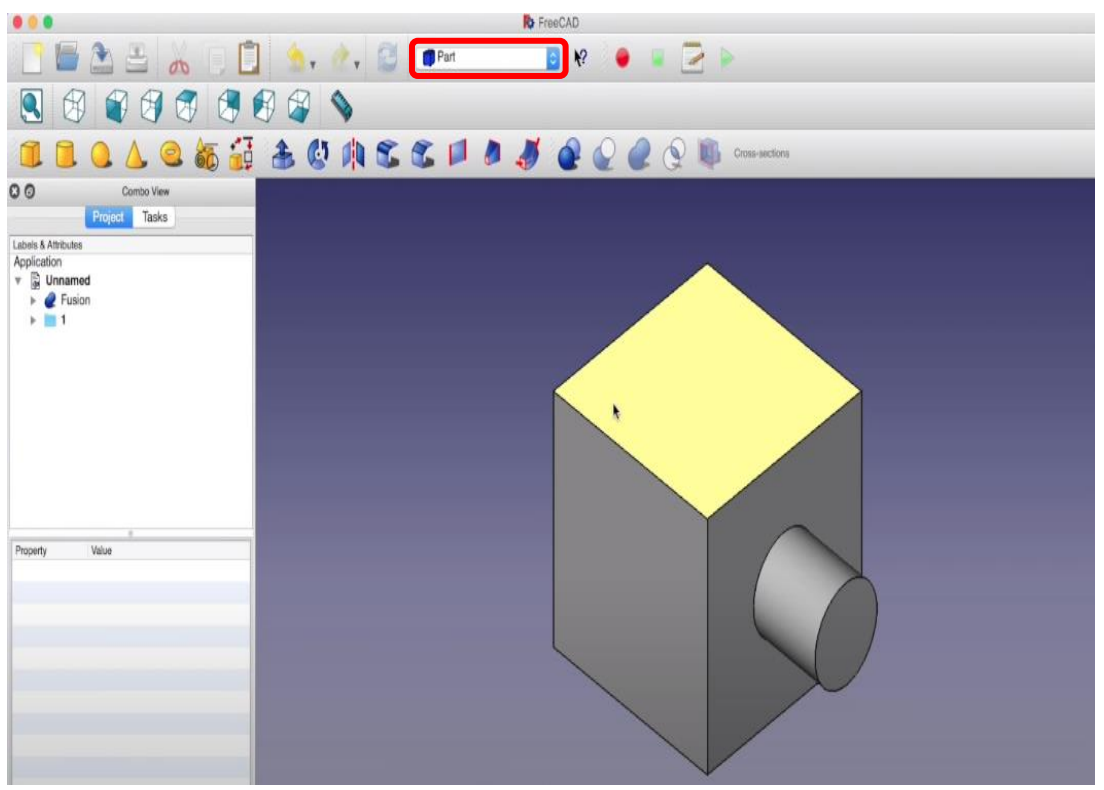

Dans le menu déroulant on sélectionne l'option « Part » pour voir notre objet en 3D

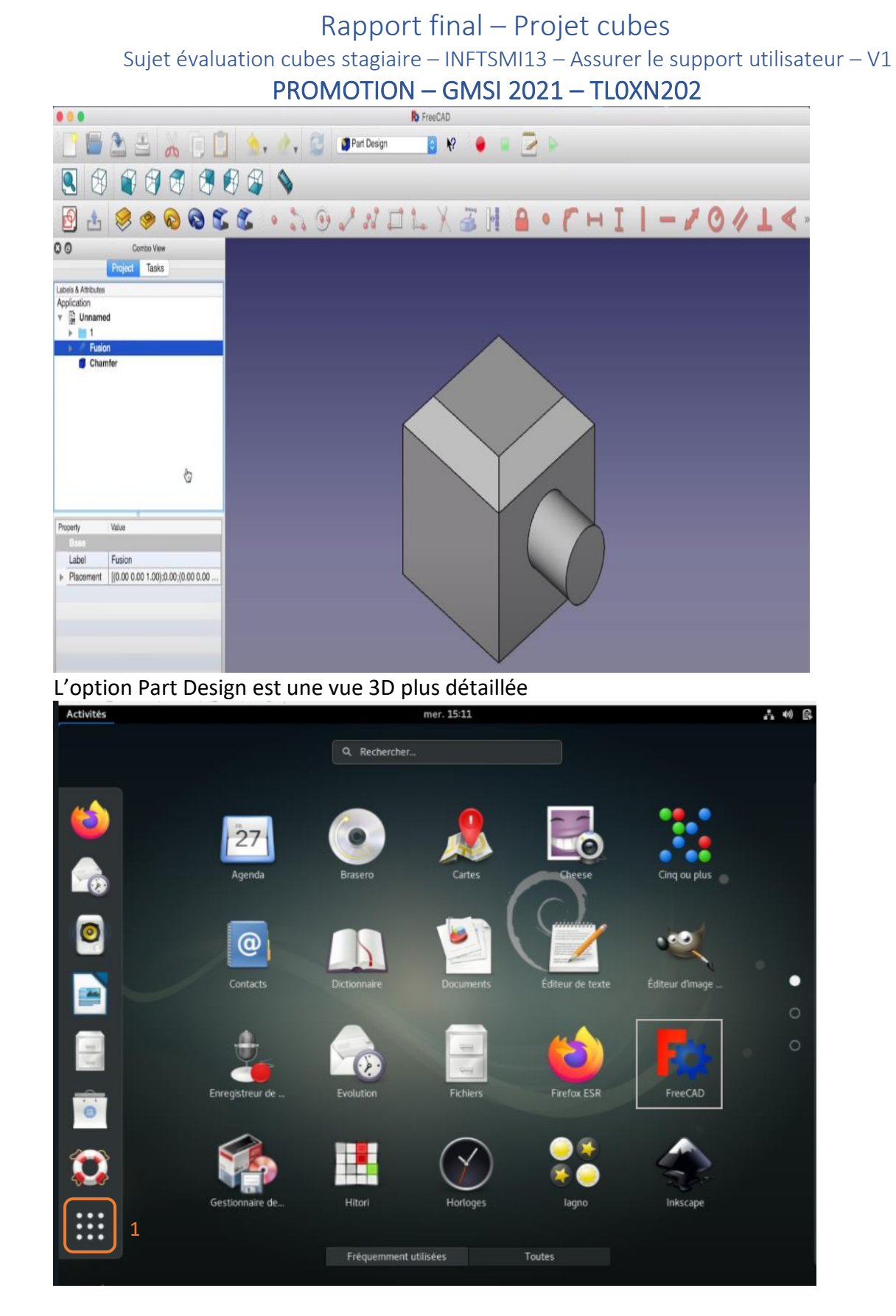

On peut voir toutes les applications installées sur Debian en cliquant sur l'option désignée en « 1 », et retrouve notre application FreeCad dans ce même affichage.

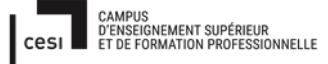

# Sujet évaluation cubes stagiaire – INFTSMI13 – Assurer le support utilisateur – V1 **PROMOTION – GMSI 2021 – TLOXN202**

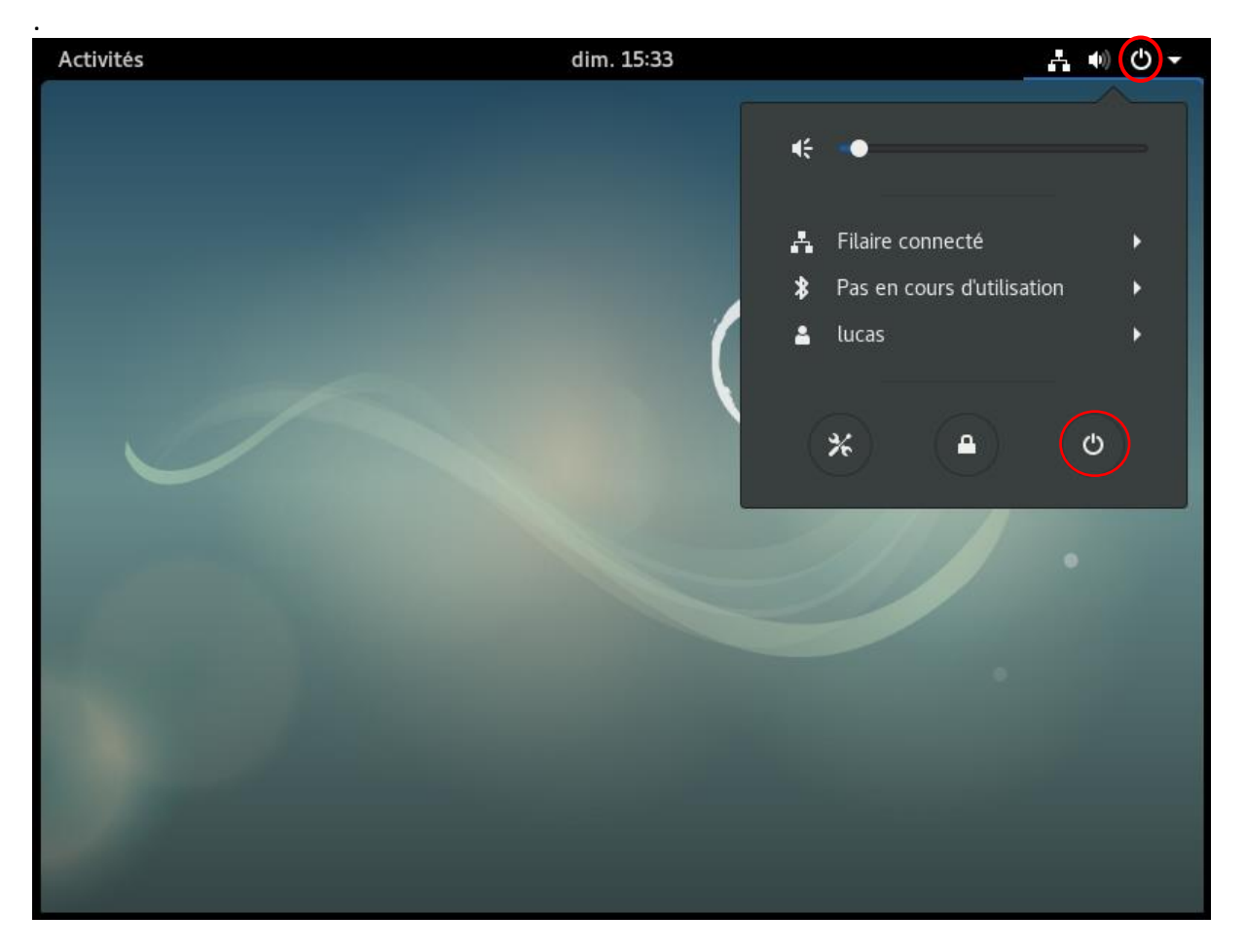

Pour éteindre l'ordinateur, en haut à droite, cliquez sur le bouton 🔱

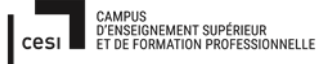

### Sujet évaluation cubes stagiaire – INFTSMI13 – Assurer le support utilisateur – V1 **PROMOTION – GMSI 2021 – TL0XN202**

### 6. Installation de BLENDER :

| postmaster@debian:~\$ su                                                                                                    |
|----------------------------------------------------------------------------------------------------|
| Mot de passe :                                                                                                    |
| root@debian:/home/postmaster# cd ~/                                                                                                    |
| root@debian:~# apt-get install blender                                                                                                    |
| Lecture des listes de paguets Fait                                                                                                    |
| Construction de l'arbre des dépendances                                                                                                    |
| Lecture des informations d'état Fait                                                                                                    |
| The following additional packages will be installed:                                                                                                    |
| <pre>blender-data libavdevice57 libblosc1 libboost-locale1.62.0 libjemalloc1</pre>                                                                                                    |
| <pre>liblog4cplus-1.1-9 libopencolorio1v5 libopenimageio1.6 libopenvdb3.2</pre>                                                                                                    |
| libsdl2-2.0-0 libtinyxml2.6.2v5 libyaml-cpp0.3v5 libzstd1                                                                                                    |
| Les NOUVEAUX paguets suivants seront installés :                                                                                                    |
| blender blender-data libavdevice57 libblosc1 libboost-locale1.62.0                                                                                                    |
| libiemalloc1 liblog4cplus-1.1-9 libopencolorio1v5 libopenimageio1.6                                                                                                    |
| libopenvdb3.2 libsdl2-2.0-0 libtinyxml2.6.2v5 libvaml-cpp0.3v5 libzstd1                                                                                                    |
| 0 mis à jour. 14 nouvellement installés, 0 à enlever et 2 non mis à jour.                                                                                                    |
| Il est nécessaire de prendre 42.9 Mo dans les archives.                                                                                                    |
| Après cette opération, 215 Mo d'espace disque supplémentaires seront utilisés.                                                                                                    |
| Souhaitez-vous continuer ? [0/n] o                                                                                                    |
| Réception de:1 http://security.debian.prg/debian-security_stretch/updates/main_a                                                                                                    |
| md64 libsdl2-2 0-0 amd64 2 0 5+dfsgl-2+deb9u1 [359 kB]                                                                                                    |
| Rs. [Connexion à ftp. univ-pau fr (194 167 156 234)] [1 ] ibsd]2-2 0-0 0 8/359 kB                                                                                                    |
| as foundation a rebrance bound for the stand of the stand of the stand |

Pour Blender il demande qu'on aille dans le root.

Sur postmaster, taper la commande : **su**, et on entre le mot de passe. Puis on vient sur la racine, root, avec la commande : cd ~ / Une fois dans le root, on tape la commande « **apt-get install blender** » Puis il va demander, « souhaitez-vous continuer ? » On dit « oui ».

```
root@debian:-# apt-get update
Atteint:1 http://security.debian.org/debian-security stretch/updates InRelease
Ign:2 http://ftp.univ-pau.fr/linux/mirrors/debian stretch InRelease
Atteint:3 http://ftp.univ-pau.fr/linux/mirrors/debian stretch-updates InRelease
Atteint:4 http://ftp.univ-pau.fr/linux/mirrors/debian stretch Release
Atteint:6 https://download.docker.com/linux/debian stretch InRelease
Lecture des listes de paquets... Fait
root@debian:-#
```

Une fois l'installation terminer, mettre à jour la liste des paquets disponibles : « **apt-get update** ».

L'installation de Blender est terminée.

# 7. Utilisation BLENDER :

CAMPUS D'ENSEIGNEMENT SUPÉRIEUR ET DE FORMATION PROFESSIONNELLE

# Rapport final – Projet cubes

Sujet évaluation cubes stagiaire – INFTSMI13 – Assurer le support utilisateur – V1 **PROMOTION – GMSI 2021 – TLOXN202** 

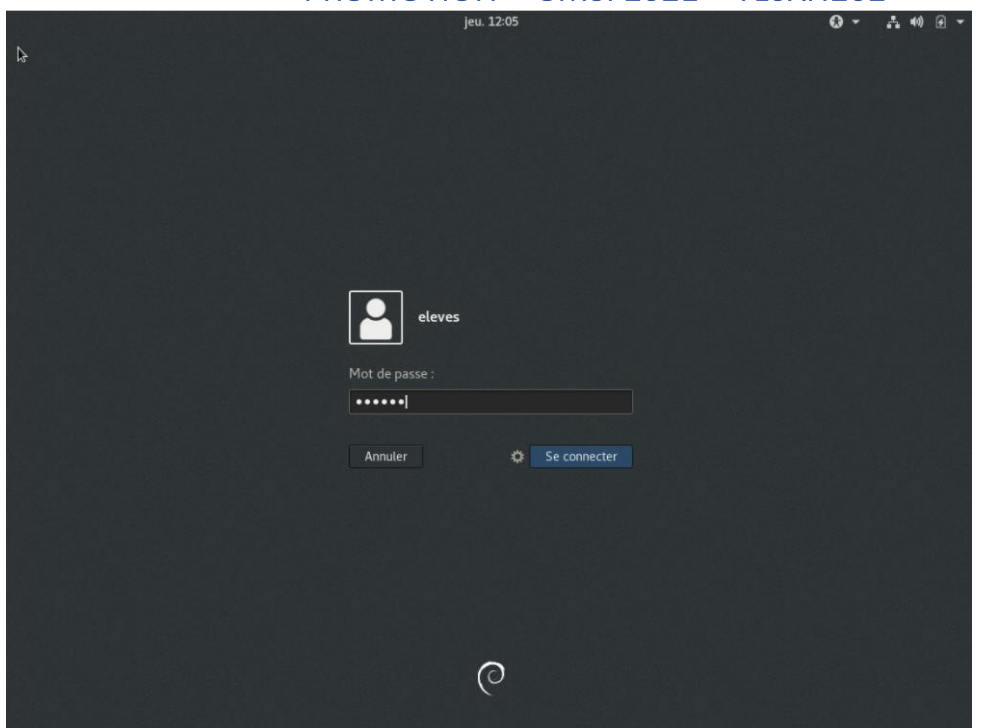

Entrez sous linux par login élevés, le mot de passe eleves.

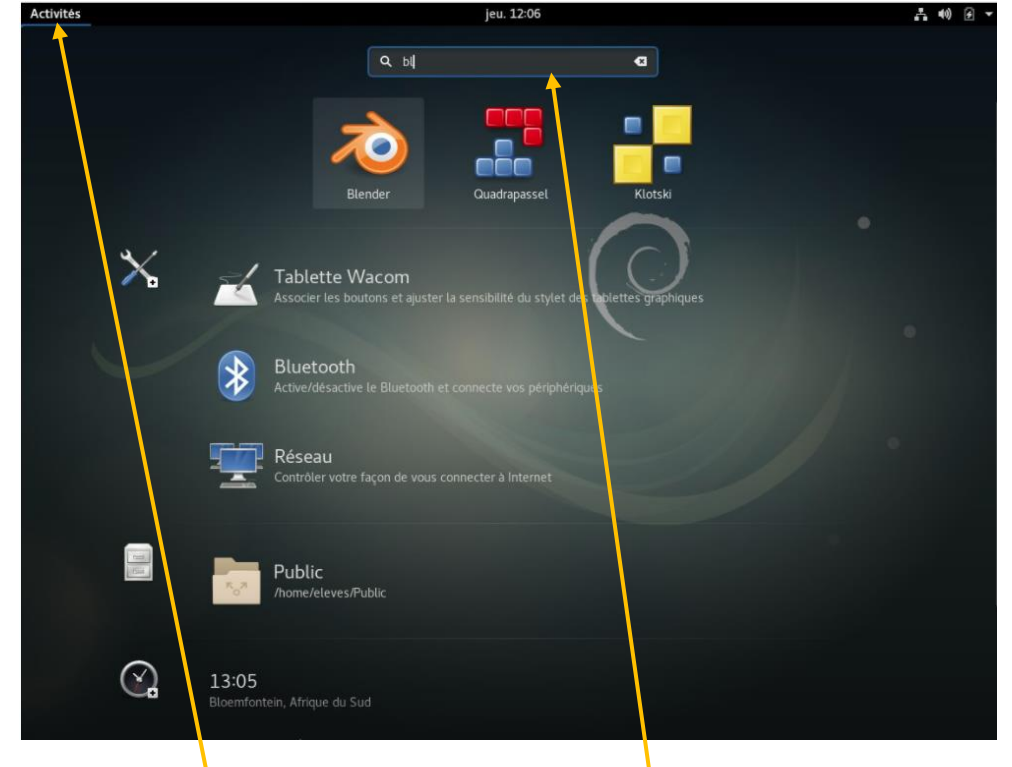

Cliquez sur activités puis on voit le barre de rechercher. Saisir « blender »

CAMPUS D'ENSEIGNEMENT SUPÉRIEUR ET DE FORMATION PROFESSIONNELLE

# Rapport final – Projet cubes

Sujet évaluation cubes stagiaire – INFTSMI13 – Assurer le support utilisateur – V1 **PROMOTION – GMSI 2021 – TLOXN202** 

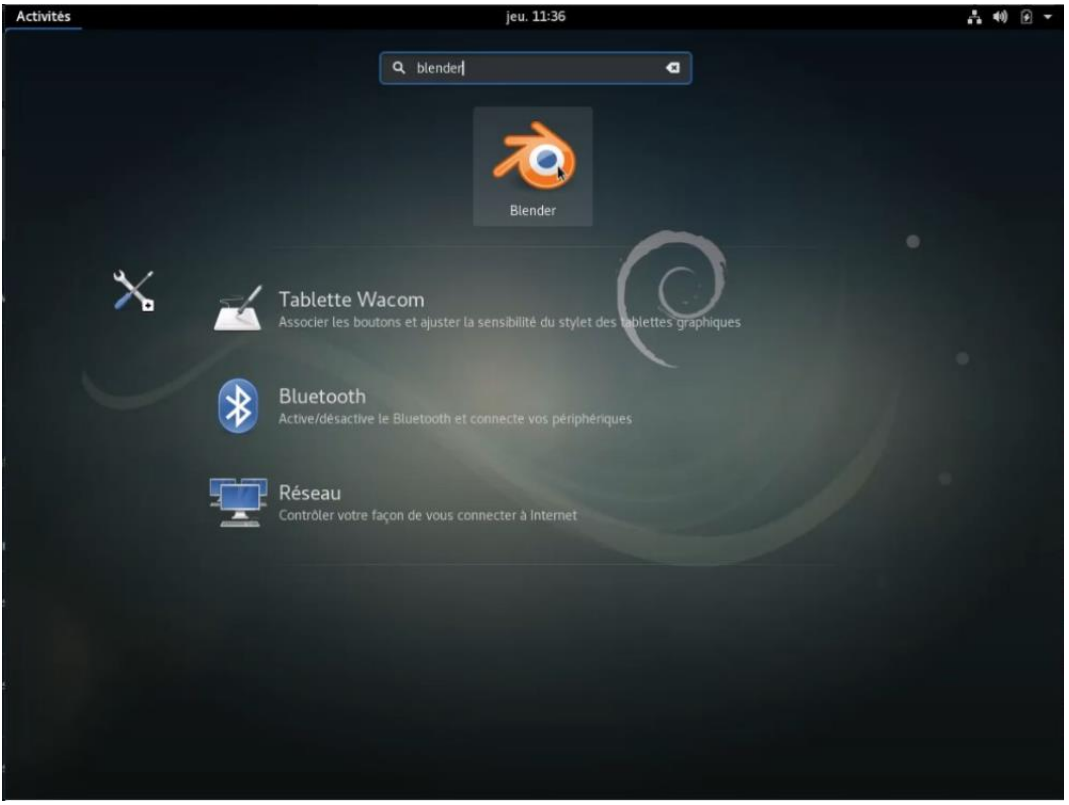

#### Cliquez sur l'image blender

| Activ              | ités 🛛 救 Blende                                                                                                    | r 🕶                                               |                       |                        | jeu. 12:07  |                |                          |                       | A 40) 🕑 👻                                                                                                    |
|--------------------|----------------------------------------------------------------------------------------------------|---------------------------------------------------|-----------------------|------------------------|-------------|----------------|--------------------------|-----------------------|----------------------------------------------------------------------------------------------------|
| 8                  |                                                                                                    |                                                   |                       |                        | Blender     |                |                          |                       | ×                                                                                                    |
| 0:                 | File Render Wit                                                                                                    | ndow Help                                         | Default               | + 🛞 💴 Scen             | • + ×       | Blender Render | 0 v2.79   Verts 8   Face | s:6   Tris:12   Objec | ts 1/3   Lamps 0/1   Mem 8.0                                                                                                    |
| tions Create Tools | New           ■ Open           ■ Open Recent           □ Recent           □ Recent           □ Recent           □ Recent           □ Recent           □ Recent           □ Recent | Ctrl N<br>Ctrl O<br>Shift Ctrl O ><br>ssion<br>ve |                       |                        |             |                |                          | •                     | View         Search           E47 Re         WK           ● 10 Re         WK           ● 10 Re         N H           ● 10 Re         N H           ● 10 Re         N H           ● 10 Re         N H           ● 10 Re         N H           ● 10 Re         N H           ● 10 Re         N H           ● 10 Re         N H                                                                                                    |
| Tation Rela        | ✓ Save<br>✓. Save As<br>Ø Save Copy                                                                                                    | Ctrl S<br>Shift Ctrl S<br>Ctrl Alt S              |                       |                        |             |                |                          | d.                    | 21 20 20 0<br>2 2 5cm                                                                                                    |
| i Physics Am       | 별 User Preferences<br>행 Save Startup File<br>오 Load Factory Set<br>로 Application Temp                                                                                             |                                                   |                       |                        |             |                |                          | 4.).                  | ▼ Render<br>Inder Statu C Aud<br>Displ Image ‡ In<br>Displ Image ‡ In                                                                                                    |
| Greate Perci       | Append<br>Data Previews                                                                                                    | Ctrl Alt O<br>Shift F1                            |                       |                        | 0           |                |                          |                       | Render Pr : -                                                                                                    |
| •                  | 🚑 Import<br>🥰 Export                                                                                                    |                                                   |                       |                        |             |                |                          | Š2.                   | 1920 St: 1<br>1080 250                                                                                                    |
|                    | 🕸 External Data                                                                                                    |                                                   |                       |                        |             |                |                          | $\geq$                | Aspect Ra Frame Ra                                                                                                    |
|                    | 也 guit                                                                                                    | Ctrl Q                                            |                       |                        |             |                |                          |                       | * 1.00 * 24 fps ‡                                                                                                    |
| * Ope              | rator                                                                                                    |                                                   |                       |                        |             |                |                          |                       | Control of the second second sec |
|                    | View Select Ac                                                                                                    | td Object                                         | Object Mode 🕴 🌑       |                        | Global      | 1 1111 P. M.   |                          |                       | ► Post Processing                                                                                                    |
|                    |                                                                                                    |                                                   |                       |                        |             |                |                          | ~                     | V Output                                                                                                    |
| 6;                 | 40 -20<br>View Marker Fi                                                                                                    | 0 20<br>rame Playbac                              | 40 60<br>k C C Start: | 80 100<br>1 * * End: 2 | 120 140 160 |                | 220 240<br>No Sync 🕴     | 260                   | (Amp/                                                                                                    |
| État :             | Exécution                                                                                                    |                                                   |                       |                        |             |                |                          |                       | 🖂 🛛 💧                                                                                                    |

Avant tout, on doit créer un nouveau fichier en cliquant sur fichier (file) > nouveau (new).

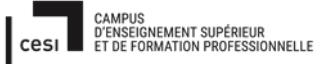

# Rapport final – Projet cubes Sujet évaluation cubes stagiaire – INFTSMI13 – Assurer le support utilisateur – V1 PROMOTION – GMSI 2021 – TLOXN202

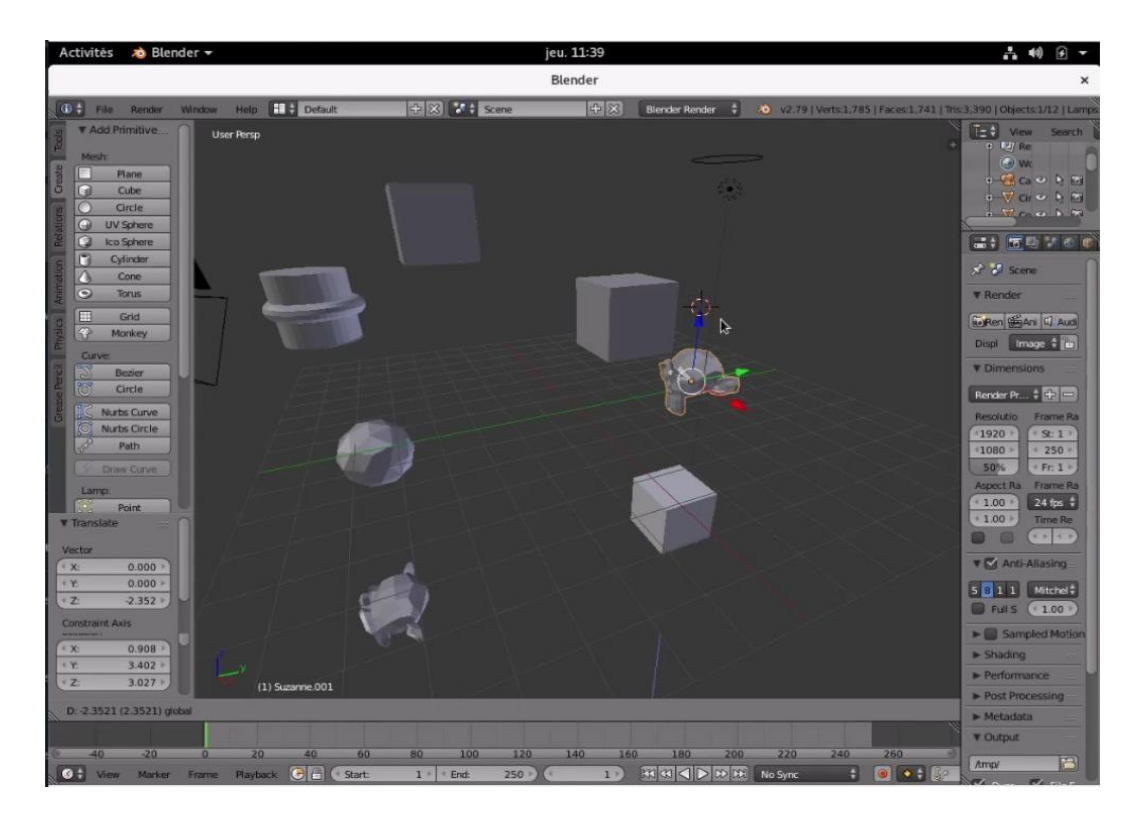

#### On crée le ou les modèles souhaités

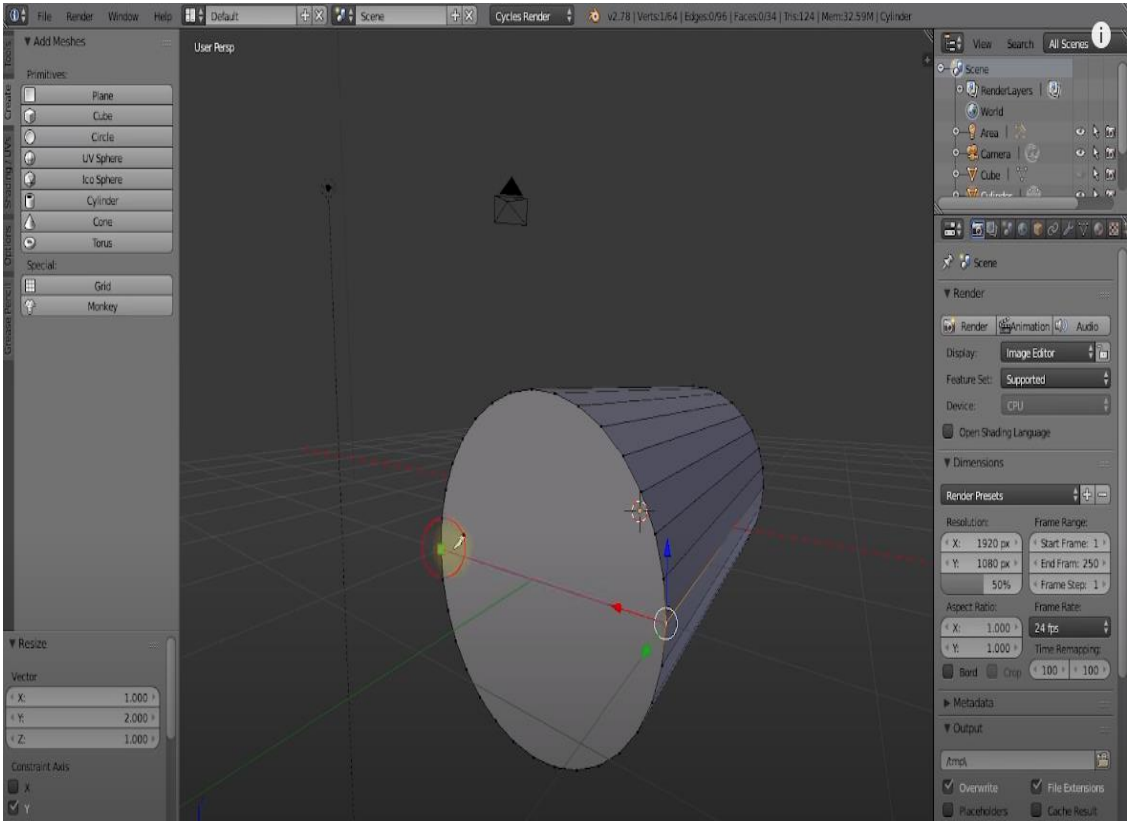

# Rapport final — Projet cubes Sujet évaluation cubes stagiaire — INFTSMI13 — Assurer le support utilisateur — V1 PROMOTION — GMSI 2021 — TLOXN202

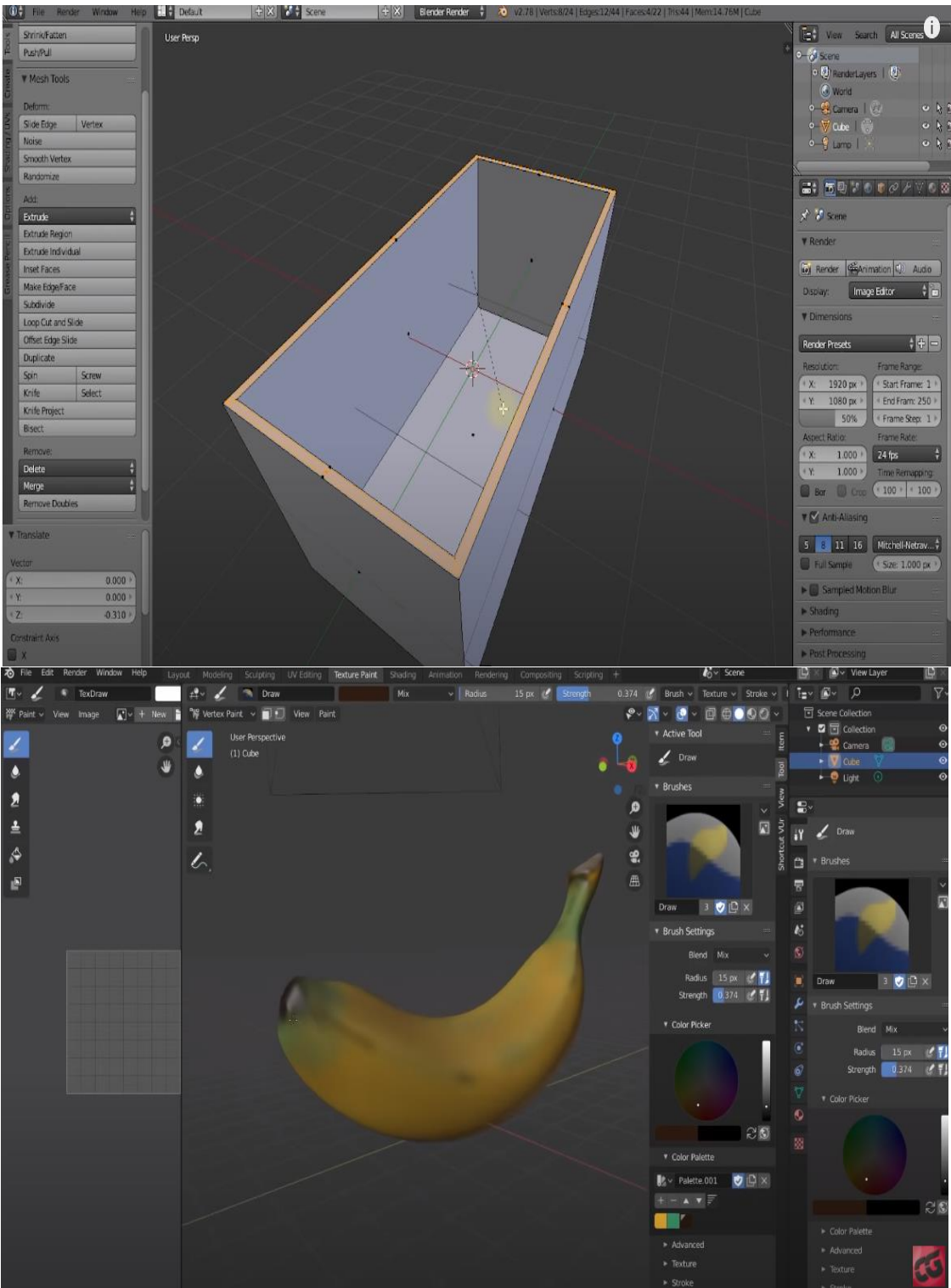

# La comparaison entre Tinkercad, freecad et Blender :

### Sujet évaluation cubes stagiaire – INFTSMI13 – Assurer le support utilisateur – V1 **PROMOTION – GMSI 2021 – TL0XN202**

Pour connaitre la quantité de ressources (RES) qu'utilisent les différents logiciels et l'activité processeur (%CPU), la Mémoire vive (MEM), on entre la commande suivant sur le terminal *« top »* 

| elev | es@d | lebi | an | ~\$ | top |
|------|------|------|----|-----|-----|
|      |      | -    |    |     |     |

| Fichier                   | Édition                   | Afficha               | ge l                | Rechercher                              | Termina                        | I Aide                       |          |                         |                |                                   |                           |
|---------------------------|---------------------------|-----------------------|---------------------|-----------------------------------------|--------------------------------|------------------------------|----------|-------------------------|----------------|-----------------------------------|---------------------------|
| top -<br>Tasks:<br>%Cpu(s | 13:49:2<br>: <b>161</b> t | l up l<br>tal,<br>us, | 1 mi<br>1 mi<br>1,3 | in, 1 us<br>running,<br>sv, <b>0</b> ,0 | ser, lo<br>160 sle<br>D ni, 92 | ad aver<br>eping,<br>2,9 id, | rag<br>0 | e: 1,<br>0 sto<br>,3 wa | 73, 1<br>pped, | ,49, 0,90<br>0 zombi<br>0 hi, 0,0 | ie<br>9 si, <b>0,0</b> st |
| KiB Me                    | em : 19                   | 85856                 | tota                | al, 299                                 | 9980 fre                       | ee, 124                      | 185      | 96 us                   | ed,            | 437280 bi                         | uff/cache                 |
| KiB Sv                    | wap: 10                   | 46524                 | tota                | al, 985                                 | 5980 fre                       | ee,                          | 505      | 44 us                   | ed.            | 577348 av                         | /ail Mem                  |
| PID                       | USER                      | PR                    | NI                  | VIRT                                    | RES                            | SHR                          | S        | %CPU                    | %MEM           | TIME+                             | COMMAND                   |
| 1672                      | root                      | 20                    | 0                   | 373808                                  | 52028                          | 26708                        | S        | 2,3                     | 2,6            | 1:01.81                           | Xorg                      |
| 2549                      | eleves                    | 20                    | 0                   | 1220180                                 | 190384                         | 102476                       | S        | 2,3                     | 9,6            | 0:18.07                           | blender                   |
| 1782                      | eleves                    | 9                     | -11                 | 1347628                                 | 7584                           | 6040                         | S        | 1,3                     | 0,4            | 0:02.05                           | pulseaudio                |
| 1757                      | eleves                    | 20                    | Θ                   | 1844284                                 | 252416                         | 75284                        | S        | 0,3                     | 12,7           | 0:20.18                           | gnome-shell               |
| 1                         | root                      | 20                    | 0                   | 139068                                  | 6648                           | 5028                         | S        | 0,0                     | 0,3            | 0:02.04                           | systemd                   |
| 2                         | root                      | 20                    | Θ                   | 0                                       | Θ                              | Θ                            | S        | 0,0                     | 0,0            | 0:00.00                           | kthreadd                  |
| 3                         | root                      | 20                    | Θ                   | Θ                                       | Θ                              | Θ                            | S        | 0,0                     | 0,0            | 0:00.14                           | ksoftirqd/0               |
| 4                         | root                      | 20                    | Θ                   | Θ                                       | Θ                              | Θ                            | S        | 0,0                     | Θ,Θ            | 0:00.90                           | kworker/0:0               |
| 5                         | root                      | Θ                     | -20                 | Θ                                       | Θ                              | Θ                            | S        | 0,0                     | Θ,Θ            | 0:00.00                           | kworker/0:0H              |
| 6                         | root                      | 20                    | Θ                   | Θ                                       | Θ                              | Θ                            | S        | 0,0                     | 0,0            | 0:00.05                           | kworker/u2:0              |
| 7                         | root                      | 20                    | 0                   | 0                                       | Θ                              | 0                            | S        | 0,0                     | 0,0            | 0:00.29                           | rcu_sched                 |
| 8                         | root                      | 20                    | Θ                   | Θ                                       | Θ                              | Θ                            | S        | 0,0                     | 0,0            | 0:00.00                           | rcu bh                    |
| 9                         | root                      | rt                    | 0                   | Θ                                       | Θ                              | Θ                            | S        | 0,0                     | Θ,Θ            | 0:00.00                           | migration/0               |
| 10                        | root                      | Θ                     | -20                 | Θ                                       | Θ                              | Θ                            | S        | 0,0                     | Θ,Θ            | 0:00.00                           | lru-add-dra+              |
| 11                        | root                      | rt                    | Θ                   | Θ                                       | Θ                              | 0                            | S        | 0,0                     | 0,0            | 0:00.00                           | watchdog/0                |
| 12                        | root                      | 20                    | Θ                   | 0                                       | Θ                              | 0                            | S        | 0,0                     | 0,0            | 0:00.00                           | cpuhp/0                   |
| 13                        | root                      | 20                    | 0                   | Θ                                       | Θ                              | Θ                            | S        | 0.0                     | 0.0            | 0:00.00                           | kdevtmofs                 |

Blender

Sujet évaluation cubes stagiaire – INFTSMI13 – Assurer le support utilisateur – V1 **PROMOTION – GMSI 2021 – TL0XN202** 

| Fichier                                       | Édition                                               | Afficha                                 | ige I                      | Rechercher                                                                  | Termina                                                | I Aide                                           |                   |                                           |                                      |                                                                             |                     |
|-----------------------------------------------|-------------------------------------------------------|-----------------------------------------|----------------------------|-----------------------------------------------------------------------------|--------------------------------------------------------|--------------------------------------------------|-------------------|-------------------------------------------|--------------------------------------|-----------------------------------------------------------------------------|---------------------|
| top -<br>Tasks:<br>%Cpu(s<br>KiB Me<br>KiB Sv | 13:51:2<br>: 161 to<br>s): 21,9<br>em : 19<br>wap: 16 | 4 up 1<br>tal,<br>us,<br>85856<br>46524 | 1 n<br>3,6<br>tota<br>tota | in, 1 us<br>running,<br>sy, <b>0,(</b><br>al, <b>8</b> 4<br>al, <b>95</b> 3 | ser, lo<br>160 sle<br>9 ni, 73<br>4128 fre<br>1140 fre | ad aver<br>eping,<br>8,9 id,<br>ee, 149<br>ee, 1 | o<br>5404<br>9531 | e: 1,<br>0 sto<br>,3 wa<br>40 us<br>84 us | 29, 1<br>pped,<br>, 0,<br>ed,<br>ed. | ,53, 0,99<br>0 zombie<br>0 hi, 0,3 si,<br>447688 buff/cad<br>370448 avail M | 0,0 st<br>che<br>em |
| PID                                           | USER                                                  | PR                                      | NI                         | VIRT                                                                        | RES                                                    | SHR                                              | S s               | <b>CPU</b>                                | %MEM                                 | TIME+ COMMAN                                                                | ND                  |
| 2874                                          | eleves                                                | 20                                      | Θ                          | 2281412                                                                     | 258596                                                 | 177424                                           | S                 | 9,9                                       | 13,0                                 | 0:10.04 freeca                                                              | ad                  |
| 1757                                          | eleves                                                | 20                                      | Θ                          | 1859228                                                                     | 257640                                                 | 68012                                            | S                 | 8,9                                       | 13,0                                 | 0:32.57 gnome                                                               | -shell              |
| 1672                                          | root                                                  | 20                                      | Θ                          | 383444                                                                      | 56780                                                  | 30164                                            | S                 | 5,3                                       | 2,9                                  | 1:32.09 Xorg                                                                |                     |
| 3033                                          | eleves                                                | 20                                      | θ                          | 44904                                                                       | 3776                                                   | 3188                                             | R                 | 1,0                                       | 0,2                                  | 0:00.04 top                                                                 |                     |
| 658                                           | root                                                  | 20                                      | Θ                          | 487804                                                                      | 47332                                                  | 12152                                            | S                 | 0,3                                       | 2,4                                  | 0:00.94 docke                                                               | rd                  |
| 1233                                          | 999                                                   | 20                                      | Θ                          | 1149160                                                                     | 280644                                                 | 9412                                             | S                 | 0,3                                       | 14,1                                 | 0:02.29 mysql                                                               | d                   |
| 2938                                          | root                                                  | 20                                      | Θ                          | Θ                                                                           | Θ                                                      | Θ                                                | S                 | 0,3                                       | 0,0                                  | 0:00.29 kwork                                                               | er/0:1              |
| 1                                             | root                                                  | 20                                      | Θ                          | 139068                                                                      | 6204                                                   | 4648                                             | S                 | Θ,Θ                                       | 0,3                                  | 0:02.07 system                                                              | nd                  |
| 2                                             | root                                                  | 20                                      | Θ                          | Θ                                                                           | 0                                                      | Θ                                                | S                 | 0,0                                       | 0,0                                  | 0:00.00 kthrea                                                              | add                 |
| 3                                             | root                                                  | 20                                      | Θ                          | Θ                                                                           | Θ                                                      | Θ                                                | S                 | Θ,Θ                                       | Θ,Θ                                  | 0:00.17 ksoft:                                                              | irqd/0              |
| 4                                             | root                                                  | 20                                      | Θ                          | Θ                                                                           | 0                                                      | Θ                                                | S                 | 0,0                                       | 0,0                                  | 0:00.90 kwork                                                               | er/0:0              |
| 5                                             | root                                                  | 0                                       | -20                        | Θ                                                                           | Θ                                                      | Θ                                                | S                 | 0,0                                       | 0,0                                  | 0:00.00 kwork                                                               | er/0:0H             |
| 6                                             | root                                                  | 20                                      | Θ                          | Θ                                                                           | 0                                                      | Θ                                                | S                 | 0,0                                       | 0,0                                  | 0:00.06 kwork                                                               | er/u2:0             |
| 7                                             | root                                                  | 20                                      | Θ                          | Θ                                                                           | Θ                                                      | Θ                                                | S                 | Θ,Θ                                       | 0,0                                  | 0:00.37 rcu s                                                               | ched                |
| 8                                             | root                                                  | 20                                      | Θ                          | Θ                                                                           | Θ                                                      | Θ                                                | S                 | Θ,Θ                                       | Θ,Θ                                  | 0:00.00 rcu bl                                                              | n                   |
| 9                                             | root                                                  | rt                                      | Θ                          | Θ                                                                           | Θ                                                      | Θ                                                | S                 | 0,0                                       | 0,0                                  | 0:00.00 migra                                                               | tion/0              |
| 10                                            | root                                                  | A                                       | -20                        | Θ                                                                           | Θ                                                      | A                                                | S                 | AA                                        | AA                                   | A.00 00 1ru-a                                                               | dd-dra+             |

#### Freecad

| 🗱 3D design Mighty Blorr   🔿 | < +                                                                                                    |                                  |               |
|------------------------------|----------------------------------------------------------------------------------------------------|----------------------------------|---------------|
| ← → ♂ ŵ                      | 0 🚔 https://www.tinkercad.com/things/jafdX564jWm-mighty-blorr/edit ···· ☑ ✿                                                                                                    | lit\                             | ▣ 🛎 =         |
| KER 📰 Mighty Blorr           | postmaster@debian: ~ ×                                                                                                    | 2                                | 80            |
|                              | Fichier Édition Affichage Rechercher Terminal Aide<br>top - 16:24:58 up 29 min, 1 user, load average: 2,53, 2,77, 1,69<br>Tasks: 170 total, 1 running, 169 sleeping, 0 stopped, 0 zombie<br>%Cpu(s): 5,1 us, 3,7 sy, 0,0 ni, 88,9 id, 2,4 wa, 0,0 hi, 0,0 si, 0,0 st<br>KiB Mem : 1985856 total, 351780 free, 1430824 used, 203252 buff/cache<br>KiB Swap: 1046524 total, 106556 free, 939968 used. 393372 avail Mem                                                                                                    | er Exporter                      | Envoyer       |
|                              | PID USER         PR         NI         VIRT         RES         SHR S         CPU WMEN         TIME+ COMMAND           3181 postmas+         20         0         3207536         274104         58988         5         4,6         13,8         1:40.26         Web Content           2567 postmas+         20         0         3027280         148368         69108         5         2,3         7,5         1:31.25         firefox-esr           2051 postmas+         20         0         1841696         109368         33644         5         1,7         5,5         1:31.25         firefox-esr           2051 postmas+         20         0         1841696         109368         33644         5         1,7         5,5         1:31.25         firefox-esr           2060 root         20         0         680468         17096         12368         0,7         0,9         0:00.49         gnome-termi+           2060 root         20         0         600468         17096         12368         0,7         0,9         0:02.64         systemd-jou+           3963 root         20         0         0         0         5         0,0         0,0         0:00.64         ktorker/0:01 <td>n<br/>simples<br/>Toit<br/>Tarrondi</td> <td>cône<br/>Texte</td> | n<br>simples<br>Toit<br>Tarrondi | cône<br>Texte |

#### Tinkercad

TEST :

Test d'impression avec Freecad Windows vers une imprimante partagée sous Linux;

Sujet évaluation cubes stagiaire – INFTSMI13 – Assurer le support utilisateur – V1 **PROMOTION – GMSI 2021 – TL0XN202** 

Notre but est d'imprimer, pour que les 30 ordinateurs Windows envoient à un ordinateur Linux via clé USB ou email. Ensuite le PC Linux va faire passer à l'imprimante 3D grâce au driver Linux qui sait piloter l'imprimante.

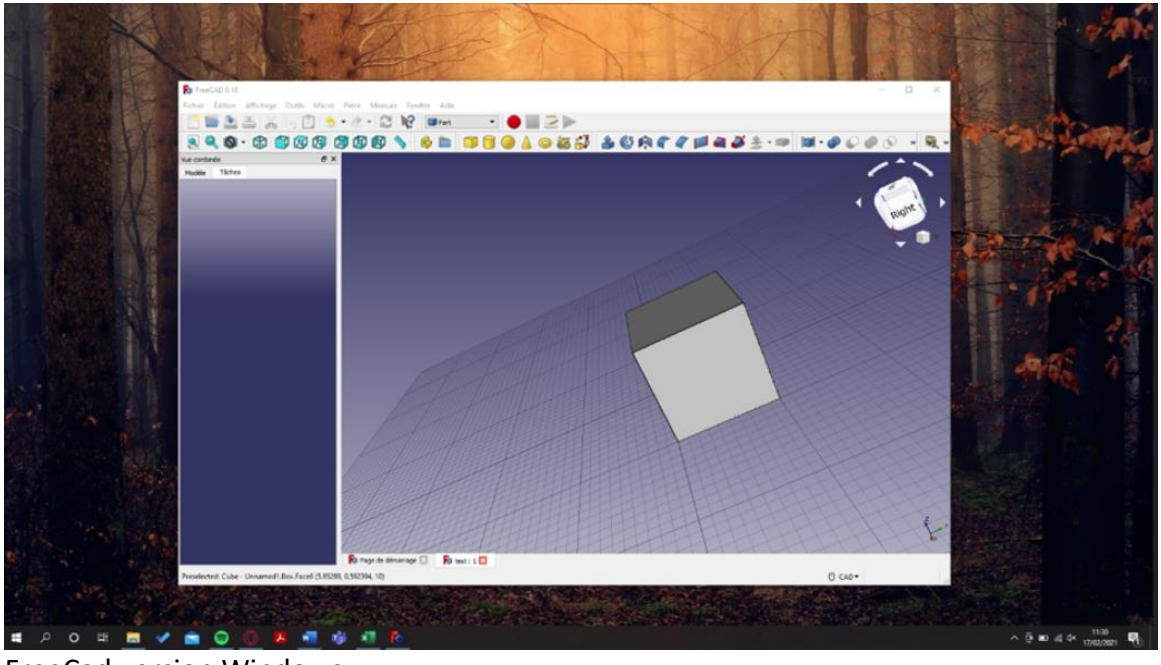

FreeCad version Windows

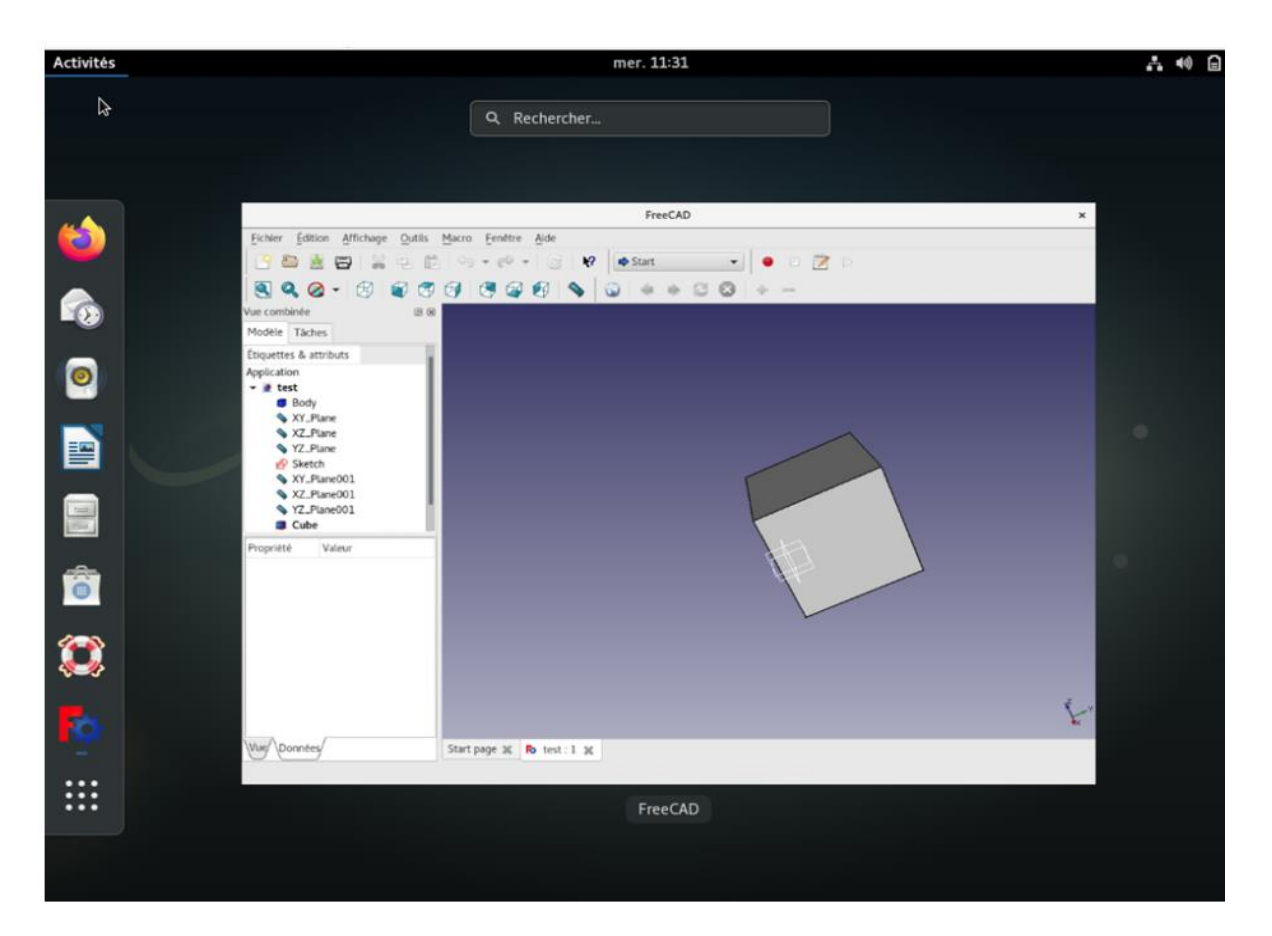

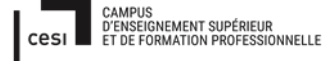

Sujet évaluation cubes stagiaire – INFTSMI13 – Assurer le support utilisateur – V1 **PROMOTION – GMSI 2021 – TL0XN202** 

FreeCad version Linux

### La conclusion :

| Le nom    | Niveau    | Le nom    | RES    | %CPU | %MEM |
|-----------|-----------|-----------|--------|------|------|
| Logiciel  | apprendre | Logiciel  |        |      |      |
| TinkerCad | facile    | TinkerCAD | 274104 | 4,6  | 13,8 |
| FreeCad   | facile    | FreeCad   | 258596 | 9,9  | 13,0 |
| Blender   | complexe  | Blender   | 52028  | 2,3  | 2,6  |

RES =pour savoir combien l'application utilise de mémoire vive %CPU= combien processeur il utilise %MEM = combien RAM il utilise

On voit que Blender utilise moins de mémoire que Freecad. De plus Blender, au niveau animation, est plus accessible pour apprendre la 3D à des enfants.

2 Logiciel de programmation robotique

Nous installerons Scratch, logiciel de programmation (gratuit) par bloc qui permet de visualiser les différentes actions que l'on peut faire faire à un objet, sur notre Debian 9. Une bonne introduction à la programmation robotique.

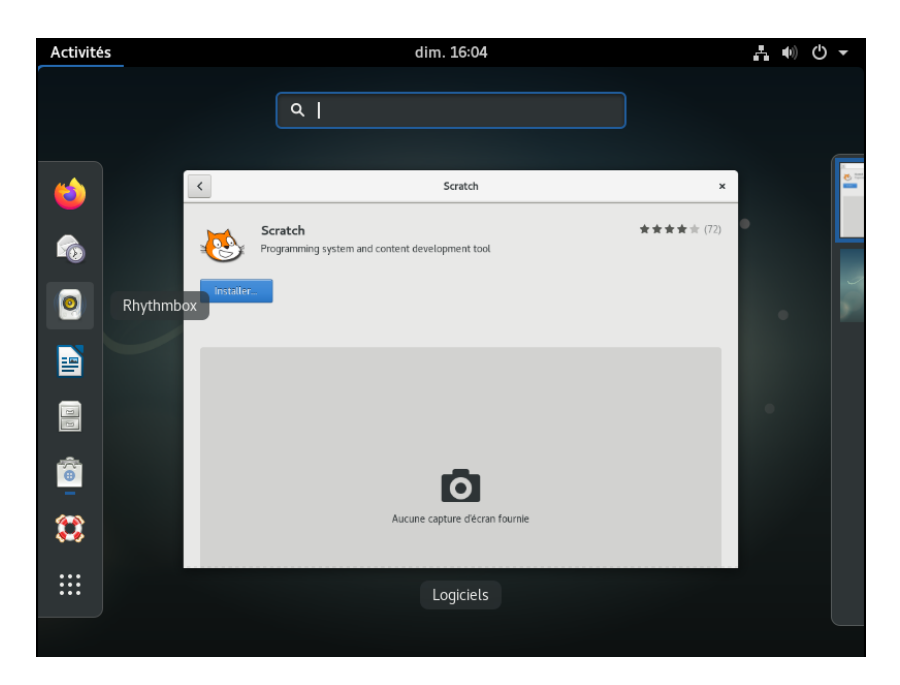

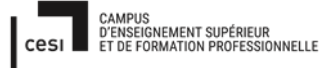

Sujet évaluation cubes stagiaire – INFTSMI13 – Assurer le support utilisateur – V1 **PROMOTION – GMSI 2021 – TL0XN202** 

Scratch se présente comme suit :

- une scène, dans laquelle le ou les objets vont réaliser les actions programmées.

-un panneau avec les différentes actions programmable que l'on peut faire réaliser aux objets de la scène.

- un panneau dans lequel nous allons retrouver nos blocs d'actions.

- un autre panneau, notre palette, sur laquelle nous allons pouvoir gérer nos scènes et nos objets.

| SCRATC                  | <b>B</b> + (1)                              | Fichier                          | Modifier                           | ∲: Tutoriels                    | Projet S                                  | cratch                                     |                 |          |     |     |            |                                                                                                    |              | ?            |
|-------------------------|---------------------------------------------|----------------------------------|------------------------------------|---------------------------------|-------------------------------------------|--------------------------------------------|-----------------|----------|-----|-----|------------|----------------------------------------------------------------------------------------------------|--------------|--------------|
| 🛫 Cod                   | le 🥒 Ci                                     | ostumes                          | () Sons                            |                                 |                                           |                                            |                 |          |     |     |            |                                                                                                    |              | ×            |
| Mouvement               | Mouvement                                   | A                                | ctions                             | Did                             | ram                                       | mal                                        | læ              | <b>)</b> |     |     |            | Scène dans laquelle l'objet                                                                               |              | ٦            |
| Apparence               | avancer de<br>tourner (°* d<br>tourner *) d | 10 pas<br>e 15 degu<br>e 15 degu | rés                                | Pan<br>c'est id<br>ver<br>activ | neau d<br>ci que r<br>hir dépo<br>ons soi | e trava<br>nous all<br>oser les<br>uhaitée | il,<br>ons<br>s | -        | · · | · · |            | va venir réaliser<br>les actions programmées                                                              |              |              |
| Contrôle<br>Capteurs    | aller à positi<br>aller à x: 0              | on aléatoire ·                   |                                    |                                 | · · ·                                     | · · · ·                                    |                 |          |     |     |            |                                                                                                    |              |              |
| Opérateurs<br>Variables | glisser en 1<br>glisser en 1                | secondes                         | à position aléatoir<br>à x: 0 y: 0 |                                 |                                           |                                            |                 |          |     |     |            |                                                                                                    |              |              |
| Mes Blocs               | s'orienter à                                | 90<br>pointeur de                | e souris 💌                         | <br>                            |                                           |                                            |                 |          |     |     | н н<br>н н | Sprite     Sprite1     ↔ x     0     ‡     y       Afficher     Ø     Taille     100     Direction     90 | Scè          | ène          |
|                         | ajouter 10                                  | àx                               |                                    |                                 |                                           |                                            |                 |          |     |     |            | E Sprite 1                                                                                                | Arrière<br>1 | ⊧-plans<br>1 |
|                         | mettre x à (<br>ajouter 10                  | ày                               |                                    |                                 |                                           |                                            |                 |          |     |     | 0          | Palette de gestion                                                                                        |              |              |
| <b>s</b> .              | mettre y à 🕻                                |                                  |                                    |                                 |                                           |                                            |                 |          |     |     |            | des objets et des scènes                                                                                  |              | Ð            |

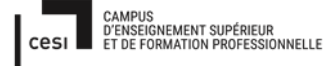

Sujet évaluation cubes stagiaire – INFTSMI13 – Assurer le support utilisateur – V1 **PROMOTION – GMSI 2021 – TLOXN202** 

Un panel d'option est proposé à l'utilisateur comme personnaliser son objet ou ajouter des sons

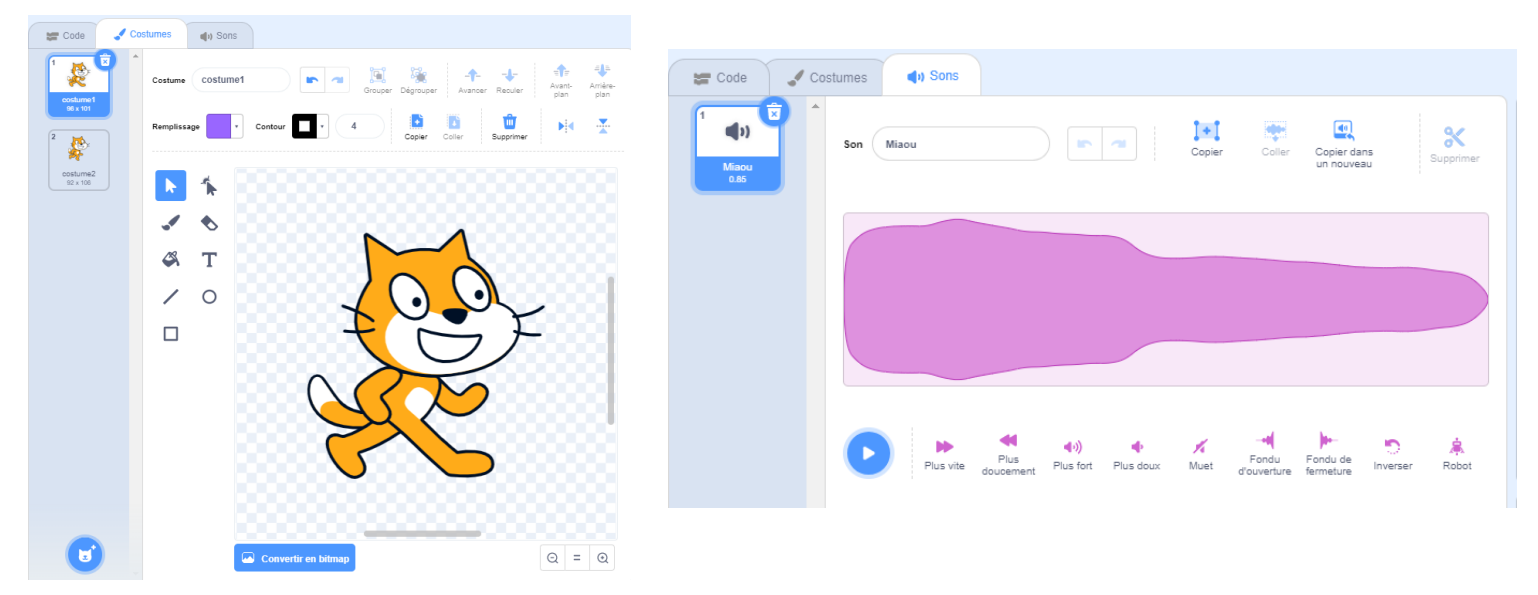

De même que le décor de la scène peut être changé en sélectionnant un arrière-plan différent.

On peut donc faire des scènes consécutives dans lesquels notre objet pourra évoluer et ainsi créer par exemple des histoires.

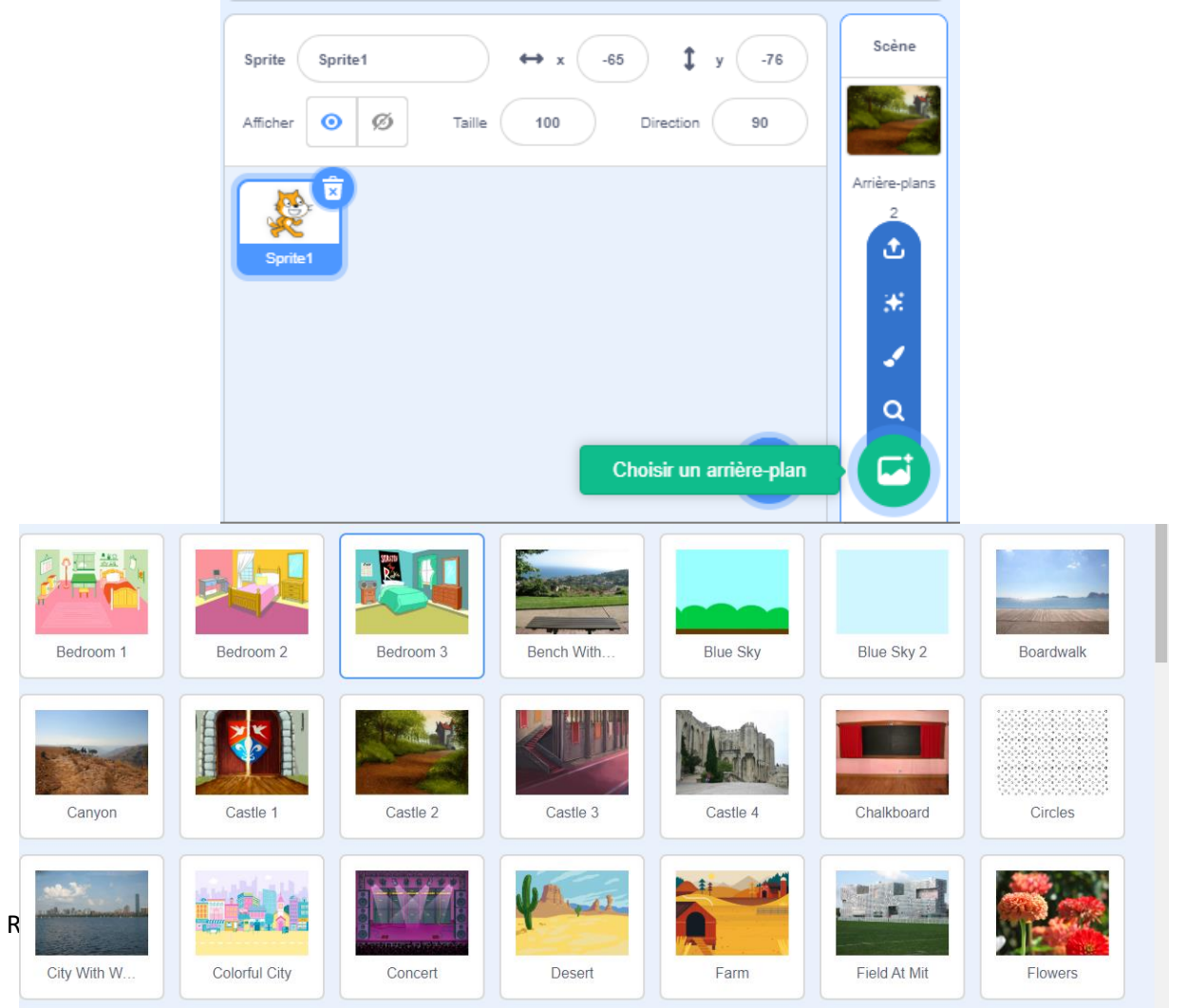

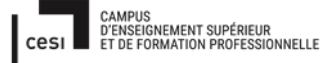

# Rapport final – Projet cubes Sujet évaluation cubes stagiaire – INFTSMI13 – Assurer le support utilisateur – V1 PROMOTION – GMSI 2021 – TL0XN202

# 6) Organisation de la maintenance préventive

L'objectif de la maintenance préventive informatique est de maintenir ou de rétablir les équipements d'un parc informatique, avant qu'ils ne soient défaillants. Ici, nous allons voir en détails en quoi consiste précisément ce volet de maintenance informatique et vous présenté le nôtre en seconde partie, ainsi pour finir nous verrons pourquoi il est indispensable pour les PME.

Le terme de « maintenance préventive » désigne l'ensemble des opérations techniques programmées pour anticiper les dysfonctionnements des équipements. Elle se fonde sur les critères suivants :

- Des dispositions réglementaires qui imposent des contrôles périodiques sur certaines machines ou infrastructures pour répondre à ces normes
- Des préconisations des constructeurs, importantes pour pouvoir faire appliquer la garantie ou l'assurance qualité en cas de panne
- Des observations pendant l'utilisation, sur le comportement technique des matériels (via des rapports) et sur le retour d'expérience des utilisateurs.

Il faut tout d'abord préciser les périmètres d'intervention, nous devons adapter chaque plan de maintenance pour chaque école, notamment pour distinguer les systèmes ou les sous-systèmes concernés, malgré le-faite que les écoles se ressemble, il y a aussi le déplacement des techniciens sur chaque école à programmer.

Pour ce faire, nous savons qu'il y a 7 écoles à maintenir et qu'ils sont proche, donc accessible tous les jours, pour 4 techniciens. Ensuite trois approches doivent être privilégiées : combien de temps et de fois le matériel à était utiliser, qu'elle logiciel à était lancer, et vérifier le retour d'expérience des utilisateurs.

Nous avons deux grosses parties de maintenance préventive ; le côté matériel ainsi que le côté logiciel.

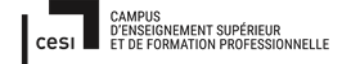

Sujet évaluation cubes stagiaire – INFTSMI13 – Assurer le support utilisateur – V1 **PROMOTION – GMSI 2021 – TLOXN202** 

### 1. Interventions matérielles :

- Contrôler les câbles du système informatique (les branchements, l'isolation électrique et l'état physique) « Ceci est primordiale car ce sont les veines du réseau informatique, un câble qui ne fonctionne plus peut paralyser tous le réseau ».
- Nettoyer les équipements informatiques (Poussière, aération, ventilateur...) « Ceci permettra d'éviter des risques d'incendie, et des pannes lié à la surchauffe »
- Contrôler l'état des différents composants « Vérifier à l'aide d'un utilitaire sur Windows que tous les composants on la performance attendu »
- Effectuer des dépannages informatiques mineurs « Une souris avec un défaut de câble sera remplacer, un clavier avec des touches en moins sera aussi remplacer... »
- Remplacement régulier des équipements vieillissants (Pièce détachée)
   « Remplacement de composant matériel informatique vieillissant, par des pièces neuve pour garder une performance optimale »
- 2. Interventions logicielles :
  - Réaliser des audits réguliers de performances et de sécurité « Test à l'aide d'un utilitaire, des performances globales des PC, logiciel et pare-feu »
  - Programmer des scans antivirus et antimalware réguliers « Ceci évitera que cela se fasse en pleine utilisation des PC et donc réduira ses performances »
  - Suppression de fichiers temporaires « Pour pouvoir libérer de l'espace disque »
  - Effectuer les mises à jour logicielles « Pour êtres toujours au top de ce qui se fait et ainsi avoir les dernier Protocol de sécurité »
  - Sauvegarde des données « Pour pouvoir récupérer ce qui était enregistrer en cas de crash du PC, malgré la maintenance mise en place »
  - Réaliser un monitoring réseau pour mieux détecter les éventuels dysfonctionnements informatiques « Réaliser des TEST ping pour vérifier si tout le matériel répond notamment les SWITCH et s'assurer que le réseau est toujours bon »

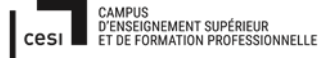

# Rapport final – Projet cubes Sujet évaluation cubes stagiaire – INFTSMI13 – Assurer le support utilisateur – V1 PROMOTION – GMSI 2021 – TL0XN202

La maintenance préventive vise à éviter l'apparition de virus ou de problèmes informatiques, à sécuriser le système, et à améliorer son efficacité. Pour la mettre en œuvre, il est impératif de surveiller le parc informatique en contrôlant les anti-virus et pare-feu, de mettre à jour les logiciels, de nettoyer les ordinateurs et de connaitre l'espace nettoyer sur les postes de travail.

Les opérations de maintenance préventive peuvent être effectuées à des intervalles prédéterminés.

3. Economie réalisé :

Les tableaux ci-dessous démontre le plan d'action que nous avons mise en place, avec les coups économisés en moyenne recenser sur les forums des constructeurs.

Maintenance préventive journalière :

| Tâche                        | Temps nécessaire | Total annuel | Temps de remise en fonction si non réalisé    | Nombre d'incidents survenus sur 1 an | Espérance de gain par an                       |
|------------------------------|------------------|--------------|-----------------------------------------------|--------------------------------------|------------------------------------------------|
| Contrôle de l'antivirus      | 3 minutes        | 13 Heures    | 1 Heure par incident                          | 15                                   | 2h                                             |
| Contrôle des connexions      | 2 minute         | 9 Heures     | 4 Heures par incident                         | 21                                   | 75h                                            |
| Contrôle des sauvegardes     | 1 minute         | 4 Heures     | 24 Heures par incident                        | 4                                    | 96h                                            |
| ontrôle de l'état des serveu | 1 minute         | 4 Heures     | Intervention extérieur cela dépend le contrat | 2                                    | Si anticipation la gain peut aller jusqu'à 96h |

Soit une économie d'heure en moyenne gagné de 269 heures, qui représente environ 18.830 € par an.

Maintenance préventive vacance scolaire :

| Titre               | Temps nécessaire | Total annuel | Temps de remise en fonction si non réalisé | Nombre d'incidents survenus sur 1 an | Espérance de gain |
|---------------------|------------------|--------------|--------------------------------------------|--------------------------------------|-------------------|
| Mise à Jour serveur | 3h               | 12h          | 7H00 par incidents                         | 14                                   | 86h               |
| Contrôle des sites  | 7h               | 28h          | 1H par incident                            | 200                                  | 172h              |

Soit une économie d'heure en moyenne gagné de 258 heures qui représente 18.060 € par an.

Maintenance préventive vacance d'été :

| Titre                     | Temps nécessaire | Total annuel | Temps de remise en fonction si non réalisé | Nombre d'incidents survenus sur 1 an | Espérance de gain |
|---------------------------|------------------|--------------|--------------------------------------------|--------------------------------------|-------------------|
| Contrôle des postes       | 4h               | 4h           | 1h                                         | 92                                   | 138h              |
| Contrôle des réseaux      | 2h               | 2h           | 1h                                         | 20                                   | 18h               |
| Contrôle des onduleurs    | 30 minutes       | 30 minutes   | 3h                                         | 6                                    | 17h30             |
| Contrôle des performances | 30 minutes       | 30 minutes   | 1h                                         | 11                                   | 10h30             |
| Donnée                    | 2h               | 2h           | 12h                                        | 4                                    | 48h               |

Soit une économie d'heure en moyenne gagné de 232 heures qui représente 16.240 € par an.

Grâce à cette organisation, nous pourront économiser en moyenne 53.000 €, et donc nous pourront réduire les garanties liées à notre support maintenance chez les fabricants.

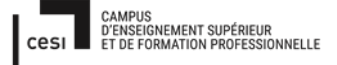

### Sujet évaluation cubes stagiaire – INFTSMI13 – Assurer le support utilisateur – V1 **PROMOTION – GMSI 2021 – TLOXN202**

Bien évidement cette maintenance sera faîte par nos soins, et donc aucun coût supplémentaire.

De plus nous n'avons pas besoin de logiciel GMAO, au vu de notre parc informatique et de ses utilisateurs.

Pour conclure, la mise en place de cette maintenance préventive à travers tous le parc informatique, permet d'économiser de l'argent et du temps de travail, et donc pourquoi pas augmenter notre pouvoir d'achat pour pouvoir upgrader le reste du matériel et des logiciels mise à disposition dans les écoles.

### 4. Présentation de notre plan de maintenance préventive :

#### Hebdomadaire :

|                                                  |                                                                      |             |                 |          | Date d'intervention |           | Temps d'intervention             |
|--------------------------------------------------|----------------------------------------------------------------------|-------------|-----------------|----------|---------------------|-----------|----------------------------------|
| Opérations de maintenance                        | Descriptif                                                           | Technnicien | Fiche procédure | Remarque | Antérieure          | Prochaine | Temps d'intervention<br>en heure |
| Contrôle des câble                               | Contrôle des cables réseau,<br>d'alimentation et USB du matériel     |             |                 |          |                     |           | 1                                |
| Contrôle des antivirus ainsi<br>que des pare-feu | Vérification du bon fonctionnement<br>sur le egstionnaire de serveur |             |                 |          |                     |           | 0,2                              |
| Contrôle des sauvegarde                          | Vérifier la dernière sauvegarde >24h                                 |             |                 |          |                     |           | 2                                |
| Contrôle de l'état des serveur                   | Vérifier si il y à des erreurs et les<br>corriger                    |             |                 |          |                     |           | 4                                |
| Contrôle état des                                | vérifier le bon fonctionnement ainsi                                 |             |                 |          |                     |           | 1                                |
| imprimantes                                      | que le plein d'encre et de feuilles                                  |             |                 |          |                     |           | 1                                |
| Vérification des tickets                         | Vérifier les nouveaux tickets et les                                 |             |                 |          |                     |           | 1                                |
| utilisateur                                      | traiter                                                              |             |                 |          |                     |           | 1                                |
| Supprimer les fichiers<br>temporaires            | Des serveurs seulement                                               |             |                 |          |                     |           | 0,1                              |

### Pendant les vacances scolaires :

|                                                        |                                                                                                    |             |                 |          | Date d'inte | rvention  | Temps d'intervention             |
|--------------------------------------------------------|----------------------------------------------------------------------------------------------------|-------------|-----------------|----------|-------------|-----------|----------------------------------|
| Opérations de maintenance                              | Descriptif                                                                                                    | Technnicien | Fiche procédure | Remarque | Antérieure  | Prochaine | Temps d'intervention<br>en heure |
| Mise à jour Windows<br>sécuritaire du serveur          | Mise à jour de sécurité Windows sur le<br>serveur                                                                         |             | N.A             |          |             |           | 3                                |
| Contrôle des sites                                     | Visuelement des infrastructure                                                                                            |             | N.A             |          |             |           | 3                                |
| Contrôle des périphériques                             | Clavier, souris, écran                                                                                                    |             | N.A             |          |             |           | 1                                |
| Contrôle des postes                                    | Vérification du bon démarrage                                                                                             |             | N.A             |          |             |           | 2                                |
| Mise à jour de l'antivirus et<br>du pare-feu           | Via FusionIventory. Des serveurs et des<br>postes client. Vérifier d'abord si une<br>nouvelle mise à jour est disponible. |             | N.A             |          |             |           | 4                                |
| Analyse des tickets<br>utilisateur sur GLPI            | Analysé tous les tickets en cours et<br>réparé la panne                                                                   |             | N.A             |          |             |           | N.A                              |
| Nettoyage des postes et du<br>matérielles informatique | Nettoyer seulement à l'aide de bombe<br>à air pour éliminé la poussière                                                   |             | N.A             |          |             |           | 3h                               |
| Scan antivirus                                         | Faire un scan antivirus classique                                                                                         |             | N.A             |          |             |           | 1h                               |
| Supprimer les fichiers<br>temporaires                  | Supprimer les fichiers temporaires de<br>tous les postes                                                                  |             | N.A             |          |             |           | 2h                               |

Sujet évaluation cubes stagiaire – INFTSMI13 – Assurer le support utilisateur – V1 **PROMOTION – GMSI 2021 – TLOXN202** 

### Pendant les vacances d'été :

|                                                               |                                                                                          |             |                 |          | Date d'inte | rvention  | Temps d'intervention             |
|---------------------------------------------------------------|------------------------------------------------------------------------------------------|-------------|-----------------|----------|-------------|-----------|----------------------------------|
| Opérations de maintenance                                     | Descriptif                                                                               | Technnicien | Fiche procédure | Remarque | Antérieure  | Prochaine | Temps d'intervention<br>en heure |
| Contrôle des poste<br>approfondie                             | Vérification du bon démarrage ainsi<br>que du bon lancement des logiciel                 |             | N.A             |          |             |           | 7                                |
| Contrôle de l'infrastructure<br>réseau                        | Test ping des équipement entres eux                                                      |             | N.A             |          |             |           | 3                                |
| Contrôle des performances<br>de l'ensemble des<br>équipements | Lancement de l'utilitaire de<br>diagnostique des performance<br>matérielle               |             | N.A             |          |             |           | 14                               |
| Mise à jour complet du<br>serveur                             | Mise à jour Software et Hardware                                                         |             | N.A             |          |             |           | 7                                |
| Mise à jour complet du parc                                   | Pc, Imprimante, Switch                                                                   |             | N.A             |          |             |           | 48                               |
| Contrôle de la bonne<br>sauvregarde des données               | Faire un petit test de restauration sur une mahine                                       |             | N.A             |          |             |           | 1                                |
| Mise à jour logiciel tiers des<br>postes                      | Mettre à jour via FusionInventory les<br>logiciels ou une mise à jour est<br>disponible. |             | N.A             |          |             |           | 7                                |
| Scan antivirus complet de<br>tous les postes                  | Lancer un scan antivirus de tous les<br>postes et serveur du parc                        |             | N.A             |          |             |           | 14h                              |

# 7) Mise à jour logiciel du parc :

On a parfois tendance à repousser le moment de la mise à jour, en pensant gagner du temps sur notre travail. Or c'est une erreur, les mises à jour existent justement pour faciliter et optimiser votre utilisation de l'outil ou du système d'exploitation (OS). En effet, elles interviennent pour supprimer des bugs ou appliquer des correctifs, dans le but d'améliorer l'expérience de l'utilisateur. Elles sont également essentielles dans la protection des appareils et des applications, car elles permettent de solutionner des failles de sécurité. Evidemment, les mises à jour permettent également d'accéder aux nouvelles fonctionnalités et d'améliorer l'ergonomie et le design d'un logiciel ou d'un système d'exploitation.

La planification des mises à jour Hardware et Software, à était faîtes sur le tableau de maintenance préventive, ici nous allons voir comment mettre à jour l'OS Windows ainsi que les logiciels les plus important (Anti-virus, pare-feu et les logiciels les plus utilisé).

# 1. Déploiement des mises à jour Windows 10 :

Pour le déploiement des mises à jour Windows seulement, nous allons utiliser le serveur « Windows Server Update Services », disponible au sein des systèmes d'exploitation Windows Server.

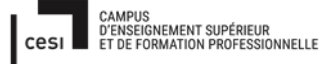

Sujet évaluation cubes stagiaire – INFTSMI13 – Assurer le support utilisateur – V1 **PROMOTION – GMSI 2021 – TL0XN202** 

WSUS fournit un hub unique pour les mises à jour Windows au sein d'une organisation. WSUS permet aux entreprises non seulement de différer les mises à jour, mais aussi de les approuver au cas par cas, de choisir à quel moment elles seront installées et d'identifier les appareils ou les groupes d'appareils devant les recevoir.

Après avoir configurer, et affecter tous les postes du parc informatique dans des groupes sur la console administration WSUS, nous aurons deux choix de déploiement de mise à jour : automatique et manuellement.

### Déploiement automatique :

### Fiche procédure :

Pour configurer une règle d'approbation automatique des mises à jour de Windows 10 et les approuver pour l'anneau de déploiement Ring3BroadIT :

- Dans la console d'administration WSUS, accédez à l'emplacement Update Services \Nom\_serveur \Options, puis sélectionnez approbations automatiques.
- 2. Sur l'onglet règles de mise à jour, cliquez sur Nouvelle Règle.
- 3. Dans la boîte de dialogue ajouter une règle, activez les cases à cocher lorsqu'une mise à jour se trouve dans un produit précis et définir un délai pour l'approbation.

#### Sujet évaluation cubes stagiaire – INFTSMI13 – Assurer le support utilisateur – V1 **PROMOTION – GMSI 2021 – TL0XN202**

| Add Rule                                                                 | $\times$ |
|--------------------------------------------------------------------------|----------|
| Select which updates to approve and the groups for which to approve ther | n.       |
| Step 1: Select properties                                                |          |
| ✓ When an update is in a specific classification                         |          |
| When an update is in a specific product                                  |          |
| Set a deadline for the approval                                          |          |
|                                                                          |          |
|                                                                          |          |
| Step 2: Edit the properties (click an underlined value)                  |          |
| When an update is in any classification                                  |          |
| When an update is in any product                                         |          |
| Approve the update for <u>all computers</u>                              |          |
| Set a deadline for 7 days after the approval at 3:00 AM                  |          |
|                                                                          |          |
|                                                                          |          |
| J<br>Step 3: Specify a name                                              |          |
|                                                                          |          |
|                                                                          |          |
| UK Cancel                                                                |          |

- 4. Dans la zone Modifier les propriétés de l'utilisateur, sélectionnez n'importe quelle classification. Désactivez toutes les sélections, sauf Mises à niveau puis cliquez sur OK.
- 5. Dans la zone Modifier les propriétés, cliquez sur le lien Tout produit, puis cocher toutes les cases à l'exception de Windows 10, puis cliquez sur OK.
- 6. Dans la zone Modifier les propriétés, cliquez sur le lien Tous les ordinateurs. Désactivez toutes les cases à cocher des groupes d'ordinateurs à l'exception de Ring3BroadIT puis cliquez sur OK.
- 7. Laissez le délai défini sur 7 jours après l'approbation à 15h00.
- 8. Dans la zone Etape 3 : Indiquez un nom, saisissez Windows 10 Upgrade Auto-approval for Ring3BoardIT, puis cliquez sur OK.

### Sujet évaluation cubes stagiaire – INFTSMI13 – Assurer le support utilisateur – V1 **PROMOTION – GMSI 2021 – TL0XN202**

| Add Rule ×                                                                |  |  |  |  |  |  |
|---------------------------------------------------------------------------|--|--|--|--|--|--|
| Select which updates to approve and the groups for which to approve them. |  |  |  |  |  |  |
| Step 1: Select properties                                                 |  |  |  |  |  |  |
| When an update is in a specific classification                            |  |  |  |  |  |  |
| When an update is in a specific product                                   |  |  |  |  |  |  |
| Set a deadline for the approval                                           |  |  |  |  |  |  |
|                                                                           |  |  |  |  |  |  |
|                                                                           |  |  |  |  |  |  |
| Step 2: Edit the properties (click an underlined value)                   |  |  |  |  |  |  |
| When an update is in <u>Upgrades</u>                                      |  |  |  |  |  |  |
| When an update is in <u>Windows 10</u>                                    |  |  |  |  |  |  |
| Approve the update for <u>Ring 3 Broad IT</u>                             |  |  |  |  |  |  |
| Set a deadline for <u>7 days after the approval at 3:00 AM</u>            |  |  |  |  |  |  |
|                                                                           |  |  |  |  |  |  |
|                                                                           |  |  |  |  |  |  |
| J<br>Step 3: Specify a name                                               |  |  |  |  |  |  |
| Windows 10 Upgrade Auto-approval for Ring 3 Broad IT                      |  |  |  |  |  |  |
|                                                                           |  |  |  |  |  |  |
| OK Cancel                                                                 |  |  |  |  |  |  |

9. Dans la boîte de dialogue Approbations automatiques, cliquez sur OK.

### **Déploiement manuel :**

### Fiche procédure :

Pour approuver et déployer manuellement des mises à jour Windows 10 :

- Dans la console d'administration WSUS, accédez à l'emplacement Update Services\Nom\_serveur\Mises à jour. Dans le volet Action, cliquez sur Nouvelle vue de mise jour.
- 2. Dans la boîte de dialogue ajouter une vue des mises à jour, sélectionnez les mises à jour se trouvent dans une classification précise et les mises à jour concernent un produit précis.
- 3. Sous Étape 2 : Modifiez les propriétés, cliquez sur n'importe quelle classification. Désactivez toutes les cases à cocher à l'exception de Mises à niveau, puis cliquez sur OK.

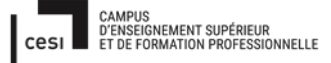

Sujet évaluation cubes stagiaire – INFTSMI13 – Assurer le support utilisateur – V1 **PROMOTION – GMSI 2021 – TL0XN202** 

4. Sous Étape 2 : Modifiez les propriétés, cliquez sur n'importe quel produit. Désactivez toutes les cases à cocher à l'exception de Windows 10, puis cliquez sur OK.

Windows 10 apparaît sous tous les produits\Microsoft\Windows.

5. Dans la zone Étape 3 : Indiquez un nom, saisissez AllWindows10Upgrades, puis cliquez sur OK.

| Edit Update View                                                                                                    | × |  |  |  |  |  |  |  |
|----------------------------------------------------------------------------------------------------|---|--|--|--|--|--|--|--|
| Select the properties you want updates in this view to include.                                                                                                    |   |  |  |  |  |  |  |  |
| Step 1: Select properties         Updates are in a specific classification         Updates are for a specific product         Updates are approved for a specific group (not including inherited approvals)         Updates were synchronized within a specific time period         Updates are WSUS Updates |   |  |  |  |  |  |  |  |
| Step 2: Edit the properties (click an underlined value)                                                                                                    | _ |  |  |  |  |  |  |  |
| Updates are in <u>Upgrades</u>                                                                                                    |   |  |  |  |  |  |  |  |
| Updates are for <u>Windows 10</u>                                                                                                    |   |  |  |  |  |  |  |  |
| Step 3: Specify a name                                                                                                    |   |  |  |  |  |  |  |  |
| All Windows 10 Upgrades                                                                                                    |   |  |  |  |  |  |  |  |
| OK Cancel                                                                                                    |   |  |  |  |  |  |  |  |

Maintenant que l'on a l'affichage de toutes les mises à niveau Windows 10, nous allons compléter, les étapes suivantes pour approuver manuellement une mise à jour pour l'anneau de déploiement Ring 4 Broad Business Users :

- Dans la console d'administration WSUS, accédez à l'emplacement Update Services\Nom\_serveur\Mises à jour\AllWindows10Upgrades.
- 2. Cliquez avec le bouton droit sur la mise à jour de fonctionnalité à déployer, puis sélectionnez Approuver.
| 🔹 🖾 🔟 🖬                                                                                                    |                                                                          |                  |                 |
|----------------------------------------------------------------------------------------------------|--------------------------------------------------------------------------|------------------|-----------------|
| Update Services  Update Services  Updates  Updates  Critical Updates  Security Updates  WSUS Updates  All Windows 10 Upgrades | All Windows 10 Upgrades (32 updates of 48 shown, 4368 total)             |                  |                 |
|                                                                                                    | Approval: Any Except Declined + Status: Any + 🔾 Refresh                  |                  |                 |
|                                                                                                    | ① Title                                                                  | installed/       | Approval        |
|                                                                                                    | Windows 7 and 8.1 upgrade to Windows 10 Pro N, version 1511, 10586 - en- | us, Retail 100   | % Not approved  |
|                                                                                                    | Upgrade to Windows 10 Enterprise N, version 1511, 10586 - en-us, Volume  | 100              | Not approved    |
|                                                                                                    | Upgrade to Windows 10 Education, version 1511, 10586 - en-us, Volume     | Approve          | Not approved    |
| V P Computers                                                                                                    | Upgrade to Windows 10 Enterprise, version 1511, 10586 - en-us, Volume    | Decline          | Not approved    |
| V All Computers                                                                                                    | Upgrade to Windows 10 Pro, version 1511, 10586 - en-us, Volume           | Group By         | > Not approved  |
| Unassigned Computers<br>Ping 2 Pilot Puripers Heart                                                                           | Upgrade to Windows 10 Pro N, version 1511, 10586 - en-us, Retail         | Revision History | Not approved    |
| Ring 3 Broad IT                                                                                                    | Upgrade to Windows 10 Pro, version 1511, 10586 - en-us, Retail           | File Information | Not approved    |
| 💕 Ring 4 Broad Business User                                                                                                  | Upgrade to Windows 10 Education N, version 1511, 10586 - en-us, Volun    | Status Report    | Not approved    |
| Synchronizations                                                                                                    | Upgrade to Windows 10 Pro N, version 1511, 10586 - en-gb, Volume         | Help             | Not approved    |
|                                                                                                    | Upgrade to Windows 10 Education, version 1511, 10586 - en-gb, Volume     | 100              | >> Not approved |
| Octions                                                                                                    | Upgrade to Windows 10 Pro N, version 1511, 10586 - en-gb, Retail         | 100              | % Not approved  |
| GE Options                                                                                                    | Upgrade to Windows 10 Education N, version 1511, 10586 - en-gb, Volume   | 100              | % Not approved  |

3. Dans la boîte de dialogue approuver les mises à jour, dans la liste Ring4BroadBusinessUsers, sélectionnez approuvée pour l'installation.

| mputer | Group                        | Approval                 | Deadline        |
|--------|------------------------------|--------------------------|-----------------|
|        | Computers                    | Not approved             | N/A             |
| 0      | Unassigned Computers         | Not approved (inherited) | N/A (inherited) |
| 0      | Ring 2 Pilot Business Users  | Not approved (inherited) | N/A (inherited) |
| 0      | Ring 3 Broad IT              | Not approved (inherited) | N/A (inherited) |
| 0      | Ring 4 Broad Business Users  | Not approved (inherited) | N/A (inherited) |
|        | Approved for Install         | Ctrl+I                   |                 |
|        | Approved for <u>R</u> emoval | Ctrl+R                   |                 |
|        | Not Approved                 | Ctrl+N                   |                 |
|        | Deadline                     |                          |                 |

4. Dans la boîte de dialogue approuver les mises à jour, dans la liste Ring4BroadBusinessUsers, cliquez sur échéance, sélectionnez une semaine, et cliquez sur OK.

Sujet évaluation cubes stagiaire – INFTSMI13 – Assurer le support utilisateur – V1 **PROMOTION – GMSI 2021 – TL0XN202** 

| ompu  | uter Gr | oup                         | Approval   |                 | Deadline        |        |
|-------|---------|-----------------------------|------------|-----------------|-----------------|--------|
| 07    | All Co  | mputers                     | Not approv | red             | N/A             |        |
| -     | 0       | Unassigned Computers        | Not approv | ed (inherited)  | N/A (inherited) |        |
|       | 0       | Ring 2 Pilot Business Users | Not approv | ved (inherited) | N/A (inherited) |        |
|       | 0       | Ring 3 Broad IT             | Not approv | ed (inherited)  | N/A (inherited) |        |
|       | 0       | Ring 4 Broad Business User  | Install    |                 | None            |        |
|       |         | Approved for Install        | Ctrl+I     |                 |                 |        |
|       |         | Approved for Removal        | Ctrl+R     |                 |                 |        |
|       |         | Not Approved                | Ctrl+N     |                 |                 |        |
| _     |         | Deadline                    | >          | None            |                 |        |
| ) The |         | Same ar Darent              | Ctrl+P     | One Week        |                 | _      |
|       |         | Apply to Children           | Chille     | Two Weeks       |                 | Cancel |

5. Si la boîte de dialogue termes du contrat de licence logiciel Microsoft s'ouvre, cliquez sur Accepter.

Si le déploiement a abouti, vous recevez un rapport de progression signalant la réussite de l'opération.

| tion                                                                               | Result   |
|------------------------------------------------------------------------------------|----------|
| Requesting Microsoft Software License Terms acceptance for Upgrade to Windows 10   | Accepted |
| Removing approval of Upgrade to Windows 10 Enterprise N, version 1511, 10586 - en- | Success  |
| Removing approval of Upgrade to Windows 10 Enterprise N, version 1511, 10586 - en- | Success  |
| Approving Upgrade to Windows 10 Enterprise N, version 1511, 10586 - en-us, Volume  | Success  |

6. Dans la boîte de dialogue Progression de l'approbation, cliquez sur Fermer.

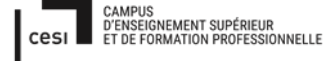

### Mise à jour Windows 10 des postes client :

### Fiche procédure :

Ici, nous allons voir comment mettre à jour vos postes, lorsque une nouvelle mise à jour Windows 10 est disponible :

- 1. Ouvrez vos paramètres : Pour cela, aller sur le menu démarrer et cliquer sur la roue dentée qui est situé en bas à gauche.
- 2. Ensuite dans la fenêtre des paramètres Windows, aller sur Mise à jour et sécurité

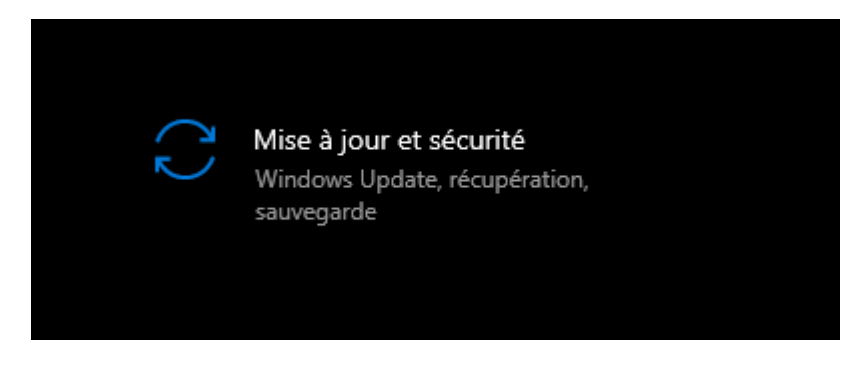

 Puis sur la page de Windows Update, si aucune mise à jour n'est requise, faîte une recherche de celle-ci : Si une mise à jour est dispo télécharger là, puis installer là pour ce faire appuyer sur « Télécharger et installer » comme ci-dessous.

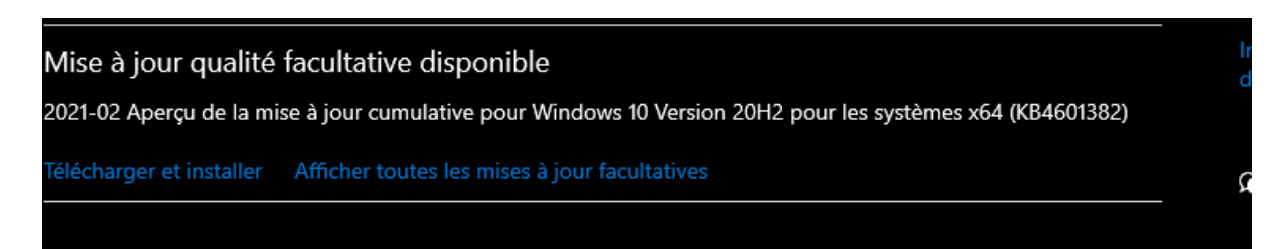

Si aucune mise à jour n'est disponible, c'est que votre PC est à jour, aucune autre action n'est requise de votre part.

4. Lorsque la mise à jour est téléchargée, il se peut qu'il faut l'installer manuellement, pour ce faire cliquer simplement sur « installer maintenant » dans la même fenêtre Windows Update.

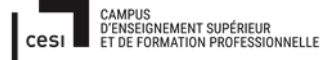

Sujet évaluation cubes stagiaire – INFTSMI13 – Assurer le support utilisateur – V1 **PROMOTION – GMSI 2021 – TLOXN202** 

5. Il se peut que votre ordinateur demande de redémarrer, pour qu'il puisse achever la mise à jour sans interruption, faîte le, le plus rapidement possible (Vous avez la possibilité de planifier ce redémarrage). N'oubliez pas d'enregistrer tous vos travaux.

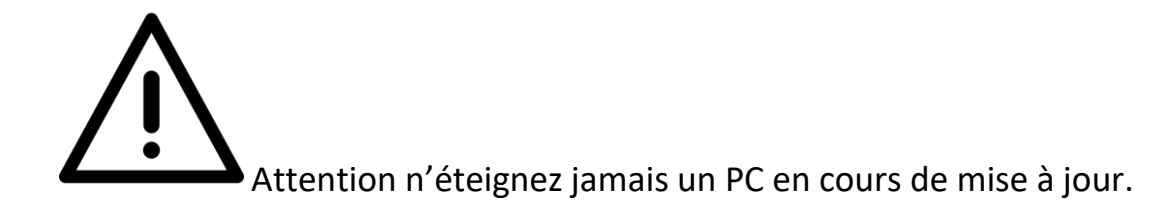

6. Fin de la procédure de mise à jour de Windows 10 sur les postes client.

Pour conclure, nous avons vu deux méthodes de déploiement des mises à jour Windows 10 avec le serveur WSUS : l'une, pour un déploiement automatique, qui permet d'être toujours à la dernière version de Windows et donc d'avoir une sécurité maximale, et l'autre en manuelle, qui permet de choisir ses propres mises à jour, en fonction des logiciels compatible, pour ne pas avois de problèmes de rétrocompatibilité.

En outre, l'utilisation du serveur WSUS fournit par Microsoft, est une solution peu coûteuse, qui permet de centraliser le téléchargent d'une, ou plusieurs mises à jour, sur un seul serveur, qui lui pourra le déployer sur tous le parc informatique, ou il est intégré, ce qui permet de ne pas saturer le débit et la bande passante.

### 2. Déploiement des mises à jour logicielle via Fusion Inventory :

Nous avons vu par qu'elle méthode mettre à jour le système d'exploitation, mais il ne faut pas oublier, de mettre à jour les logiciels, en effet des logiciels très important tels que l'antivirus, ou le pare-feu, peuvent nuire à un ordinateur, ou pire détruire tout le parc informatique d'une organisation.

C'est pour cela que nous avons toujours un œil sur l'inventaire et les versions des logiciels installer sur notre parc informatique.

Grâce au plugin FusionInventory, il est aussi possible de déployer à partir de l'interface GLPI un logiciel/paquet sur tous les postes possédants le client FusionInventory.

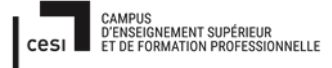

### Déployer un logiciel ou un Patch via le plugin FusionInventory :

### Fich procédure :

Il faut se rendre dans « FusionInventory » puis « Déployer » et « Gestion de paquets », pour ajouter un logiciel/paquet il faut cliquer sur le « + ».

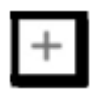

Dans l'exemple ci-dessous je vais créer un nouveau paquet nommé «Java ».

| Nouvel élément - Paquet                                                  |           |                |  |
|--------------------------------------------------------------------------|-----------|----------------|--|
| Nom :<br>Activer le self-service en définissant un groupe d'ordinateur : | ····· • @ | Commentaires : |  |

Indiquer le fichier exécutable à déployer.

|                       | 53. 32     |                              |            |                                  |
|-----------------------|------------|------------------------------|------------|----------------------------------|
|                       |            | Ē                            | Fichiers + |                                  |
| Source                | Télécharge | er depuis votre ordinateur 🔹 |            |                                  |
| Fichier               | Parcourir  | Aucun fichier sélectionné.   |            | Taille maximum de fichier : 2Mio |
| Décompresser 🕚        |            |                              |            |                                  |
| р2р 💩                 |            |                              |            |                                  |
| rétention - Minute(s) | 0          |                              |            |                                  |
|                       | Ajouter    |                              |            |                                  |

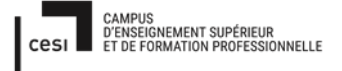

## Ce qui donne :

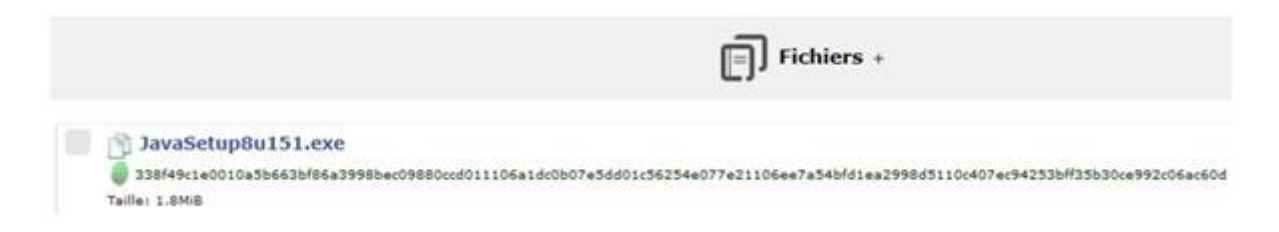

Il faut ensuite programmer dans la partie « Actions » ce que doit effectuer le paquet pour s'installer. Préciser les actions suivantes dans l'ordre :

1. Créer un répertoire temporaire dans lequel sera copié le fichier d'installation de Java.

|        | Actions +             |
|--------|-----------------------|
| Туре   | Créer un répertoire * |
| Chemin | c:/deploy             |
|        | Ajouter               |

2. Copier le fichier dans ce répertoire.

|              | Actions + |  |
|--------------|-----------|--|
| Туре         | Copier *  |  |
| Provenant de | •         |  |
| Vers         | c:/deploy |  |
|              | Ajouter   |  |

3. Se placer dans ce répertoire.

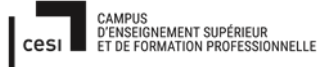

|                              |              | <br>    |
|------------------------------|--------------|---------|
|                              |              | Actions |
| Туре                         | Commande     |         |
| exec                         | cd c:/deploy |         |
| Exécution des<br>contrôles + |              |         |
|                              | Ajouter      |         |

4. Lancer l'installation en mode silencieux avec l'option /S.

|                              |                       | Actions |
|------------------------------|-----------------------|---------|
| Туре                         | Commande *            |         |
| exec                         | JavaSetup8u151.exe /S |         |
| Exécution des<br>contrôles + |                       |         |
|                              | Ajouter               |         |

5. Remonter à la racine.

|                              |            | Actions + |
|------------------------------|------------|-----------|
| Туре                         | Commande * |           |
| exec                         | cd .]      |           |
| Exécution des<br>contrôles + |            |           |
|                              | Ajouter    |           |

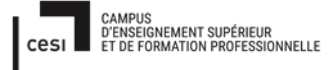

6. Supprimer le répertoire.

Sous Windows, il est possible d'indiquer les chemins par des /, ils seront automatiquement traduits en \ lors du déploiement.

|        | Actions +                 |
|--------|---------------------------|
| Туре   | Supprimer un répertoire 💌 |
| Chemin | c:/deploy                 |
|        | Ajouter                   |

Ce qui donne :

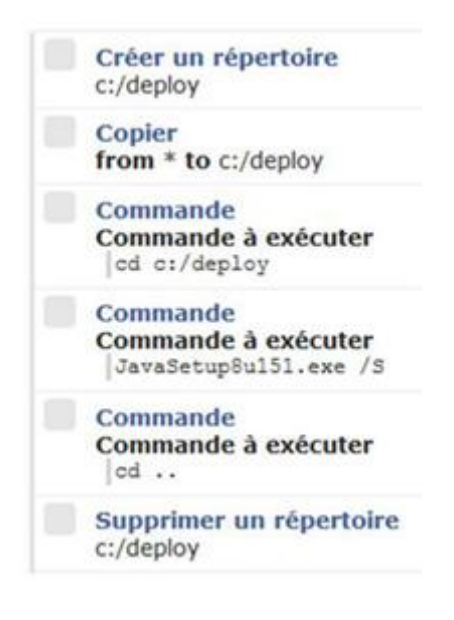

7. Créer une tâche pour déployer ce paquet.

Il faut se rendre dans « FusionInventory » puis « Tâches » et « Gestion des

tâches », pour ajouter une tâche il faut cliquer sur le « + ».

On appelle cette tâche « Java ».

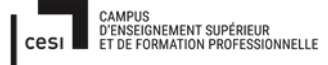

# Rapport final – Projet cubes Sujet évaluation cubes stagiaire – INFTSMI13 – Assurer le support utilisateur – V1 PROMOTION – GMSI 2021 – TLOXN202 Nouvel élément - Gestion des tâches Nom : Commentaires : Re-préparer un acteur cible si la dernière exécution s'est bien

Après avoir cliqué sur le bouton valider, il faut préciser les actions de la tâche.

Ajouter

Il faut définir la data à laquelle va s'effectuer le déploiement ainsi que l'heure, puis définir le nombre d'agents sur lesquels seront déployé le paquet.

/ !\ Ne pas oublier de cocher actif la tâche / !\

déroulée :

|                        | Liste                                                   | Gestion des tâches - Java                                 | 1                | 1/1 > X              |
|------------------------|---------------------------------------------------------|-----------------------------------------------------------|------------------|----------------------|
| Gestion des tâches     |                                                         | Gestion des tâches                                        |                  |                      |
| Configuration des jobs |                                                         | Gestion des tâches                                        |                  |                      |
| lob executions         | Nom : Java                                              | Add 15                                                    | /                |                      |
| lous                   | Commentaires :                                          | Heure de démarrage<br>programmée :                        | 2017-10-20 00:00 |                      |
|                        | Re-préparer un acteur                                   | Heure de fin 2017-14<br>programmée :<br>Créneau horaire : | 2017-10-21 00:00 |                      |
|                        | oble si la demère<br>exécution s'est bien<br>déroulée : |                                                           |                  | * ©                  |
|                        |                                                         | Intervalle de réveil des<br>agents (en minutes) :         | Jamais +         |                      |
|                        |                                                         | Nombre d'agents à<br>réveiller :                          | 50 *             |                      |
|                        |                                                         | Créé le 2017-10-19 18:31                                  |                  |                      |
|                        |                                                         | Sauvegarder                                               |                  |                      |
|                        |                                                         |                                                           |                  | Supprimer définitive |

Dans « Configuration des jobs » il faut ajouter un job, que l'on appelle « déploiement Java » et définir le module sur « paquet de déploiement ». Ensuite ciblé le paquet « java » et comme acteurs « ALL » qui regroupe tous les postes.

|                       | Liste                                                      | Gestion des tâc       | :hes - Java                                          | 1/1 D 3                                                |
|-----------------------|------------------------------------------------------------|-----------------------|------------------------------------------------------|--------------------------------------------------------|
| iestion des tâches    |                                                            | A                     | action - ID 1                                        |                                                        |
| onfiguration des jobs | Nom : Déploie                                              | ement Java            |                                                      | Acteurs +                                              |
| ob executions         | Commentaires :                                             |                       | Cibles +<br>Ces dèlements s'appliqueront pour ce job | Les éléments qui dovent prendre en charge<br>peu obles |
| 005                   |                                                            |                       |                                                      |                                                        |
|                       | Méthode du module : Paqi                                   | uet de déploiement +  |                                                      |                                                        |
|                       | Obles :<br>Paquet Java<br>Vider la liste / Supprimer les é | tiements selectionnes |                                                      |                                                        |
|                       | Acteurs :<br>Groupe ALL                                    |                       |                                                      |                                                        |
|                       | Vider la liste / Supprimer les é                           | Mettre à jour         |                                                      | Purce                                                  |

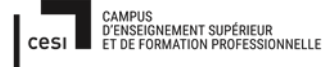

Sujet évaluation cubes stagiaire – INFTSMI13 – Assurer le support utilisateur – V1 **PROMOTION – GMSI 2021 – TLOXN202** 

Pour que le déploiement démarre, il faut soit forcer un inventaire, soit redémarrer le service FusionInventory Agent, soit redémarrer le PC.

### **Conclusion**:

Nous choisissons d'utiliser FusionIventory car c'est le choix logique lorsqu'on utilise GLPI pour superviser un parc informatique, de plus il est totalement gratuit. En effet FusionIventory est un plugin qui vient complémenter l'interface GLPI qui permet de maintenir son parc informatique à jour.

FusionInventorynous sera un outil très important car outre la mise à jour des logiciels, il peut nous faire remonter des informations bien utile tel que le nombre de logiciel, la version des logiciel, l'espace de stockage restant...

# 8) Mise en place des bonnes pratique RGPD – CNIL

# **RGPD : Les enjeux de la protection des données au sein de l'éducation**

Le règlement général sur la protection des données (RGPD) crée un cadre de confiance et renforce les droits des usagers quant à l'utilisation de leurs données à caractère personnel. Dans le domaine de l'éducation il ne s'agit pas de se priver des innovations technologiques si elles apportent une réelle plusvalue pédagogique mais il convient de ne pas transiger sur les principes éthiques. Dans chaque académie un délégué à la protection des données (DPD) veille au respect du cadre légal concernant la protection des données.

- I. 10 principes clés pour protéger les données de vos élèves.
- II. Les délégués à la protection des données.

Au-delà de son appui essentiel à une gestion plus efficiente des systèmes éducatifs, le numérique bouleverse l'accès à la connaissance et offre des possibilités nouvelles pour enseigner et apprendre. Sous réserve d'une protection rigoureuse, les données à caractère personnel des élèves peuvent être utilisées pour améliorer l'individualisation des parcours de formation et des apprentissages, mettre en œuvre une évaluation plus performante de leur acquis, offrir aux enseignants de nouveaux outils pédagogiques et aux chefs

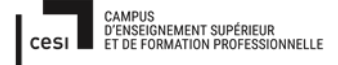

# Sujet évaluation cubes stagiaire – INFTSMI13 – Assurer le support utilisateur – V1 **PROMOTION – GMSI 2021 – TLOXN202**

d'établissement des services de vie scolaire répondant mieux aux attentes des familles.

Le règlement général européen sur la protection des données (RGPD) et les dernières dispositions de la loi du 6 janvier 1978 dite "Informatique et Libertés" renforcent la protection de ces données afin que leur usage soit respectueux du droit des personnes.

Les développements en cours dans le domaine de l'éducation, spécialement ceux mettant en œuvre des techniques d'intelligence artificielle, imposent une attention encore plus vive. Il ne s'agit pas de se priver des innovations technologiques si elles apportent une réelle plus-value pédagogique mais il convient de ne pas transiger sur les principes éthiques, tout particulièrement lorsqu'il s'agit de personnes mineures.

Une première étape d'information

Ce document a pour vocation de constituer une première information dans le cadre de notre programme de mise en conformité. A ce titre, il contient les notions et aspects essentiels qu'implique la nouvelle règlementation sur la protection des données personnelles. Nous souhaitons que vous vous en empariez, car si le facteur humain est à l'origine de la majorité des failles de sécurité informatique, il est en aussi la solution.

De nombreux usages pédagogiques s'appuient aujourd'hui sur l'utilisation de données personnelles des élèves, c'est-à-dire sur des informations qui permettent de les identifier (nom, prénom, coordonnées, données biométriques, etc.). Le Règlement général sur la protection des données (RGPD) renforce les droits des personnes dans ce domaine. Voici les réflexes à adopter pour enseigner avec le numérique tout en respectant le RGPD.

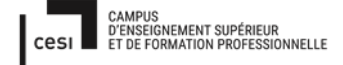

### **BIEN CHOISIR SES OUTILS**

- Privilégier l'usage de logiciels libres ou développés par le ministère
- Utiliser de préférence des logiciels ou applications hébergés dans l'Union européenne
- Informer le chef d'établissement ou le directeur d'école de l'utilisation en classe d'une ressource collectant des données personnelles
- Lire attentivement les informations disponibles sur les sites pour savoir si des données personnelles sont collectées, à quelles fins, et être vigilant à ce qu'aucune réutilisation commerciale ne soit envisagée
- Vérifier que les parents et les élèves sont informés du traitement de leurs données personnelles et de la possibilité d'exercer leurs droits (d'accès, de rectification, etc.)

### PROTEGER LES DONNEES DES ELEVES DANS TOUTE ACTIVITE PEDAGOGIQUE

- Limiter toute collecte de données personnelles aux informations indispensables au bon déroulement de l'activité puis veiller à ce qu'elles soient supprimées ou archivées selon la règlementation
- Respecter le droit à l'image des élèves
- Sensibiliser les élèves aux enjeux de la protection des données personnelles
- Créer des pseudos lors des activités pédagogiques en ligne si l'utilisation de l'identité de l'élève n'est pas nécessaire
- S'assurer de la sécurité des données collectées notamment grâce à des mots de passe et à un antivirus

Sujet évaluation cubes stagiaire – INFTSMI13 – Assurer le support utilisateur – V1

PROMOTION – GMSI 2021 – TL0XN202

# 10 principes clés pour protéger les données de vos élèv

Agrandir l'infographie

De nombreux usages pédagogiques s'appuient aujourd'hui sur l'utilisation de données personnelles des élèves, c'est-à-dire sur des informations qui permettent de les identifier (nom, prénom, coordonnées, données biométriques, etc.). Le Règlement général sur la protection des données (RGPD) renforce les droits des personnes dans ce domaine. Voici les réflexes à adopter pour enseigner avec le numérique tout en respectant le RGPD.

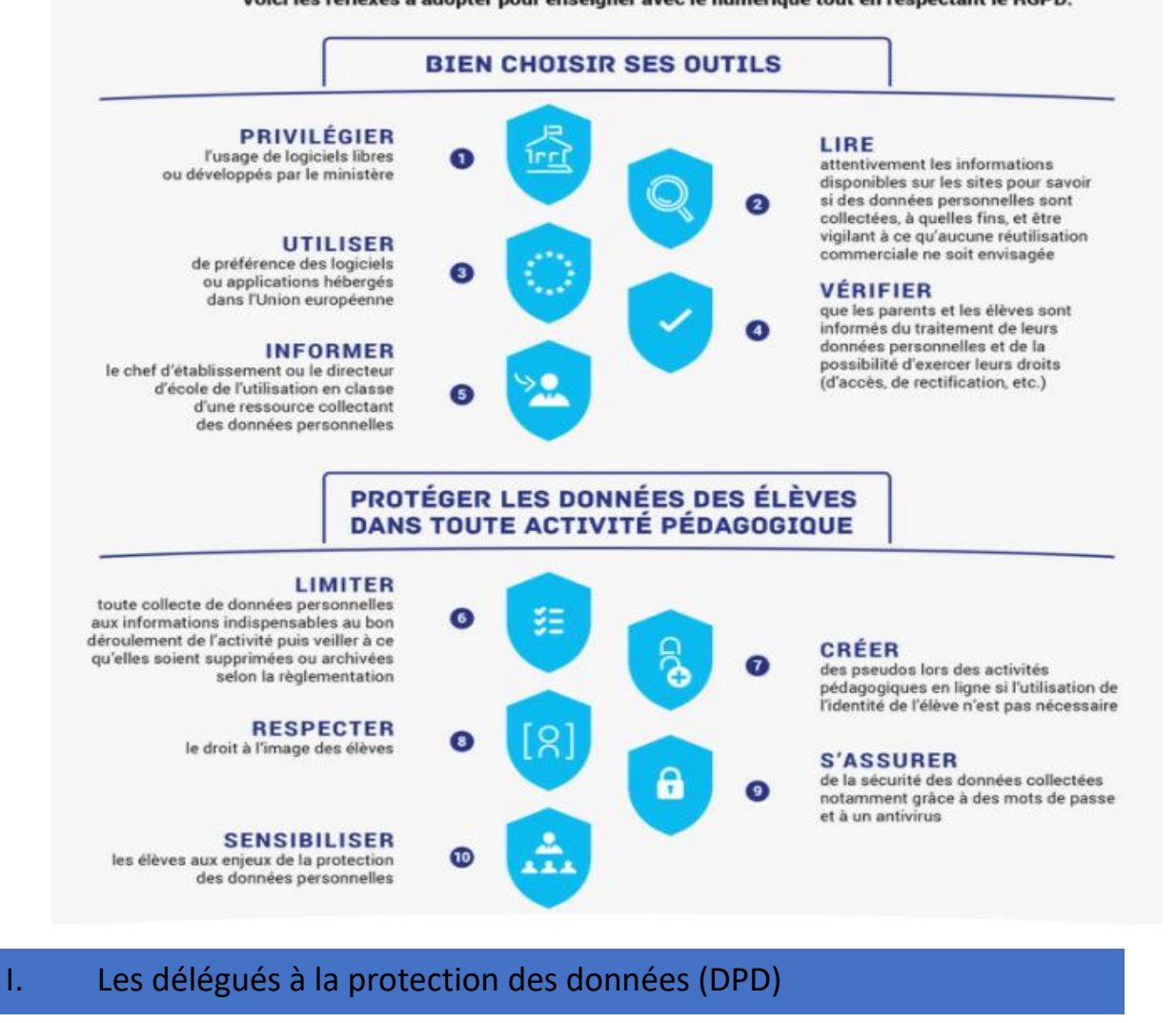

Les délégués à la protection des données (DPD) veillent au respect du cadre légal concernant la protection des données au sein d'une organisation.

Dans l'éducation nationale, un DPD veille, dans chaque académie, au respect du RGPD par les les responsables des traitements de données personnelles mis en œuvre dans l'académie, les écoles ou les établissements, et par les soustraitants et prestataires prenant part à ces traitements. Le DPD est associé à la

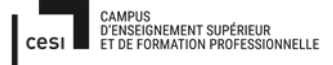

## Sujet évaluation cubes stagiaire – INFTSMI13 – Assurer le support utilisateur – V1 **PROMOTION – GMSI 2021 – TLOXN202**

mise en place de tout nouveau traitement ou à toute modification d'un traitement en cours et doit donner son avis ou faire des recommandations.

Les missions principales du Délégué à la protection des données en académie sont :

- Veiller au respect du cadre légal : le DPD veille en toute indépendance au respect du RGPD et plus largement de l'ensemble des normes applicables par les responsables des traitements ou des sous-traitants en matière de protection des données à caractère personnel. Ses analyses et conseils s'étendent aux sous-traitants et prestataires prenant part aux traitements mis en place par les responsables de traitement. Il est obligatoirement consulté avant la mise en œuvre d'un nouveau traitement ou la modification substantielle d'un traitement en cours et peut faire toute recommandation aux responsables de traitement de l'administration centrale des deux ministères.
- Alerter les responsables de traitement : Le DPD informe sans délai les responsables de traitement de tout risque que le non-respect de ses recommandations ou toute initiative des utilisateurs ou de concepteurs de traitements feraient courir à l'institution. Il veille à formaliser une procédure pour informer directement les responsables de traitement d'une non-conformité majeure.
- Analyser, investiguer, auditer et contrôler : Le DPD pilote, de façon maîtrisée et indépendante, toute action permettant de juger du degré de conformité au RGPD, de mettre en évidence les éventuelles nonconformités, de vérifier la bonne application de procédures, méthodes ou consignes relatives à la protection des données personnelles. Il est en relation avec le DPD ministériel sur ces questions.
- Établir et maintenir une documentation sur les traitements effectués : Le DPD s'assure de l'existence d'une documentation relative aux traitements de données à caractère personnel (dont le registre des traitements) et de sa bonne conservation et veille à son accessibilité par l'autorité de contrôle (CNIL).
- Assurer la médiation avec les personnes concernées : Le DPD reçoit les réclamations éventuelles des personnes concernées par les traitements et veille au respect du droit des personnes. Il traite ces réclamations et plaintes avec impartialité, ou met en œuvre les procédures propres à assurer leur bon traitement en lien avec les services académiques.

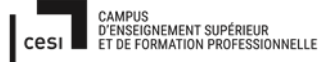

## Sujet évaluation cubes stagiaire – INFTSMI13 – Assurer le support utilisateur – V1 **PROMOTION – GMSI 2021 – TLOXN202**

- Accompagner et sensibiliser : le DPD assure une mission d'information et de sensibilisation des services académiques au travers notamment d'actions de formation et de diffusion de supports de communication sur la protection des données personnelles.
- Interagir avec l'autorité de contrôle : Le DPD est, pour l'académie, le point de contact privilégié de l'autorité de contrôle (Cnil), avec laquelle il communique en toute indépendance sur les questions relatives aux traitements mis en œuvre.
- Présenter un rapport annuel au recteur : Le DPD rend compte de son action en présentant chaque année un rapport au Recteur

Pour prendre conseil auprès d'un délégué académique à la protection des données :

| Liste des délégués à la protection des | données par Académie    |
|----------------------------------------|-------------------------|
| http://www.education.gouv.fr/RGPD      |                         |
| Version du 19 septembre 2019           |                         |
| © Ministère de l'éducation nationale   | et de la Jeunesse       |
| Academie                               | Adresse mail            |
| CENTRALE                               | dpd@education.gouv.fr   |
| AIX-MARSEILLE                          | dpd@ac-aix-marseille.fr |
| AMIENS                                 | dpd@ac-amiens.fr        |
| BESANCON                               | dpd@ac-besancon.fr      |
| BORDEAUX                               | dpd@ac-bordeaux.fr      |
| CAEN                                   | dpd@ac-caen.fr          |
| CLERMONT-FERRAND                       | dpd@ac-clermont.fr      |
| CORSE                                  | Dpd@ac-corse.fr         |
| CRETEIL                                | dpd@ac-creteil.fr       |
| DIJON                                  | dpd@ac-dijon.fr         |
| GRENOBLE                               | dpd@ac-grenoble.fr      |
| GUADELOUPE                             | dpd@ac-guadeloupe.fr    |
| GUYANE                                 | dpd@ac-guyane.fr        |
| LILLE                                  | dpd@ac-lille.fr         |
| LIMOGES                                | dpd@ac-limoges.fr       |
| LYON                                   | dpd@ac-lyon.fr          |
| MARTINIQUE                             | dpd@ac-martinique.fr    |
| MAYOTTE                                | dpd@ac-mayotte.fr       |

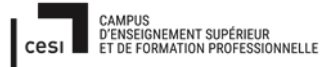

Sujet évaluation cubes stagiaire – INFTSMI13 – Assurer le support utilisateur – V1 **PROMOTION – GMSI 2021 – TLOXN202** 

| es.fr |
|-------|
| 1     |

Sujet évaluation cubes stagiaire – INFTSMI13 – Assurer le support utilisateur – V1 **PROMOTION – GMSI 2021 – TLOXN202** 

# 9) Charte informatique à destination des élèves et des enseignants

# CHARTE INFORMATIQUE

# à l'usage des utilisateurs de l'école élémentaire JULES FERRY

Dans un souci de réussite et de bonne condition de travail en informatique et service multimédia, l'école met à disposition de l'équipe éducative, du personnel ainsi que des élèves un ensemble de ressources informatiques à vocation professionnelle et ou pédagogique.

Cette charte sera lue, prise en compte et signée par tout éventuel utilisateur.

Quant aux élèves, le respect de la charte sera assuré par l'équipe éducative qui seront désigné étant responsable de leur utilisation de l'outil informatique

Elle sera lue et signée par l'équipe éducative ainsi que les parents et ou responsable légaux ou tuteur des élèves

La charte informatique définit ce qui suit :

#### Un usage dans le respect de la loi

- <u>La propriété intellectuelle</u>: Tout usage de document, musique, vidéos, logiciels, œuvres, se fait dans le respect rigoureux des droits d'auteurs ainsi il sera strictement interdit d'utiliser ces derniers à des fins personnelles et d'en revendiquer la propriété.

- <u>L'intégrité des personnes</u> : Il est et sera strictement interdit, avec l'outil informatique mis à disposition, de véhiculer des messages et ou injures et plus généralement de porter atteinte à la vie et ou à la dignité d'autrui (harcèlement, chantage, diffusion de propos diffamatoire et ou des informations qui relève de la vie privée de l'individu...)

- <u>Crimes et délits</u>: Il est et sera strictement interdit d'utiliser l'outil informatique pour diffuser et ou visionner des messages à caractère raciste, xénophobe, pornographique et ou incitant à la haine et ou à toutes formes d'actes illégaux.

#### Règle d'usage convenu entre les utilisateurs et l'établissement

Les élèves ont accès...

...aux ordinateurs des salles informatique, aux logiciels, à l'imprimante ainsi qu'à l'imprimante 3D du FabLab et à internet et ce dans un cadre pédagogique et sous condition qu'un membre de l'équipe éducative soit présent et ai donné son autorisation.

# /!\ Les élèves ont accès aux services informatique listés ci-dessus et devront les utiliser en respectant les règles suivante /!\

- Ne pas télécharger de logiciels sans autorisation

- Prendre soin du matériel mis à disposition (en cas de casse volontaire des frais supplémentaire pourront être appliqué)

- En ce qui concerne internet ce dernier se fera TOUJOURS en présence de l'enseignant ou d'un membre de l'équipe éducative pour superviser les sites sur lesquels l'élève cherchent à aller, la recherche de site inappropriés (site à caractère pornographique, raciste...) est strictement interdite et **pourra être un motif de sanction.** 

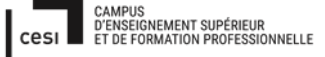

Sujet évaluation cubes stagiaire – INFTSMI13 – Assurer le support utilisateur – V1 **PROMOTION – GMSI 2021 – TL0XN202** 

2/ Le personnel de l'équipe éducative...

... Ont accès à l'ensemble des ressources informatique mis à disposition par l'établissement, à l'exception des postes nomades fournit aux différents enseignant(e)s qui leur sont propres, dans un cadre professionnel et pédagogique.

L'équipe éducative est désignée comme étant responsable de l'utilisation de l'outil informatique par les élèves

**3/** De son côté l'établissement s'engage à mettre en place des outils informatiques ainsi que les services exprimés précédemment et informe que ces derniers peuvent voir leur usage interrompu pour cause de réparation et ou maintenance ponctuelle dans le but de s'assurer de la mise à disposition d'un parc informatique à jour et fonctionnel

L'établissement met également des solutions pour <u>protéger le jeune public que sont les élèves</u> <u>mineur et l'équipe éducative s'engage à les accompagner et leur montrer les bonnes pratiques à</u> <u>avoir lors de l'utilisation de l'outil informatique.</u>

#### Sanctions en cas du non-respect de la charte

Un utilisateur, pourra se voir être rappeler à l'ordre en cas non-respect de la charte (si l'utilisateur récidive, des sanctions plus lourdes pourront être appliqué)

En cas de non-respect de la charte un utilisateur pourra se voir interdit de façon temporaire ou permanente l'accès aux services informatique mis à disposition par l'école.

Dans le cas où un professeur manquerait à sa mission d'accompagner convenablement ses élèves se dernier pourra se voir sanctionné pour ledit manquement.

Les parents et ou représentant(s) légal/aux ou tuteur des élèves ainsi que les professeurs reconnaissent avoir pris connaissance de la charte en usage dans l'école JULES FEERY

Signature des parents, du ou des responsables légal(aux) ou tuteur, avec mention "lu et approuvé"

Signature du professeur, avec mention "lu et approuvé"

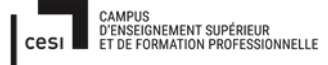

# 10) Qualité de service :

Depuis sa création, la Communauté de Communes du Castillonais est entrée dans la démarche qualité avec une certification ISO 9001 et 14001 pour ses activités. Ces normes sont un support pour mettre en place un système de management de la qualité et de l'environnement qui repose sur le pilotage régulier des activités et leur amélioration continue.

### NORME ISO 14001 :

La norme iso14001 est la plus utilisée des normes de la série des normes ISO 14000 qui concernent le management environnemental. Elle repose sur el principe d'amélioration continue de la performance environnementale par la maîtrise des impacts liés à l'activité de l'entreprise. Cette démarche est souvent représentée par la roue de Deming :

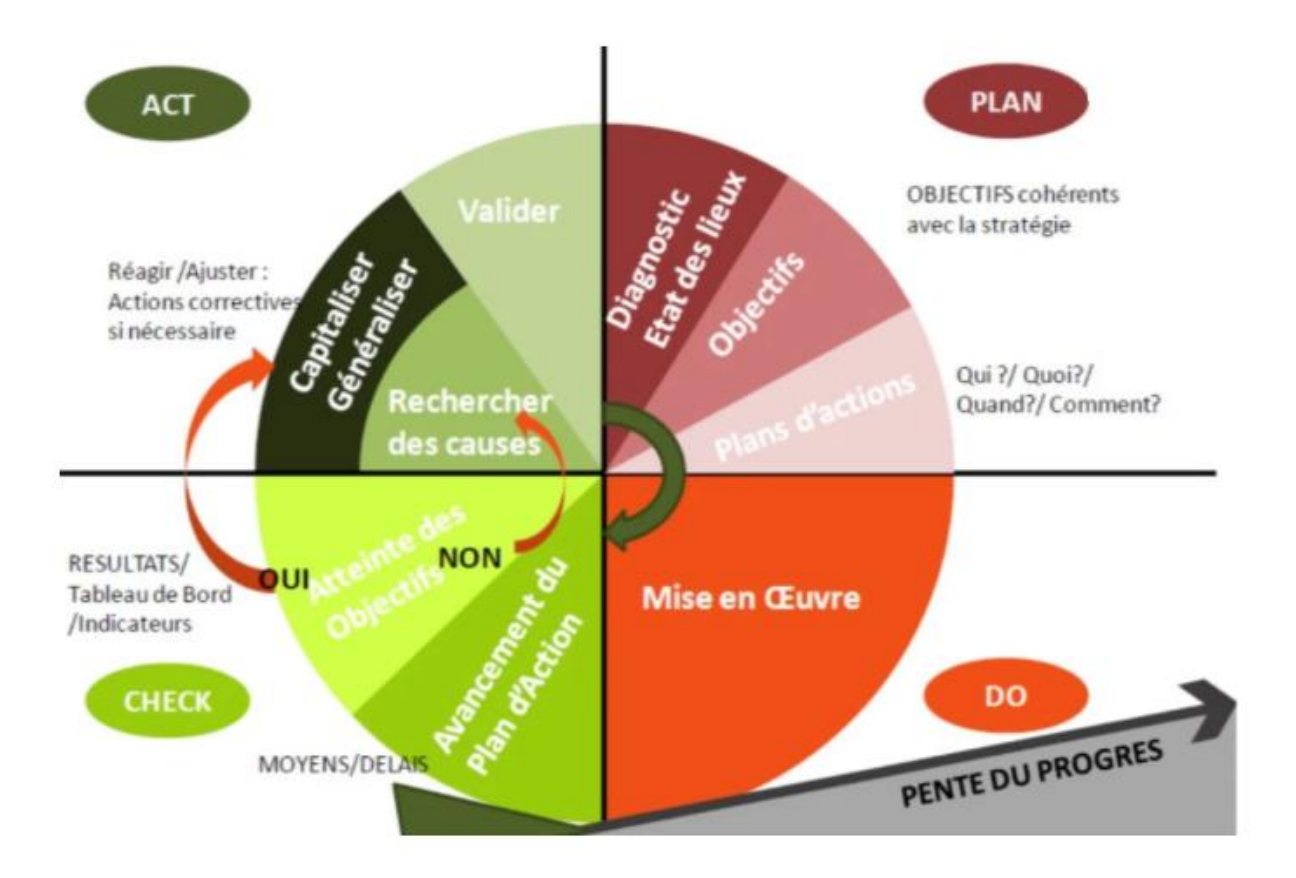

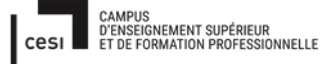

Iso 14001 est la dénomination d'une norme qui concerne le management environnemental et dont les caractères sont propres à rassurer les consommateurs soucieux de l'environnement. Elle est une partie intégrante des normes d'organisation et l'ISO ou Organisation Internationale de la Normalisation en est l'organisme créateur.

Norme ISO 9001 :

Cette norme repose sur un certain nombre de principes de management de la qualité, notamment une forte orientation client, la motivation et l'engagement de la direction, l'approche processus et l'amélioration continue. ISO 9001 : 2015 aides à s'assurer que les clients obtiennent des produits et services uniformes et de bonne qualité.

Ce que l'on à mit en place avec GLPI :

Le module d'assistance de GLPI est conforme au guide des bonnes pratiques ITIL v2 pour la gestion des incidents, des demandes, des problèmes et des changements : il intègre des notions comme la catégorisation par famille, l'escalade, le respect des SLA, l'impact, l'urgence, la matrice de calcul des priorités, une normalisation des statuts, la validation des demandes à plusieurs niveaux, et la mise en place de workflow automatiques par des règles métiers.

### GESTION DES INCIDENTS ET DES DEMANDES (TICKETS)

- Interface utilisateur simplifiée ou interface orientée catalogue de services
- Timeline pour le traitement des tickets

### Sujet évaluation cubes stagiaire – INFTSMI13 – Assurer le support utilisateur – V1 **PROMOTION – GMSI 2021 – TL0XN202**

| Ticket              | A | dd :   | R       | Docume     | ent                                      | ✓ Solution                                                                                         |      |                          |                  |
|---------------------|---|--------|---------|------------|------------------------------------------|----------------------------------------------------------------------------------------------------|------|--------------------------|------------------|
| Processing ticket 3 | ) |        | ~       |            |                                          |                                                                                                    |      |                          |                  |
| Statistics          | A | ctions | s hist  | torical    | :                                        |                                                                                                    |      | Timeline filte           | er: 🔎 🗹 🗞 🖒 🗸 🖉  |
| Approvals           |   |        |         |            |                                          |                                                                                                    |      |                          | <b>A</b>         |
| Knowledge base      |   |        |         |            |                                          | Cher utilisateur,<br>Votre compte est désormais débloqué. Vous pouvez accéder à votre webma        | iil. | ſ                        | 2018-02-16 13:41 |
| Items               |   |        |         |            |                                          | Merci.                                                                                             |      |                          |                  |
| Costs               |   |        |         |            |                                          |                                                                                                    |      |                          | Tech i           |
| Project tasks       |   |        |         |            |                                          |                                                                                                    |      | Compte bloqué: déblocage | 2018-02-16 13:40 |
| Problems            |   |        |         |            |                                          |                                                                                                    |      | effectué.<br>Accounts    |                  |
| Changes             |   |        |         |            |                                          |                                                                                                    |      | 🛔 tech i                 |                  |
| Historical 12       |   |        |         |            |                                          |                                                                                                    |      |                          | Tech i           |
| II                  | 0 | Requ   | 02-16 1 | 13:39<br>i | err                                      | ror.png<br>ie/png)                                                                                 |      |                          |                  |
|                     | 9 | 2018-0 | 02-16 1 | 13:39<br>i | Imp<br>Bonjo<br>Je n'a<br>Pouvo<br>Merci | ossible d'accéder à mon webmail<br>nur,<br>rrive pas à accéder à mon webmail.<br>22-vous m'aider ? |      | Ticket# 2 description    |                  |

• Cycle de vie du traitement des incidents et des demandes

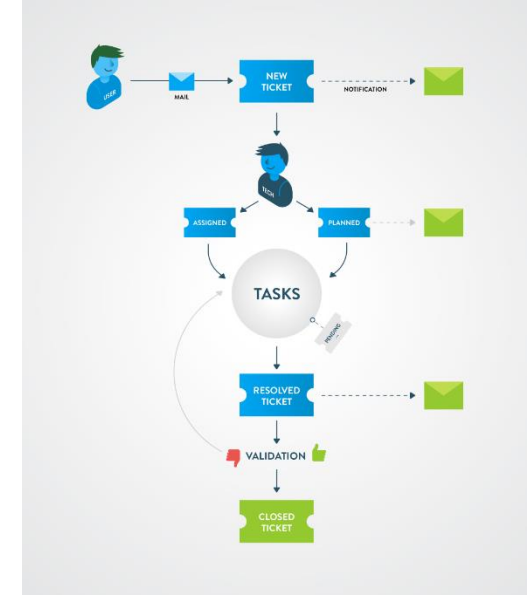

- Notifications automatiques par mail ou natives
- Création et mise à jour des tickets par mail avec des collecteurs IMAP / POP
- Association des actifs du parc informatique : coût total de possession, suivi des pannes matérielles
- Modèles prédéfinis de ticket d'incidents, de demandes, solutions et tâches préremplies
- Gestion des horaires d'ouverture du support
- Base de connaissance liée aux tickets et remontée automatiquement
- Escalade vers la gestion des problèmes, des changements ou des projets
- Générateur de formulaires spécifiques
- Workflow automatique basé sur un moteur de règles métiers complexe (règles jouées sur mise à jour ou ajout de ticket)

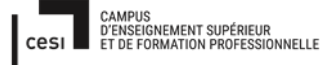

# Rapport final – Projet cubes Sujet évaluation cubes stagiaire – INFTSMI13 – Assurer le support utilisateur – V1

- PROMOTION GMSI 2021 TL0XN202
- Gestion des SLA/SLT et OLA

| +    | Traitement du ticke                              | et 2 | Statistiques     | Validations | Base de connaissances | Éléments | Coûts | Tâches | ~ > |
|------|--------------------------------------------------|------|------------------|-------------|-----------------------|----------|-------|--------|-----|
|      |                                                  |      |                  | D           | ates                  |          |       |        |     |
|      | 14-12-2017 14:15                                 | * [  | Date d'ouverture |             |                       |          |       |        |     |
|      | 14-12-2017 15:08                                 | Ø P  | Prise en compte  |             |                       |          |       |        |     |
|      | 29-12-2017 14:15 (] Temps de résolution <b>②</b> |      |                  |             |                       |          |       |        |     |
|      | 16-02-2018 13:27                                 | •    | laintenant       |             |                       |          |       |        |     |
|      |                                                  |      |                  | n           | élaie                 |          |       |        |     |
|      |                                                  |      |                  | 5           | ciais                 |          |       |        |     |
| Pris | se en compte                                     |      |                  |             | 53 minutes            |          |       |        |     |
| En   | attente                                          |      |                  |             |                       |          |       |        |     |

• Enquêtes de satisfaction après la fermeture du ticket

### GESTION DES PROBLÈMES

- Création depuis plusieurs sources : formulaire, incident, changement, actif du parc
- Analyse de l'impact du problème, des causes et des symptômes
- Suivi des avancements jusqu'à la validation finale de résolution
- Alimentation avec la base des connaissances et erreurs connues
- Liaison avec les éléments actifs du parc
- Traçabilité des coûts fixes, horaires et matériels

#### **GESTION DES CHANGEMENTS**

- Création des changements depuis des incidents, des demandes ou des problèmes
- Analyse, planification, solution
- Liaison avec la base de connaissances
- Liaison avec les éléments d'inventaire
- Gestion des coûts

Ceci nous permet de prendre en compte les attentes des usagers et des partenaires, grâce au questionnaire de satisfaction envoyer à chaque fin d'incident.

Pour conclure grâce à ce procédé nous avons pu, prendre en compte les attentes des usagers et des partenaires, et analyser périodiquement les forces et faiblesses de son

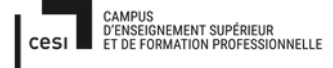

### Sujet évaluation cubes stagiaire – INFTSMI13 – Assurer le support utilisateur – V1 **PROMOTION – GMSI 2021 – TL0XN202**

organisation interne ainsi que les risques et opportunités externes dans une perspective d'amélioration continue.

### Communication des résultats :

Une fois l'enquête de satisfaction opérationnelle et des quantités représentatives de feedback d'utilisateur recueillies, vient le moment d'étudier de plus près les données obtenues et de prendre en compte les retours utilisateur pour améliorer nos services.

Lors de cette étape cruciale, le feedback et les statistiques qui en découlent sont souvent très largement partagés auprès des équipes en interne mais beaucoup moins auprès des principaux intéressés : les utilisateurs ! Pourtant ces derniers sont souvent curieux de connaître les résultats finaux de l'enquête à laquelle ils ont pris le temps de répondre.

Communiquer de façon ouverte sur le feedback recueilli permet la transparence associée à l'entreprise par les utilisateurs et de booster fortement la confiance des futurs utilisateurs.

Pour ce faire nous utiliserons deux façons :

Une communication par courriel ou newsletter :

La communication des résultats par mail ou newsletter est une solution, notamment dans le cas d'enquêtes de satisfaction réalisées de façon ponctuelle.

Nous pouvons alors profiter de l'envoi d'une newsletter hebdomadaire ou mensuelle pour communiquer sur le sujet. Si aucune newsletter n'est convenue, un simple mail peut servir à partager les résultats avec l'ensemble des utilisateurs et rappeler aux utilisateurs n'ayant pas encore répondu à l'enquête que leur voix compte réellement pour votre entreprise.

L'avantage de ce type de communication réside dans sa grande liberté de présentation : il est ainsi possible d'y inclure les plans d'actions mises en place suite à l'analyse des réponses et de prévenir les utilisateurs qu'une nouvelle enquête sera réalisée prochainement pour constater les évolutions.

L'affichage du feedback utilisateurs dans nos locaux :

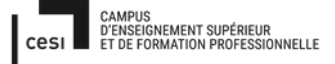

### Sujet évaluation cubes stagiaire – INFTSMI13 – Assurer le support utilisateur – V1 **PROMOTION – GMSI 2021 – TLOXN202**

Afficher le feedback de nos utilisateurs ou l'évolution de leur satisfaction dans nos locaux permet de rassurer les différente personne pouvant venir sur place quant à notre honnêteté et transparence tout en les informant de façon plus objective sur les qualités de nos services. Cela a également l'avantage d'impliquer plus fortement les sondés, qui n'hésitent pas à partager des photos de leurs avis diffusés sur place , encourageant ainsi indirectement les autres utilisateurs à en faire autant.

Pour afficher nos avis utilisateurs dans nos locaux, nous mettront en place un véritable "mur de satisfaction" digital. Avec les 20 derniers avis utilisateur recueillis, qu'ils soient positifs ou négatifs, ou bien les évolutions des principaux thèmes de satisfaction.

Ce type de mur a également l'avantage d'inciter les collaborateurs sur place à suivre au quotidien la satisfaction de nos utilisateurs et les motive à améliorer nos services en permanence.

### Faire respecter la réglementation :

Une charte à était rédigé c'est pourquoi la réglementation devra être respecté à la lettre, après la signature de la charte informatique.

Les objectifs de cette dernière sont les suivants :

- 1. Protéger et informer les élèves.
- 2. Informer les parents et les enseignants et éventuellement les rassurer.
- 3. Respecter la loi et les obligations institutionnelles.

4. Respecter la politique de l'établissement en matière de TIC (Technologie de l'information et de la Communication)

5. Impliquer les signataires : élèves et parents (sorte de contrat écrit à partir du moment où il y a l'apposition d'une signature), ainsi que les professeurs.

En outre, la charte informatique indique donc que l'élève a des droits pour accéder aux ressources multimédias de l'établissement, mais ces droits s'accompagnent également de devoirs, comme dans n'importe quelle charte. En ce sens, notre charte est donc bien conforme.

Ainsi, le fait de proposer une charte de bon usage des réseaux et de l'Internet est un bon exemple pour les élèves de s'approprier l'outil, avec une liberté limitée par des devoirs et le respect d'autrui.

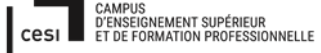

C'est pourquoi des sanctions doivent être mise en place en cas de non-respect ou de récidive :

Les sanctions peuvent aller du simple avertissement verbal à l'élève concerné jusqu'à des poursuites civiles et pénales en cas de graves infractions aux dispositions légales. C'est pourquoi il est très important que l'enseignant explique et détaille les différents points précis de la charte informatique, l'objectif étant de contribuer à la formation civique et citoyenne de l'ensemble des élèves. La charte informatique est donc une partie intégrante du dispositif éducatif.

### SYSTEMME DE MANAGEMENT DE LA QUALITE ~ (SMQ) :

#### ANTICIPATION LES RISQUES D'INTERNE & D'EXTERNE :

- Diminuer les risques liés à la sante et à la sécurité du personnel
- Diminuer impact environnement

| Diminuer les risques liées  | Au niveau personnel, ce sont les données contenues dans le      |
|-----------------------------|-----------------------------------------------------------------|
| à la sante et à la sécurité | PC et sur le réseau local.                                      |
| du personnel                |                                                                 |
|                             | <i>PC</i> :                                                     |
|                             | -vérifier l'état des PC régulièrement : nettoyer les fichiers   |
|                             | temporaires, les fichiers cachés                                |
|                             | -vérifier que l'antivirus est toujours activé                   |
|                             | -nettover souvent les cookies dans navigateur                   |
|                             | Internet.                                                       |
|                             | -nettover souvent le disque, lecteur C.                         |
|                             | -changer les mots de passe tous les 6 mois. Avec un mot de      |
|                             | passe qui respecte les règles de de sécurité en vigueur.        |
|                             | - interdire par Windows aux utilisateurs de connecter une clef  |
|                             | USB sur poste. Pour copier les données, utiliser les transferts |
|                             | par email, et non par clé usb.                                  |
|                             |                                                                 |
|                             | Réseau :                                                        |
|                             | -Un antivirus doit vérifier tous les emails, qui passent, et    |
|                             | bloquer les emails contenant des virus ou des contenus          |
|                             | suspects (spam, emails frauduleux etc.).                        |
|                             | - toujours activer le pare-feu.                                 |
|                             | -au niveau des données, conserver 3 copies des données pour     |
|                             | qu'une panne ne puisse pas engendrer la perte de donnée.        |
|                             | -au niveau du routeur, bloquer tous les sites liés à            |
|                             | pornographie, la religion, la politique, etc.                   |

| Sujet évaluation cubes stagiaire – INFTSMI13 – Assurer le support utilisateur – V | 1 |
|-----------------------------------------------------------------------------------|---|
| PROMOTION – GMSI 2021 – TL0XN202                                                  |   |

|                  | -en cas alerte lorsqu'un virus se manifeste, isoler                                 |
|------------------|-------------------------------------------------------------------------------------|
|                  | immédiatement le PC concerné, en bloquant son adresse IP,                           |
|                  | pour l'empêcher de se connecter au réseau. Traiter ce PC en                         |
|                  | priorité.                                                                           |
|                  | -au niveau physique, tester régulièrement état des priser RJ45 par le testeur RJ45. |
|                  | -au niveau des câble Ethernet RJ45, faire en sorte que la                           |
|                  | qualité du câble soit adaptée aux débits souhaités dans le                          |
|                  | LAN Un câble de tron faible qualité entrainera des problèmes                        |
|                  | de débits et/ou de connexion. Un câble de trop bonne qualité                        |
|                  | nar rapport au besoin engendrera des gaspillages                                    |
|                  | le durée de vie d'un câble R145 étant limité en cas la                              |
|                  | connexion est lente, penser aussi à changer le câble                                |
|                  | várifier toujours per le lei de le roue de le Deming (Anneve                        |
|                  | - vermer toujours par la foi de la foue de la Denning (Annexe                       |
| <b>D</b> : : : / | (11) $(11)$ $(11)$ $(11)$ $(11)$ $(11)$ $(11)$                                      |
| Diminuer impact  | -verifier I etat de tous les PC fixes et PC portables. En general                   |
| environnement    | la durée de vie d'un ordinateur portable est de 3 ans en                            |
|                  | utilisation continue, et pour un ordinateur fixe de 5 ans. Pour                     |
|                  | un serveur 5 ans. Il faut surveiller l'arrivee de ces echeances                     |
|                  | (gestion de l'obsolescence), et anticiper les changements à                         |
|                  | faire pour maintenir l'infrastructure à jour, autant                                |
|                  | matériellement. Cela pour prévenir les pannes. Respecter La                         |
|                  | formule = durée de vie du matériel = durée d'utilisation                            |
|                  | - entrer en contact avec un agent de tri à la déchèterie proche,                    |
|                  | spécialisée dans le retraitement des équipement électriques et                      |
|                  | informatiques.                                                                      |
|                  | -contacter les agents de tri à la déchèterie pour les cartouches                    |
|                  | d'imprimante.                                                                       |
|                  | -vérifier toujours par la loi de roue de Deming (Annexe XX)                         |
|                  | pour la pente du Progrès.                                                           |

**ADSL :"**Asymmetric Digital Subscriber Line" : liaison numérique sur ligne d'abonné à débit asymétrique. Il désigne le réseau câblé qui vous permet de profiter d'Internet et de la téléphonie fixe grâce à une seule et même prise.

**AD**: « Active Directory » : est un annuaire référençant les personnes (nom, prénom, numéro de téléphone, etc.), toute sorte d'objet, les serveurs, les imprimantes, les applications, les bases de données, etc.

Agent FusionInventory : c'est le client de FusionInventory

**Borne wifi :** c'est un matériel qui donne accès à un réseau sans fil Wi-Fi permettant aux utilisateurs de téléphones mobiles, de tablettes tactiles ou d'ordinateurs portables de se connecter à internet. L'accès ainsi fourni peut être gratuit ou payant pour l'utilisateur. **Blender :** logiciel extrêmement puissant de modélisation, d'animation, de montage vidéo et de rendu 3D open source (libre et gratuit).

**Déploiement informatique :** Consiste à faire migrer graduellement les éléments matériels ou logiciels lors de l'implémentation et de la mise en œuvre progressive d'un nouveau système..

**Docker :** est la plateforme de containers la plus populaire et la plus utilisée. Découvrez tout ce que vous devez savoir sur cette solution de containerisation : sa définition, son fonctionnement, ses avantages et inconvénients, ou encore quels sont ses principaux concurrents.

**Docker-compose.yml** : est fichier YAML (extension yml) reconnu par docker **Extension EXE :** est un fichier EXEcutable

**Extension MSI :** est un programme développé par Microsoft. Il est utilisé pour installer un logiciel, mettre à jour, supprimer et réparer les fichiers EXE.

**FusionInventory :** est un outil qui permet des inventaires locaux ou distants d'ordinateurs, de matériels réseaux et d'imprimantes. C'est le plugin de la solution open source de gestion de parc informatique et de ticketing GLPI. Son objet est de remonter les données d'inventaire des stations de travail, serveurs, télephones , imprimantes, switches , routeurs, etc ..

**FFTP :** est un câble RJ45 de Paire torsadée doublement écrantée : Foiled foiled twisted pair (FFTP) - dénomination officielle F/FTP. Chaque paire torsadée est entourée d'une feuille de blindage en aluminium. L'ensemble des paires torsadées a une feuille de blindage collectif en aluminium.

**FreeCAD :** est une application open-source pour la modélisation 3D paramétrique, ayant pour base la conception d'objets de la vie réelle.

**FTP :** est un câble RJ45 de Paire torsadée écrantée : Foiled twisted pair (FTP) - dénomination officielle F/UTP. L'ensemble des paires torsadées a un blindage global assuré par une feuille d'aluminium. L'écran est disposé entre la gaine et les paires torsadées

**Glpi :** « Gestionnaire Libre de Parc Informatique » est un logiciel libre de gestion des services informatiques (ITSM) et de gestion des services d'assistance (issue tracking system et ServiceDesk). Le but est de centraliser et partager données, documents, informations, alertes et reporting pour répondre à toute question en ligne directement.

**HTTP :** « L'Hypertext Transfer Protocol » est un protocole de communication client-serveur développé pour le World Wide Web.

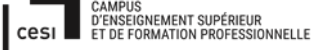

### Sujet évaluation cubes stagiaire – INFTSMI13 – Assurer le support utilisateur – V1 **PROMOTION – GMSI 2021 – TLOXN202**

Inventaire : action de mise à jour en automatique ou manuelle pour les postes travail fixes/mobiles, les périphériques, les espaces de stockage, les réseaux et les logiciels. **NAT :** (Network Address Translation), un mécanisme informatique permettant de faire communiquer un réseau local avec Internet. En réseau informatique, on dit qu'un routeur fait du network adresse translation (NAT) ou « translation d'adresse réseau » lorsqu'il fait correspondre des adresses IP à d'autres adresses IP. En particulier, un cas courant est de permettre à des machines disposant d'adresses privées qui font partie d'un intranet et ne sont ni uniques ni routables à l'échelle d'Internet, de communiquer avec le reste d'Internet en utilisant vers l'extérieur des adresses externes publiques, uniques et routables.

**Norme 802.11AX** : La norme de nouvelle génération de Wi-Fi, également appelée Wi-Fi 6, est la dernière avancée d'un processus d'innovation continue. Elle reprend les atouts de la norme 802 ancien de wifi. Norme 802 est proposée par L'IEEE (Institute of Electrical and Electronics Engineers).

**LDAP :** « Lightweight Directory Access Protocol » ou « Protocole d'accès aux annuaires léger » est un protocole standard permettant de gérer des annuaires, c'est-à-dire d'accéder à des bases d'informations sur les utilisateurs d'un réseau par l'intermédiaire de protocoles TCP/IP.

**RAM** : « Random Access Memory » est une mémoire vive présente dans tous les ordinateurs. Elle permet de stocker provisoirement des données

**RJ45 :** est le nom usuel et inexact du connecteur modulaire (en) 8P8C (8 positions et 8 contacts électriques) utilisé couramment pour les connexions Ethernet, et pour les connecteurs téléphoniques.

**ROM :** « Read-Only Memory » ou "mémoire morte" désignait une mémoire informatique non volatile (c'est-à-dire une mémoire qui ne s'efface pas lorsque l'appareil qui la contient n'est plus alimenté en électricité) et dont le contenu est fixé lors de sa programmation, qui pouvait être lue plusieurs fois par l'utilisateur, mais ne pouvait plus être modifiée.

Répéteur wifi : est un dispositif électronique combinant un récepteur et un émetteur, qui a pour but d'étendre la couverture du réseau WiFi en amplifiant et traitant éventuellement le signal, sans modifier son contenu. Il duplique le signal qu'il capte et le reproduit à l'identique. C'est en quelque sorte une borne relais. Souvent un répéteur WiFI est aussi appelé amplificateur.

**Routeur :** est un équipement réseau informatique assurant le routage des paquets. Son rôle est de faire transiter des paquets d'une interface réseau vers une autre. Le routeur permet la communication entre le réseau local et internet.

**UTP :** est un câble RJ45 de Paire torsadée non blindée : Unshielded twisted pair (UTP) - dénomination officielle U/UTP. La paire torsadée non blindée n'est entourée d'aucun blindage protecteur.

**Pare-feu :** est un logiciel et/ou un matériel permettant de faire respecter la politique de sécurité du réseau. Celle-ci définissant quels sont les types de communications autorisés sur ce réseau informatique. Il surveille et contrôle les applications et les flux de données (paquets).

**Pilote :** est un programme informatique destiné à permettre à un autre programme (souvent un système d'exploitation) d'interagir avec un périphérique. En général, chaque périphérique a son propre pilote.

Serveur : est un dispositif informatique qui offre des services à un ou plusieurs clients.

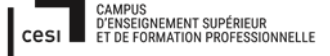

### Sujet évaluation cubes stagiaire – INFTSMI13 – Assurer le support utilisateur – V1 **PROMOTION – GMSI 2021 – TL0XN202**

**STP :** est un câble RJ45 de Shielded Twisted Pairs : les paires torsadées sont écrantées avec un blindage général

**SFTP** : est un câble RJ45 de paire torsadée écrantée et blindée : Shielded foiled twisted pair (SFTP) - dénomination officielle SF/UTP. Câble doté d'un double écran (feuille métallisée et tresse) commun à l'ensemble des paires. Les paires torsadées ne sont pas individuellement blindées (contrairement à ce que le terme Shielded foiled twisted pair pourrait faire croire). **SSTP** : est un câble RJ45 de Paire torsadée écrantée et blindée : Shielded foiled twisted pair (SFTP) - dénomination officielle SF/UTP. Câble doté d'un double écran (feuille métallisée et tresse) commun à l'ensemble des paires. Les paires torsadées ne sont pas individuellement blindées (contrairement à ce que le terme Shielded foiled twisted pair pourrait faire croire). **Switch** : désigne un commutateur réseau, équipement ou appareil qui permet

l'interconnexion d'appareils communicants, terminaux, ordinateurs, serveurs, périphériques reliés à un même réseau physique.

**TCP/IP** : TCP (Transmission Control Protocol) et IP (Internet Protocol); est ensemble des protocoles utilisés pour le transfert des données sur Internet.

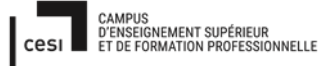

# Annexe :

Annexe (4a) :

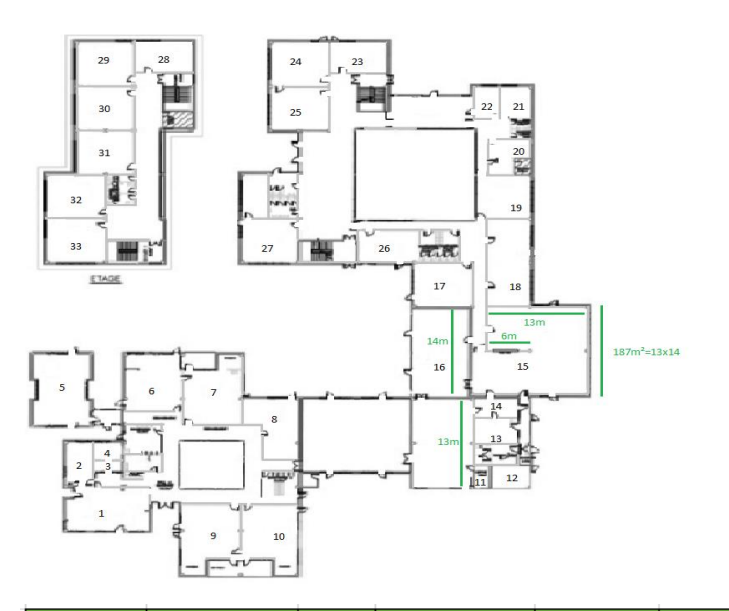

| nom ecole | Batiment | étage | numéro salle | prise RJ45 | nommage  |
|-----------|----------|-------|--------------|------------|----------|
| J         | 0        | 0     | 1            | a-b        | JO001a-b |
| J         | 0        | 0     | 2            | a-b        | JO002a-b |
| J         | 0        | 0     | 3            | a-b        | JO003a-b |
| J         | 0        | 0     | 4            | a-b        | JO004a-b |
| J         | 0        | 0     | 5            | a-b        | JO005a-b |
| J         | 0        | 0     | 6            | a-b        | JO006a-b |
| J         | 0        | 0     | 7            | a-b        | JO007a-b |
| J         | 0        | 0     | 8            | a-b        | JO008a-b |
| J         | 0        | 0     | 9            | a-b        | JO009a-b |
| J         | 0        | 0     | 10           | a-b        | JO010a-b |
| J         | С        | 0     | 11           | a-b        | JC011a-b |
| J         | С        | 0     | 12           | a-b        | JC012a-b |
| J         | С        | 0     | 13           | a-b        | JC013a-b |
| J         | С        | 0     | 14           | a-b        | JC014a-b |
| J         | С        | 0     | 15           | a-b        | JC015a-b |
| J         | С        | 0     | 16           | a-b        | JC016a-b |
| J         | С        | 0     | 17           | a-b        | JC017a-b |
| J         | N        | 0     | 18           | a-b        | JN018a-b |
| J         | N        | 0     | 19           | a-b        | JN019a-b |
| J         | N        | 0     | 20           | a-b        | JN020a-b |
| J         | N        | 0     | 21           | a-b        | JN021a-b |
| J         | N        | 0     | 22           | a-b        | JN022a-b |
| J         | N        | 0     | 23           | a-b        | JN023a-b |
| J         | N        | 0     | 24           | a-b        | JN024a-b |
| J         | N        | 0     | 25           | a-b        | JN025a-b |
| J         | N        | 0     | 26           | a-b        | JN026a-b |
| J         | N        | 0     | 27           | a-b        | JN027a-b |
|           |          |       |              |            |          |

Sujet évaluation cubes stagiaire – INFTSMI13 – Assurer le support utilisateur – V1 **PROMOTION – GMSI 2021 – TLOXN202** 

| Nom école | Batiment | étage | numéro salle | prise RJ45 | nommage  |
|-----------|----------|-------|--------------|------------|----------|
| J         | N        | 1     | 28           | a-b        | JN128a-b |
| l         | N        | 1     | 29           | a-b        | JN129a-b |
| J         | N        | 1     | 30           | a-b        | JN130a-b |
| J         | N        | 1     | 31           | a-b        | JN131a-b |
| 1         | N        | 1     | 32           | a-b        | JN132a-b |
| 1         | N        | 1     | 33           | a-b        | IN133a-b |

# Annexe (4b)

Adresses IP :

| 255.255.255.0 |                                                                                    |                                                                                                    |
|---------------|------------------------------------------------------------------------------------|----------------------------------------------------------------------------------------------------|
| 10.10.1.0     | Routeur/ pare-feu                                                                  | 10.10.1.2                                                                                                    |
| 10.10.1.1     | Switch1                                                                            | 10.10.1.3                                                                                                    |
| 10.10.1.254   | Switch2                                                                            | 10 10 1 4                                                                                                    |
| 10.10.1.255   | SWITCHZ                                                                            | 10.10.1.4                                                                                                    |
| 10.10.1.5     | Serveur                                                                            | 10.10.1.5                                                                                                    |
|               | 255.255.255.0<br>10.10.1.0<br>10.10.1.1<br>10.10.1.254<br>10.10.1.255<br>10.10.1.5 | 255.255.255.0       Routeur/ pare-feu         10.10.1.0       Switch1         10.10.1.254       Switch2         10.10.1.5       Serveur |

Adresses IP Direction et Enseignants et adresse IP de classes petits (classe 1-4) et de classes CMI-CMI-CM3 (classe 5-20) :

| numéro salle | nommage  | déscription        |
|--------------|----------|--------------------|
| 1            | JO001a-b | classe1            |
| 2            | JO002a-b | salle reunion      |
| 3            | JO003a-b | directeur          |
| 4            | JO004a-b | bureau             |
| 5            | JO005a-b | classe2            |
| 6            | JO006a-b | classe3            |
| 7            | JO007a-b | classe4            |
| 8            | JO008a-b | classe5            |
| 9            | JO009a-b | classe6            |
| 10           | JO010a-b | classe7            |
| 11           | JC011a-b | PARC INFORMATIQUE  |
| 12           | JC012a-b | bureau             |
| 13           | JC013a-b | bureau             |
| 14           | JC014a-b | bureau             |
| 15           | JC015a-b | salle informatique |
| 16           | JC016a-b | classe8            |
| 17           | JC017a-b | classe9            |
| 18           | JN018a-b | bibliothèque       |
| 19           | JN019a-b | classe10           |
| 20           | JN020a-b | bureau             |
| 21           | JN021a-b | bureau             |

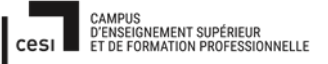

Sujet évaluation cubes stagiaire – INFTSMI13 – Assurer le support utilisateur – V1 **PROMOTION – GMSI 2021 – TLOXN202** 

| N022a-b | bureau                                                                                                    |
|---------|----------------------------------------------------------------------------------------------------|
| N023a-b | classe11                                                                                                    |
| N024a-b | classe12                                                                                                    |
| N025a-b | classe13                                                                                                    |
| N026a-b | classe14                                                                                                    |
| N027a-b | classe15                                                                                                    |
| N128a-b | bureau                                                                                                    |
| N129a-b | classe16                                                                                                    |
| N130a-b | classe17                                                                                                    |
| N131a-b | classe18                                                                                                    |
| N132a-b | classe19                                                                                                    |
| N133a-b | classe20                                                                                                    |
|         | N022a-b<br>N023a-b<br>N024a-b<br>N025a-b<br>N026a-b<br>N027a-b<br>N128a-b<br>N129a-b<br>N130a-b<br>N131a-b<br>N131a-b<br>N132a-b |

| Disastava         | 10 10 1 6  | _        |            |
|-------------------|------------|----------|------------|
| Directeur         | 10.10.1.0  | _        |            |
| Enseignant1       | 10.10.1.7  | -        |            |
| Enseignant2       | 10.10.1.8  | _        |            |
| Enseignant3       | 10.10.1.9  | classe1  |            |
| Enseignant4       | 10.10.1.10 | classe2  |            |
| Enseignant5       | 10.10.1.11 | classe3  |            |
| Enseignant6       | 10.10.1.12 | classe4  |            |
| Enseignant7       | 10.10.1.13 | classe5  | 10.10.1.29 |
| Enseignant8       | 10.10.1.14 | classe6  | 10.10.1.30 |
| Enseignant9       | 10.10.1.15 | classe7  | 10.10.1.31 |
| Enseignant10      | 10.10.1.16 | classe8  | 10.10.1.32 |
| Enseignant11      | 10.10.1.17 | classe9  | 10.10.1.33 |
| Enseignant12      | 10.10.1.18 | classe10 | 10.10.1.34 |
| Enseignant13      | 10.10.1.19 | classe11 | 10.10.1.35 |
| Enseignant14      | 10.10.1.20 | classe12 | 10.10.1.36 |
| Enseignant15      | 10.10.1.21 | classe13 | 10.10.1.37 |
| Enseignant16      | 10.10.1.22 | classe14 | 10.10.1.38 |
| Enseignant17      | 10.10.1.23 | classe15 | 10.10.1.39 |
| Enseignant18      | 10.10.1.24 | classe16 | 10.10.1.40 |
| Enseignant19      | 10.10.1.25 | classe17 | 10.10.1.41 |
| Enseignant20      | 10.10.1.26 | classe18 | 10.10.1.42 |
| Ordi-port-mobile1 | 10.10.1.27 | classe19 | 10.10.1.43 |
| Ordi-port-mobile1 | 10.10.1.28 | classe20 | 10.10.1.44 |

Adresses IP divers :

Sujet évaluation cubes stagiaire – INFTSMI13 – Assurer le support utilisateur – V1 **PROMOTION – GMSI 2021 – TLOXN202** 

| PC salle informatique | 10.10.1.45-75 |
|-----------------------|---------------|
| imprimante            | 10.10.1.76    |
| Bibliothèque          | 10.10.1.78    |

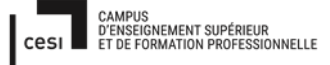

### Annexe 5a :

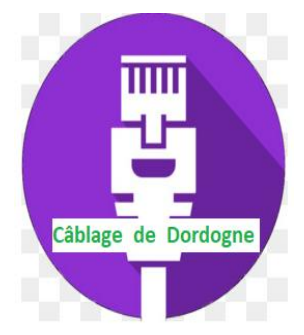

245 rue Jean Jaures / 2021 33350 Castillon-La-Bataille Tél : 0553890160 https://www.cablagededordogne.fr Devis No 04087 Le 23 / 02

SNTS 30 Avenue de l'Europe 33350 Castillon-La-Bataille Tél : 0553654321 snts@gmail.com

| Désignation                          | Quantité  | Durée   | Prix unitaire | Total      |
|--------------------------------------|-----------|---------|---------------|------------|
| Chef d'équipe                        | 1         | 3 jours | 45€/heure     | 1 080 €    |
| ouvriers                             | 2         | 3 jours | 35€/heure     | 1 680 €    |
| Goulottes horizontales               | 46 m      |         | 8,99€         | 413,54€    |
| Goulottes verticales                 | 16 m      |         | 8,99€         | 179,80€    |
| Angle 90° goulottes                  | 5         |         | 2,45€         | 12,25€     |
| Prises RJ45                          | 28        |         | 4,19€         | 117,32€    |
| Câbles RJ45 Cat 6 type FTP           | 1000 m    |         | 52,9/100m     | 529,00€    |
| Connecter RJ45                       | 28        |         | 1,79€         | 50,12€     |
| Rack 48 ports inclus prises femelles | 1         |         | 202,30€       | 202,30€    |
| Collier Rilsan (1000)                | 1 paquete |         | 13,13€        | 13,13€     |
|                                      |           |         | Total         | 4 277,46 € |
|                                      |           |         | TVA (20%)     | 855,49€    |
|                                      |           |         | Total TTC     | 5 132.95 € |

Devis gratuit et sans engagement valable jusqu'au 31/03/2021, pour plus d'information téléphonez au 0553890160.

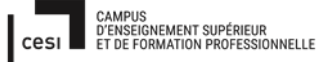

Date et Signature :

Annexe 5b :

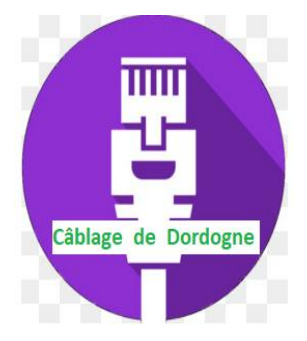

245 rue Jean Jaures / 2021 33350 Castillon-La-Bataille Tél : 0553890160 https://www.cablagededordogne.fr Devis No 04088 Le 23 / 02

SNTS 30 Avenue de l'Europe 33350 Castillon-La-Bataille Tél : 0553654321 <u>snts@gmail.com</u>

| Désignation                | Quantité  | Durée   | Prix unitaire        | Total      |
|----------------------------|-----------|---------|----------------------|------------|
| Chef d'équipe              | 1         | 2 jours | 45€/heure            | 720€       |
| ouvriers                   | 1         | 2 jours | 35€/heure            | 560€       |
| Goulottes horizontales     | 46 m      |         | <mark>8,</mark> 99 € | 413,54€    |
| Goulottes verticales       | 27m       |         | 8,99€                | 242,73€    |
| Angle 90° goulottes        | 10        |         | 2,45€                | 24,50€     |
| Prises RJ45                | 28        |         | 4,19€                | 117,32€    |
| Câbles RJ45 Cat 6 type FTP | 200 m     |         | 52,9/100m            | 105,80€    |
| Connecter RJ45             | 28        |         | 1,79€                | 50,12€     |
| Baie 4 u                   | 1         |         | 119,90€              | 119,90€    |
| Collier Rilsan (1000)      | 1 paquete |         | 13,13€               | 13,13€     |
|                            | · · ·     |         | Total                | 2 367,04 € |
|                            |           |         | TVA (20%)            | 473,41€    |
|                            |           |         | Total TTC            | 2 840,45 € |

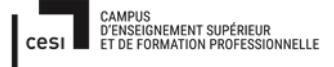

Sujet évaluation cubes stagiaire – INFTSMI13 – Assurer le support utilisateur – V1 **PROMOTION – GMSI 2021 – TL0XN202** 

Devis gratuit et sans engagement valable jusqu'au 31/03/2021, pour plus d'information téléphonez au 0553890160.

Date et Signature :

### Annexe 5c :

| Désignation     | Quantité |
|-----------------|----------|
| switch 48 ports | 239      |
| onduleur        | 77€      |
| total           | 316,00€  |
| TVA (20%)       | 63,20€   |
| Total TTC       | 379,20€  |

|                  | 2          |
|------------------|------------|
| Devis travaux 5b | 840,45€    |
| Switch           |            |
| +Onduleur        | 379,20€    |
| Total TTC        | 3 221,99 € |

### Garanties supplémentaires DELL (annexe)

Les garanties supplémentaires de DELL sont des offres, comprenant plus ou moins de services, qui varient en fonction de l'offre choisie et de sa durée.

| Comparatif des fonctionnalités                                                                                                    | Garantie de base | ProSupport   | ProSupport Plus |
|----------------------------------------------------------------------------------------------------|------------------|--------------|-----------------|
| Support technique par téléphone, par Chat (États-Unis) et en ligne                                                                   | Heures de bureau | 24x7         | 24x7            |
| Service de réparation sur site <sup>1</sup>                                                                                          | $\checkmark$     | $\checkmark$ | $\checkmark$    |
| Accès direct aux ingénieurs ProSupport locaux                                                                                        |                  | $\checkmark$ | $\checkmark$    |
| Ressource unique pour une expertise matérielle et logicielle <sup>7</sup>                                                            |                  | $\checkmark$ | $\checkmark$    |
| Surveillance et gestion des crises par le centre de commandes                                                                        |                  | $\checkmark$ | $\checkmark$    |
| Conservation du disque dur après son remplacement <sup>3</sup>                                                                       |                  |              | $\checkmark$    |
| Réparations en cas de dommages accidentels (chutes, projections de liquide et surtensions) <sup>4</sup>                              |                  |              | $\checkmark$    |
| Détection proactive et automatisée des problèmes, notification et création de tickets avec la technologie SupportAssist <sup>2</sup> |                  | $\checkmark$ | $\checkmark$    |
| Détection prédictive des problèmes pour la prévention des pannes avec la technologie SupportAssist                                   |                  |              | $\checkmark$    |
| Suppression des virus et logiciels malveillants, et optimisation du PC avec la technologie SupportAssist                             |                  |              | $\checkmark$    |
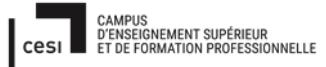

#### Garantie Aid

| 3 ans d'intervention sur site<br>de base                                                                          | 1 an de service ProSupport<br>avec service sur site 24x7<br>sous 4 heures après<br>diagnostic à distance  | 3 ans de service ProSupport<br>avec service sur site 24x7<br>sous 4 heures après<br>diagnostic à distance         | 1 an de service<br>ProSupport Plus avec<br>service sur site 24x7 sous<br>4 heures après diagnostic à<br>distance |
|----------------------------------------------------------------------------------------------------|----------------------------------------------------------------------------------------------------|----------------------------------------------------------------------------------------------------|----------------------------------------------------------------------------------------------------|
| + 50,25 €                                                                                                    | + 113,90 €                                                                                                | + 201,00 €                                                                                                    | + 124,62 €                                                                                                    |
| 3 ans de service<br>ProSupport Plus avec<br>service sur site 24x7 sous<br>4 heures après diagnostic à<br>distance | 4 ans de service ProSupport<br>avec service sur site 24x7<br>sous 4 heures après<br>diagnostic à distance | 4 ans de service<br>ProSupport Plus avec<br>service sur site 24x7 sous<br>4 heures après diagnostic à<br>distance | 5 ans de service ProSupport<br>avec service sur site 24x7<br>sous 4 heures après<br>diagnostic à distance        |
| + 219,76 €                                                                                                    | + 274,70 €                                                                                                | + 298,82 €                                                                                                    | + 335,00 €                                                                                                    |
| 5 ans de service<br>ProSupport Plus avec<br>service sur site 24x7 sous<br>4 heures après diagnostic à             | 1 an de service sur site de<br>base, aucune extension<br>sélectionnée                                     | 4 ans de service ProSupport<br>et d'intervention sur site le<br>jour ouvré suivant                                | 1 an de service ProSupport<br>et d'intervention sur site le<br>jour ouvré suivant                                |
| distance<br>+ 365,15 €                                                                                            | Inclus dans le prix                                                                                       | + 137,35 €                                                                                                    | Recommandé par Dell<br>+ 56,95 €                                                                                 |
| 3 ans de service ProSupport<br>et d'intervention sur site le<br>jour ouvré suivant<br>Recommandé par Dell         | 3 ans de service<br>ProSupport Plus avec<br>service sur site le jour ouvré<br>suivant                     |                                                                                                    |                                                                                                    |

+ 119,26 €

+ 100,50 €

Rapport final – Projet cubes

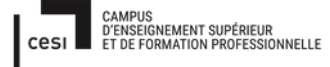

# Garantie supplémentaire HP

La garantie supplémentaire HP est payante et son prix varie selon le modèle d'ordinateur. Elle « assure une assistance de haute qualité ou une prise en charge sur site le jour ouvré suivant, une obtention d'aide au gré des besoins est assurée pour permettre une reprise du travail rapidement. » Pour ce qui est des prix de la garanties supplémentaire de nos ordinateurs les voici :

-(Direction) HP - ProDesk 400 G6 : 90.00 € -(Élèves / Bibliothèques) HP 290 G3 : 90.00 € -(Professeurs) HP - ProBook 450 G8 : 141.60 €

À l'issue de tout ce processus et en fonction de vos choix finaux, les écoles seront équipées pour, au moins, les 5 ans à venir.

| ID    | Nom Prénom           | Ecole           | Classe   |
|-------|----------------------|-----------------|----------|
| P-001 | SCHIFFER Lia         | Jules Ferry     | classe1  |
| P-002 | TONON Joelle         | Jules Ferry     | classe2  |
| P-003 | MARTIN Laure         | Jules Ferry     | classe3  |
| P-004 | BAYSSETTE Laurence   | Jules Ferry     | classe4  |
| P-005 | BOUHLAIS Véronique   | Jules Ferry     | classe5  |
| P-006 | SONFILS Laurence     | Jules Ferry     | classe6  |
| P-007 | CHAIT Sandrine       | Jules Ferry     | classe7  |
| P-008 | PERILLE Isabelle     | Jules Ferry     | classe8  |
| P-009 | LEYNIAC Christelle   | Jules Ferry     | classe9  |
| P-010 | QUEBRE Stéphanie     | Jules Ferry     | classe10 |
| P-011 | ARIL Pes             | Jules Ferry     | classe11 |
| P-012 | TAUDIN Patrick       | Jules Ferry     | classe12 |
| P-013 | LEBERRE Magalie      | Jules Ferry     | classe13 |
| P-014 | FILLEZ Marie-Josée   | Jules Ferry     | classe14 |
| P-015 | GUILLEROT Christophe | Jules Ferry     | classe15 |
| P-016 | PETIT Patricia       | Jules Ferry     | classe16 |
| P-017 | PRALONG Delphine     | Jules Ferry     | classe17 |
| P-018 | GIRAUD Séverine      | Jules Ferry     | classe18 |
| P-019 | BASQUE Marie-Pierre  | Jules Ferry     | classe19 |
| P-020 | ANRAS Eric           | Jules Ferry     | classe20 |
| P-021 | PELTIER Karine       | Simone Veil     | classe1  |
| P-022 | DUPONT Nathalie      | Simone Veil     | classe2  |
| P-023 | BLANC Christophe     | Simone Veil     | classe3  |
| P-024 | SCHNEIDER Hélène     | Simone Veil     | classe4  |
| P-025 | PORET Ghislaine      | Simone Veil     | classe5  |
| P-026 | POUGET Sandrine      | Simone Veil     | classe6  |
| P-027 | COURTOT Magali       | Simone Veil     | classe7  |
| P-028 | PONI Emily           | Simone Veil     | classe8  |
| P-029 | BONNET Patricia      | Simone Veil     | classe9  |
| P-030 | JULIEN Michel        | Simone Veil     | classe10 |
| P-031 | PETRIQUE Emilie      | Simone Veil     | classe11 |
| P-032 | ADAM Nadine          | Simone Veil     | classe12 |
| P-033 | DESPAX Laurence      | Simone Veil     | classe13 |
| P-034 | RIGEADE Claude       | Simone Veil     | classe14 |
| P-035 | DARRORT Lydie        | Simone Veil     | classe15 |
| P-036 | MATIFAS Frédérique   | Simone Veil     | classe16 |
| P-037 | CAMOU Aurélie        | Simone Veil     | classe17 |
| P-038 | GEILLER Stéphanie    | Robert Badinter | Classe1  |
| P-039 | LAGOURGUE Mathilde   | Robert Badinter | Classe2  |
| P-040 | PASTOR Karine        | Robert Badinter | Classe3  |
| P-041 | COLNOT Nathalie      | Robert Badinter | Classe4  |
| P-042 | BARGUE Josée         | Robert Badinter | Classe5  |
| P-043 | CHARLES Magali       | Robert Badinter | Classe6  |
| P-044 | JEANNET Catherine    | Robert Badinter | Classe7  |
| P-045 | PEBAYLE Josée        | Robert Badinter | Classe8  |
| P-046 | VENANT Aurélie       | Robert Badinter | Classe9  |
| P-047 | BRITT Cvrielle       | Robert Badinter | Classe10 |
| P-048 | LEYNIAC Christelle   | Robert Badinter | Classe11 |
| P-049 | NARCY Fabienne       | Robert Badinter | Classe12 |
|       |                      |                 |          |

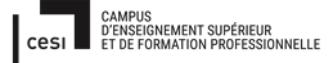

Sujet évaluation cubes stagiaire – INFTSMI13 – Assurer le support utilisateur – V1 **PROMOTION – GMSI 2021 – TL0XN202** 

# GLIP

# FusionInventory + Agent FusionInventory INVENTAIRES et DEPLOIEMENT

#### Il fait trois étapes d'installations :

- A. Installation FusionInventory sur GLPI en Debian 9(se côte serveur)
- B. Installation Agent FusionInventroy (se côte client)
- C. Utilisation FusionInventory pour inventaires et déploiement

#### A. Installation FusionInventory :

- sudo apt-get update
- sudo apt-get upgrade
- wget https://github.com/fusioninventory/fusioninventoryagent/releases/download/2.4.2/FusionInventory-9.5.0+1.0.tar.gz

```
021-02-20 18:00:55 (189 KB/s) - « fusioninventory-9.5.0+1.0.tar.bz2 » sauvegard
 [3450248/3450248]
postmaster@debian:~/glpi$ ls
                                tory-9.5.0+1.0.tar.bz2
docker-compose.yml
postmaster@debian:~/glpi$ cat docker-compose.yml
version: "3.2"
volumes:
 glpi-data:
    driver: local-persist
    driver opts:
      mountpoint: /data/infra.k/glpi/var/www/html
 db-data:
    driver: local-persist
    driver opts:
      mountpoint: /data/infra.k/glpi/var/lib/mysgl
services:
#Mysql Container
 db:
    restart: always
    image: mysgl:5.7.23
    volumes:
```

• ls

• tar xvf fusioninventory-9.5.0+1.0.tar.bsz

Sujet évaluation cubes stagiaire – INFTSMI13 – Assurer le support utilisateur – V1 **PROMOTION – GMSI 2021 – TLOXN202** 

postmaster@debian:~/glpi\$ ls
docker-compose.yml fusioninventory-9.5.0+1.0.tar.bz2
postmaster@debian:~/glpi\$ tar xvf fusioninventory-9.5.0+1.0.tar.bz2

• cat docker-compose.yml

On voudrait voir il est où le chemin pour décompresser le code de l'application glpi. C'est sous : /data/infra.k/glpi/var/www/html

```
2021-02-20 18:00:55 (189 KB/s) - « fusioninventory-9.5.0+1.0.tar.bz2 » sauvegard
é [3450248/3450248]
postmaster@debian:~/glpi$ ls
                              ntory 9.5.0+1.0.tar.bz2
docker-compose.yml
postmaster@debian:~/glpi$ cat docker-compose.yml
version: "3.2"
volumes:
 glpi-data:
   driver: local-persist
    driver opts:
     mountpoint: /data/infra.k/glpi/var/www/html
  db-data:
   driver: local-persist
    driver opts:
     mountpoint: /data/infra.k/glpi/var/lib/mysql
services:
#Mysql Container
 db:
    restart: always
    image: mysql:5.7.23
    volumes:
```

Sujet évaluation cubes stagiaire – INFTSMI13 – Assurer le support utilisateur – V1

#### PROMOTION – GMSI 2021 – TL0XN202

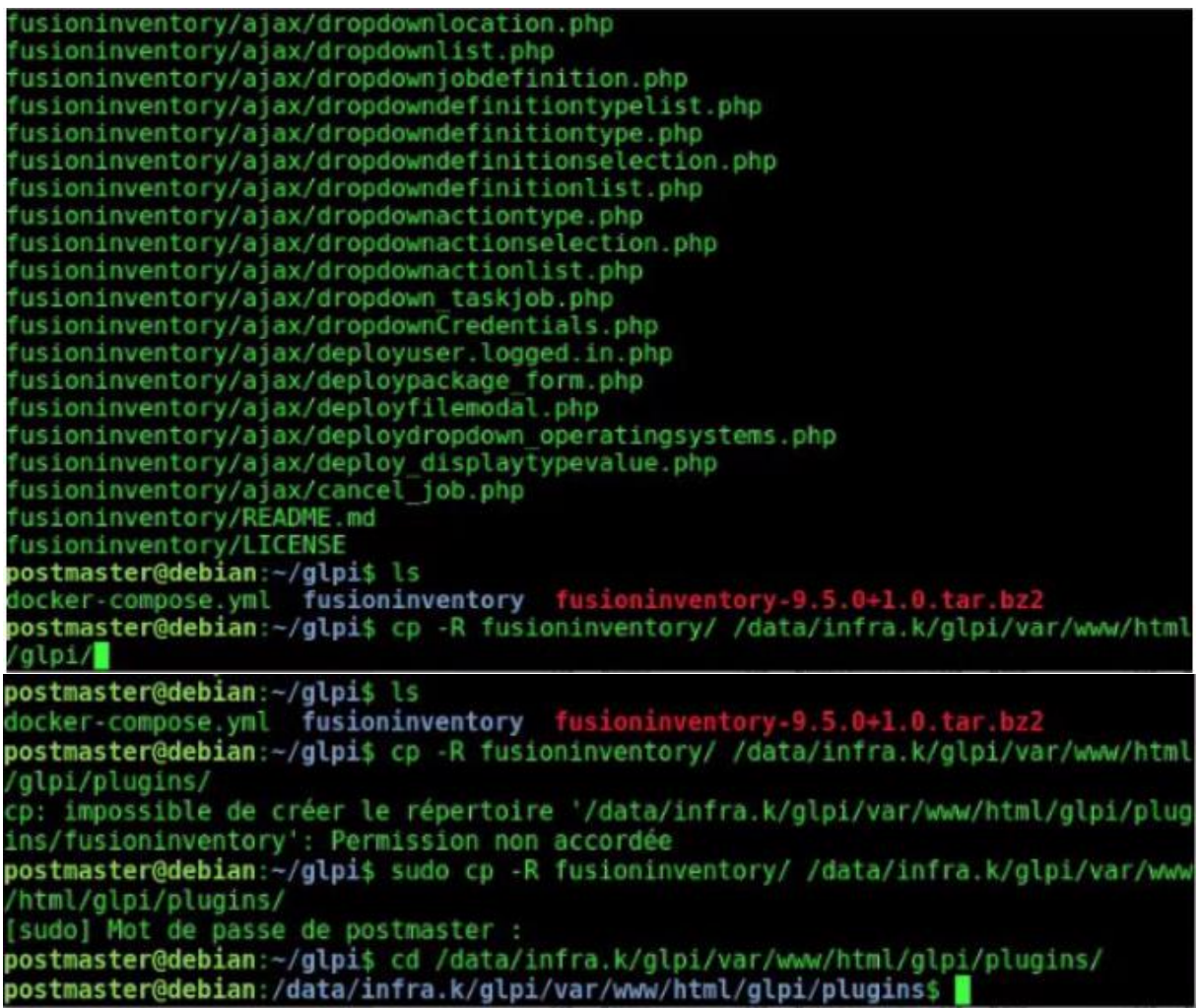

• sudo cp –R fuioninventory/ /data/infra.kglpi.var/www/html/glpi/plugins On copie le répertoire fusionInventory dans le répertoire « plugins » de glpi.

#### Sujet évaluation cubes stagiaire – INFTSMI13 – Assurer le support utilisateur – V1

#### PROMOTION – GMSI 2021 – TL0XN202

usioninventory/ajax/deployuser.logged.in.php usioninventory/ajax/deploypackage\_form.php usioninventory/ajax/deployfilemodal.php usioninventory/ajax/deploydropdown\_operatingsystems.php fusioninventory/ajax/deploy\_displaytypevalue.php fusioninventory/ajax/cancel\_job.php fusioninventory/README.md usioninventory/LICENSE postmaster@debian:~/glpi\$ ls iocker-compose.yml fusioninventory fusioninventory-9.5.0+1.0.tar.bz2 postmaster@debian:~/glpi\$ cp -R fusioninventory/ /data/infra.k/glpi/var/www/html glpi/plugins/ p: impossible de créer le répertoire '/data/infra.k/glpi/var/www/html/glpi/plug Ins/fusioninventory': Permission non accordée postmaster@debian:~/glpi\$ sudo cp -R fusioninventory/ /data/infra.k/glpi/var/www html/glpi/plugins/ sudo] Mot de passe de postmaster : postmaster@debian:~/glpi\$ cd /data/infra.k/glpi/var/www/html/glpi/plugins/ postmaster@debian:/data/infra.k/glpi/var/www/html/glpi/plugins\$ ls fusioninventory remove.txt postmaster@debian:/data/infra.k/glpi/var/www/html/glpi/plugins\$ chown -R www-dat :www-data /data/infra.k/glpi/var/ postmaster@debian:/data/infra.k/glpi/var/www/html/glpi/plugins\$ sudo chown -R ww w-data:www-data /data/infra.k/glpi/var/www/html/glpi/plugins/ postmaster@debian:/data/infra.k/glpi/var/www/html/glpi/plugins\$ ls -al total 16 drwxrwxr-x 3 www-data www-data 4096 févr. 20 18:19 . drwxrwxr-x 21 www-data www-data 4096 nov. 25 10:42 ... drwxr-xr-x 15 www-data www-data 4096 févr. 20 18:20 fusioninventory rw-rw-r-- 1 www-data www-data 80 nov. 25 10:40 remove.txt postmaster@debian:/data/infra.k/glpi/var/www/html/glpi/plugins\$

- cd /data/infra.k/glpi/var/www/glpi/plugins/
- ls
- sudo chown -R www-data :www-data /data/infra.k/glpi/var/www/html/glpi/plugins
- Is –al

Maintenant on vérifie sur le navigateur à l'adresse URL : <u>http://XXXXXX/XXX/glpi</u>. L'information sur FusionInventory apparait.

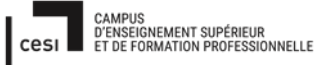

### Sujet évaluation cubes stagiaire – INFTSMI13 – Assurer le support utilisateur – V1 **PROMOTION – GMSI 2021 – TLOXN202**

| Sin:            |                            |                |           |                   | Rechero             | ther Q              | Français ? | *       | 🟦 🏟 gipi |   |
|-----------------|----------------------------|----------------|-----------|-------------------|---------------------|---------------------|------------|---------|----------|---|
| zipi            | Parc                       | Ass            | istance   | Gestion           | Outils              | Administration      | Configur   | ation   |          |   |
| eil Configura   | ition 🔰 🔥 Plugins          | ) + Q          | □ ÷-      |                   |                     |                     |            |         |          |   |
|                 |                            |                |           | Voir le catalogu  | des plugins         |                     |            |         |          |   |
|                 |                            |                |           |                   |                     |                     |            |         |          |   |
| 8               | Eléme                      | nts visualisės | * contier | it v              |                     |                     |            |         |          |   |
|                 | regie O groupe Reche       | rcher 😤 🗇 🎗    |           |                   |                     |                     |            |         |          |   |
| Affi            | ichage (nombre d'éléments) | 20 🔻           |           | r                 | Page courante en Pl | DF paysage 👻 🐻      | De 1 à :   | l sur 1 |          |   |
| A Nom           | Dossier                    | Version        | Licence   | Statut            | Auteurs             |                     | si         | te Web  | Actions  |   |
| FusionInventory | fusioninventory            | 9.5.0+1.0      | AGPLv3+   | Non installé      | David DURIEUX & Fu  | isionInventory team | E          | 5       | Ð        | 1 |
| A Nom           | Dossier                    | Version        | Licence   | Statut            | Auteurs             |                     | SI         | te Web  | Actions  |   |
|                 |                            |                |           |                   |                     |                     |            |         |          |   |
| Am              | ichage (nombre d'éléments) | 20 💌           |           |                   | ¥                   |                     | De 1 à     | l sur 1 |          |   |
|                 |                            |                |           | Voir le catalogue | e des plugins       |                     |            |         |          |   |

Cliquez sur action pour activer FusionInventory

| GI      |               |      |              |                          | Recherch               | her Q          | Français | ?     | *   | ŵ. | 🛊 gipi | • |
|---------|---------------|------|--------------|--------------------------|------------------------|----------------|----------|-------|-----|----|--------|---|
| 24      | 21            | Parc | Assistance   | Gestion                  | Outils                 | Administration | Confi    | gural | ion |    |        | = |
| Accueil | Configuration |      |              |                          |                        |                |          |       |     |    |        |   |
|         |               |      | Installat    | ion of plugin FusionIm   | ventory (1 seconde)    |                |          |       |     |    |        |   |
|         |               |      | Clean data f | from old installation of | f the plugin (1 second | de)            |          |       |     |    |        |   |
|         |               |      | Clean rules  | from old installation o  | f the plugin (1 secon  | de)            |          |       |     |    |        |   |
|         |               |      | Cre          | ation tables in databa   | ise (1 seconde)        |                |          |       |     |    |        |   |
|         |               |      |              |                          |                        |                |          |       |     |    |        |   |
|         |               |      |              |                          |                        |                |          |       |     |    |        |   |

#### Maintenant FusionInventory est activé dans plugins de glpi

| Gini              |                              |                |            | Rec                         | nercher Q         | Français | ? 🖈         | ŵ    | 🔅 gipi |   |
|-------------------|------------------------------|----------------|------------|-----------------------------|-------------------|----------|-------------|------|--------|---|
| <b>S</b> th       | Parc                         | Assistance     | e Gest     | tion Outils                 | Administration    | Config   | juration    |      |        | Ξ |
| Accueil Configura | ation 🔰 🛉 Plugins            | ) + Q 🚍        | ris-       |                             |                   |          |             |      |        |   |
|                   |                              |                | Voir le c  | atalogue des plugins        |                   |          |             |      |        |   |
| 8                 | règle <b>O</b> groupe Recher | rcher 🚖 🖱 🎗    | contient * |                             |                   |          |             |      |        |   |
| Am                | ichage (nombre d'éléments)   | 20 *           | ¥          | Page courante e             | n PDF paysage 🔻 🔯 | De       | 1 à 1 sur 1 |      |        |   |
| * Nom             | Dossier                      | Version Licer  | ice Statut | Auteurs                     |                   | Site Wel | Act         | ions |        |   |
| FusionInventory   | fusioninventory              | 9.5.0+1.0 AGPL | v3+ Activé | David DURIEUX & Fusion      | Inventory team    | Ľ        |             | ×    | •      |   |
| * Nom             | Dossler                      | Version Licer  | ice Statut | Auteurs                     |                   | Site We  | Act         | lons |        |   |
| Am                | ichage (nombre d'éléments)   | 20 💌           | Voir le c  | للم<br>atalogue des plugins |                   | De       | 1 à 1 sur 1 |      |        |   |

B. Installation de l'Agent FusionInventory (se côte client)

Ici on voit on a déjà installé trois agents fusion inventory avec trois adresse IP differentes

- 1. Desktop-2RABSES-2021-02-21-45-42 ; windows 10 sur VM Hyper-V
  - 2. IDA ; windows 10 sur le réseau local
- 3. Majapahit ; Ubuntu sur le réseau local.

|                                      |                      |                         |            |                        |                     |                          | Rechercher Q Françai                         | . ? 🖈     | Ĥ         | i al   |
|--------------------------------------|----------------------|-------------------------|------------|------------------------|---------------------|--------------------------|----------------------------------------------|-----------|-----------|--------|
| pi                                   |                      | Parc                    | Assistanc  | e Gestion              | Outils              | Administration Configure | ation                                        |           |           |        |
| Administration FusionInventory Agent | + Q &                |                         |            |                        |                     |                          |                                              |           |           |        |
| ∀ Gênê                               | ral V                | ¥ Tâches ¥              | ⊌ Règ      | les V                  | ø Réseau ⊌          | ⊌ Déployer ⊌             | ∀ Guide ∀                                    |           |           |        |
| Eléments visualisé     Rechercher #  | is ♥ contient<br>℃ ☆ | ¥                       |            |                        |                     |                          |                                              |           |           |        |
| √ Actions                            | Affichag             | e (nombre d'éléments) 2 | . *        | ¥                      | Page courante en Pl | DF paysage v 🗈 De 1 à 3  | ) sur 3                                      |           |           |        |
| + Nom                                | Entité               | Dernier contact         | verrouillé | Device_id              |                     | Lié à l'ordinateur       | Version                                      |           | Jeton     |        |
| DESKTOP-2RABSE5-2021-02-20-21-45-42  | Entité racine        | 2021-02-21 13:09        | Non        | DESKTOP-2RABSES-202    | 1-02-20-21-45-42    | DESKTOP-2RABSE5          | INVENTORY : v2.6                             |           | 123456    | 678    |
| IDA-2021-02-21-13-06-17              | Entité racine        | 2021-02-23 12:52        | Non        | IDA-2021-02-21-13-06-  | 17                  | IDA                      | INVENTORY : v2.6                             |           | 123456    | 678    |
| majapahit-2021-02-20-22-15-40        | Entité racine        | 2021-02-20 22:19        | Non        | majapahit-2021-02-20-2 | 2-15-40             | majapahit                | INVENTORY : FusionInventory-Inventory_v2.6-1 |           |           |        |
| * Nom                                | Entité               | Dernier contact         | verrouillé | Device_id              |                     | Lié à l'ordinateur       | Version                                      |           | Jeton     |        |
| L Actom                              | Affichag             | e (nombre d'éléments)2  | ) *        |                        | ¥                   | De 1 à :                 | 1 sur 3                                      |           |           |        |
|                                      |                      |                         |            |                        |                     |                          | GLPI 9.5.2 Convright (C                      | 2015-2020 | Teclib' a | and co |

- Clique sur le site navigateur :
  - htpp://www.fusioninventory.org/documentation/agent/installation

| ← → C ▲ fusioninventory.org/documentation/agent/installation/                                                          | R 🖈 🧛 🗶 🕷 🕈 |
|----------------------------------------------------------------------------------------------------|-------------|
| FUSION<br>INVENTORY                                                                                                    |             |
| GET IT EOL Overview Screenshot Contact Documentation                                                                   | Partners    |
| > Home > Documentation > FusionInventory agent installation >                                                          |             |
| FusionInventory agent installation                                                                                     | 16          |
| 1. Package based installation<br>• OS X<br>• Linux<br>• Windows<br>• AIX<br>• Solaris<br>• HP-UX<br>• BSD<br>• Android |             |
| 2. Installation from source                                                                                            |             |
| On choisit la version windows                                                                                          |             |

#### Sujet évaluation cubes stagiaire – INFTSMI13 – Assurer le support utilisateur – V1 **PROMOTION – GMSI 2021 – TL0XN202**

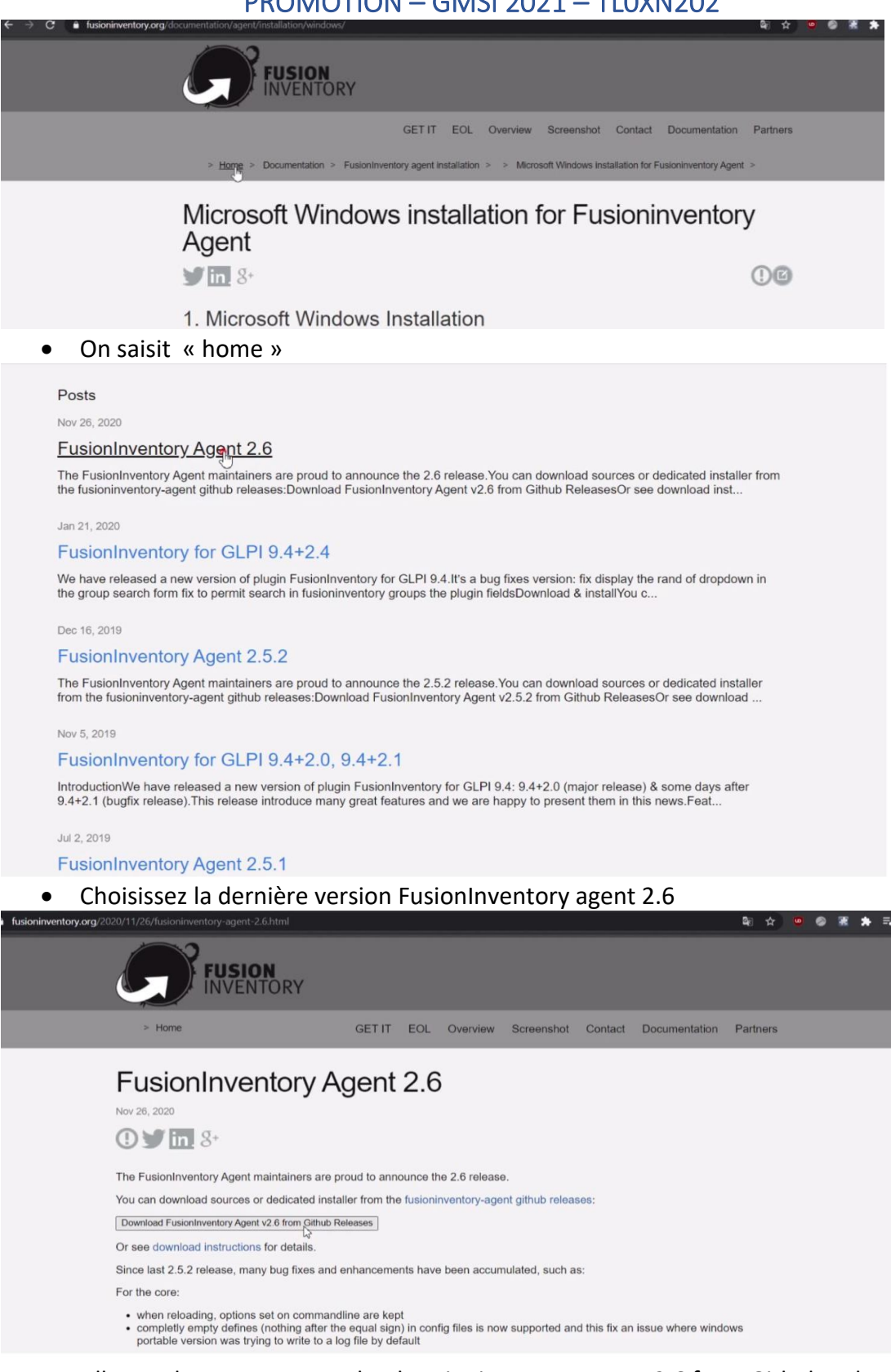

Aller sur la source « Download Fusioninventory Aget v2.6 from Github Releases »

#### **FusionInventory Agent 2.6**

🕉 g-bougard released this on 26 Nov 2020 · 11 commits to develop since this release

2.6 stable release

Official news: FusionInventory Agent 2.6

You'll find here distribution packages. See installation instructions here to install from sources.

Windows x86 & x64 installers are available below and are copied from windows x86 & x64 installers built thanks to apprever project (see apprever build log).

- For Microsoft Windows OS choose the following:
  - Windows installer
    - Windows 64-bit OS: fusioninventory-agent windows-n64 2.6.exe
    - Windows 32-bit OS: fusioninventory-agent\_windows-x86\_2.6.exe
  - Portable package
    - Windows 64-bit OS: fusioninventory-agent\_windows-x64\_2.6-portable.exe
    - Windows 32-bit OS: fusioninventory-agent\_windows-x86\_2.6-portable.exe
- For MacOS X 10.10 and later (only support intel based OS, not M1), choose the following and follow the MacOSX install documentation:
  - PKG archive: FusionInventory-Agent-2.6-2.pkg.tar.gz
  - DMG archive: FusionInventory-Agent-2.6-2.dmg
  - On veut la version Windows 64-bits

| Installer La | anguage                   | ×      |
|--------------|---------------------------|--------|
| ß            | Please select a language. |        |
|              | French / Francais         | ~      |
|              | ОК                        | Cancel |

Cliquer « ok »

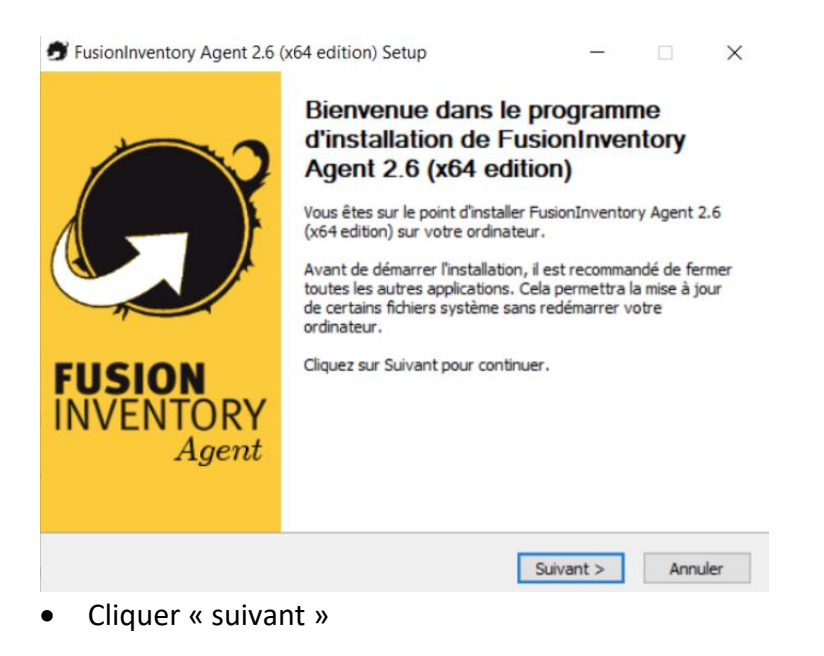

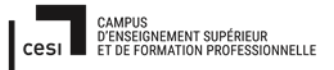

| Veuillez ex<br>FusionInv                | tilisateur<br>kaminer les te<br>entory Agen              | ermes de la liceno<br>t 2.6 (x64 editior                               | e avant d'installer<br>n).                                               |                                                         |             |  |
|-----------------------------------------|----------------------------------------------------------|------------------------------------------------------------------------|--------------------------------------------------------------------------|---------------------------------------------------------|-------------|--|
| Appuyez                                 | sur Page Suiv                                            | vante pour lire le                                                     | reste de la licence                                                      | utilisateur.                                            |             |  |
|                                         |                                                          | GNU GENER<br>Version 2,                                                | RAL PUBLIC LI<br>June 1991                                               | CENSE                                                   |             |  |
| Copyrig<br>51 Fran<br>Everyo<br>of this | ght (C) 198<br>nklin Street<br>ne is perm<br>license doo | 9, 1991 Free<br>t, Fifth Floor, f<br>itted to copy a<br>cument, but cl | Software Found<br>Boston, MA 02<br>and distribute ve<br>hanging it is no | lation, Inc.<br>110-1301 L<br>erbatim cop<br>t allowed. | JSA<br>pies |  |
|                                         |                                                          |                                                                        |                                                                          |                                                         |             |  |

Sujet évaluation cubes stagiaire – INFTSMI13 – Assurer le support utilisateur – V1 **PROMOTION – GMSI 2021 – TL0XN202** 

| 🝠 FusionInventory Agent 2.6 (x64 edition) Setup                                                                                    | — |             | $\times$ |
|----------------------------------------------------------------------------------------------------|---|-------------|----------|
| Choisissez les composants<br>Choisissez les composants de FusionInventory Agent 2.6 (x64<br>edition) que vous souhaitez installer. |   | ć           | 5        |
| Contras las componente que veux décires installes et décedues couv                                                                 |   | . désisan a |          |

Cochez les composants que vous désirez installer et décochez ceux que vous ne désirez pas installer. Cliquez sur Suivant pour continuer.

| ou, selectionnez les<br>composants optionnels que<br>rous voulez installer : | FusionInventory Agent     Collect     Deploy     FSY                             | ^  |
|------------------------------------------------------------------------------|----------------------------------------------------------------------------------|----|
|                                                                              | Description                                                                      | ~  |
| space requis : 54.2 Mo                                                       | Passez le curseur de votre souris sur un composant po<br>en voir la description. | ur |

| FusionInventory Agent 2.6                                                                             | (x64 edition) Setup                                                           | -           |               |
|----------------------------------------------------------------------------------------------------|-------------------------------------------------------------------------------|-------------|---------------|
| hoisissez les composants                                                                              |                                                                               |             |               |
| Choisissez les composants de<br>edition) que vous souhaitez in                                        | FusionInventory Agent 2.6 (x64<br>staller.                                    |             |               |
| Cochez les composants que v<br>installer. Cliquez sur Suivant p                                       | ous désirez installer et décochez ceux<br>our continuer.                      | que vous ne | e désirez pas |
| Type d'installation :                                                                                 | Complète                                                                      |             | ~             |
| Type d'installation :<br>Ou, sélectionnez les<br>composants optionnels que<br>vous voulez installer : | Complète<br>Deploy<br>ESX<br>VESX<br>VEDiscovery<br>VetInventory<br>WakeOnLan |             | ~             |

• Sélectionner tous les paquets, car on veut l'inventaire et déploiement sur agent fusioninventory

< Précédent

Suivant >

Annuler

| $\leftarrow \rightarrow$ | C 🔺 Non s      | écurisé   glpi.matahariku. | net/plugins/fusioninventory | /front/menu.php      |              |                      |                                                                                                    | H             | ☆     | •        |   | * | ≡ı |
|--------------------------|----------------|----------------------------|-----------------------------|----------------------|--------------|----------------------|----------------------------------------------------------------------------------------------------|---------------|-------|----------|---|---|----|
| G                        | .:             |                            |                             |                      |              |                      | B                                                                                                    | techercher    | Q     | Français | ? | * | Ŵ  |
| 24                       | ופ             |                            | Parc                        | Assistance           | Gestion      | Outils               | Administration                                                                                                    | Configuration |       |          |   |   |    |
| Accueil                  | Administration | FusionInventory            | FusionInventory             | + 9 / 15             |              |                      |                                                                                                    |               |       |          |   |   |    |
|                          |                |                            | -                           |                      |              |                      |                                                                                                    |               |       |          |   | 1 |    |
|                          |                | ∀ Général                  | 😽 Tâches 😽                  | 🛛 Règles 💆           |              | 💘 Réseau 💘           | Véployer Véployer Vép | i ⊌ Gu        | ide 💘 |          |   |   |    |
|                          |                |                            |                             |                      |              |                      |                                                                                                    |               |       |          |   |   |    |
|                          | 1              | nventaire automatique      | vs ajout manuel             | Inventaires d'ordina | teurs durant | les dernières heures |                                                                                                    | Déploiement   |       |          |   |   |    |

On va sur site glpi, on copie bien l'adresse URL vers le serveur FusionInventory pour que l'agent puisse communiquer au serveur:

http://glpi.matahariku.net/plugins/fusioninventory/

• puis on clique sur « mode serveurs ».

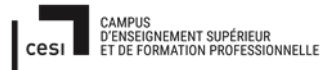

| Rapport final — Projet cu<br>Sujet évaluation cubes stagiaire — INFTSMI13 — Assur<br>PROMOTION — GMSI 2021 — TLO      | ubes<br>rer le support utilisateur – V1<br><b>0XN202</b> |
|----------------------------------------------------------------------------------------------------|----------------------------------------------------------|
| FusionInventory Agent 2.6 (x64 edition) Setup                                                                         | - 🗆 X                                                    |
| Choisir la destination<br>Choisissez où les résultats seront envoyés.                                                 | G                                                        |
| Mode Local                                                                                                    | Parcourir                                                |
| Mode Serveurs<br>http://glpi.matahariku.net/plugins/fusioninventory/                                                  |                                                          |
| Vous pouvez indiquer plusieurs URIs séparés<br>http:// <serveur>/glpi/plugins/fusioninventory/, http://&lt;</serveur> | s par des vigules<br>(serveur>/ocsinventory/,'           |
| Installation rapide (N'affiche pas les                                                                                | autres options Windows) 🗌                                |
| FusionInventory Team                                                                                                  |                                                          |
| < Précéden                                                                                                    | t Suivant > Annuler                                      |
| <ul> <li>cliquer « suivant »</li> </ul>                                                                               |                                                          |

|                                                                                                    | INIETCN/112 _         | Accuror lo cup    | nort utilic | ator |
|----------------------------------------------------------------------------------------------------|-----------------------|-------------------|-------------|------|
|                                                                                                    |                       |                   | port utilis | ateu |
| PROMOTION -                                                                                                    | GIVISI ZUZI           |                   |             |      |
| isionInventory Agent 2.6 (x64 edition) Se                                                                                                    | etup                  | _                 |             | Х    |
| ions Connexions Serveur (1/2)                                                                                                    |                       |                   |             | 2    |
| ramétrage options SSL.                                                                                                    |                       |                   |             | )    |
|                                                                                                    |                       |                   |             |      |
|                                                                                                    |                       |                   |             |      |
| Options SSL                                                                                                    |                       |                   |             |      |
| Dession des Cartificate                                                                                                    |                       |                   |             |      |
| Dossier des Ceruitats                                                                                                    |                       | Parcouri          | r           |      |
| Fichier du Certificat                                                                                                    |                       |                   |             |      |
|                                                                                                    |                       | Parcouri          | r           |      |
| URI du Certificat                                                                                                    |                       |                   |             |      |
|                                                                                                    |                       |                   |             |      |
| Décactiver la cont                                                                                                    | role SSL /Litilicer i | iusta pour dabuar | ar)         |      |
| nInventory Team                                                                                                    | < Précédent           | Suivant >         | Annuler     |      |
| nInventory Team<br>sionInventory Agent 2.6 (x64 edition) Se                                                                                                    | < Précédent           | Suivant >         | Annuler     | ×    |
| nInventory Team<br>sionInventory Agent 2.6 (x64 edition) Secons Connexions Serveurs (2/2)                                                                                      | < Précédent           | Suivant ><br>     | Annuler     | ×    |
| nInventory Team<br>sionInventory Agent 2.6 (x64 edition) Se<br>ions Connexions Serveurs (2/2)<br>ramétrage options du proxy.                                                   | < Précédent<br>etup   | Suivant ><br>—    | Annuler     | ×    |
| nInventory Team<br>sionInventory Agent 2.6 (x64 edition) Se<br><b>ions Connexions Serveurs (2/2)</b><br>ramétrage options du proxy.                                            | < Précédent<br>etup   | Suivant >         | Annuler     | ×    |
| nInventory Team<br>sionInventory Agent 2.6 (x64 edition) Se<br><b>ions Connexions Serveurs (2/2)</b><br>ramétrage options du proxy.                                            | < Précédent           | Suivant ><br>     | Annuler     | ×    |
| nInventory Team<br>sionInventory Agent 2.6 (x64 edition) Se<br><b>ions Connexions Serveurs (2/2)</b><br>ramétrage options du proxy.                                            | < Précédent           | Suivant ><br>     | Annuler     | ×    |
| nInventory Team<br>sionInventory Agent 2.6 (x64 edition) Se<br>ions Connexions Serveurs (2/2)<br>ramétrage options du proxy.                                                   | < Précédent           | Suivant ><br>     | Annuler     | ×    |
| nInventory Team<br>sionInventory Agent 2.6 (x64 edition) Se<br>tons Connexions Serveurs (2/2)<br>ramétrage options du proxy.                                                   | < Précédent           | Suivant ><br>     | Annuler     | ×    |
| nInventory Team<br>sionInventory Agent 2.6 (x64 edition) Se<br>ions Connexions Serveurs (2/2)<br>ramétrage options du proxy.<br>Options Proxy<br>Serveur                       | < Précédent           | Suivant ><br>     | Annuler     | ×    |
| nInventory Team sionInventory Agent 2.6 (x64 edition) Secons Connexions Serveurs (2/2) ramétrage options du proxy. Options Proxy Serveur                                       | < Précédent           | Suivant >         | Annuler     | ×    |
| nInventory Team sionInventory Agent 2.6 (x64 edition) Secons Connexions Serveurs (2/2) ramétrage options du proxy. Options Proxy Serveur Utilisateur                           | < Précédent           | Suivant ><br>     | Annuler     | ×    |
| nInventory Team                                                                                                    | < Précédent<br>etup   | Suivant >         | Annuler     | ×    |
| sionInventory Team sionInventory Agent 2.6 (x64 edition) Secons Connexions Serveurs (2/2) ramétrage options du proxy. Options Proxy Serveur Utilisateur Utilisateur            | < Précédent<br>etup   | Suivant >         | Annuler     |      |
| nInventory Team                                                                                                    | < Précédent<br>etup   | Suivant >         | Annuler     | ×    |
| nInventory Team sionInventory Agent 2.6 (x64 edition) Secons Connexions Serveurs (2/2) ramétrage options du proxy. Options Proxy Serveur Utilisateur Utilisateur               | < Précédent<br>etup   | Suivant >         | Annuler     |      |
| nInventory Team                                                                                                    | < Précédent<br>etup   | Suivant >         | Annuler     |      |
| nInventory Team                                                                                                    | < Précédent<br>etup   | Suivant >         | Annuler     |      |
| Inventory Team                                                                                                    | < Précédent<br>etup   | Suivant >         | Annuler     |      |
| Inventory Team sionInventory Agent 2.6 (x64 edition) Secons Connexions Serveurs (2/2) amétrage options du proxy.  Options Proxy Serveur Utilisateur Utilisateur Inventory Team | < Précédent           | Suivant >         | Annuler     |      |

| Rapport fin                                                                                  | al – Projet      | cubes                      |                      |
|----------------------------------------------------------------------------------------------|------------------|----------------------------|----------------------|
| Sujet évaluation cubes stagiaire – IN                                                        | FTSMI13 – As:    | surer le suppo<br>FLOXN202 | ort utilisateur – V1 |
| FusionInventory Agent 2.6 (x64 edition) Se                                                   | tup              | -                          | ×                    |
| Chainin la mada d'Exécution                                                                  |                  |                            |                      |
| Choisissez la facon dont vous voulez que Fusio                                               | nInventory Age   | nt                         |                      |
| soit exécuté.                                                                                |                  |                            |                      |
|                                                                                              |                  |                            |                      |
|                                                                                              |                  |                            |                      |
| Mode d'Exécution                                                                             |                  |                            |                      |
| Comme un Service Wind                                                                        | owe              |                            |                      |
|                                                                                              |                  |                            |                      |
| Comme une l'ache wind                                                                        | ows              |                            |                      |
| OManuellement                                                                                |                  |                            |                      |
| ○ Portable                                                                                   |                  |                            |                      |
|                                                                                              |                  |                            |                      |
|                                                                                              |                  |                            |                      |
| FusionInventory Team                                                                         |                  |                            |                      |
| ,                                                                                            |                  | Suivent >                  | Appular              |
|                                                                                              | < Precedent      | Sulvarit >                 | Annuer               |
| <ul> <li>Cliquer « suivant »</li> <li>FusionInventory Agent 2.6 (x64 edition) Set</li> </ul> | tun              | _                          |                      |
|                                                                                              | up.              |                            |                      |
| Options du serveur HTTP<br>Paramétrage des options du serveur HTTP inté                      | aré              |                            |                      |
|                                                                                              | gi ci            |                            |                      |
|                                                                                              |                  |                            |                      |
|                                                                                              |                  |                            |                      |
| Options du Serveur HTTP Intégré                                                              |                  |                            |                      |
| IP Port                                                                                      |                  |                            |                      |
| 0.0.00 62354                                                                                 |                  |                            |                      |
| 127.0.0.1/32                                                                                 |                  |                            |                      |
|                                                                                              |                  |                            |                      |
| Ajouter une e                                                                                | xception dans le | Firewall de Wir            | ndows 🗹              |
|                                                                                              | Activer le :     | serveur HTTP in            | itégré 🗹             |
|                                                                                              |                  |                            |                      |
|                                                                                              |                  |                            |                      |
| FusionInventory Team                                                                         |                  |                            |                      |
|                                                                                              | < Précédent      | Suivant >                  | Annuler              |

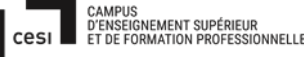

# CAMPUS D'ENSEIGNEMENT SUPÉRIEUR FT DE FORMATION PROFESSIONNELLE Rapport final – Projet cubes Sujet évaluation cubes stagiaire – INFTSMI13 – Assurer le support utilisateur – V1 PROMOTION – GMSI 2021 – TL0XN202 cliquer « suivant » FusionInventory Agent 2.6 (x64 edition) Setup X **Options Diverses** Paramétrage des préférences sur les options diverses. **Options Diverses** Créer un raccourcis dans le menu de tous les utilisateurs Lancer un inventaire immédiatement après l'installation Sauvegarder l'inventaire en HTML (seulement pour Mode Locale) Rechercher les machines virtuelles dans les dossiers personnels Recherche de logiciels dans les profils utilisateurs Tag FusionInventory Team -< Précédent Suivant > Annuler

• Crocher « Lancer un inventaire immédiatement après installation »

FusionInventory Agent 2.6 (x64 edition) Setup

#### **Options Avancées**

Paramétrage des Options Avancées.

| Limite du Temps de connexion             | P2P désactivé                                              |
|------------------------------------------|------------------------------------------------------------|
| 180                                      | Omettre ces Tâches                                         |
| Délai avant le Premier Lancement<br>3600 | (Liste séparée par des virgules)<br>Omettre ces Catégories |
| 180                                      | (Liste séparée par des virgules)                           |
| Tovenhoru Team                           |                                                            |

X

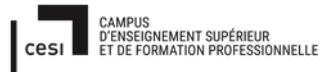

|                                                                                                    | nahł                                                                     |                                                          | 5                                                                         | cubc.                   |          |            |         |
|----------------------------------------------------------------------------------------------------|--------------------------------------------------------------------------|----------------------------------------------------------|---------------------------------------------------------------------------|-------------------------|----------|------------|---------|
| Sujet évaluatior                                                                                                    | n cubes stag                                                             | giaire – IN                                              | IFTSMI13 – As                                                             | surer le                | suppo    | rt utilisa | teur -  |
|                                                                                                    | PROMOT                                                                   | ION – G                                                  | MSI 2021 –                                                                | TLOXN                   | 202      |            |         |
| EusionInventory Age                                                                                                    | nt 2.6 (x64 e                                                            | dition) Set                                              | an                                                                        |                         | _        |            | ×       |
| un en en en en en en en en en en en en en                                                                                                    |                                                                          |                                                          | -P                                                                        |                         |          |            |         |
| ptions de Debug                                                                                                    | an de Debue                                                              |                                                          |                                                                           |                         |          |            | N       |
| arametrage des option                                                                                                    | ns de Debug.                                                             |                                                          |                                                                           |                         |          |            | 1       |
|                                                                                                    |                                                                          |                                                          |                                                                           |                         |          |            |         |
|                                                                                                    |                                                                          |                                                          |                                                                           |                         |          |            |         |
| Options de Debug                                                                                                    |                                                                          |                                                          |                                                                           |                         |          |            |         |
| Niveau de Debug                                                                                                    |                                                                          | Enregist                                                 | rer les Log                                                               |                         |          |            |         |
| ~                                                                                                    | 2                                                                        | ~                                                        | File                                                                      |                         |          |            |         |
| Fichier de Log                                                                                                    |                                                                          |                                                          |                                                                           |                         |          |            |         |
| C:\Program Files\F                                                                                                    | SusionInvento                                                            | ory-Agent∛                                               | ogs\fusioninvent                                                          | F                       | arcourir | •••        |         |
| Fichier de Log Taille                                                                                                    | e Max. (en MiB                                                           | 3)                                                       |                                                                           |                         |          |            |         |
| 16                                                                                                    |                                                                          |                                                          |                                                                           |                         |          |            |         |
|                                                                                                    |                                                                          |                                                          |                                                                           |                         |          |            |         |
| ionInventory Team —                                                                                                    |                                                                          |                                                          | < Précédent                                                               | Install                 | er       | Annuk      | er      |
| Rapport final – Projet cubes         Sujet évaluation cubes stagiaire – INFTSMI13 – Assurer le support utilisate         PROMOTION – GMSI 2021 – TLOXN202         FusionInventory Agent 2.6 (x64 edition) Setup       –         prions de Debug       –         Paramètrage des options de Debug.       –         Options de Debug       Enregistrer les Log         Viveau de Debug       File         Fichier de Log       E:Vrogram Files/FusionInventory-Agent\jogs\fusioninvento         16       16         16       16         16       –         sionInventory Team          Veluez patienter pendant l'installation de FusionInventory-Agent          Veluez patienter pendant l'installation de FusionInventory-Agent          Création du dossier : C:\Program Files\FusionInventory-Agent          Plus d'infos       –       – |                                                                          | er                                                       |                                                                           |                         |          |            |         |
| <ul> <li>Niveau de debu</li> <li>FusionInventory Age</li> </ul>                                                                                                    | ug, choisisse<br>nt 2.6 (x64 e                                           | ez 2, puis<br>dition) Set                                | < Précédent<br>cliquer « suiv<br>tup                                      | Instalk<br>ant »        | er       | Annuk      | er 🛛    |
| <ul> <li>Niveau de debu</li> <li>FusionInventory Age</li> <li>stallation en cours</li> </ul>                                                                                                    | ıg, choisisse<br>nt 2.6 (x64 e                                           | ez 2, puis<br>dition) Se                                 | < Précédent<br>cliquer « suiv<br>tup                                      | Instalk<br>ant »        | er       | Annuk      | er 🛛    |
| <ul> <li>Niveau de debu</li> <li>Niveau de debu</li> <li>FusionInventory Age</li> <li>stallation en cours</li> <li>/euillez patienter pend</li> <li>2.6 (x64 edition).</li> </ul>                                                                                                    | ug, choisisse<br>nt 2.6 (x64 e<br>ant l'installatio                      | ez 2, puis<br>dition) Set<br>on de Fusio                 | < Précédent<br>cliquer « suiv<br>tup<br>mInventory Age                    | Instalk<br>ant »<br>nt  | er       | Annuk      | er<br>× |
| Niveau de debu     Niveau de debu     Stallation en cours     /euillez patienter pend 2.6 (x64 edition).                                                                                                    | ug, choisisse<br>nt 2.6 (x64 e<br>ant l'installatio                      | ez 2, puis<br>idition) Set<br>on de Fusio                | < Précédent<br>cliquer « suiv<br>tup<br>mInventory Age                    | Installe<br>ant »<br>nt | er       | Annuk      | er<br>× |
| Niveau de debu<br>FusionInventory Age<br>stallation en cours<br>/euillez patienter pend<br>2.6 (x64 edition).                                                                                                    | ug, choisisse<br>nt 2.6 (x64 e<br>ant l'installatio                      | ez 2, puis<br>dition) Set<br>on de Fusio<br>es\FusionIr  | < Précédent<br>cliquer « suiv<br>tup<br>mInventory Age                    | Installe<br>ant »<br>nt | er       | Annuk      | er<br>× |
| Niveau de debu<br>Niveau de debu<br>FusionInventory Age<br>stallation en cours<br>/euillez patienter pend<br>2.6 (x64 edition).<br>Création du dossier : C                                                                                                    | ug, choisisse<br>nt 2.6 (x64 e<br>ant l'installatio                      | ez 2, puis<br>dition) Set<br>on de Fusio<br>es\FusionIr  | < Précédent<br>cliquer « suiv<br>tup<br>onInventory Age                   | Installe<br>ant »<br>nt | er       | Annuk      | er<br>× |
| <ul> <li>Niveau de debu</li> <li>Niveau de debu</li> <li>FusionInventory Age</li> <li>stallation en cours</li> <li>/euillez patienter pend</li> <li>2.6 (x64 edition).</li> <li>Création du dossier : C</li> <li>Plus d'infos</li> </ul>                                                                                                    | ug, choisisse<br>nt 2.6 (x64 e<br>ant l'installations<br>::\Program File | ez 2, puis<br>dition) Set<br>on de Fusio<br>es\FusionIr  | < Précédent<br>cliquer « suiv<br>tup<br>mInventory Age                    | Instalk<br>ant »<br>nt  | er       | Annuk      | er<br>× |
| Niveau de debu<br>FusionInventory Age<br>stallation en cours<br>/euillez patienter pend<br>2.6 (x64 edition).                                                                                                    | ug, choisisse<br>nt 2.6 (x64 e<br>ant l'installations<br>::\Program File | ez 2, puis<br>dition) Set<br>on de Fusio<br>es\FusionIr  | < Précédent<br>cliquer « suiv<br>tup<br>mInventory Age                    | Installe<br>ant »<br>nt | er       | Annuk      |         |
| <ul> <li>Niveau de debu</li> <li>Niveau de debu</li> <li>FusionInventory Age</li> <li>stallation en cours</li> <li>/euillez patienter pend</li> <li>2.6 (x64 edition).</li> <li>Création du dossier : C</li> <li>Plus d'infos</li> </ul>                                                                                                    | ug, choisisse<br>nt 2.6 (x64 e<br>ant l'installatio                      | ez 2, puis<br>dition) Set<br>on de Fusio<br>es\FusionIr  | < Précédent<br>cliquer « suiv<br>tup<br>mInventory Age                    | Installe<br>ant »       | er       | Annuk      | er      |
| Niveau de debu<br>FusionInventory Age<br>stallation en cours<br>/euillez patienter pend<br>2.6 (x64 edition).                                                                                                    | ug, choisisse<br>nt 2.6 (x64 e<br>ant l'installations<br>::\Program File | ez 2, puis<br>dition) Set<br>on de Fusio<br>es\FusionIr  | < Précédent<br>cliquer « suiv<br>tup<br>mInventory Age                    | Instalk<br>ant »<br>nt  | er       | Annuk      | er      |
| Niveau de debu<br>FusionInventory Age<br>stallation en cours<br>/euillez patienter pend<br>2.6 (x64 edition).                                                                                                    | ug, choisisse<br>nt 2.6 (x64 e<br>ant l'installations<br>Program File    | ez 2, puis<br>dition) Set<br>on de Fusio<br>es\FusionIr  | < Précédent<br>cliquer « suiv<br>tup<br>mInventory Agent                  | Installe<br>ant »<br>nt | er       | Annuk      |         |
| <ul> <li>Niveau de debu</li> <li>Niveau de debu</li> <li>FusionInventory Age</li> <li>stallation en cours</li> <li>/euillez patienter pend</li> <li>2.6 (x64 edition).</li> <li>Création du dossier : C</li> <li>Plus d'infos</li> </ul>                                                                                                    | ug, choisisse<br>nt 2.6 (x64 e<br>ant l'installatio                      | ez 2, puis<br>adition) Set<br>on de Fusio<br>es\FusionIr | < Précédent<br>cliquer « suiv<br>tup<br>mInventory Agent                  | Instalk<br>ant »        | er       | Annuk      |         |
| <ul> <li>Niveau de debu</li> <li>Niveau de debu</li> <li>FusionInventory Age</li> <li>stallation en cours</li> <li>/euillez patienter pend</li> <li>2.6 (x64 edition).</li> <li>Création du dossier : C</li> <li>Plus d'infos</li> </ul>                                                                                                    | ug, choisisse<br>nt 2.6 (x64 e<br>ant l'installation<br>::\Program File  | ez 2, puis<br>edition) Set<br>on de Fusio<br>es\FusionIr | < Précédent<br>cliquer « suiv<br>tup<br>mInventory Age                    | Installe<br>ant »       | er       | Annuk      | er      |
| <ul> <li>Niveau de debu</li> <li>Niveau de debu</li> <li>FusionInventory Age</li> <li>stallation en cours</li> <li>/euillez patienter pend</li> <li>2.6 (x64 edition).</li> <li>Création du dossier : C</li> <li>Plus d'infos</li> </ul>                                                                                                    | ug, choisisse<br>nt 2.6 (x64 e<br>ant l'installations<br>::\Program File | ez 2, puis<br>dition) Set<br>on de Fusio<br>es\FusionIr  | < Précédent<br>cliquer « suiv<br>tup<br>mInventory Agent                  | Installe<br>ant »       | er       | Annuk      |         |
| <ul> <li>Niveau de debu</li> <li>Niveau de debu</li> <li>FusionInventory Age</li> <li>stallation en cours</li> <li>/euillez patienter pend</li> <li>2.6 (x64 edition).</li> <li>Création du dossier : C</li> <li>Plus d'infos</li> </ul>                                                                                                    | ug, choisisse<br>nt 2.6 (x64 e<br>ant l'installations<br>:•\Program File | ez 2, puis<br>dition) Set<br>on de Fusio<br>es\FusionIr  | < Précédent<br>cliquer « suiv<br>tup<br>mInventory Agent                  | Instalk<br>ant »        | er       | Annuk      |         |
| <ul> <li>Niveau de debu</li> <li>Niveau de debu</li> <li>FusionInventory Age</li> <li>stallation en cours</li> <li>/euillez patienter pend</li> <li>2.6 (x64 edition).</li> <li>Création du dossier : C</li> <li>Plus d'infos</li> </ul>                                                                                                    | ug, choisisse<br>nt 2.6 (x64 e<br>ant l'installations<br>Program File    | ez 2, puis<br>adition) Set<br>on de Fusio<br>es\FusionIr | < Précédent<br>cliquer « suiv<br>tup<br>mInventory Age                    | Instalk<br>ant »        | er       | Annuk      |         |
| onInventory Team —<br>Niveau de debu<br>FusionInventory Age<br>stallation en cours<br>/euillez patienter pend<br>2.6 (x64 edition).<br>Dréation du dossier : C<br>Plus d'infos                                                                                                    | ug, choisisse<br>nt 2.6 (x64 e<br>ant l'installations<br>Program File    | ez 2, puis<br>dition) Set<br>on de Fusio<br>es\FusionIr  | < Précédent<br>cliquer « suiv<br>tup<br>mInventory Agent<br>wentory-Agent | Installe<br>ant »<br>nt | er       | Annuk      |         |

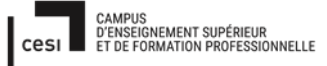

FusionInventory Agent 2.6 (x64 edition) Setup
— — — ×
Installation terminée
L'Installation s'est terminée avec succès.
Terminé
Plus d'infos
FusionInventory Team
< Précédent Suivant > Annuler

• Une fois terminée l'installation, cliquer « suivant »

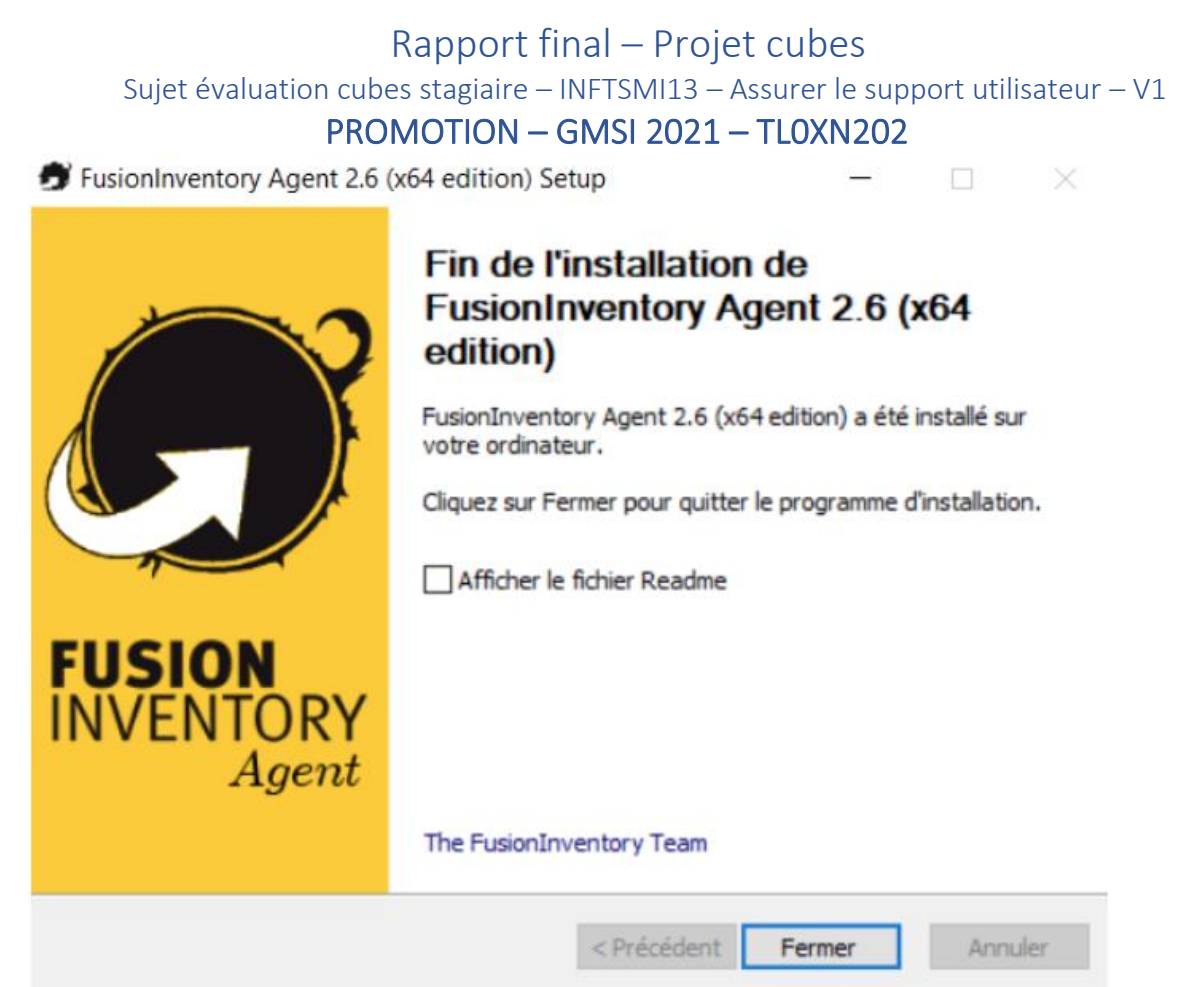

• Décrocher « afficher le fichier readme » , puis cliquer « fermer »

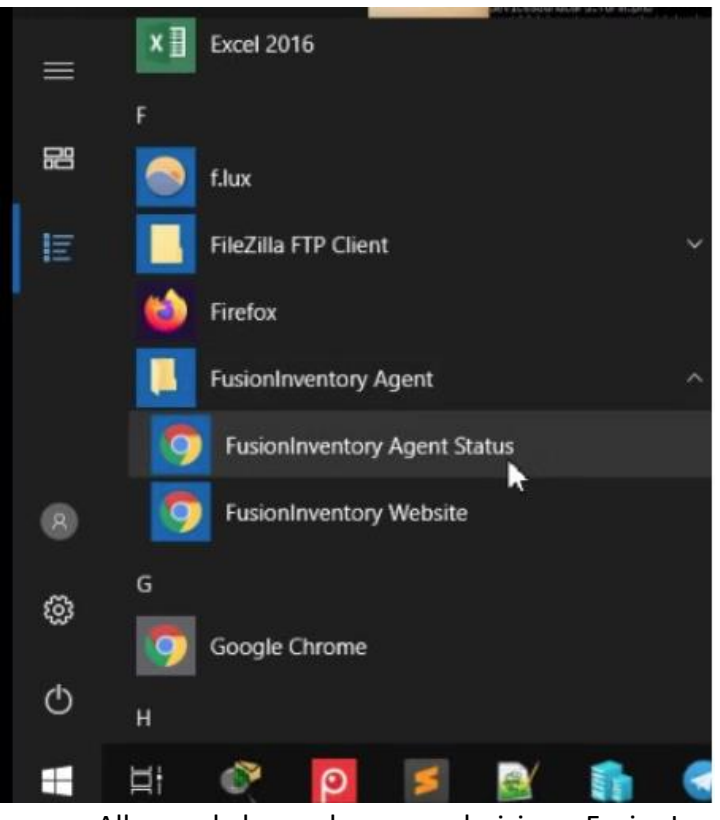

• Aller sur la barre de menu, choisissez FusionInventory, Cliquer « Fusioninventory Agent Status »

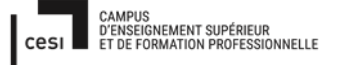

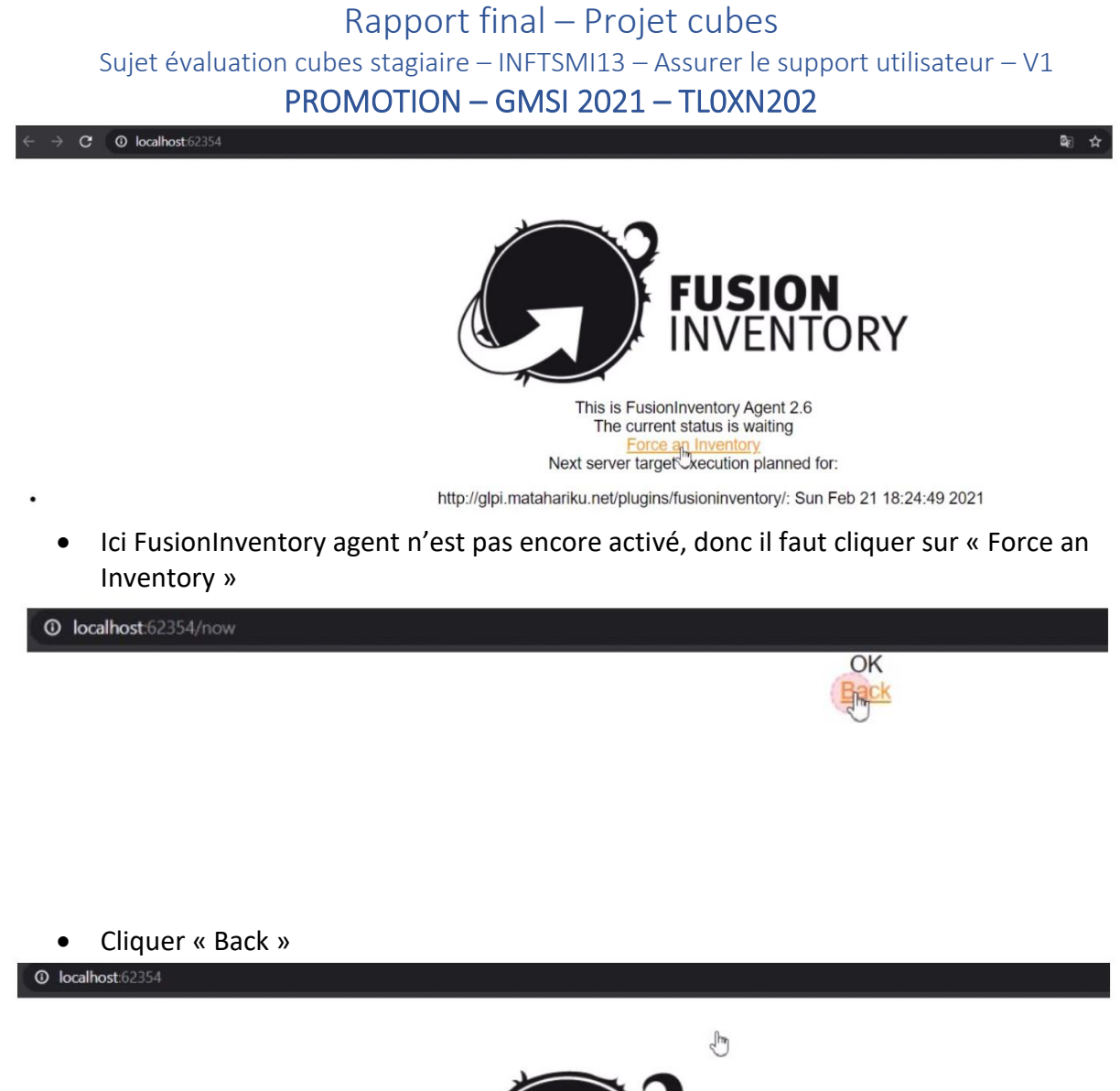

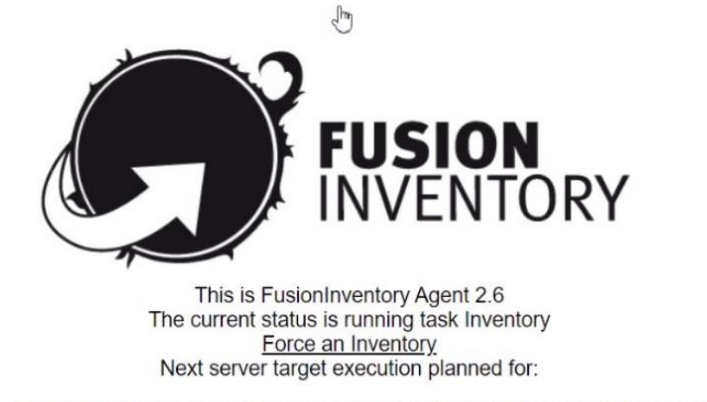

http://glpi.matahariku.net/plugins/fusioninventory/: Sat Feb 20 20:14:33 2021

• Maintenant il est actif. On peut fermer ce navigateur.

#### Sujet évaluation cubes stagiaire – INFTSMI13 – Assurer le support utilisateur – V1 **PROMOTION – GMSI 2021 – TLOXN202**

| → C ▲ No       | on sécurisé   glpi.matahariku | . <b>net</b> /plugins/fusioninv | entory/front/ager |            |            |                      |                |            | ☆ ©       | 0 🕱                                     | * =             | En pau   | se |
|----------------|-------------------------------|---------------------------------|-------------------|------------|------------|----------------------|----------------|------------|-----------|-----------------------------------------|-----------------|----------|----|
| l ni           |                               |                                 |                   |            |            |                      |                | Rechercher | Q Fri     | <ul> <li> <ul> <li></li></ul></li></ul> | <b>M \$ 9</b> 1 | pi       |    |
| 2 tpi          |                               | Par                             | rc As:            | sistance   | Gestion    | Outils               | Administration | Configurat | ion       |                                         |                 |          |    |
| eil Administra | tion FusionInventory          | Agent +                         | QF                |            |            |                      |                |            |           |                                         |                 |          |    |
|                | 🤘 Général 🤘                   | 😝 Tâches 🤘                      |                   | ¥ Règles 😽 | Y          | Réseau 🖌             | 😝 Déployer 🔖   |            | ¥ Guide ¥ |                                         |                 |          |    |
|                | ŀ                             |                                 |                   |            |            |                      |                |            |           |                                         | -               |          |    |
|                | E ¥ Élémer                    | nts visualisés 🔻                | contient *        |            |            |                      |                |            |           |                                         |                 |          |    |
|                | Trègle Ogroupe Recht          | rcher 🚖 🗇 🏦                     |                   |            |            |                      |                |            |           |                                         |                 |          |    |
| Actions        | A                             | flichage (nombre d'élément      | ts) 20 🔻          | ,          | þ          | Page courante en PDF | paysage 🔻 🕅    | De 1 à 1 s | ur 1      |                                         |                 |          |    |
| Nom            |                               | Entité                          | Dernier contact   | vern       | ouillé Dev | vice_id              | Lié à l'o      | rdinateur  | Version   |                                         |                 | leton    |    |
| IDA-2021-02    | -20-18-51-32                  | Entité racine                   | 2021-02-20 20:14  | 4 Non      | IDA        | -2021-02-20-18-51-32 | IDA            |            | INVENTORY | : v2.6                                  |                 | 12345678 |    |
| Nom            |                               | Entité                          | Dernier contact   | vern       | ouillé De  | vice_id              | Lié à l'o      | ordinateur | Version   |                                         |                 | leton    |    |
| Actions        | A                             | fichage (nombre d'élément       | ts) 20 *          |            |            | ¥                    |                | De 1 à 1 s | ur 1      |                                         |                 |          |    |

• Ici on voit bien, le FusionInventory a inventorié l'ordinateur de « IDA »

On fait trois fois pour trois différents emplacements des ordinateurs. Deux sur Windows 10 (local et VM), un sur Ubuntu (local).

| Ini                                                 |               |                         |            |                      |                     |                         | Rechercher Q Français                                                                | ? 🖈          | <b>₩ 0</b>            |
|-----------------------------------------------------|---------------|-------------------------|------------|----------------------|---------------------|-------------------------|--------------------------------------------------------------------------------------|--------------|-----------------------|
| ,pi                                                 |               | Parc                    | Assistanc  | e Gestion            | Outils              | Administration Configur | ration                                                                               |              |                       |
| Administration FusionInventory Agent                | + Q &         |                         |            |                      |                     |                         |                                                                                      |              |                       |
| v Génér                                             | al 🤟          | ∀ Tâches ¥              | ∀ Règ      | les V                | ⊌ Réseau ⊌          | ✓ Déployer              | ⊌ Guide ⊌                                                                            |              |                       |
| Eléments visualisés<br>Elégie O groupe Rechercher & | ♥ contient    | •                       |            |                      |                     |                         |                                                                                      |              |                       |
| √ Actions                                           | Affichag      | e (nombre d'éléments) 2 | 0 *        | ¥                    | Page courante en PD | Fpaysage v 🗈 De 1 à     | 3 sur 3                                                                              |              |                       |
| * Nom                                               | Entité        | Dernier contact         | verrouillé | Device_id            |                     | Lié à l'ordinateur      | Version                                                                              | 1            | leton                 |
| DESKTOP-2RABSE5-2021-02-20-21-45-42                 | Entité racine | 2021-02-21 13:09        | Non        | DESKTOP-2RABSES-2    | 021-02-20-21-45-42  | DESKTOP-2RABSE5         | INVENTORY : v2.6                                                                     | 1            | 2345678               |
| IDA-2021-02-21-13-06-17                             | Entité racine | 2021-02-23 12:52        | Non        | IDA-2021-02-21-13-0  | 6-17                | IDA                     | INVENTORY : v2.6                                                                     | 1            | 2345678               |
| majapahit-2021-02-20-22-15-40                       | Entité racine | 2021-02-20 22:19        | Non        | majapahit-2021-02-20 | 0-22-15-40          | majapahit               | INVENTORY : FusionInventory-Inventory_v2.6-1                                         |              |                       |
| * Nom                                               | Entité        | Dernier contact         | verrouillé | Device_id            |                     | Lié à l'ordinateur      | Version                                                                              | 1            | leton                 |
| 1_ Action                                           | Affichag      | e (nombre d'éléments) 2 | 0 *        |                      | ¥                   | De 1 à                  | 3 sur 3                                                                              |              |                       |
|                                                     |               |                         |            |                      |                     |                         | GLPI 9.5.2 Copyright (C) 2<br>FusionInventory 9.5.0+1.0 - Copyleft <sup>(2)</sup> 20 | 10-2019 by F | clib' and<br>usionInv |

C. Utilisation FusionInventory pour inventaires et déploiement :

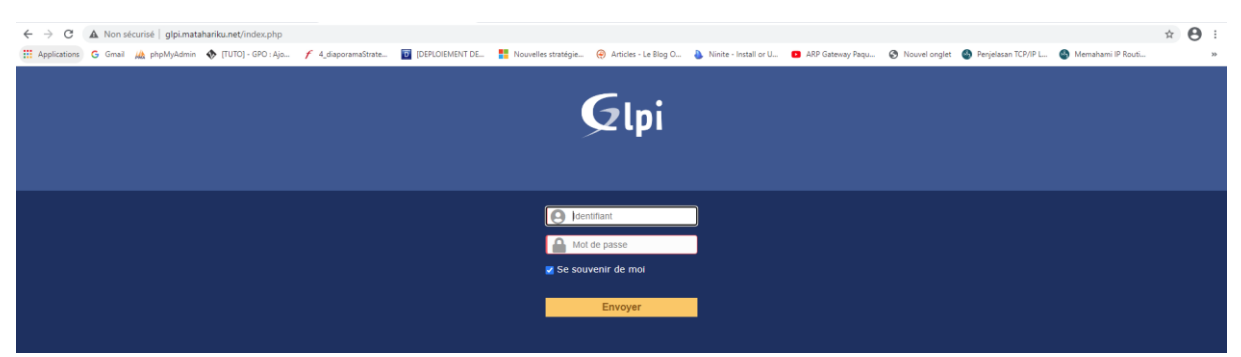

Avant de tout entrer avec le login glpi et le mot de passe de l'administrateur.

#### C.1. Inventaires :

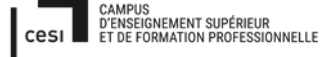

#### Sujet évaluation cubes stagiaire – INFTSMI13 – Assurer le support utilisateur – V1 **PROMOTION – GMSI 2021 – TLOXN202**

Le client FusionInventory sur les postes clients remonte plusieurs informations au serveur GLPI.

Client installe agent fusionInventory, et le serveur glpi installe sur plugins fusion inventory (voir sur l'annexe le procédure d'installation fusion inventory et agent fusion Inventory) On sélectionne sur l'interface « parc » puis « ordinateurs ». On y retrouve classé par lieux chaque poste, les composants de chaque poste, les logiciels installés, le numéro de licence windows, on sait quand on doit faire mise à jour, etc...

On décide d'installer GLPI par le domaine, car on a 7 réseaux externes pour les écoles. On se concentre sur l'objectif de faire l'inventaire à distance.

Avantage, FusionInventory, ne se connecte pas que dans le réseau local, mais aussi à l'extérieur grâce à un modèle client/serveur via HTTP.

Le but, on automatise le Controller les ordinateurs clients tant au niveau de l'inventaire qu'au niveau du déploiement à distance. On peut Controller 7 écoles en une seule action.

| G            | Ini             |                                  |                               |          |        |                     |                      |                |                | Rechercher                      | Q                      | Français                     | ?               | <b>*</b> ž              | 🏚 gipi                 | €>                |
|--------------|-----------------|----------------------------------|-------------------------------|----------|--------|---------------------|----------------------|----------------|----------------|---------------------------------|------------------------|------------------------------|-----------------|-------------------------|------------------------|-------------------|
| $\mathbf{z}$ | ואי             |                                  | Parc                          | Assistar | nce    | Gestion             | Outils               | Administration | Configuration  |                                 |                        |                              |                 |                         |                        | Ξ                 |
| Accueil      | Configuration   | 🔥 Plugins 🛛 🕂 🔍 🚍 👬              |                               |          |        |                     |                      |                |                |                                 |                        |                              |                 |                         |                        |                   |
|              |                 |                                  |                               |          | Ve     | bir le catalogue de | s plugins            |                |                |                                 |                        |                              |                 |                         |                        |                   |
|              |                 | B ····· • Éléments visualisés •  | contient 💌                    |          |        |                     |                      |                |                |                                 |                        |                              |                 |                         |                        |                   |
|              |                 | □règle O groupe Rechercher ★ ♡ ≎ |                               |          |        |                     |                      |                |                |                                 |                        |                              |                 |                         |                        |                   |
|              |                 |                                  | Affichage (nombre d'éléments) | 20 *     | ۶      |                     | Page courante en P   | DF paysage 🔻 🖹 | De 1 à 1 sur 1 |                                 |                        |                              |                 |                         |                        |                   |
|              | ▲ Nom           | Dossier                          | Version                       | Licence  | Statut | Auteurs             |                      |                |                | Site Web                        |                        | Actions                      |                 |                         |                        |                   |
|              | FusionInventory | fusioninventory                  | 9.5.0+1.0                     | AGPLv3+  | Activé | David DU            | JRIEUX & FusionInven | tory team      |                | Ľ                               |                        |                              |                 | جر                      |                        |                   |
|              | * Nom           | Dossier                          | Version                       | Licence  | Statut | Auteurs             |                      |                |                | Site Web                        |                        | Actions                      |                 |                         |                        |                   |
|              |                 |                                  | Affichage (nombre d'éléments) | 20 *     | Ve     | oir le catalogue de | ۶<br>s plugins       |                | De 1 à 1 sur 1 |                                 |                        |                              |                 |                         |                        |                   |
|              |                 |                                  |                               |          |        |                     |                      |                |                | GLPI S<br>FusionInventory 9.5.0 | .5.2 Copy<br>1.0 - Cop | right (C) 20<br>/left © 2010 | 15-20<br>0-2011 | 20 Teclib<br>9 by Fusio | and contr<br>nInventor | ibutors<br>y Team |

• On voit bien que FusionInventory est activé.

| Ini                                |                         |                              |              |                 |                         |               |           | Recher                | cher G        | L Français    | ?         | <b>*</b> 1 | ¥ 🗘 • |
|------------------------------------|-------------------------|------------------------------|--------------|-----------------|-------------------------|---------------|-----------|-----------------------|---------------|---------------|-----------|------------|-------|
| (b)                                |                         | Parc                         | Assistance ( | estion          | Outils A                | dministration | Configura | tion                  |               |               |           |            |       |
| Parc 🖵 Ordinateurs + Q             | \$                      |                              |              |                 |                         |               |           |                       |               |               |           |            |       |
| E * Élément                        | s visualisés 💌 contient | *                            |              |                 |                         |               |           |                       |               |               |           |            |       |
| 🖬 règle 🕀 règle globale 🔘          | groupe Rechercher 🚖 🕤   | Ŕ                            |              |                 |                         |               |           |                       |               |               |           |            |       |
|                                    | Affichage               | (nombre d'éléments) 20 ×     | のと前          | P               | ige courante en PDF pay | sage 🔻 🗎      | De 1 à 7  | sur 7                 |               |               |           |            |       |
| Actions                            |                         |                              | 07 8         |                 |                         |               |           |                       |               |               |           |            |       |
| Nom Statut                         | Fabricant N             | luméro de série              | Туре         | Modèle          | Système d'explo         | itation - Nom | Lieu      | Dernière modification | Composant     | - Processeu   | r         |            |       |
| DESKTOP-2RABSE5                    | Microsoft Corporation 6 | 015-3183-2730-4822-4554-6918 | -88 Hyper-V  | Virtual Machine | Windows                 |               |           | 2021-02-20 21:51      | Intel(R) Core | (TM) iS-4310U | CPU @ :   | 2.00GHz    |       |
| IDA                                | Dell Inc. 7             | ZPFK32                       | Laptop       | Latitude E7240  | Windows                 |               |           | 2021-02-20 18:53      | Intel(R) Core | (TM) i5-4310U | U CPU @ : | 2.00GHz    |       |
| iMac de admin 01 En état de marche | Mac Apple               |                              |              |                 |                         |               | Accueil   | 2020-11-09 13:15      |               |               |           |            |       |
| iMac de Admin 01 En état de marche | Mac Apple               |                              |              |                 |                         |               | Accueil   | 2020-11-09 13:15      |               |               |           |            |       |
| iMac de admin 01 En état de marche | Mac Apple               |                              |              |                 |                         |               | Accueil   | 2020-11-09 13:16      |               |               |           |            |       |
| Mac2 En panne                      | Mac Apple               |                              |              |                 |                         |               | Accueil   | 2020-11-09 13:15      |               |               |           |            |       |
| majapahit En état de marche        | Fujitsu Y               | L3X006550                    | Notebook     | LIFEBOOK S710   | Ubuntu                  |               |           | 2021-02-20 22:21      | Intel(R) Core | (TM) i3 CPU N | 330 @ 2   | 13GHz      |       |
|                                    |                         |                              |              |                 |                         |               |           |                       |               |               |           |            |       |

• On fait trois inventaires sur trois machines, 4 ordinateurs Apple où on écrit manuellement. Ici l'information manuelle et automatisée par FusionInventory, c'est tout à fait diffèrent.il donne des informations très détaillées et complètes, par rapport à un inventaire manuel.

#### Sujet évaluation cubes stagiaire – INFTSMI13 – Assurer le support utilisateur – V1 **PROMOTION – GMSI 2021 – TLOXN202**

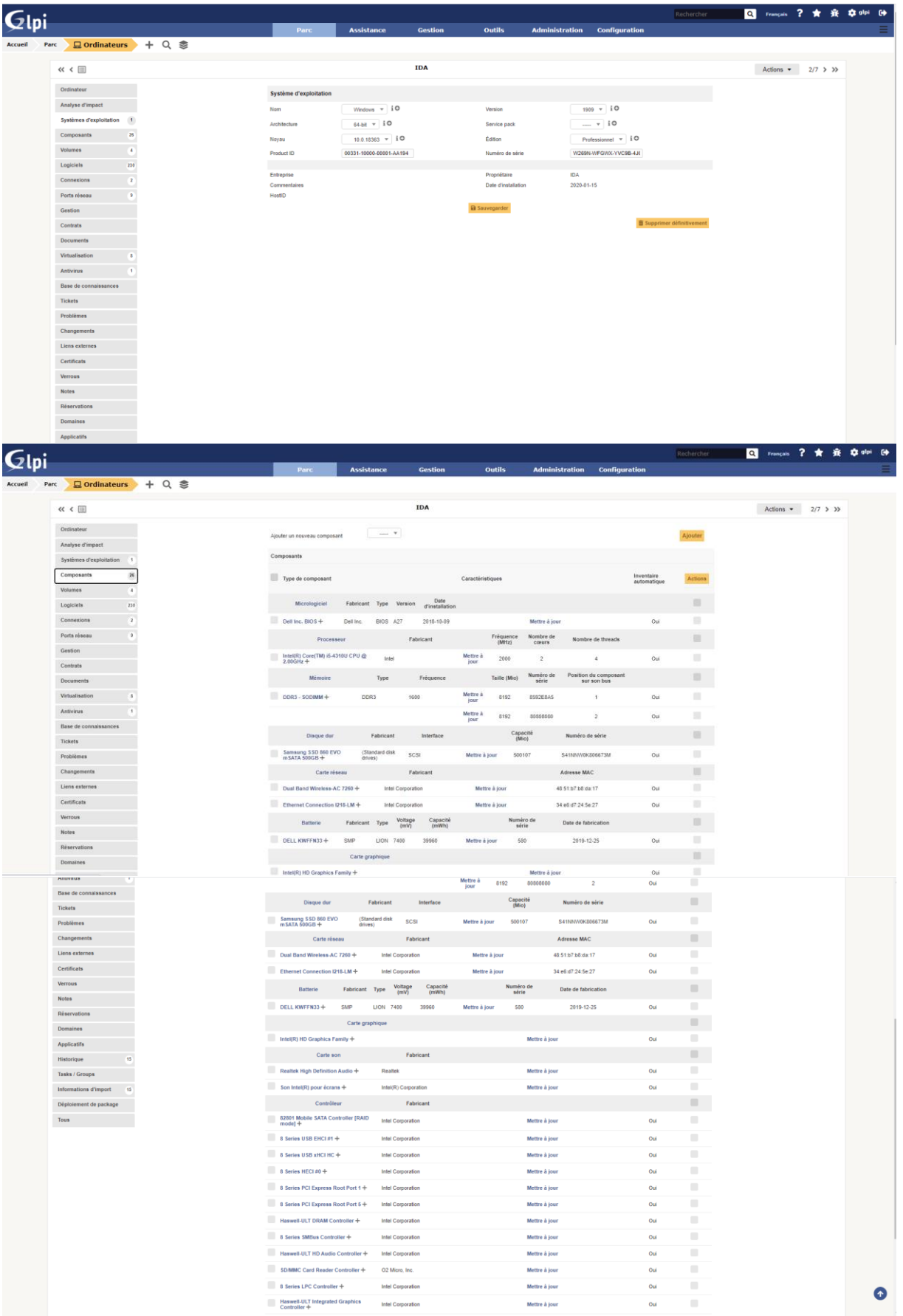

|   | Carte graph                                     | ique                 |                  |               |     |                     |         |
|---|-------------------------------------------------|----------------------|------------------|---------------|-----|---------------------|---------|
|   | Intel(R) HD Graphics Family +                   |                      |                  | Mettre à jour |     | Oui                 |         |
|   | Carte son                                       | Fabricant            |                  |               |     |                     |         |
|   | Realtek High Definition Audio +                 | Realtek              |                  | Mettre à jour |     | Oui                 |         |
|   | Son Intel(R) pour écrans +                      | Intel(R) Corporation |                  | Mettre à jour |     | Oui                 |         |
|   | Contrôleur                                      | Fabricant            |                  |               |     |                     |         |
|   | 82801 Mobile SATA Controller [RAID<br>mode] +   | Intel Corporation    |                  | Mettre à jour |     | Oui                 |         |
|   | 8 Series USB EHCI #1 +                          | Intel Corporation    |                  | Mettre à jour |     | Oui                 |         |
|   | 8 Series USB xHCI HC +                          | Intel Corporation    |                  | Mettre à jour |     | Oui                 |         |
|   | 8 Series HECI #0 +                              | Intel Corporation    |                  | Mettre à jour |     | Oui                 |         |
|   | 8 Series PCI Express Root Port 1 +              | Intel Corporation    |                  | Mettre à jour |     | Oui                 |         |
|   | 8 Series PCI Express Root Port 5 +              | Intel Corporation    |                  | Mettre à jour |     | Oui                 |         |
|   | Haswell-ULT DRAM Controller +                   | Intel Corporation    |                  | Mettre à jour |     | Oui                 |         |
|   | 8 Series SMBus Controller +                     | Intel Corporation    |                  | Mettre à jour |     | Oui                 |         |
|   | Haswell-ULT HD Audio Controller +               | Intel Corporation    |                  | Mettre à jour |     | Oui                 |         |
|   | SDIMMC Card Reader Controller +                 | O2 Micro, Inc.       |                  | Mettre à jour |     | Oui                 |         |
|   | 8 Series LPC Controller +                       | Intel Corporation    |                  | Mettre à jour |     | Oui                 |         |
|   | Haswell-ULT Integrated Graphics<br>Controller + | Intel Corporation    |                  | Mettre à jour |     | Oui                 |         |
|   | 8 Series PCI Express Root Port 4 +              | Intel Corporation    |                  | Mettre à jour |     | Oui                 |         |
|   | 8 Series HD Audio Controller +                  | Intel Corporation    |                  | Mettre à jour |     | Oui                 |         |
|   | 8 Series HECI KT +                              | Intel Corporation    |                  | Mettre à jour |     | Oui                 |         |
| - | Type de composant                               |                      | Caractéristiques |               | Inv | entaire<br>omatique | Actions |
|   |                                                 |                      | Sauvegarder      |               |     |                     |         |

• On trouve les informations complètes en automatiquement, il alerte aussi quand on doit faire une mise à jour pour un logiciel, un pilotes, etc...

Il est possible de modifier quelles données afficher sur la page, il suffit de cliquer sur la « clé ». D'autres inventorisations sont aussi disponibles, il suffit de naviguer dans le menu pour les découvrir.

## C.2. Déployer un/plusieurs logiciels

On peut déployer un logiciel avec extension EXE, ou plusieurs logiciel avec extension EXE ou MSI. Glpi nous donne la flexibilité des choix de l'extension.

Grace aux plugins de glpi, FusionInventory peut déployer à partir de cette interface des logiciels /paquets sur tous les postes du client FusionInventory. Pour ça nous devons installer l'agent FusionInventory dans ses ordinateurs.

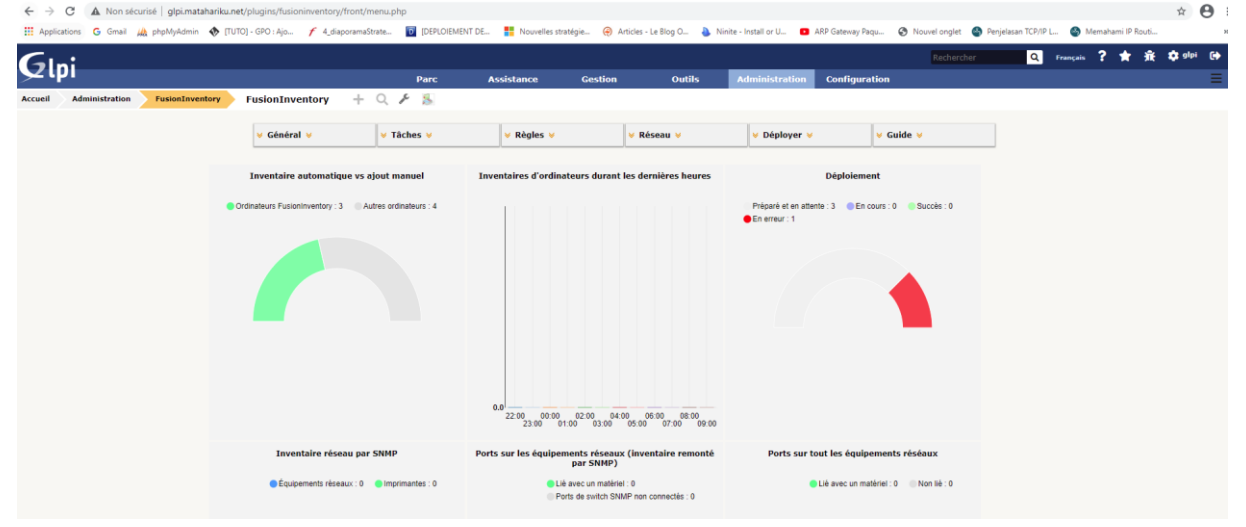

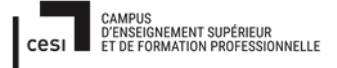

#### Sujet évaluation cubes stagiaire – INFTSMI13 – Assurer le support utilisateur – V1 **PROMOTION – GMSI 2021 – TLOXN202**

Pour entrer dans fusion Inventory : aller sur l'interface « Adminsitration », puis cliquer sur « fusionInventory ».

#### C.2.a Création groupe FusionInventory.

Avant de déployer, on fait le groupe FusionInventory. Sur interface Fusioninventory, on va sur « Général » puis « Groupe d'ordinateurs »

| Administration FusionInventory                         | Parc       Asoktance       Gestion       Outlis       Administration       Configuration         stratein       Faseantreemery       Groups FusionTree + Q. /       -       -       -       -       -       -       -       -       -       -       -       -       -       -       -       -       -       -       -       -       -       -       -       -       -       -       -       -       -       -       -       -       -       -       -       -       -       -       -       -       -       -       -       -       -       -       -       -       -       -       -       -       -       -       -       -       -       -       -       -       -       -       -       -       -       -       -       -       -       -       -       -       -       -       -       -       -       -       -       -       -       -       -       -       -       -       -       -       -       -       -       -       -       -       -       -       -       -       -       -       -       -       - <td< th=""></td<>                                                                                                    |            |                    |               |                        |                                   |   |          |     |  |
|--------------------------------------------------------|----------------------------------------------------------------------------------------------------|------------|--------------------|---------------|------------------------|-----------------------------------|---|----------|-----|--|
|                                                        | ¥ Général ¥                                                                                                    | v Táches v | Y Règles Y         | ¥ Réseau ¥    | v Déployer v           | V Guide V                         |   |          |     |  |
|                                                        |                                                                                                    |            | Gr                 | oup de PC     |                        |                                   | A | ctions • | 1/1 |  |
| Groupe FusionInventory                                 | Park       Additance       Gestion       Outlis       Administration         m       Park       Additance       Gestion       Outlis       Administration       Configuration         m       Facintarian       Q       A       E       E       E       E         g       General V       Tables V       P Regists V       P Régists V       P Régists V       P Deployer V       Galde V       E         Facintarian       Image de DC       Commentarian       Gametarian       Image de DC       E       E       E         main analysis       Trais       Gametarian       Commentarian       Image de DC       E       E       E       E         Biologier distance       Image de DC       Commentarian       Image de DC       Commentarian       Image de DC       Image de DC |            |                    |               |                        |                                   |   |          |     |  |
| Groupe FusionInventory Associated tasks 3 Historique 1 |                                                                                                    | Nom :      | Group de PC        | Commentaires  | regroupement dynamique |                                   |   |          |     |  |
| Critéres                                               |                                                                                                    | Туре       | Groupe dynamique * |               |                        |                                   |   |          |     |  |
| Éléments rattachés 7<br>Tous                           |                                                                                                    |            |                    | B Sauvegarder |                        |                                   |   |          |     |  |
|                                                        |                                                                                                    |            |                    |               |                        | The property of the second second |   |          |     |  |
|                                                        |                                                                                                    |            |                    |               |                        |                                   |   |          |     |  |

Ici on voit bien qu'on déjà fait 3 fois déploiements.

| G       | .:             |                 |                   |               |            |          |                            |                |               | Rechercher       | ۹                                 | Français                   | ? 1     | t iit                 | 🔅 gipi                | •              |
|---------|----------------|-----------------|-------------------|---------------|------------|----------|----------------------------|----------------|---------------|------------------|-----------------------------------|----------------------------|---------|-----------------------|-----------------------|----------------|
| 24      | Л              |                 |                   | Parc          | Assistance | Gestion  | Outils                     | Administration | Configuration |                  |                                   |                            |         |                       |                       | ≡              |
| Accueil | Administration | FusionInventory | Groupe FusionInve | + Q /         |            |          |                            |                |               |                  |                                   |                            |         |                       |                       |                |
|         |                |                 |                   |               |            |          |                            |                |               |                  |                                   |                            |         |                       |                       |                |
|         |                |                 | ∀ Général ∀       | ✓ Tâches      | ¥ Règles ¥ |          | ✓ Réseau                   | ✓ Déployer     | ∀ Guide ¥     |                  |                                   |                            |         |                       |                       |                |
|         |                |                 |                   |               |            |          |                            |                |               |                  |                                   |                            |         |                       |                       |                |
|         |                |                 |                   |               | Gro        | up de PC |                            |                |               |                  |                                   | Act                        | ions 💌  | 1/1                   |                       |                |
|         | Groupe Fusio   | alinventory     |                   |               |            |          |                            |                |               |                  |                                   |                            |         |                       |                       |                |
|         | -              | · (1)           |                   | Tache         |            | Actif    | Module method              |                |               |                  |                                   |                            |         |                       |                       |                |
|         | Associated ta  |                 |                   | deploy_ninite |            | Oui      | Déploiement de packag      | 2e             |               |                  |                                   |                            |         |                       |                       |                |
|         | Historique     | •               |                   | toobar2000    |            | Non      | Deploiement de packag      | 20             |               |                  |                                   |                            |         |                       |                       |                |
|         | Critères       |                 |                   | ,             |            |          | Depresentation on particip | ~              |               |                  |                                   |                            |         |                       |                       |                |
|         | Éléments ratta | chés 7          |                   |               |            |          |                            |                |               |                  |                                   |                            |         |                       |                       |                |
|         | Tous           |                 |                   |               |            |          |                            |                |               |                  |                                   |                            |         |                       |                       |                |
|         |                |                 |                   |               |            |          |                            |                |               |                  |                                   |                            |         |                       |                       |                |
|         |                |                 |                   |               |            |          |                            |                |               |                  |                                   |                            |         |                       |                       |                |
|         |                |                 |                   |               |            |          |                            |                |               | usionInventory 9 | LPI 9.5.2 Copy<br>9.5.0+1.0 - Cop | right (C) 2<br>/left © 201 | 015-202 | 0 Teclib'<br>by Fusio | and contr<br>Inventor | butors<br>Team |
|         |                |                 |                   |               |            |          |                            |                |               |                  |                                   |                            |         |                       |                       |                |
|         |                |                 |                   |               |            |          |                            |                |               |                  |                                   |                            |         |                       |                       |                |

Les ordinateurs qu'on en a.

### Sujet évaluation cubes stagiaire – INFTSMI13 – Assurer le support utilisateur – V1 **PROMOTION – GMSI 2021 – TLOXN202**

| <b>.</b>                                                                                                    |                                  |                                                                                                    |                                                                                                    |                                                                                                    |                                                                                                    |                                                                                                    |                                                                                                    | Rechercher                                                                                                    |           |             |                 |
|----------------------------------------------------------------------------------------------------|----------------------------------|----------------------------------------------------------------------------------------------------|----------------------------------------------------------------------------------------------------|----------------------------------------------------------------------------------------------------|----------------------------------------------------------------------------------------------------|----------------------------------------------------------------------------------------------------|----------------------------------------------------------------------------------------------------|----------------------------------------------------------------------------------------------------|-----------|-------------|-----------------|
|                                                                                                    |                                  | Parc                                                                                                    | Assistance                                                                                                    | Gestion                                                                                                | Outils                                                                                                    | Administration                                                                                                    | Configuration                                                                                      |                                                                                                    |           |             |                 |
| Administration FusionInventory                                                                                                    | Groupe FusionInve                | + Q /                                                                                                    |                                                                                                    |                                                                                                    |                                                                                                    |                                                                                                    |                                                                                                    |                                                                                                    |           |             |                 |
|                                                                                                    | y Général y                      | ∀ Tâches ∀                                                                                                    | ✓ Règles ✓                                                                                                    |                                                                                                    | ¥ Réseau ¥                                                                                                    | V Déployer V                                                                                                    | V Guide                                                                                            | v                                                                                                    |           |             |                 |
|                                                                                                    |                                  |                                                                                                    |                                                                                                    |                                                                                                    |                                                                                                    |                                                                                                    |                                                                                                    |                                                                                                    |           |             |                 |
|                                                                                                    |                                  |                                                                                                    | 6                                                                                                    | Group de PC                                                                                            |                                                                                                    |                                                                                                    |                                                                                                    |                                                                                                    |           | Actions •   | 1/1             |
| Groupe FusionInventory                                                                                                    |                                  |                                                                                                    |                                                                                                    |                                                                                                    |                                                                                                    |                                                                                                    |                                                                                                    |                                                                                                    |           |             |                 |
| Associated tasks 3                                                                                                    |                                  | Affichage (nombre                                                                                                    | a d'éléments) 20 *                                                                                                    | 8 F                                                                                                    | ii 🕩                                                                                                    | Page courante en PDF paysage                                                                                                    | v 🗈 De                                                                                             | 1 à 7 sur 7                                                                                                    |           |             |                 |
| Historique 1                                                                                                    | 4 Actions                        |                                                                                                    |                                                                                                    |                                                                                                    |                                                                                                    |                                                                                                    |                                                                                                    |                                                                                                    |           |             |                 |
| Critéres                                                                                                    | Nom                              |                                                                                                    |                                                                                                    |                                                                                                    |                                                                                                    |                                                                                                    |                                                                                                    |                                                                                                    |           |             |                 |
| Éléments rattachés 7                                                                                                    | DESKTOP-2RABSE6                  |                                                                                                    |                                                                                                    |                                                                                                    |                                                                                                    |                                                                                                    |                                                                                                    |                                                                                                    |           |             |                 |
| Tous                                                                                                    | IDA                              |                                                                                                    |                                                                                                    |                                                                                                    |                                                                                                    |                                                                                                    |                                                                                                    |                                                                                                    |           |             |                 |
|                                                                                                    | Mac de admin 01                  |                                                                                                    |                                                                                                    |                                                                                                    |                                                                                                    |                                                                                                    |                                                                                                    |                                                                                                    |           |             |                 |
|                                                                                                    | Mac de Admin 01                  |                                                                                                    |                                                                                                    |                                                                                                    |                                                                                                    |                                                                                                    |                                                                                                    |                                                                                                    |           |             |                 |
|                                                                                                    | Mac de admin 01                  |                                                                                                    |                                                                                                    |                                                                                                    |                                                                                                    |                                                                                                    |                                                                                                    |                                                                                                    |           |             |                 |
|                                                                                                    | Mac2                             |                                                                                                    |                                                                                                    |                                                                                                    |                                                                                                    |                                                                                                    |                                                                                                    |                                                                                                    |           |             |                 |
|                                                                                                    | majapahit                        |                                                                                                    |                                                                                                    |                                                                                                    |                                                                                                    |                                                                                                    |                                                                                                    |                                                                                                    |           |             |                 |
|                                                                                                    | Nom                              |                                                                                                    |                                                                                                    |                                                                                                    |                                                                                                    |                                                                                                    |                                                                                                    |                                                                                                    |           |             |                 |
|                                                                                                    | 1 Actions                        |                                                                                                    |                                                                                                    |                                                                                                    |                                                                                                    |                                                                                                    |                                                                                                    |                                                                                                    |           |             |                 |
|                                                                                                    |                                  |                                                                                                    |                                                                                                    |                                                                                                    |                                                                                                    |                                                                                                    |                                                                                                    |                                                                                                    |           |             |                 |
|                                                                                                    |                                  | Affichage (nombre                                                                                                    | a d'éléments) 20 v                                                                                                    |                                                                                                    |                                                                                                    | 2                                                                                                    | De                                                                                                 | 1 à 7 sur 7                                                                                                    |           |             |                 |
| Administration FusionInventory                                                                                                    | Groupe FusionInve                | Parc<br>+ Q &                                                                                                    | Assistance                                                                                                    | Gestion                                                                                                | Outils                                                                                                    | Administration                                                                                                    | Configuration                                                                                      | Rechercher                                                                                                    | Q, França | eis ? 🖈     | Ĥ               |
| Administration FusionEnventery                                                                                                    | Groupe FusionInve                | Parc<br>+ Q ۶∕                                                                                                    | Assistance<br>V Règles V                                                                                                    | Gestion                                                                                                | Outils<br>¥ Réseau ¥                                                                                                    | Administration                                                                                                    | Configuration<br>V Guide                                                                           | Rechercher                                                                                                    | Q. França | eis ? 🖈     | Â               |
| Administration PusionEnventory                                                                                                    | Groupe FusionInve                | Parc<br>+ Q F<br>V Tâches V                                                                                                    | Assistance.                                                                                                    | Gestion<br>Gestion                                                                                     | Outils<br>¥ Réseau ¥                                                                                                    | Administration                                                                                                    | Configuration                                                                                      | Rechercher                                                                                                    | Q França  | Actions •   | <b>Â</b>        |
| Administration Psyconterventory                                                                                                    | Groupe FusionInve                | Parc<br>+ Q F<br>V Táches V                                                                                                    | Assistance<br>V Règles V                                                                                                    | Gestion<br>iroup de PC                                                                                 | Outils<br>V Réseau V                                                                                                    | Administration                                                                                                    | Configuration                                                                                      | Rechercher                                                                                                    | Q França  | Actions •   | <b>ñ</b><br>1/1 |
| Administration FusionTreatory                                                                                                    | Groupe FusionInve<br>v Général v | Parc<br>+ Q &                                                                                                    | Assistance<br>v Règles v<br>C                                                                                                    | Gestion<br>iroup de PC                                                                                 | Outils<br>V Réseau V<br>Groupe FusionInve                                                                                                    | Administration                                                                                                    | Configuration                                                                                      | Rechercher                                                                                                    | Q França  | Actions •   | <b>Â</b>        |
| Administration FusionTerrentory<br>Group FusionTerrentory<br>Account tasks 0<br>Historicy 0                                                                                                    | Groupe FusionInve                | Parc<br>+ Q / /<br>V Táches V                                                                                                    | Assistance<br>V Règles V<br>C                                                                                                    | Gestion<br>Group de PC                                                                                 | Outils<br>V Réseau V<br>Groupe Fusioninve                                                                                                    | Administration                                                                                                    | Configuration                                                                                      | Rechercher                                                                                                    | Q França  | Actions •   | <b>Â</b>        |
| Administration FusionTowentory<br>Geoge FusionTowentory<br>Associated tasks                                                                                                    | Groupe FusionInve<br>v General v | Parc<br>+ Q F<br>V Taches V<br>Groupe FusionInvent<br>Hon:                                                                                                    | Assistance<br>V Règles V<br>C<br>Kory<br>Group de PC                                                                                                    | Gestion<br>Group de PC                                                                                 | Outils V Réseau V Groupe FusionInve                                                                                                    | Administration                                                                                                    | Configuration<br>v Guide                                                                           | Rechercher                                                                                                    | Q Prança  | ate ? \star | <b>Â</b>        |
| Administration PublicAdmeethery<br>Competitional and a competitional and a competitive and a competitional and a competitional a                                                                                                    | Groupe FusionInve<br>V Général V | Parc<br>+ Q / /<br>v Taches v<br>Groupe FusionInvent<br>Ion:<br>Type:                                                                                                    | Assistance<br>v Règles v<br>c<br>tory<br>Group de PC<br>Conque dynamiser v                                                                                                    | Cestion                                                                                                | Outils<br>V Réseau V<br>Groupe Fusioninve<br>taxes :                                                                                                    | Administration                                                                                                    | Configuration                                                                                      | Rechercher                                                                                                    | Q Prança  | Actions •   | <b>Â</b>        |
| Administration Fusionstructory<br>Associated tasks 3<br>Historoger Calciolitesettery<br>Circups FusionStructory<br>Ediments tatachels 2<br>Tens                                                                                                    | Groupe FusionInve                | Parc<br>+ Q F<br>v Taches v<br>Groupe Fusioninvent<br>Inne:<br>Type:                                                                                                    | Assistance<br>V Règles V<br>C<br>C<br>C<br>C<br>C<br>C<br>C<br>C<br>C<br>C<br>C<br>C<br>C                                                                                                    | Cestion<br>Group de PC                                                                                 | Outils   Réseau V  Groupe Fusioninve tares :                                                                                                    | Administration                                                                                                    | Configuration<br>V Guide                                                                           | Rechercher                                                                                                    | Q Promos  | Actions -   | <b>Â</b>        |
| Administration<br>FusionEnventory<br>Associated tasks<br>Unterring<br>Edisories (stachile<br>Toos                                                                                                    | Groupe FusionInve                | Parc<br>+ Q &<br>v Taches v<br>Groupe FusionInvent<br>Non:<br>Type :                                                                                                    | Assistance<br>v Régles v<br>c<br>tory<br>Group de PC<br>Group dynamique v                                                                                                    | Cestion<br>Group de PC                                                                                 | Outils<br>V Réseau V<br>Groupe Fusioninve<br>tares :<br>P Savegarder                                                                                                    | Administration                                                                                                    | Configuration<br>V Guide                                                                           | Recharcher                                                                                                    | Q Prompt  | Actions •   | <b>亲</b><br>1/1 |
| Administration<br>FusionEnventory<br>Groups FusionEnventory<br>Associated taka<br>Continues<br>Elimente satischie<br>Continues<br>Elimente satischie<br>Continues<br>Elimente satischie<br>Continues<br>Continues | Groupe FusionInve<br>v Général v | Parc<br>+ Q &<br>V Táches V<br>Groupe FusionInvent<br>Ion:<br>Type:                                                                                                    | Assistance<br>v Règles v<br>Group de PC<br>Groupe dynamique v                                                                                                    | Cestion                                                                                                | Outlik V Réseau V Groupe FusionInve tans:                                                                                                    | Administration                                                                                                    | Configuration<br>v Guide<br>tique                                                                  | Recharcher                                                                                                    | Q frança  | ats ? ★     | <b>亲</b><br>1/1 |
| Administration PublicAnveotory<br>Groups FusionInventory<br>Associated tasks<br>Contres<br>Ediments relatable (7)<br>Toos                                                                                                    | Groupe FusionInve<br>v Ganeral v | Parc<br>+ Q / /<br>V Täckes V<br>Groupe FusionInvent<br>Non:<br>Type :                                                                                                    | Assistance<br>V Règles V<br>C<br>Conge de PC<br>Conge de ampse V                                                                                                    | Cestion                                                                                                | Outils  v Réseau v  Groupe Fusioninve  taxe:  Bitempeter                                                                                                    | Administration                                                                                                    | Configuration<br>v Cuide<br>move<br>g Sept                                                         | Industry                                                                                                    | C. Franc  | ats ? ★     | <b>Â</b>        |
| Administration Publishinventury                                                                                                    | Groupe FusionInve                | Parc<br>+ Q & A<br>v Taches v<br>Groupe FusionInvent<br>Non :<br>Type :<br>Táche                                                                                                    | Assistance<br>Règles V<br>Compe dynamique V<br>Compe dynamique V                                                                                                    | Cession                                                                                                | Outils  v Réseau v  Groupe Fusioninve  tans:  Biosorgatier  Associated tasks Nodels met                                                                                                    | Administration                                                                                                    | Configuration<br>Configuration                                                                     | Roberther                                                                                                    | Q França  | Actions •   | <b>Â</b>        |
| Administration Publicationentary<br>Groups Fusion/inventory<br>Associated tasks •<br>Historique •<br>Climents satucchis • 7<br>Teor                                                                                                    | Groupe Fusion1nve                | Parc<br>+ Q. #<br>v Taches v<br>Groupe FusionInvent<br>Non :<br>Type :<br>Tache<br>degrup, Johns<br>totav200                                                                                                    | Assistance<br>V Règles V<br>C<br>tory<br>Group de PC<br>Conspe dynamique V                                                                                                    | Cestion<br>iroup de PC<br>Convert                                                                      | Outils  V Réseau V  Groupe Fusioninive  tans:  Associated tasks  Modele net  Deferment  Deferment                                                                                                    | Administration  C Displayer  regrupement dyna  rigrupement dyna  rigrupement dyna  r | Configuration<br>Configuration<br>Configuration<br>Configuration<br>Configuration<br>Configuration | Radardur<br>V                                                                                                    | Q frança  | as ? ★      | <b>Ř</b>        |
| Administration<br>Cooper Facioletentory<br>Associated tasks<br>Historoper<br>Cooper Facioletentory<br>Associated tasks<br>Historoper<br>Cooper Facioletentory<br>Tese                                                                                                    | Groupe FusionInve                | Parc:<br>+ Q ♪<br>✓ Taches ✓<br>Groupe FusionInvent<br>Non:<br>Type:<br>Tache<br>digling_ninits<br>toolar.200<br>jara                                                                                                    | Assistance<br>v Râgles v<br>G<br>Group de PC<br>Group de antese v                                                                                                    | Cestion                                                                                                | Outils V Réseau V Groupe FusionInve terre : Resoluted tasks Associated tasks Dojalment Dojalment Dojalment                                                                                                    | Administration                                                                                                    | Configuration<br>Configuration<br>Configuration<br>Configuration                                   | Techarcher                                                                                                    | Q franço  | as ? ★      | <b>Ř</b>        |
| Animitistration Perioditiventary<br>Groups FusionInventary<br>Associated take<br>Contrass<br>Ediments ratiochis (* 7<br>Tes                                                                                                    | Groupe FusionInve                | Parc<br>+ Q                                                                                                    | Assistance<br>Règles #<br>Construite<br>Construite<br>Construi | Cession<br>croup de PC<br>Comment<br>Acer<br>Oui<br>Nan                                                | Outlis Croups FusionInve Groups FusionInve teres: Basecisted tasks Modeument Dopument Historique Historique Historique                                                                                                    | Administration                                                                                                    | Configuration                                                                                      | Techarcher                                                                                                    |           | Actions •   | <b>Â</b>        |
| Aministration PublicAneodory                                                                                                    | Groupe FusionInve                | Parc<br>Parc<br>Parc | Assistance<br>V Règles V<br>C<br>tery<br>Ornug de PC<br>Concerd (nameson V)                                                                                                    | Cestion                                                                                                | Outils  Coupe Fusioninve Groupe Fusioninve Bitmengetier Bitmengetier Coloration Coloration Colorati | Administration                                                                                                    | Configuration<br>v Cuide<br>more<br>Sager                                                          | Acharcher                                                                                                    |           | Actions •   | <b>Â</b>        |
| Aministration Publishmentary<br>Cooper FusionInventory<br>Associated tasks<br>Historique<br>Dissociated tasks<br>Dissociated tasks<br>Dis                                                                                                    | Groupe FusionInve                | Circupe FusionInvent<br>Non :<br>Type :<br>Tache<br>Assey_ninite<br>Assey_ninite<br>Assey_ninite                                                                                                    | Assistance  Assistance  C  C  C  C  C  C  C  C  C  C  C  C  C                                                                                                    | Cestion<br>iroup de PC<br>Cummert<br>Out<br>Nan<br>20 *                                                | Outils  V Réseau V  Groupe Fusioninve  Groupe Fusioninve  Itams  Bassociated tasks  Modele met Déparament Déparament  Statuse  Modele met Déparament                                                                                                    | Administration                                                                                                    | Configuration<br>v Guide<br>mpue<br>statust                                                        | Image: second second | Q France  | Actions •   | £               |
| Administration Publicationerstory<br>Associated tasks<br>Groupe Fusioninerstory<br>Materiage<br>Circles tasks<br>Circles tasks<br>Tore                                                                                                    | Groupe FusionInve                | Parc:<br>↓ Q                                                                                                    | Assistance                                                                                                    | Cestion                                                                                                | Outils Croupe FusionInve Groupe FusionInve Interes Interes Int | Administration                                                                                                    | Configuration<br>v Guide<br>Note<br>* States 1                                                     | Techarcher                                                                                                    | Q france  | Actions •   | £               |
| Administration<br>Competencies<br>Competencies<br>Associated tasks<br>Comments<br>Ediments satischés<br>Texe                                                                                                    | Groupe FusionInve                | Parc:       +     Q       ✓     Taches       ✓     Tache       Horizon     Tache       Horizon     Tache       Horizon     Java                                                                                                    | Absistance                                                                                                    | Cension<br>Group de PC<br>Comment<br>Out<br>Out<br>Out<br>Out<br>Out<br>Out<br>Out<br>Out<br>Out<br>Ou | Outlis Croup FusionInve Group FusionInve tares  Bassociated tasks Dogeneen Historique Historique Resaiguer                                                                                                    | Administration                                                                                                    | Configuration                                                                                      | coharder     v                                                                                                    |           | Actors •    | ÷               |
| Australiaration<br>Geoge FusionIventary<br>Associated table ©<br>Controls<br>Educated stated ©<br>Controls<br>Educated stated ©<br>Tree                                                                                                    | Groupe FusionInve                | Parc<br>+ Q ∮ ✓<br>V Taches ✓<br>Groupe FusionInvent<br>Non :<br>Type :<br>Tache<br>Adeptor, John<br>Adeptor, John<br>Addor John<br>Addor John                                                                                                    | Assistance  Assistance  Assist                                                                                                    | Cestion                                                                                                | Outils  Coupe Fusioninve  Groupe Fusioninve  Groupe Fusioninve  teres  Groupe Fusioninve  teres  Groupe Fusioninve  teres  Groupe Fusioninve  teres  Groupe Fusioninve  teres  Groupe Fusioninve  teres  Groupe Fusioninve  teres  Groupe Fusioninve  teres  Groupe Fusioninve  teres  Groupe Fusioninve  Groupe Fusioninve   | Administration                                                                                                    | Configuration                                                                                      | cohercher                                                                                                    |           | Actions •   | ÷               |
| Automitistation Peulositaveouvery<br>Groups Pasioniverentary<br>Associated tasks<br>Disensits attachia<br>Tree                                                                                                    | Groupe FusionInve                | Corcupe FusionInvent<br>V Taches V<br>Groupe FusionInvent<br>Non:<br>Type :<br>Type :<br>Tache<br>ageninitis<br>Toda:200<br>pave<br>0 Date<br>Atticute iss Bittes ¥<br>6121 2020-2020<br>0 Date                                                                                                    | Assistance  Assistance  Assistance  Compage process grieferers)  Otilination  State  Utilination  State  Utilination  Utilination  Utilination                                                                                                    | Cestion                                                                                                | Outils  Coupe FusionInve  Croupe FusionInve  Croupe FusionInve  Coupe FusionInve  Couper Coupe FusionInve  Couper Couper  | Administration                                                                                                    | Configuration<br>v Cuide<br>more<br>#131 or 1                                                      | Abberber                                                                                                    |           | Actors •    | <u>Ř</u>        |

Pour déployer on a besoin deux étapes : interface « Déployer » et « Taches ».

Grâce au plugin FusionInventory il est aussi possible de déployer à partir de cette interface un logiciel/paquet sur tous les postes possédants le client FusionInventory.

#### C.2.b. Déployer

Il faut se rendre dans « FusionInventory » puis « Déployer » et « Gestion de paquets », pour ajouter un logiciel/paquet il faut cliquer sur le « + ».

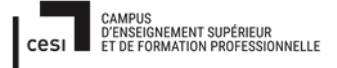

Sujet évaluation cubes stagiaire – INFTSMI13 – Assurer le support utilisateur – V1 **PROMOTION – GMSI 2021 – TLOXN202** 

• Dans mon exemple je vais créer un nouveau paquet nommé « foobar200».

| G              | :                                                                                                    |              |                               |                               |           |               |                            |                 | Rechercher        | Q | Français | ? ★   | ŵ   | 🔅 alpi ( 🕀 |
|----------------|----------------------------------------------------------------------------------------------------|--------------|-------------------------------|-------------------------------|-----------|---------------|----------------------------|-----------------|-------------------|---|----------|-------|-----|------------|
| <u>&gt;</u> -4 | 1                                                                                                    |              | Parc                          | Assistance                    | Gestion   | Outils        | Administration             | Configuration   |                   |   |          |       |     | =          |
| Accueil        | Administration FusionInventory                                                                        | Paquet + Q 🎤 | ÷ 💷                           |                               |           |               |                            |                 |                   |   |          |       |     |            |
|                |                                                                                                    | ♥ Général ♥  | ∀ Tâches ¥                    | ¥ Règles ¥                    | ¥ Ri      | éseau 🖌       | V Déployer V               | ∀ Guide ¥       |                   |   |          |       |     |            |
|                | Administration PusionInventory Paquet + Q<br>v Général v<br>ec c c<br>Paquet<br>Actions sur la paquet |              |                               |                               | foobar200 |               |                            |                 |                   |   | Actio    | ons 🔹 | 4/4 |            |
|                | Paquet                                                                                                |              | Paquet                        |                               |           |               |                            |                 |                   |   |          |       |     |            |
|                | Actions sur le paquet                                                                                 |              | Nom :                         |                               | foobar200 |               | Commentaires :             |                 |                   |   |          |       |     |            |
|                |                                                                                                    |              | Activer le déploiement à la d | emande pour le groupe suivant | : •···· • | i             |                            |                 |                   |   |          |       |     |            |
|                |                                                                                                    |              |                               |                               |           |               | Dernière mise à jour le 20 | 021-02-21 13:24 |                   |   |          |       |     |            |
|                |                                                                                                    |              |                               |                               |           | B Sauvegarder |                            |                 |                   |   |          |       |     |            |
|                |                                                                                                    |              |                               |                               |           |               |                            | 🗂 Supprime      | er définitivement |   |          |       |     |            |
|                |                                                                                                    |              |                               |                               |           |               |                            |                 |                   |   |          |       |     |            |

• On télécharge le fichier sur notre ordinateur.

| <b></b>                         | deployer-logiciels                                                                                                    | Actions • |
|---------------------------------|----------------------------------------------------------------------------------------------------|-----------|
| Paquet<br>Actions sur le paquet | Audits +<br>Fichiers +<br>Type   Kotions +  Téléchang: Régulas Wolfe ordnateur<br>Téléchang: Régulas Wolfe ordnateur<br>Téléchang: Régulas Wolfe ordnateur<br>Téléchang: Régulas Wolfe ordnateur |           |
|                                 | interactions utilisateurs +                                                                                                    |           |

• Indiquer le fichier exécutable à déployer.

| Gin     | :                               |              |                       |                    |                       |          |                      |               | Rechercher | Q | Français | ? 🕯     | r 🏦 | 🏟 gipi | • |
|---------|---------------------------------|--------------|-----------------------|--------------------|-----------------------|----------|----------------------|---------------|------------|---|----------|---------|-----|--------|---|
| Σψ      |                                 |              | Parc                  | Assistance         | Gestion               | Outils   | Administration       | Configuration |            |   |          |         |     |        | ≡ |
| Accueil | Administration FusionInventory  | Paquet + Q 🖋 | ↓ 18                  |                    |                       |          |                      |               |            |   |          |         |     |        |   |
|         |                                 | ⊌ Général ⊌  | ¥ Tâches ¥            | ¥ Règles ¥         | ¥                     | Réseau 🖌 | ¥ Déployer ¥         | ∀ Guide ¥     |            |   |          |         |     |        |   |
|         | ≪ < ⊞                           |              |                       |                    | foobar200             |          |                      |               |            |   | Ad       | tions 💌 | 4/4 |        |   |
|         | Paquet<br>Actions sur le paquet |              | Audits +              |                    |                       |          |                      |               |            |   |          |         |     |        |   |
|         |                                 |              | Fichiers +            |                    |                       |          |                      |               |            |   |          |         |     |        |   |
|         |                                 |              | Туре                  | Télécharger depu   | is votre ordinateur 💌 |          |                      |               |            |   |          |         |     |        |   |
|         |                                 |              | Fichier               | Choisir un fichier | Aucun fichier choisi  |          | Taille maximale du f | ichier : 2Mio |            |   |          |         |     |        |   |
|         |                                 |              | Décompresser          | •                  |                       |          |                      |               |            |   |          |         |     |        |   |
|         |                                 |              | P2P                   | æ                  |                       |          |                      |               |            |   |          |         |     |        |   |
|         |                                 |              | rétention - Minute(s) | 0                  |                       |          |                      |               |            |   |          |         |     |        |   |
|         |                                 |              |                       | Ajouter            |                       |          |                      |               |            |   |          |         |     |        |   |

• Ou pour plusieurs logiciels dans le même temps

Sujet évaluation cubes stagiaire – INFTSMI13 – Assurer le support utilisateur – V1 **PROMOTION – GMSI 2021 – TLOXN202** 

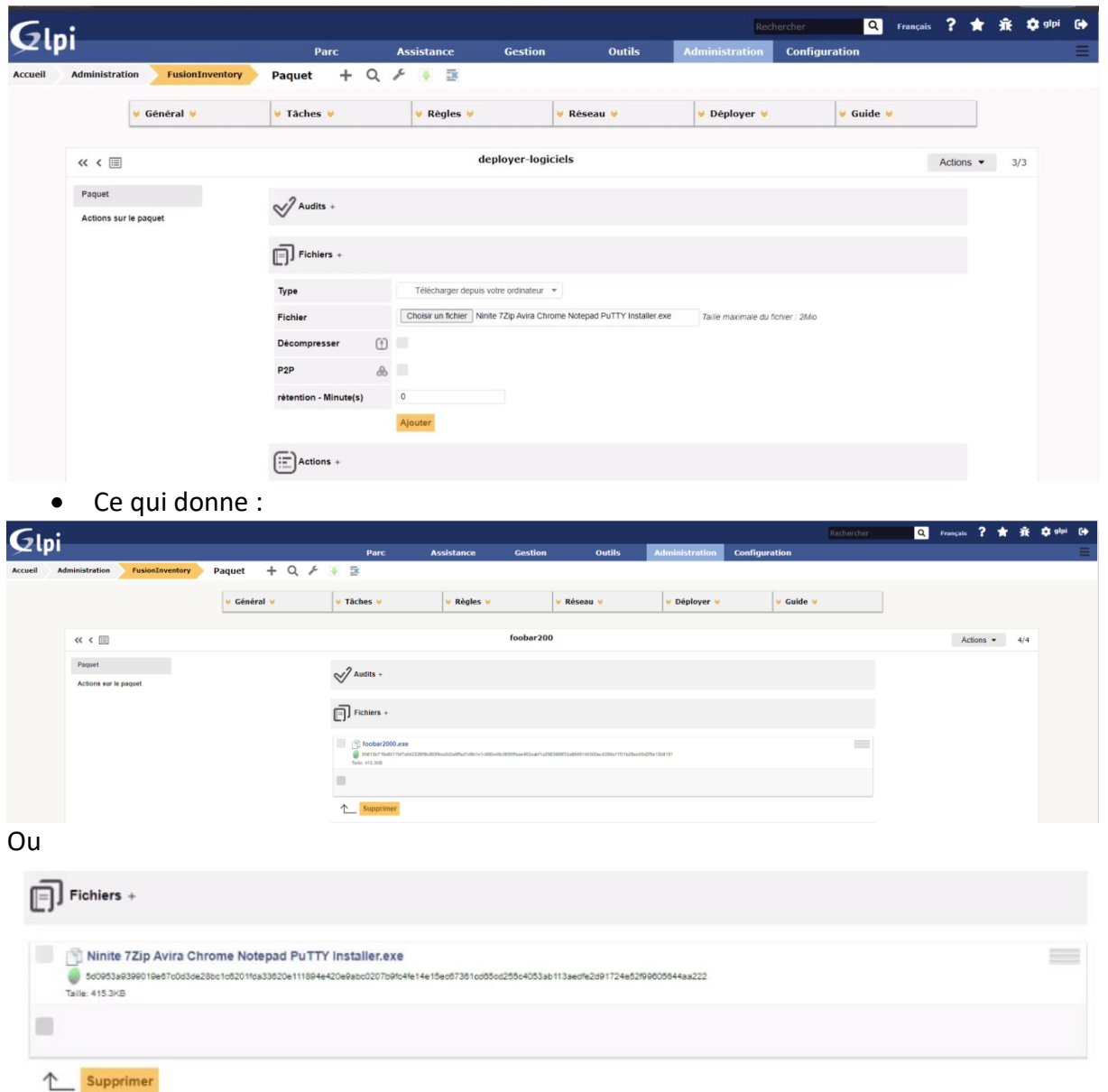

Il faut ensuite programmer dans la partie « Actions » ce que doit effectuer le paquet pour s'installer. Préciser les actions suivantes dans l'ordre :

1. Créer un répertoire temporaire dans lequel sera copié le fichier d'installation de Java.

| Actions +           |                       |
|---------------------|-----------------------|
| Туре                | Créer un répertoire 💌 |
| Libellé de l'action |                       |
| Chemin *            | c:/deploiment         |
|                     | Aiouter               |

2. Copier le fichier dans ce répertoire.

| Actions +           |                |
|---------------------|----------------|
| Туре                | Copier 💌       |
| Libellé de l'action |                |
| Provenant de *      | *              |
| Vers *              | c:/deploiement |
|                     | Ajouter        |

3. Se placer dans ce répertoire.

| Actions +                       |                                                        |
|---------------------------------|--------------------------------------------------------|
| Туре                            | Commande 💌                                             |
| Libellé de l'action             |                                                        |
| exec *                          | Cd c:/deploiemen                                       |
| Exécution des<br>contrôles +    |                                                        |
| Nombre de lignes à<br>récupérer | 10  v Fusioninventory-Agent 2.3.20 or higher mandatory |
|                                 | Aiouter                                                |

4. Lancer l'installation en mode silencieux avec l'option /S.

| Actions +                       |                                                      |
|---------------------------------|------------------------------------------------------|
| Туре                            | Commande •                                           |
| Libellé de l'action             |                                                      |
| exec *                          | foobar2000.exe /S                                    |
| Exécution des<br>contrôles +    |                                                      |
| Nombre de lignes à<br>récupérer | 10  Fusioninventory-Agent 2.3.20 or higher mandatory |
|                                 | Aiguter                                              |

5. Remonter à la racine.

| Actions +                       |                                                      |
|---------------------------------|------------------------------------------------------|
| Туре                            | Commande 💌                                           |
| Libellé de l'action             |                                                      |
| exec *                          | Cd                                                   |
| Exécution des<br>contrôles +    |                                                      |
| Nombre de lignes à<br>récupérer | 10  Fusioninventory-Agent 2.3.20 or higher mandatory |
|                                 | Ajouter                                              |

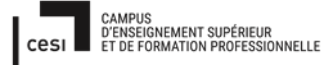

6. Supprimer le répertoire.

Sous Windows, il est possible d'indiquer les chemins par des /, ils seront automatiquement traduits en \ lors du déploiement.

| Actions +                                                                     |                           |   |
|-------------------------------------------------------------------------------|---------------------------|---|
| Туре                                                                          | Supprimer un répertoire 💌 |   |
| Libellé de l'action                                                           |                           |   |
| Chemin *                                                                      | c:/deploement             |   |
|                                                                               | Ajouter                   |   |
| 7. Ce qui do                                                                  | nne :                     |   |
| Actions +                                                                     |                           |   |
| Туре                                                                          | <b>v</b>                  |   |
| Créer un répertoire<br>c:/deploiement name créat                              | ion repertoire            |   |
| Copier<br>from * to c:/deploiement n                                          | ame copier fichier        |   |
| Commande<br>Commande à exécuter<br>cd c:/deploiement<br>name logLineLimit 10  |                           | - |
| Commande<br>Commande à exécuter<br>foobar2000.exe<br>name exec logLineLimit 1 | 0                         |   |
|                                                                               |                           |   |
| <b>↑</b> Supprimer                                                            |                           |   |

Sujet évaluation cubes stagiaire – INFTSMI13 – Assurer le support utilisateur – V1 **PROMOTION – GMSI 2021 – TLOXN202** 

| Glni                                   |              |                                                                                |                                  |                         |                                    |                |               | Rechercher | ٩ | Français ? | * *   | ale 🕸 | * 🗭 |
|----------------------------------------|--------------|--------------------------------------------------------------------------------|----------------------------------|-------------------------|------------------------------------|----------------|---------------|------------|---|------------|-------|-------|-----|
| <u>Setter</u>                          |              | Parc                                                                           | Assistance                       | Gestion                 | Outils                             | Administration | Configuration |            |   |            |       |       | ≡   |
| Accueil Administration FusionInventory | Paquet + Q 🖉 | • •                                                                            |                                  |                         |                                    |                |               |            |   |            |       |       |     |
|                                        | ⊌ Général ⊌  | ∀ Tâches ¥                                                                     | ¥ Règles ¥                       |                         | ∀ Réseau ¥                         | V Déployer V   | ∀ Guide ∀     |            |   |            |       |       |     |
|                                        |              |                                                                                |                                  |                         |                                    |                |               |            |   |            |       |       |     |
| « < 🗉                                  |              |                                                                                |                                  | foobar200               |                                    |                |               |            |   | Actions    | • 4/4 |       |     |
| Paquet                                 |              | Audits +                                                                       |                                  |                         |                                    |                |               |            |   |            |       |       |     |
| Actions sur le paquet                  |              | v                                                                              |                                  |                         |                                    |                |               |            |   |            |       |       |     |
|                                        |              | Fichiers +                                                                     |                                  |                         |                                    |                |               |            |   |            |       |       |     |
|                                        |              | foobar2000.exe                                                                 | 078x30078xx2x3x95w1148k.ta.1-140 | 8-0005/mm4/2-widt-s2444 | 999733e9649146300er4798e110163*44- | Q18+1360151    |               | =          |   |            |       |       |     |
|                                        |              | Taile: 416.342                                                                 |                                  |                         |                                    |                |               |            |   |            |       |       |     |
|                                        |              |                                                                                |                                  |                         |                                    |                |               |            |   |            |       |       |     |
|                                        |              | Supprimer                                                                      |                                  |                         |                                    |                |               |            |   |            |       |       |     |
|                                        |              | Actions +                                                                      |                                  |                         |                                    |                |               |            |   |            |       |       |     |
|                                        |              | Créer un répertoire<br>c:ideploiement name cr                                  | éation repertoire                |                         |                                    |                |               | =          |   |            |       |       |     |
|                                        |              | Copier<br>from ' to c:/deploiement                                             | t name copier fichier            |                         |                                    |                |               | =          |   |            |       |       |     |
|                                        |              | Commande<br>Commande à exécuter<br>  cd c:/deploienent<br>name logLineLimit 10 | r                                |                         |                                    |                |               | =          |   |            |       |       |     |
|                                        |              | Commande<br>Commande à exècuter<br>  foobar2880.exe<br>name exec logLineLim    | r<br>R 10                        |                         |                                    |                |               | =          |   |            |       |       |     |
|                                        |              |                                                                                |                                  |                         |                                    |                |               |            |   |            |       |       |     |
|                                        |              | ↑ Supprimer                                                                    |                                  |                         |                                    |                |               |            |   |            |       |       |     |
|                                        |              | Interactions utilisat                                                          | eurs +                           |                         |                                    |                |               |            |   |            |       |       |     |

#### C.2.a. Tâches

Créer une tâche pour déployer ce paquet.

Il faut se rendre dans « FusionInventory » puis « Tâches » et « Gestion des tâches », pour ajouter une tâche il faut cliquer sur le « + ».

• J'appelle cette tâche « foobar2000 ».

| G       | <b>.</b> i     |                 |                                    |                                                               |            |         |           |                |               | Rechercher | Q | Français | ? 1 | <del>ار</del> ا | 🏟 alpi | 6 |
|---------|----------------|-----------------|------------------------------------|---------------------------------------------------------------|------------|---------|-----------|----------------|---------------|------------|---|----------|-----|-----------------|--------|---|
| 24      | ונ             |                 |                                    | Parc                                                          | Assistance | Gestion | Outils    | Administration | Configuration |            |   |          |     |                 |        |   |
| Accueil | Administration | FusionInventory | Gestion des tâche                  | + 🤉 🗡                                                         |            |         |           |                |               |            |   |          |     |                 |        |   |
|         |                |                 | ¥ Général ¥                        | ∀ Táches ¥                                                    | ¥ Règles ¥ | ~       | Réseau 🤟  | V Déployer V   | ¥ Guide ¥     |            |   |          |     |                 |        |   |
|         | Gestion des    | táches          |                                    |                                                               |            |         |           |                |               |            |   |          |     |                 |        |   |
|         |                |                 | Nouvel                             | élément - Gestion des tâches                                  |            |         |           |                |               |            |   |          |     |                 |        |   |
|         |                |                 | Nom : foobar2000<br>Commentaires : |                                                               |            |         |           |                |               |            |   |          |     |                 |        |   |
|         |                |                 | R<br>Texécut                       | Re-préparer un job si<br>tion précédente était<br>un succès : |            |         |           |                |               |            |   |          |     |                 |        |   |
|         |                |                 | Ajouter                            |                                                               |            |         | Supprimer | définitivoment |               |            |   |          |     |                 |        |   |

Après avoir cliqué sur le bouton valider, il faut préciser les actions de la tâche.

Il faut définir la date à laquelle va s'effectuer le déploiement ainsi que l'heure, puis définir le nombre d'agents sur lesquels seront déployé le paquet.

#### / !\ Ne pas oublier de cocher « actif » sur la tâche / !\

Sujet évaluation cubes stagiaire – INFTSMI13 – Assurer le support utilisateur – V1 **PROMOTION – GMSI 2021 – TLOXN202** 

| Gh      |                                |                   |                                                               |                          |                  |              |                                                    |               | Rechercher      | 🔍 Français ? ★ 🏦                                                                        | 🗘 alpi           |
|---------|--------------------------------|-------------------|---------------------------------------------------------------|--------------------------|------------------|--------------|----------------------------------------------------|---------------|-----------------|-----------------------------------------------------------------------------------------|------------------|
| Σų      |                                |                   | Parc                                                          | Assistance               | Gestion          | Outils       | Administration                                     | Configuration |                 |                                                                                         |                  |
| Accueil | Administration FusionInventory | Gestion des tâche | + Q /                                                         |                          |                  |              |                                                    |               |                 |                                                                                         |                  |
|         |                                | 🤘 Général 👻       | 👻 Tâches 👻                                                    | 👻 Règles 👻               |                  | 👻 Réseau 👻   | V Déployer V                                       | V Guide V     |                 | ]                                                                                       |                  |
|         | « < II                         |                   |                                                               |                          | foobar2000       |              |                                                    |               |                 | Actions • 2/3 > >>                                                                      |                  |
|         | Gestion des tâches             |                   | Gestion des tâches                                            |                          |                  |              |                                                    |               |                 |                                                                                         |                  |
|         | Configuration des jobs         |                   | Nom                                                           | foobar2000               |                  |              | Actif 🗸                                            |               |                 |                                                                                         |                  |
|         | Exécutions des jobs            |                   | Commentaires                                                  |                          |                  | He           | planifiée                                          | 12:00:00      |                 |                                                                                         |                  |
|         | Tous                           |                   | Re-préparer un job<br>l'exécution précédente éta<br>un succès | si 🗸                     |                  | G            | e de lin planifiee 2021-02-23<br>rêneau horaire de | 13:00:00      | * i             |                                                                                         |                  |
|         |                                |                   |                                                               |                          |                  |              | Créneau horaire                                    |               | * i             |                                                                                         |                  |
|         |                                |                   |                                                               |                          |                  | Inter<br>age | valle de réveil des                                |               |                 |                                                                                         |                  |
|         |                                |                   |                                                               |                          |                  | Nombre d'a   | sgents à réveiller : *                             |               |                 |                                                                                         |                  |
|         |                                |                   | Sauvegarder                                                   |                          | Forcer le démarr | alle.        | Supprimer définit                                  | vement        |                 |                                                                                         |                  |
|         |                                |                   |                                                               |                          |                  |              |                                                    |               |                 | GLP1-9.5.2 Convrints (C) 2015-2020 Teclib                                               | and contribu     |
|         |                                |                   |                                                               |                          |                  |              |                                                    |               | FusionInventory | 9.5.0+1.0 - Copyleft © 2010-2019 by Fusio                                               | onInventory Te   |
|         |                                |                   |                                                               |                          |                  |              |                                                    |               |                 |                                                                                         |                  |
| _       |                                |                   |                                                               |                          |                  |              |                                                    |               | Bacharde        | 0 taura 2 🔶 🖄                                                                           | n alei (         |
| Ģlp     | pi                             |                   | Pare                                                          | Assistance               | Costion          | Outile       | Administration                                     | Configuration | Rechercher      | 🔍 Français 👔 🕱 🕸                                                                        | A 200            |
| Accueil | Administration FusionInventory | Gestion des tâche | + 9 /                                                         | Assistance               | Gestion          | Ouuis        | Administration                                     | Configuration |                 |                                                                                         |                  |
|         |                                |                   |                                                               |                          |                  |              |                                                    |               |                 |                                                                                         |                  |
|         |                                | ∀ Général ¥       | ∀ Tâches ¥                                                    | ¥ Règles ¥               | r.               | ¥ Réseau ¥   | ∀ Déployer ¥                                       | ¥ Guide ¥     | i i             | ]                                                                                       |                  |
|         | «« « III                       |                   |                                                               |                          | foobar2000       |              |                                                    |               |                 | Actions • 2/3 > >>                                                                      |                  |
|         | Gestion des tâches             |                   | deploy test                                                   |                          |                  |              |                                                    |               |                 |                                                                                         |                  |
|         | Configuration des jobs         |                   |                                                               |                          |                  |              |                                                    |               |                 |                                                                                         |                  |
|         | Exécutions des jobs            |                   |                                                               |                          |                  |              |                                                    |               |                 |                                                                                         |                  |
|         | Tous                           |                   | Supprimer                                                     |                          |                  |              |                                                    |               |                 |                                                                                         |                  |
|         |                                |                   |                                                               |                          |                  |              |                                                    |               |                 |                                                                                         |                  |
|         |                                |                   |                                                               |                          |                  |              |                                                    |               | FusionInventory | GLPI 9.5.2 Copyright (C) 2015-2020 Teclib'<br>9.5.0+1.0 - Copyleft © 2010-2019 by Fusio | and contribution |
|         |                                |                   |                                                               |                          |                  |              |                                                    |               |                 |                                                                                         |                  |
| G       |                                |                   |                                                               |                          |                  |              |                                                    |               | Rechercher      | 🔍 Français ? 🚖 🟦                                                                        | 🔹 alpi           |
| Σ¢      |                                |                   | Parc                                                          | Assistance               | Gestion          | Outils       | Administration                                     | Configuration |                 |                                                                                         | 1                |
| Accueil | Administration FusionInventory | Gestion des tâche | + Q /                                                         |                          |                  |              |                                                    |               |                 |                                                                                         |                  |
|         |                                | 😽 Général 😽       | V Tâches V                                                    | 👻 Règles 👻               |                  | 👻 Réseau 🐱   | 👻 Déployer 👻                                       | 🤐 Guide 🖌     |                 |                                                                                         |                  |
|         |                                | 1                 |                                                               |                          |                  |              |                                                    |               |                 |                                                                                         |                  |
|         | « « 🗉                          |                   |                                                               |                          | foobar2000       |              |                                                    |               |                 | Actions • 2/3 > >>                                                                      |                  |
|         | Gestion des tâches             |                   | Job - ID 5                                                    |                          |                  |              |                                                    |               |                 |                                                                                         |                  |
|         | Configuration des jobs         |                   | Nom                                                           | deploy test              |                  | CP III I     |                                                    | Acteurs +     | there are       |                                                                                         |                  |
|         | Exécutions des jobs            |                   | Commentaires                                                  |                          |                  | Cas Alimant  | s s'appliqueront pour ca job                       | célia         |                 |                                                                                         |                  |
|         | Tous                           |                   | Méthode du module                                             | Déploiement de pack      | lage             | *            |                                                    |               |                 |                                                                                         |                  |
|         |                                |                   | Cibles<br>Paquet foobar200<br>Vider la liste / Supprimer la   | es éléments sélectionnés |                  |              |                                                    |               |                 |                                                                                         |                  |
|         |                                |                   | Acteurs                                                       | Crown de PC              |                  |              |                                                    |               |                 |                                                                                         |                  |
|         |                                |                   | Vider la liste / Supprimer le                                 | es éléments sélectionnés |                  |              |                                                    | -             |                 |                                                                                         |                  |
|         |                                |                   |                                                               | Mittre a.                | ion.             |              |                                                    | Purger        |                 |                                                                                         |                  |
|         |                                |                   | deploy test                                                   |                          |                  |              |                                                    |               | -               |                                                                                         |                  |
|         |                                |                   |                                                               |                          |                  |              |                                                    |               |                 |                                                                                         |                  |
|         |                                |                   | ↑ Supprimer                                                   |                          |                  |              |                                                    |               |                 |                                                                                         |                  |

Dans « Configuration des jobs » il faut ajouter un job, que j'appelle « déploy test » et je défini le module sur « paquet de déploiement ». Ensuite je cible mon paquet « foobar200 » et comme acteurs « groupe FusionInventory» qui re-groupe sur « Groupe de PC ».

Pour que le déploiement démarre, il faut soit forcer un inventaire, soit redémarrer le service FusionInventory Agent, soit redémarrer le PC.

Sujet évaluation cubes stagiaire – INFTSMI13 – Assurer le support utilisateur – V1 **PROMOTION – GMSI 2021 – TLOXN202** 

| Ini                            |                   |                   |                   |              |                                            |                     |               | Rechercher | ۹ | Français | ? | <b>*</b> | ¢ al |
|--------------------------------|-------------------|-------------------|-------------------|--------------|--------------------------------------------|---------------------|---------------|------------|---|----------|---|----------|------|
| (p)                            |                   | Parc              | Assistance        | Gestion      | Outils                                     | Administration      | Configuration |            |   |          |   |          |      |
| Administration FusionInventory | Gestion des tâche | + 🤇 🗡             |                   |              |                                            |                     |               |            |   |          |   |          |      |
|                                |                   |                   |                   |              |                                            |                     |               |            |   |          |   |          |      |
|                                | ∀ Général ¥       | ∀ Tâches ∀        | 👻 Règles 🤟        |              | 🖌 Réseau 🤟                                 | 👻 Déployer 🤘        | ∀ Guide ∀     |            |   |          |   |          |      |
|                                |                   |                   |                   |              |                                            |                     |               |            |   |          |   |          |      |
| « < III                        |                   | foobar2000        |                   |              |                                            |                     |               |            |   |          | 2 | 3 > >>   |      |
|                                |                   |                   |                   |              |                                            |                     |               |            |   |          |   |          |      |
| Gestion des tâches             |                   |                   | Inclure les ancie | ins jobs : 2 | <ul> <li>Intervalle de rafraîch</li> </ul> | issement : Arrêté 🔻 | 8             |            |   |          | 5 |          |      |
| Configuration des jobs         |                   |                   |                   |              |                                            |                     |               |            |   |          | 1 |          |      |
| Exécutions des jobs            | Tésta (asbar000   |                   |                   |              |                                            |                     |               |            |   |          |   |          |      |
| Tous                           |                   | Tache Foular 2000 |                   |              |                                            |                     |               |            |   |          |   |          |      |
|                                |                   |                   |                   |              | 07                                         |                     |               |            |   |          |   |          |      |
|                                | deploy test       |                   |                   |              |                                            |                     |               |            |   | ť        | 2 |          |      |
|                                |                   |                   |                   |              |                                            |                     |               |            |   | •        | - |          |      |
|                                | foobar200         |                   |                   |              |                                            |                     |               |            |   |          |   |          |      |
|                                | 🖶 Préparé         | 0 🕀 À faire       | • 10 10           | 111          | 1. 1. 1. 1. 1.                             | ·                   |               |            |   |          |   |          |      |
|                                | 🖈 En cours        | 0 🕀 Succès        | 0                 |              | and and and and a                          | and a stranger      |               |            |   |          |   |          |      |
|                                |                   |                   |                   |              |                                            |                     |               |            |   |          |   |          |      |

Ici il donne information, sur deux client agent FusionInventory est bien réussit, mais pour la version Ubuntu est non, parce que on est mal de configurer pour la version linux.

| GI      | :                           |                                                                          |                   |                                                                   |                        |                   |                                                                                                    |                  |               | Rechercher | Q | Français  | ? 1 | t ŝt   | 🔅 alpi | 6 |
|---------|-----------------------------|--------------------------------------------------------------------------|-------------------|-------------------------------------------------------------------|------------------------|-------------------|----------------------------------------------------------------------------------------------------|------------------|---------------|------------|---|-----------|-----|--------|--------|---|
| ΣΨ      |                             |                                                                          |                   | Parc                                                              | Assistance             | Gestion           | Outils                                                                                                    | Administration C | Configuration |            |   |           |     |        |        | Ξ |
| Accueil | Administration              | FusionInventory                                                          | Gestion des tâche | + Q &                                                             |                        |                   |                                                                                                    |                  |               |            |   |           |     |        |        |   |
|         |                             |                                                                          | ¥ Général ¥       | ¥ Tâches ¥                                                        | V Règles V             | •                 | ¥ Réseau ¥                                                                                                    | ⊌ Déployer ⊌     | ∀ Guide       | ¥          |   |           |     |        |        |   |
|         | << < 📖                      |                                                                          |                   |                                                                   |                        | foobar2000        |                                                                                                    |                  |               |            |   | Actions • | 2/  | 3 > >> |        |   |
|         | Gestion des tác             | hes                                                                      |                   |                                                                   | Gestion des tâches     |                   |                                                                                                    |                  |               |            |   |           |     |        |        |   |
|         | Configuration d             | es jobs                                                                  |                   | Gestion des tâches                                                |                        |                   |                                                                                                    |                  |               |            |   |           |     |        |        |   |
|         | Estrutione des jobs<br>Tous |                                                                          |                   | n<br>Commenta<br>Resprégareurs<br>resrécution précédent<br>un suc | iom : foobar2000       | Forcer le démarra | Latt       Here is de langenge     2021-02-23 13 26 40 1       Octava e de los guardies     2021-02-23 13 20 40 1       Colesa e los de los guardies     0       Delesa horas     -       Colesa horas     -       Colesa horas     -       Tetravia e e viola de     -       Tetravia e e viola de     -       Roster e d'agenta à divitir     -       Set     Segartimer definitivement |                  |               |            |   |           |     |        |        |   |
|         |                             |                                                                          |                   |                                                                   | Configuration des jobs |                   |                                                                                                    |                  |               |            |   |           |     |        |        |   |
|         |                             |                                                                          |                   | deploy test                                                       |                        |                   |                                                                                                    |                  |               | =          |   |           |     |        |        |   |
|         |                             |                                                                          |                   | -                                                                 |                        |                   |                                                                                                    |                  |               |            |   |           |     |        |        |   |
|         |                             |                                                                          |                   |                                                                   |                        |                   |                                                                                                    |                  |               |            |   |           |     |        |        |   |
|         | Exécutions des jobs         |                                                                          |                   |                                                                   |                        |                   |                                                                                                    |                  |               |            |   |           |     |        |        |   |
|         |                             | Inclure les anciens jobs : 2 * Intervalle de ratalchissement : Aeres * 😝 |                   |                                                                   |                        |                   |                                                                                                    |                  |               |            |   |           | a   |        |        |   |
|         | Täche foobar2000<br>Ø       |                                                                          |                   |                                                                   |                        |                   |                                                                                                    |                  |               |            |   |           |     |        |        |   |

# Conclusion

Vous avez normalement un serveur d'inventorisation fonctionnel, pouvant effectuer des inventaires de votre Parc tout en contrôlant le déploiement d'applications ainsi de pouvoir gérer plusieurs fonctionnalités comme le stockage restant sur les potes, dans les imprimantes, etc..

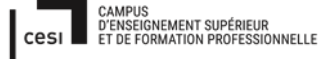

# **GLPI-DOCKER INSTALLATION**

Le container, peut être vu par analogie avec un PC qui a de la RAM et de la ROM. Le container est comme une RAM, donc volatile, tandis que "l'image docker" peut être vue comme une ROM, un CD-ROM par exemple. L'image docker est en lecture seule, comme un CD-ROM.

Dans l'application glpi, il y a 2 images : application glpi (image glpi est codages) aussi base de donné : mysql

2 images = 2 CDrom en raid only

2 images utilisées dans le docker-compose.yml, pour dire à docker-compose, comment les utliser

et viver donc on donne dans le docker-compose.yml(D.C.yml).

D.C.yml à pour role de créer les containers, c'est à dire de demarrer le (ou les) programme(s) à partir d'une ou plusieurs images.

Comment ça mache ? comme une pile d'assiètes. Donc on appelle cette pile applicative une "stack". Quand on arrête la stack, toutes les données volatiles sont perdues, parceque le container est le mémoire volatile.

Comment conserver alors les données ? on mets en place un volume de type "local-persist". Il faut savoir ou accrocher le volume à l'application (point de montage). Qui est dedans mysl.

Chaque application a un ou plusieurs volumes pour stocker leurs données persistantes.

Donc ou se trouve ou les données d'une application ? à on accroche le volume local sous : /data/glpi/volume dans docker-compose.yml

Et comment l'application glpi se connecte à sa base de données ? elle joint le server mysql sur le port 3306 (par defaut) et le port par default pour un serveur postrgres est 5432.
Sujet évaluation cubes stagiaire – INFTSMI13 – Assurer le support utilisateur – V1 **PROMOTION – GMSI 2021 – TL0XN202** 

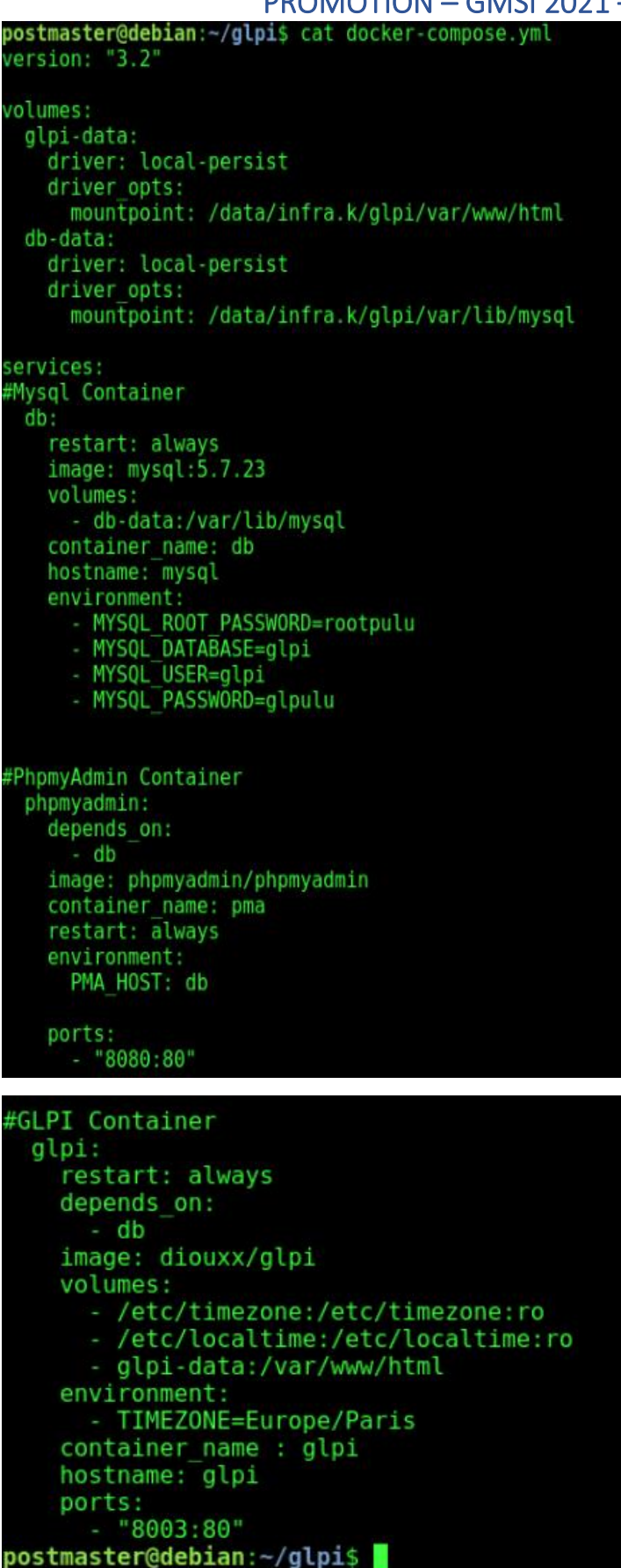

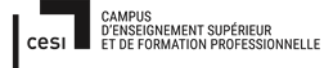

Sujet évaluation cubes stagiaire – INFTSMI13 – Assurer le support utilisateur – V1

PROMOTION – GMSI 2021 – TL0XN202

le fichier: docker-compose.yml

#### Docker a besoin un user qui est crée par le root -> postmaster

Le but pour ce user qui a meme droit avec root :

root : aduser postmaster

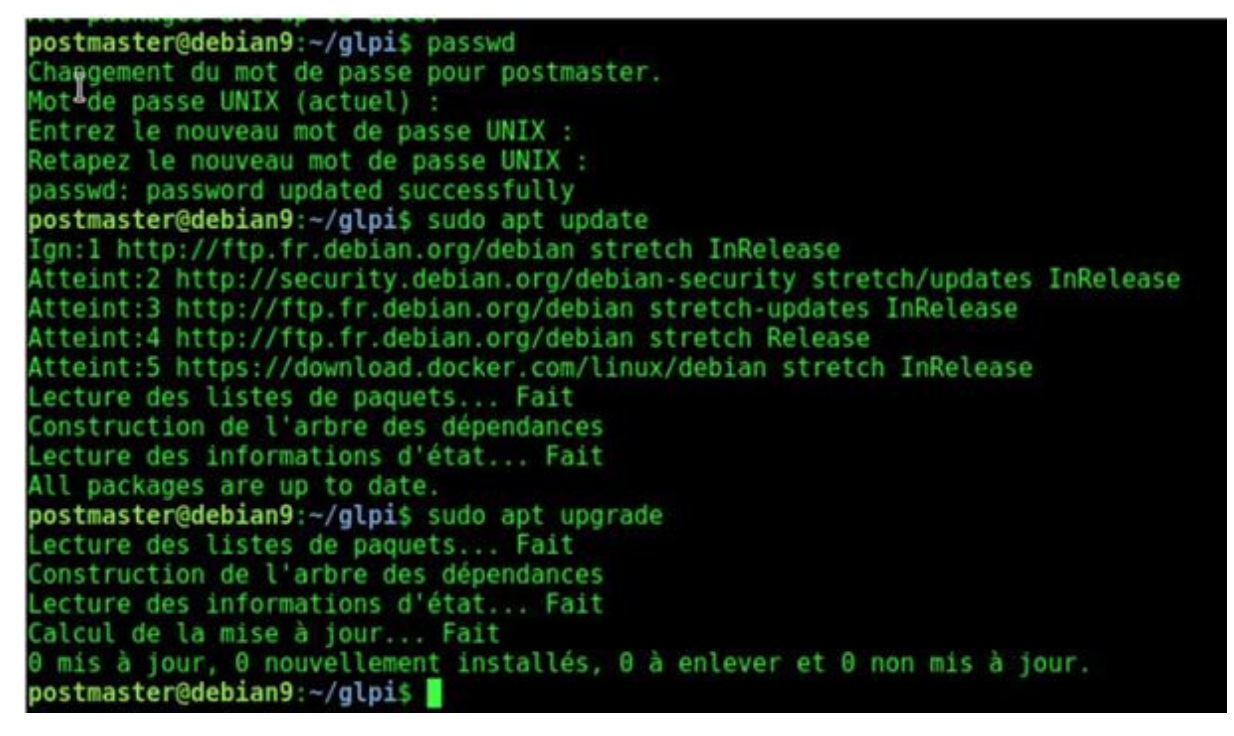

Mettez à jour le paquet installé à la dernière version :

#### sudo apt update

sudo apt upgrade

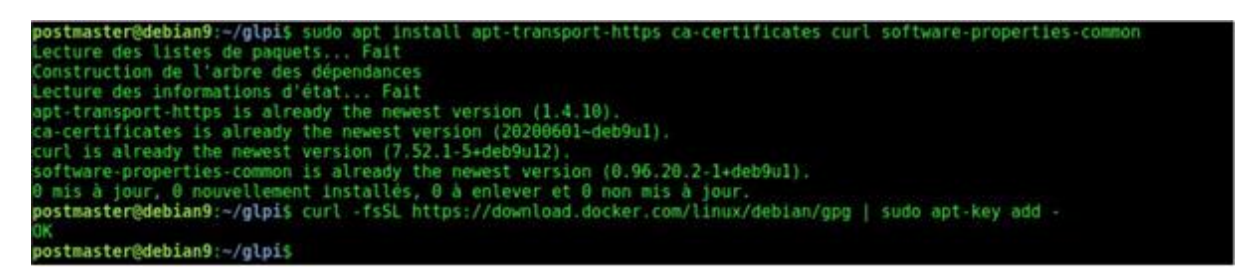

Installer les dépendances nécessaires pour activer le nouveau référentiel via HTTPS :

sudo apt install pt-transport-https ca-certificates curl software-properties-common

Importez le référentiel de clés GPG à l'aide de la commande de courbure suivante :

### Sujet évaluation cubes stagiaire – INFTSMI13 – Assurer le support utilisateur – V1

## PROMOTION – GMSI 2021 – TL0XN202

curl -fsSL https://download.docker.com/linux/debian/gpg | sudo apt-key add -

curl –fsSL <u>https://download.docker.com/linux/debian/gpg</u> | sudo apt-key add

postmaster@debian9:-/glpis curl -fsSL https://download.docker.com/linux/debian/gpg | sudo apt-key add

postmaster@debian9:-/glpi\$ sudo add-apt-repository "deb [arch=amd64] https://download.docker.com/linux/debian \$(lsb\_release -c s) stable" postmaster@debian9:-/glpi\$ **]** I

Ajoutez le référentiel Docker APT à votre liste de référentiels logiciels systèmes en tapant :

<mark>sudo add-apt-repository "deb [arch=amd64] <u>https://download.docker.com/linux/debian</u> \$(lsb\_release cs) stable"</mark>

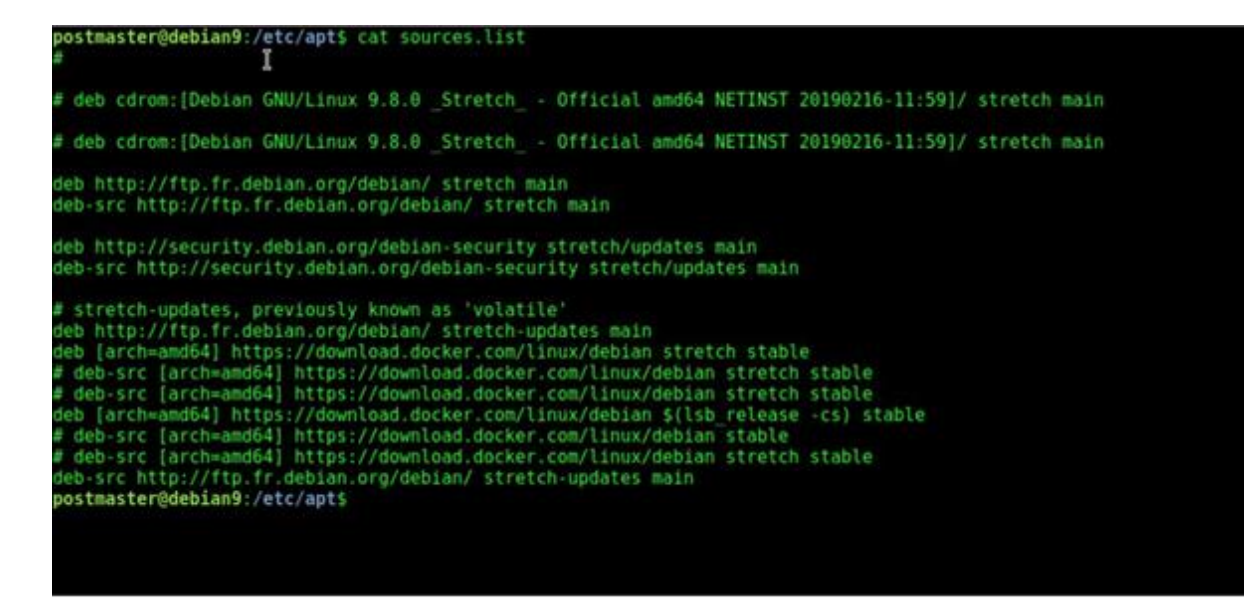

Vérifier par : sudo nano /etc/apt/source.list

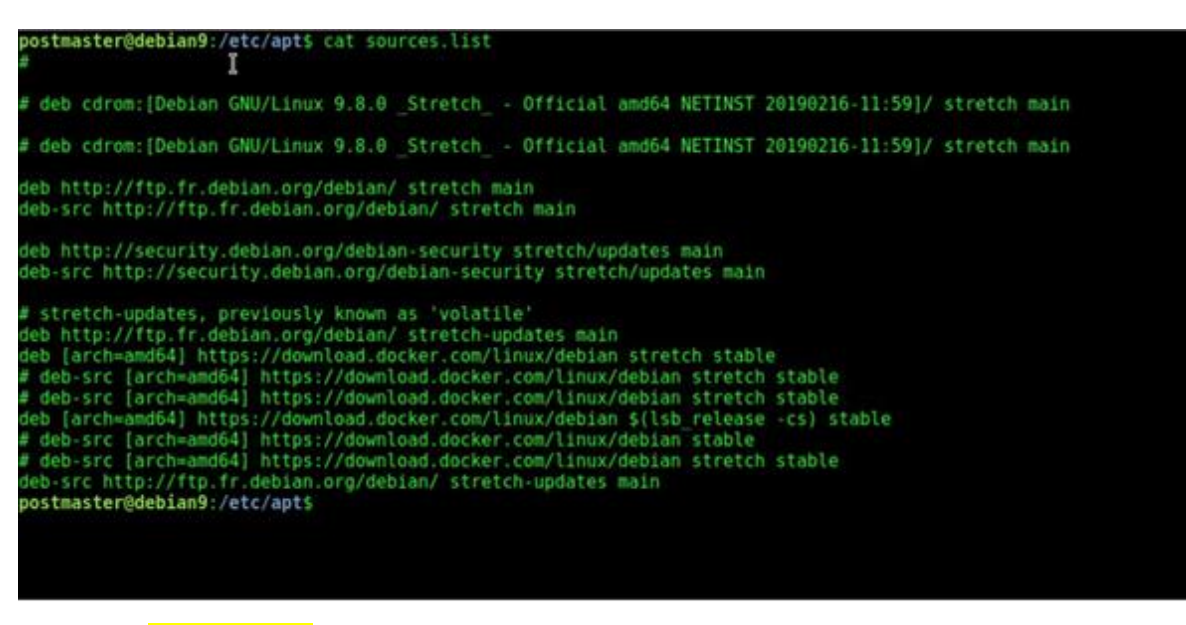

Assurer -> cat source.list

Sujet évaluation cubes stagiaire – INFTSMI13 – Assurer le support utilisateur – V1 **PROMOTION – GMSI 2021 – TL0XN202** 

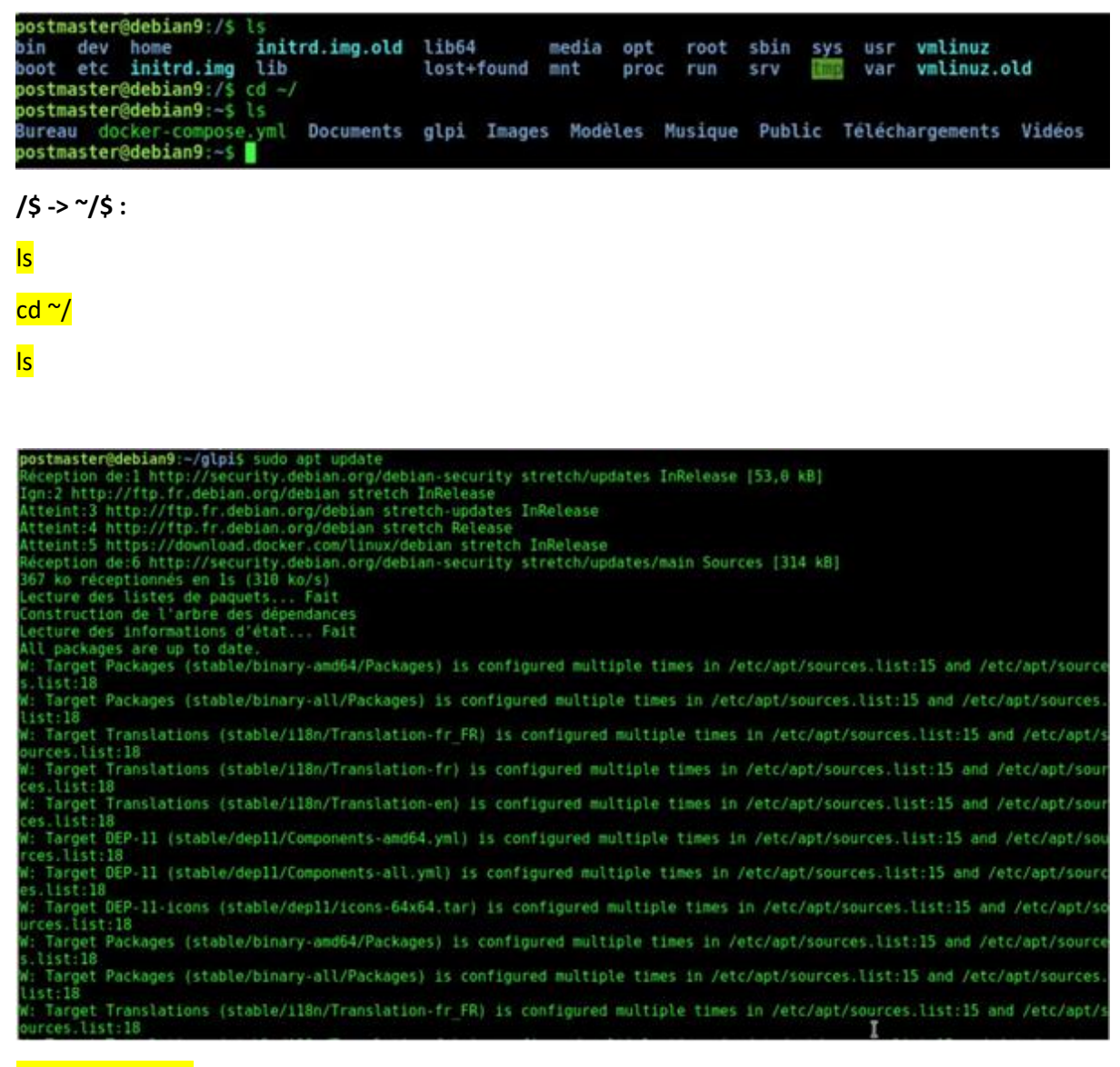

#### sudo apt update

```
postmaster@debian9:~/glpi$ sudo apt install docker-ce
Lecture des listes de paquets... Fait
Construction de l'arbre des dépendances
Lecture des informations d'état... Fait
docker-ce is already the newest version (5:19.03.14~3-0~debian-stretch).
0 mis à jour, 0 nouvellement installés, 0 à enlever et 0 non mis à jour.
postmaster@debian9:~/glpi$
```

Maintenant que le référentiel Docker est activé, mettez à jour le paquet d'index approprié et installez la dernière version de Docker CE(*Community Edition*)par :

sudo apt install docker-ce

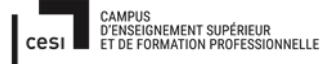

## Rapport final – Projet cubes Sujet évaluation cubes stagiaire – INFTSMI13 – Assurer le support utilisateur – V1 PROMOTION – GMSI 2021 – TLOXN202

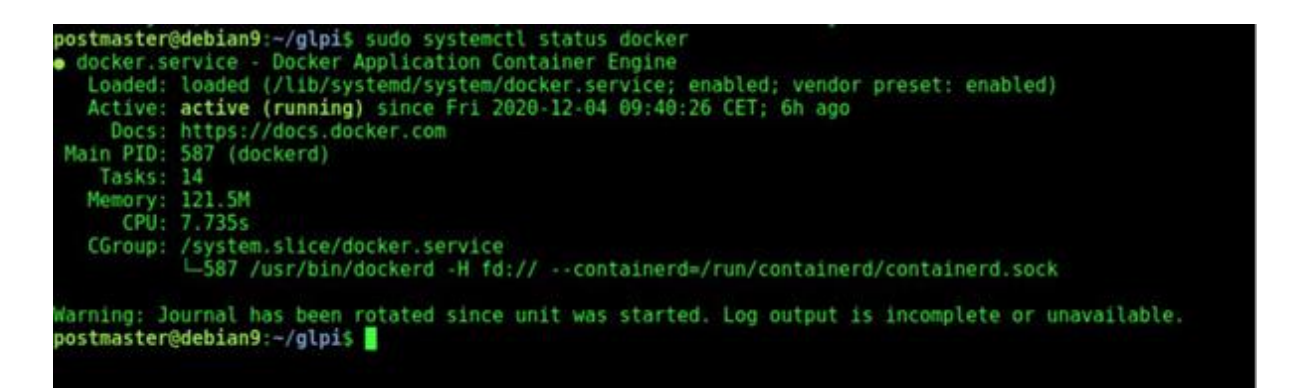

Lorsque l'installation est terminée, le service Docker démarre automatiquement. Vous pouvez le vérifier en tapant :

sudo systemctl status docker

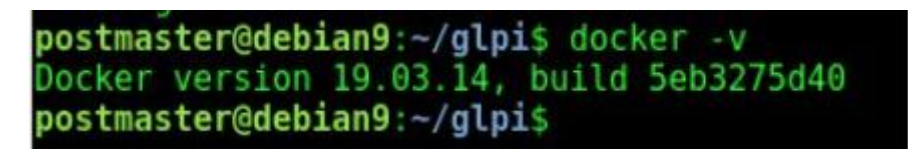

Au moment d'écrire ces lignes, la dernière version de Docker disponible pour Debian 9 est . Vérifiez la version Docker :

<mark>docker –v</mark>

Sujet évaluation cubes stagiaire – INFTSMI13 – Assurer le support utilisateur – V1

## PROMOTION – GMSI 2021 – TL0XN202

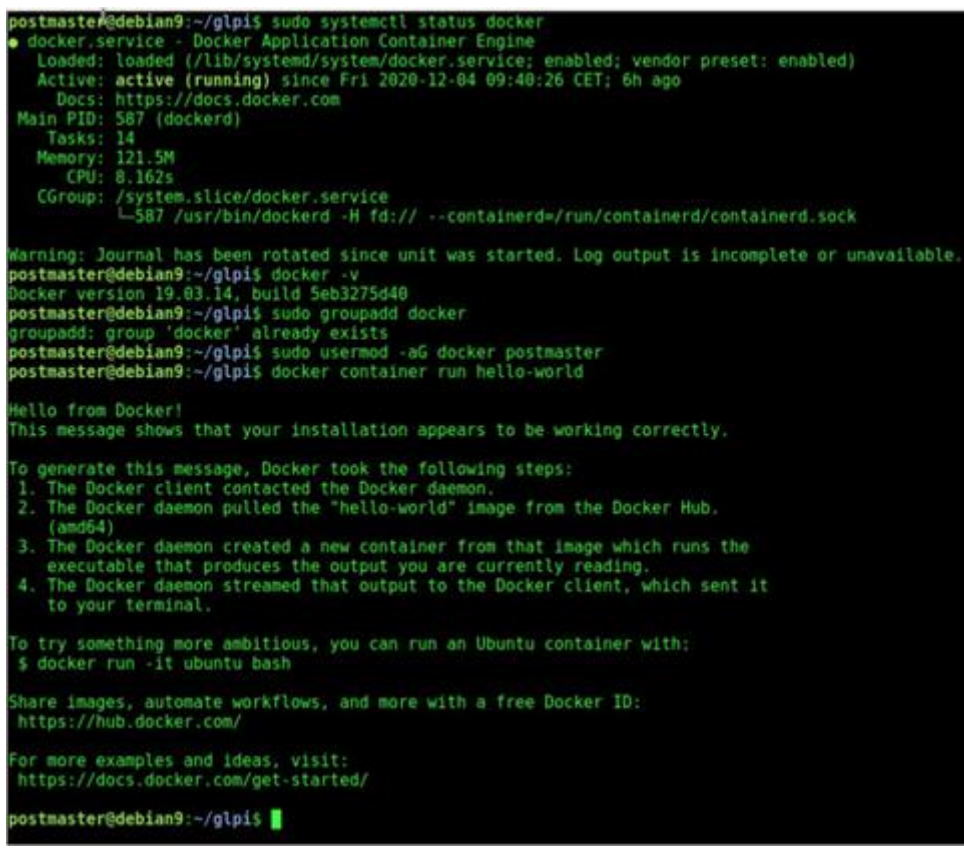

#### Exécuter les commandes Docker sans Sudo :

Par gestion par défaut, Docker exige des droits d'administrateur. Si vous souhaitez exécuter la commande Docker en tant qu'utilisateur non root <u>sans sudo</u>, vous devez ajouter vos utilisateurs au groupe docker créé lors de l'installation du package Docker CE. Vous pouvez le faire en exécutant la commande suivante :

### sudo groupadd docker

\$USER est <u>une variable d'environnement</u> qui détient votre nom d'utilisateur.

Déconnectez-vous et connectez-vous à nouveau afin que l'adhésion au groupe soit actualisée.

Pour vérifier que Docker a été installé avec succès et que vous pouvez exécuter la commande docker sans, tapez la commande suivante qui téléchargera les tests d'image, l'exécuter dans le conteneur, imprimer le message« Bonjour de Docker »et la sortie:sudo

sudo usermod –aG docker postmaster

docker container run hello-world

```
postmaster@debian9:~/glpi$ sudo apt-get update
Atteint:1 http://security.debian.org/debian-security stretch/updates InRelease
Ign:2 http://ftp.fr.debian.org/debian stretch InRelease
Atteint:3 http://ftp.fr.debian.org/debian stretch-updates InRelease
Atteint:4 http://ftp.fr.debian.org/debian stretch Release
Atteint:5 https://download.docker.com/linux/debian stretch InRelease
Lecture des listes de paquets... Fait
postmaster@debian9:~/glpi$
```

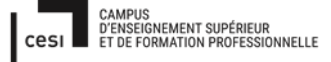

## Rapport final – Projet cubes Sujet évaluation cubes stagiaire – INFTSMI13 – Assurer le support utilisateur – V1 PROMOTION – GMSI 2021 – TL0XN202

#### sudo apt-get update

| pe | stm | aste        | rêde | bi | an9:- | /glp | 1s | sudo  | curl -L       | "https | ://githu      | .com/doci | ker/compo | ose/relea | ses/download/1.27.4/docker-compose-\$(uname | -5] |
|----|-----|-------------|------|----|-------|------|----|-------|---------------|--------|---------------|-----------|-----------|-----------|---------------------------------------------|-----|
|    | S T | otal        |      |    | Recei | lved | Ň  | Xferd | Average       | Speed  | Time<br>Total | Time      | Time      | Current   |                                             |     |
| 19 | 0   | 651<br>1.6M | 10   | 0  | 651   | 1    | 0  | 8     | 2264<br>1114k | 8      | 8:88:18       | 8:00:10   | :         | 2268      |                                             |     |
| pe | stm | aste        | rede | bi | an9:  | /glp | is |       | 11140         |        | 0100110       | 0100110   |           | 10000     |                                             |     |

#### Installation docker-compose :

sudo curl –L''https://github.com/docker/compose/releases/download/1.27.4/docker-compose-\$(uname –s)-\$(uname –m)'' –o/usr/local/bin/docker-compose

postmaster@debian9:~/glpi\$ docker-compose -version
docker-compose version 1.27.4, build 40524192
postmaster@debian9:~/glpi\$

#### Savoir la version docker-compose :

#### docker-compose -version

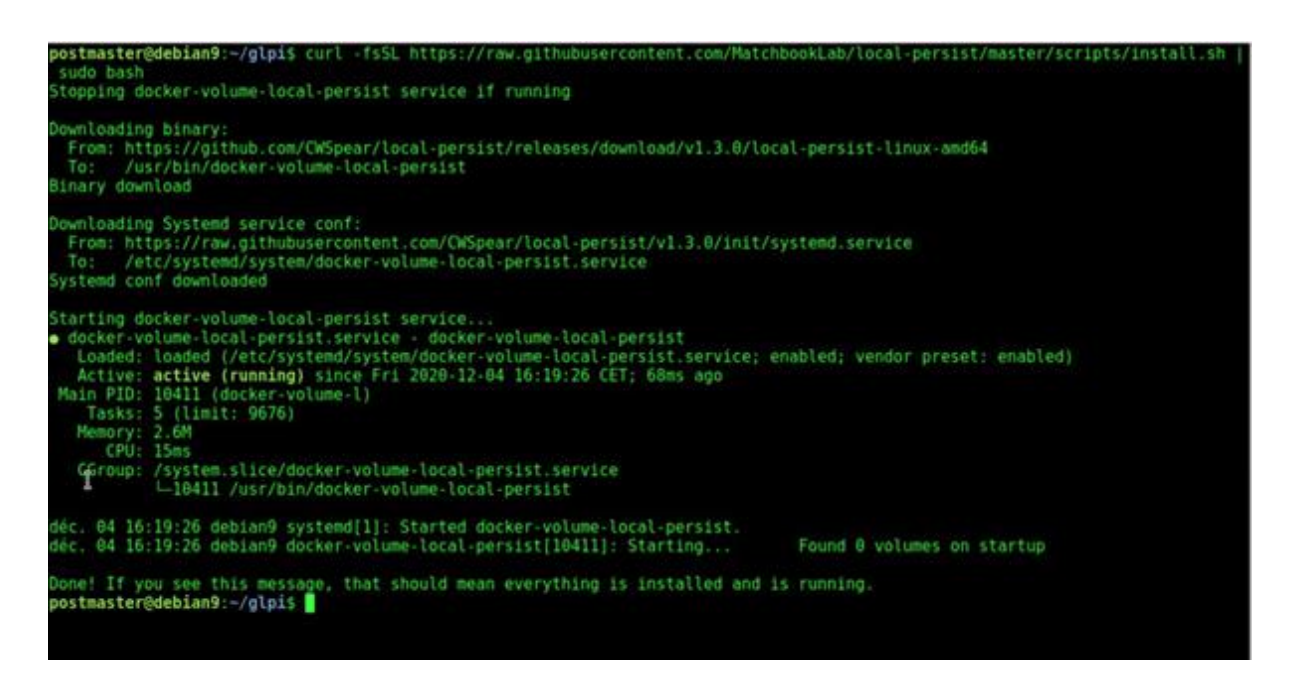

#### Installation volume -> local-persist :

curl –fsSL <u>https://raw.githubusercontent.com/MatchbookLab/local-persist/master/scripts/install.sh</u> | sudo bash

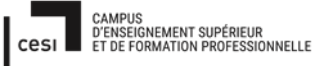

#### Rapport final – Projet cubes Sujet évaluation cubes stagiaire – INFTSMI13 – Assurer le support utilisateur – V1 PROMOTION – GMSI 2021 – TLOXN202 postmaster@debian9:-/glpis sudo systemctl status docker docker.service - Docker Application Container Engine Loaded: loaded (/lib/systemd/system/docker.service; enabled; vendor preset: enabled) Active: active (running) since Fri 2020-12-04 09:40:26 CET; 6h ago Docs: https://docs.docker.com Main PDI: 587 (dockerd) Tasks: 14 Memory: 122.1M CPU: 8.684s CGroup: /system.slice/docker.service \_\_587 /usr/bin/dockerd -H fd:// --containerd\*/run/containerd.sock Warning: Journal has been rotated since unit was started. Log output is incomplete or unavailable. postmaster@debian9:-/glpis docker -v Docker version 19.03.14, build Seb3275d40 postmaster@debian9:-/glpis ]

Lorsque l'installation est terminée, le service Docker démarre automatiquement. Vous pouvez le vérifier en tapant :

sudo systemctl status docker

Savoir information docker version :

docker –v

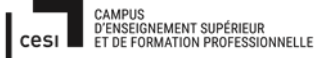

Sujet évaluation cubes stagiaire – INFTSMI13 – Assurer le support utilisateur – V1 **PROMOTION – GMSI 2021 – TL0XN202** 

ostmaster@debian9:~/glpi\$ docker info lient Debug Mode: false Server: Containers: 3 Running: 0 Paused: 0 Stopped: 3 Images: 1 Server Version: 19.03.14 Storage Driver: overlay2 Backing Filesystem: extfs Supports d type: true Native Overlay Diff: true Logging Driver: json-file Cgroup Driver: cgroupfs Plugins: Volume: local Network: bridge host ipvlan macvlan null overlay Log: awslogs fluentd gcplogs gelf journald json-file local logentries splunk syslog Swarm: inactive Runtimes: runc Default Runtime: runc Init Binary: docker-init containerd version: ea765aba0d05254012b0b9e595e995c09186427f runc version: dc9208a3303feef5b3839f4323d9beb36df0a9dd
init version: fec3683 Security Options: seccomp Profile: default Kernel Version: 4.9.0-14-amd64 Operating System: Debian GNU/Linux 9 (stretch) OSType: linux Architecture: x86 64 CPUs: 4 Total Memory: 7.792GiB Name: debian9 ID: 6CPA:UUN6:7YDD:AXTR:2RPV:JY75:TLUI:SNRT:ZW5K:ICCU:45LE:ZI20 Docker Root Dir: /var/lib/docker Debug Mode: false Registry: https:/

Savoir docker active ou non :

Docker info

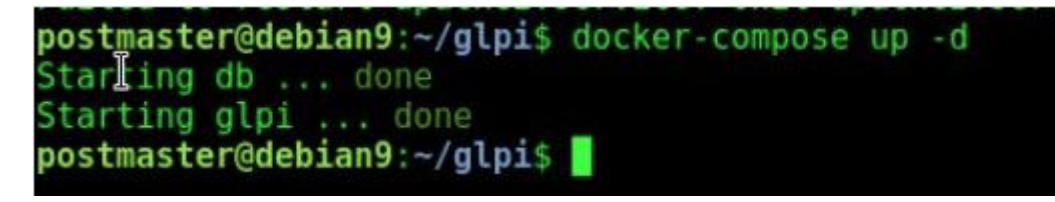

Pour activer le fichier docker-compose :

docker-compose up -d

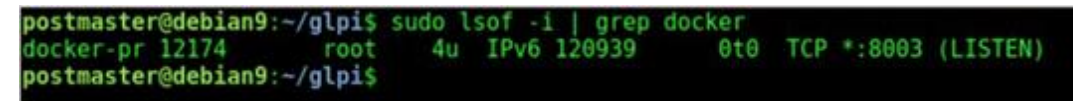

Savoir ID container niveau root :

Sujet évaluation cubes stagiaire – INFTSMI13 – Assurer le support utilisateur – V1 **PROMOTION – GMSI 2021 – TL0XN202** 

### Sudo Isof –i | grep docker

| postmaster@debian9<br>docker-pr 12174 | root 4u IPv        | -1   grep docker<br>6 120939 8t0 TCP *:8 | 003 (LISTEN)   |               |                       |
|---------------------------------------|--------------------|------------------------------------------|----------------|---------------|-----------------------|
| postmaster@debian9                    | :-/glpis docker ps |                                          |                |               |                       |
| CONTAINER ID                          | IMAGE              | COMMAND                                  | CREATED        | STATUS        | PORTS                 |
| NAMES                                 |                    |                                          |                |               |                       |
| d7b392ee346b                          | diouxx/glp1        | "/opt/glpi-start.sh"                     | 21 minutes ago | Up 11 minutes | 443/tcp, 0.0.0.0:8003 |
| ->80/tcp glpi                         |                    |                                          |                |               |                       |
| 3c8b39a8a306                          | mysql:5.7.23       | "docker-entrypoint.s_"                   | 21 minutes ado | Up 11 minutes | 3306/tcp, 33060/tcp   |
| db                                    |                    |                                          |                |               |                       |
| postmaster@debian9                    | -/alpis            |                                          |                |               |                       |
| per sont set gassants                 |                    |                                          |                |               |                       |

#### Savoir ID container glpi et db (base de donnée) :

#### Docker ps

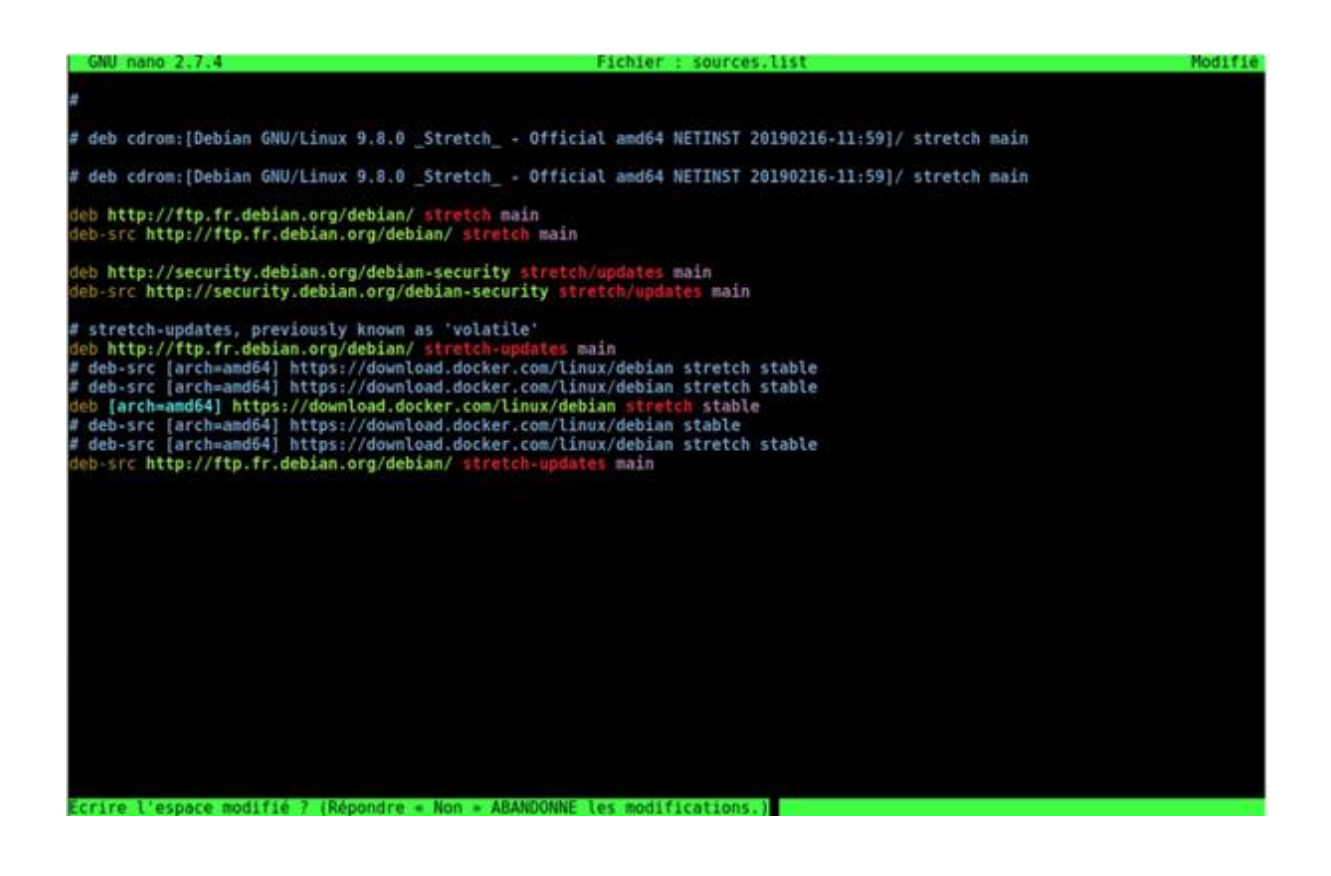

sudo nano /etc/apt/source.list

Sujet évaluation cubes stagiaire – INFTSMI13 – Assurer le support utilisateur – V1 **PROMOTION – GMSI 2021 – TLOXN202** 

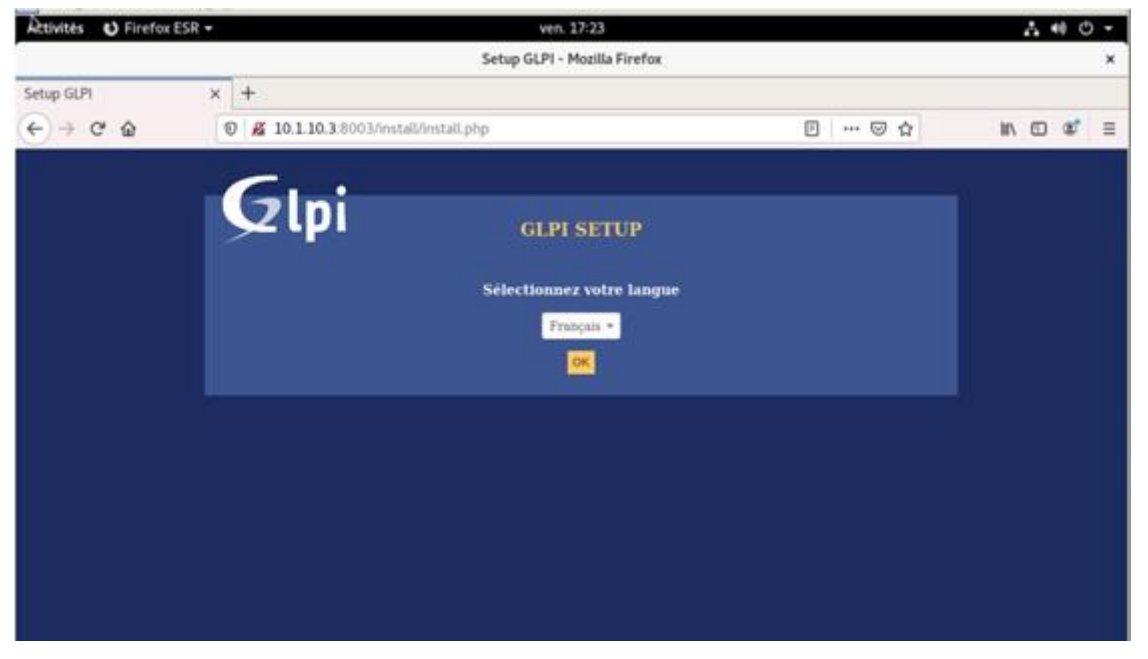

Sur navigateur : https://10.1.10.3:8003/install/install.php

| € → ℃ @ | 🕲 🔏 10.1.10.3.8003/install/install.php                                                                                                    | 0 . 0 4                               | ₩\C) 4° Ξ |
|---------|----------------------------------------------------------------------------------------------------|---------------------------------------|-----------|
|         | Glpi GLPI SETUP                                                                                                    |                                       |           |
|         | Licence                                                                                                    |                                       |           |
|         | (MU GENERAL PUBLIC LICENSE<br>Version 2, June 1991<br>Copyright (C) 1009, 1991 Free Software Foundation,<br>S1 Franklin Street, Fifth Floor, Boston, MA 0210-1               | Inc.,<br>101 USA                      |           |
|         | Everyone is permitted to copy and distribute verbat<br>of this license document, but changing it is not al<br>Preamble<br>The licenses for most software are designed to tak | tin caples<br>loved.                  |           |
|         | Des traductions non officielles sont étalement                                                                                                    | disposibles                           |           |
|         | [O] Fai lu et ACCEPTE les termes de la licence enon<br>J'ai lu et N'ACCEPTE PAS les termes de la licence<br>Continuer                                                        | cés ci-dessus.<br>e énoncés ci-dessus |           |
|         |                                                                                                    |                                       |           |

J'ai lu et ACCEPTE les termes de la licence énoncés ci-dessus

Sujet évaluation cubes stagiaire – INFTSMI13 – Assurer le support utilisateur – V1 **PROMOTION – GMSI 2021 – TLOXN202** 

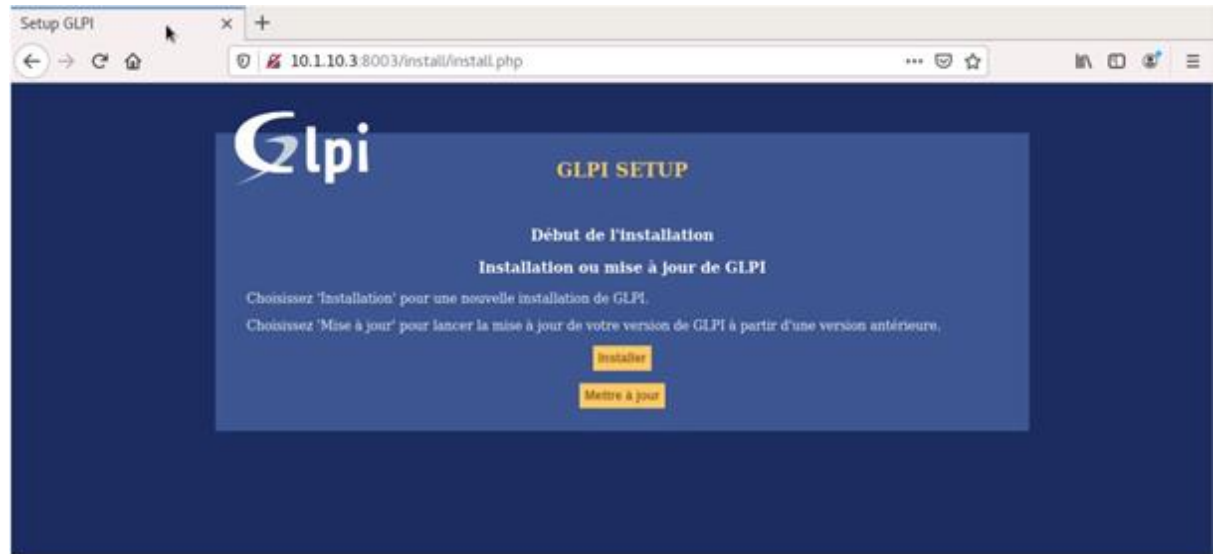

### Installer

| € → ♂ @ | 🛛 🖉 10.1,10.3:8003/install/install.php                                                                                                    |                                                                                                    | Ø 50 | 8)   - | 5 | 4 | 11 | æ | Ξ |
|---------|----------------------------------------------------------------------------------------------------|----------------------------------------------------------------------------------------------------|------|--------|---|---|----|---|---|
|         | Glpi                                                                                                    |                                                                                                    |      |        |   |   |    |   |   |
|         |                                                                                                    |                                                                                                    |      |        |   |   |    |   |   |
|         | Construction in the same                                                                                                    | Enge 9<br>adhibit de voler anticeseraris son from dis (279                                                                                                    |      |        |   |   |    |   |   |
|         | And the second second se                                                                                                    | Branch                                                                                                    |      |        |   |   |    |   |   |
|         | Text do, Parmer FAR                                                                                                    |                                                                                                    |      |        |   |   |    |   |   |
|         | The day assessed                                                                                                    | 2 · · · · · · · · · · · · · · · · · · ·                                                                                                    |      |        |   |   |    |   |   |
|         | Test do Yoshanani darapi                                                                                                    | 2                                                                                                    |      |        |   |   |    |   |   |
|         | Test do Federal Annual Annual An                                                                                                    | e                                                                                                    |      |        |   |   |    |   |   |
|         | Test de l'estimates Break                                                                                                    | ×                                                                                                    |      |        |   |   |    |   |   |
|         | Test de l'estimate paul                                                                                                    | 5                                                                                                    |      |        |   |   |    |   |   |
|         | That is in the second second                                                                                                    |                                                                                                    |      |        |   |   |    |   |   |
|         | That the Transmissen of the                                                                                                    | ÷                                                                                                    |      |        |   |   |    |   |   |
|         | Test in Francesco cut                                                                                                    | 1 1 1 1 1 1 1 1 1 1 1 1 1 1 1 1 1 1 1                                                                                                    |      |        |   |   |    |   |   |
|         | The is furnishing                                                                                                    |                                                                                                    |      |        |   |   |    |   |   |
|         | Total de l'annues anglesse                                                                                                    |                                                                                                    |      |        |   |   |    |   |   |
|         | They do Continued in the                                                                                                    |                                                                                                    |      |        |   |   |    |   |   |
|         | Tool do Instruction and                                                                                                    | #                                                                                                    |      |        |   |   |    |   |   |
|         | had its loading and don't                                                                                                    |                                                                                                    |      |        |   |   |    |   |   |
|         | has be from an and on                                                                                                    |                                                                                                    |      |        |   |   |    |   |   |
|         | Text do Functional (18)                                                                                                    | 4                                                                                                    |      |        |   |   |    |   |   |
|         | That the Postmanus and                                                                                                    | *                                                                                                    |      |        |   |   |    |   |   |
|         | The difference of                                                                                                    |                                                                                                    |      |        |   |   |    |   |   |
|         | The set operation of the set of the set of t | 5                                                                                                    |      |        |   |   |    |   |   |
|         | The Farmer in Adapt &                                                                                                    | 2                                                                                                    |      |        |   |   |    |   |   |
|         | 1991                                                                                                    |                                                                                                    |      |        |   |   |    |   |   |
|         | That if its common the Annual Annual Annua                                                                                                    |                                                                                                    |      |        |   |   |    |   |   |
|         | That a Mariness Re-Ariters                                                                                                    | 2 ·                                                                                                    |      |        |   |   |    |   |   |
|         | And and a second second s                                                                                                    |                                                                                                    |      |        |   |   |    |   |   |
|         | de hider de sectopeite                                                                                                    |                                                                                                    |      |        |   |   |    |   |   |
|         | That discrimine the follows de                                                                                                    | ÷                                                                                                    |      |        |   |   |    |   |   |
|         | That of inclusion has believe into                                                                                                    |                                                                                                    |      |        |   |   |    |   |   |
|         | where an other and a second second seco                                                                                                    |                                                                                                    |      |        |   |   |    |   |   |
|         | Millioner problem                                                                                                    |                                                                                                    |      |        |   |   |    |   |   |
|         | The distance in bilance in                                                                                                    |                                                                                                    |      |        |   |   |    |   |   |
|         | The second second second second second second second second second second second second second second second se                                                                                                    |                                                                                                    |      |        |   |   |    |   |   |
|         | Brighten                                                                                                    | R                                                                                                    |      |        |   |   |    |   |   |
|         | Total discolute des Britants<br>Instantants                                                                                                    | <i>4</i>                                                                                                    |      |        |   |   |    |   |   |
|         | That of the Party is a first start in the Second Second Se | 2                                                                                                    |      |        |   |   |    |   |   |
|         | and the second second se                                                                                                    |                                                                                                    |      |        |   |   |    |   |   |
|         | Nut if the first the first state of the                                                                                                    | 5                                                                                                    |      |        |   |   |    |   |   |
|         | winnager                                                                                                    |                                                                                                    |      |        |   |   |    |   |   |
|         | Test effections the holicent place                                                                                                    | a a a                                                                                                    |      |        |   |   |    |   |   |
|         | Producted Bit Spreamons<br>Producted Bit Market<br>werbeideten                                                                                                    | ¥)                                                                                                    |      |        |   |   |    |   |   |
|         | Lance of a classes for<br>historical particular                                                                                                    | and a service on all density. Note on the read part that address while both a<br>part part from which the density of address share and the both to be<br>density on the service of a time of a time of a time of a both or before the<br>memory large and annually instant windles in both or balance of a<br>context large and annually instant windles in both or balance of a<br>context large and annually instant windles in both or balance of a<br>context large and annually instant windles in both or balance of a<br>context large and annually instant windles in both or balance of a<br>context large and annually instant windles in both or balance of a<br>context large and annually instant windles in both or balance of a<br>context large and annually instant windle of a both or balance of a<br>context large and annually instant windle of a both or balance of a<br>context large and annually instant windle of a<br>context large and annually instant windl |      |        |   |   |    |   |   |
|         |                                                                                                    |                                                                                                    |      |        |   |   |    |   |   |
|         |                                                                                                    |                                                                                                    |      |        |   |   |    |   |   |
|         |                                                                                                    |                                                                                                    |      |        |   |   |    |   | _ |

### <mark>Continue</mark>

(

# Rapport final – Projet cubes

Sujet évaluation cubes stagiaire – INFTSMI13 – Assurer le support utilisateur – V1 **PROMOTION – GMSI 2021 – TL0XN202** 

| 0 🔏 | 10.1.10.3:8003/install/insta                                 | ll.php                                        | F 80% V A      |
|-----|--------------------------------------------------------------|-----------------------------------------------|----------------|
|     | <b>C</b>                                                     |                                               |                |
|     | Glpi                                                         | GLPI SETUP                                    |                |
| **  |                                                              | Étape 0                                       |                |
|     | Vérification de la co                                        | mpatibilité de votre environnement avec l'exé | cution de GLPI |
|     | Tests effectués                                              | Résultats                                     |                |
|     | Test du Parseur PHP                                          | ~                                             |                |
|     | Test des sessions                                            | ×                                             |                |
|     | Test de la mémoire allouée                                   | ×                                             |                |
|     | Test de l'extension mysqli                                   | ×                                             |                |
|     | Test de l'extension ctype                                    | ×                                             |                |
|     | Test de l'extension fileinfo                                 | V                                             |                |
|     | Test de l'extension json                                     | V                                             |                |
|     | Test de l'extension mbstring                                 | ×                                             |                |
|     | Test de l'extension iconv                                    | ~                                             |                |
|     | Test de l'extension zlib                                     | ~                                             |                |
|     | Test de l'extension curl                                     | ×                                             |                |
|     | Test de l'extension gd                                       | ×                                             |                |
|     | Test de l'extension simplexml                                | ~                                             |                |
|     | Test de l'extension intl                                     | ~                                             |                |
|     | Test de l'extension Idap                                     | ~                                             |                |
|     | Test de l'extension apcu                                     | ~                                             |                |
|     | Test de l'extension Zend OPca                                | che 🗸                                         |                |
|     | Test de l'extension xmlrpc                                   | ~                                             |                |
|     | Test de l'extension CAS                                      | ~                                             |                |
|     | Test de l'extension exif                                     | ~                                             |                |
|     | Test de l'extension zip                                      |                                               |                |
|     | Test de l'extension bz2                                      | ~                                             |                |
|     | Test de l'extension sodium                                   | ~                                             |                |
|     | Test d'écriture des fichiers de<br>journal                   | ~                                             |                |
|     | Test d'écriture du fichier de<br>configuration               | ×                                             |                |
|     | Test d'écriture de fichiers<br>documents                     | ~                                             |                |
|     | Vérification des droits d'écritu<br>du fichier de sauvegarde | re 🗸                                          |                |
|     | Test d'écriture des fichiers de<br>sessions                  | ×                                             |                |
|     | Test d'écriture des fichiers des<br>actions automatiques     | ~                                             |                |
|     | Vérification des droits d'écritu<br>des fichiers graphiques  | re 🗸                                          |                |
|     |                                                              |                                               |                |

## Sujet évaluation cubes stagiaire – INFTSMI13 – Assurer le support utilisateur – V1 **PROMOTION – GMSI 2021 – TL0XN202**

| to.s.ooosinistatomistatepi                                        |                                                                                                    |
|-------------------------------------------------------------------|----------------------------------------------------------------------------------------------------|
| Test de l'extension gd                                            | ✓                                                                                                    |
| Test de l'extension simplexml                                     | ×                                                                                                    |
| Test de l'extension intl                                          | ✓                                                                                                    |
| Test de l'extension Idap                                          | ✓                                                                                                    |
| Test de l'extension apcu                                          | <ul> <li></li> </ul>                                                                                                    |
| Test de l'extension Zend OPcache                                  | ×                                                                                                    |
| Test de l'extension xmlrpc                                        | ×                                                                                                    |
| Test de l'extension CAS                                           | ×                                                                                                    |
| Test de l'extension exif                                          | ×                                                                                                    |
| Test de l'extension zip                                           | <ul> <li></li> </ul>                                                                                                    |
| Test de l'extension bz2                                           |                                                                                                    |
| Test de l'extension sodium                                        | ~                                                                                                    |
| Test d'écriture des fichiers de<br>journal                        | ~                                                                                                    |
| Test d'écriture du fichier de<br>configuration                    | ×                                                                                                    |
| Test d'écriture de fichiers<br>documents                          | ~                                                                                                    |
| Vérification des droits d'écriture<br>du fichier de sauvegarde    | ~                                                                                                    |
| Test d'écriture des fichiers de<br>sessions                       | ~                                                                                                    |
| Test d'écriture des fichiers des<br>actions automatiques          | ×                                                                                                    |
| Vérification des droits d'écriture<br>des fichiers graphiques     | ×                                                                                                    |
| Test d'écriture des fichiers de<br>verrouillage                   | ~                                                                                                    |
| Test d'écriture des documents des<br>plugins                      | ~                                                                                                    |
| Test d'écriture des fichiers<br>temporaires                       | ~                                                                                                    |
| Test d'écriture des fichiers de<br>cache                          | ~                                                                                                    |
| Test d'écriture de fichiers RSS                                   | <ul> <li></li> </ul>                                                                                                    |
| Test d'écriture des fichiers<br>téléchargés                       | ~                                                                                                    |
| Test d'écriture de fichiers photos                                | <ul> <li></li> </ul>                                                                                                    |
| Vérification des permissions<br>d'écriture du dossier marketplace | ~                                                                                                    |
| L'accès web au répertoire des<br>fichiers est protégé             | L'accès web au dossier "files" ne devrait pas être autorisé mais cela ne peut<br>pas être vérifié de manière automatique sur cette instance.<br>Assurez-vous que l'accès à fichier de log des erreurs (/files/_log/php-errors.log)<br>soit interdit ; sinon vérifiez le fichier .htaccess et la configuration du serveur<br>web. |

Sujet évaluation cubes stagiaire – INFTSMI13 – Assurer le support utilisateur – V1 **PROMOTION – GMSI 2021 – TLOXN202** 

| 🔏 10.1 | .10.3:8003/install/install.php              | 80 %                      | ⊠ ☆ |
|--------|---------------------------------------------|---------------------------|-----|
|        |                                             |                           |     |
|        | 2lpi GLPI S                                 | SETUP                     |     |
|        | Étap                                        | e 1                       |     |
|        | Configuration de la conne                   | xion à la base de données |     |
|        |                                             |                           |     |
|        | Paramètres de connexion à la base de donnée | 5                         |     |
|        | Serveur SQL (MariaDB ou MySQL)              | db                        |     |
|        | Utilisateur SQL                             | glpi                      |     |
|        | Mot de passe SQL                            | •••••                     |     |
|        |                                             |                           |     |
|        |                                             |                           |     |
|        | Conti                                       | nuer 10                   |     |
|        |                                             |                           |     |

Serveur SQL :<mark>db</mark>

Utilisateur : <mark>glpi</mark>

Mot de passe : glpulu

| services:                                        |
|--------------------------------------------------|
| #Mysql Container                                 |
| db:                                              |
| restart: always                                  |
| image: mysql:5.7.23                              |
| volumes:                                         |
| <ul> <li>db-data:/var/lib/mysql</li> </ul>       |
| container name: db                               |
| hostname: mysql                                  |
| environment:                                     |
| <ul> <li>MYSQL ROOT PASSWORD=rootpulu</li> </ul> |
| <ul> <li>MYSQL DATABASE=glpi</li> </ul>          |
| <ul> <li>MYSQL USER=glpi</li> </ul>              |
| <ul> <li>MYSQL_PASSWORD=glpulu</li> </ul>        |

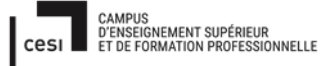

# Rapport final – Projet cubes Sujet évaluation cubes stagiaire – INFTSMI13 – Assurer le support utilisateur – V1 PROMOTION – GMSI 2021 – TLOXN202

## Docker-compose.yml

| <pre>postmaster@debian:~/glpi\$ cat docker-compose.yml version: "3.2"</pre> |
|-----------------------------------------------------------------------------|
| volumes:<br>glpi-data:                                                      |
| driver: local-persist<br>driver_opts:                                       |
| mountpoint: /data/infra.k/glpi/var/www/html<br>db-data:                     |
| driver: local-persist<br>driver opts:                                       |
| mounTpoint: /data/infra.k/glpi/var/lib/mysql                                |
| services:<br>#Mysql Container<br>db:                                        |
| restart: always<br>image: mysql:5.7.23<br>volumes:                          |
| - db-data:/var/lib/mysql                                                    |
| hostname: mysql                                                             |
| environment:<br>- MYSQL_ROOT_PASSWORD=rootpulu                              |
| - MYSQL_DATABASE=glpi<br>- MYSQL_USER=glpi                                  |
| - MYSQL_PASSWORD=glpulu                                                     |
| #PhpmyAdmin Container                                                       |
| phpmyadmin:<br>depends on:                                                  |
| - db                                                                        |
| image: pnpmyadmin/pnpmyadmin<br>container_name: pma                         |
| restart: always                                                             |
| PMA_HOST: db                                                                |
| ports:<br>- "8080:80"                                                       |
| HCI DT Contrainen                                                           |
| alpi:                                                                       |
| restart: always                                                             |
| depends_on:                                                                 |
| - OD<br>image: diouxy/glpi                                                  |
| volumes:                                                                    |
| <pre>- /etc/timezone:/etc/timezone:ro</pre>                                 |
| - /etc/localtime:/etc/localtime:ro                                          |
| - glpi-data:/var/www/html                                                   |
| environment:<br>TIMEZONE=Europe/Paris                                       |
| container name : glpi                                                       |
| hostname: glpi                                                              |
| ports:                                                                      |
| - "8003:80"                                                                 |
| postmaster@debian:~/glp1\$                                                  |

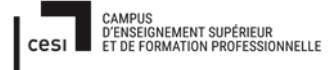

Sujet évaluation cubes stagiaire – INFTSMI13 – Assurer le support utilisateur – V1 **PROMOTION – GMSI 2021 – TLOXN202** 

### Sudo nano /etc/apt/source.list

GNU nano 2.7.4 Fichier : /etc/apt/sources.list # deb cdrom:[Debian GNU/Linux 9.8.0 \_Stretch\_ - Official amd64 NETINST 2019021\$ # deb cdrom:[Debian GNU/Linux 9.8.0 \_Stretch\_ - Official amd64 NETINST 2019021\$ deb http://ftp.fr.debian.org/debian/ stretch main deb-src http://ftp.fr.debian.org/debian/ stretch main deb http://security.debian.org/debian-security stretch/updates main # stretch-updates, previously known as 'volatile' deb http://ftp.fr.debian.org/debian/ stretch-updates main # stretch-updates, previously known as 'volatile' deb http://ftp.fr.debian.org/debian/ stretch-updates main # deb-src [arch=amd64] https://download.docker.com/linux/debian stretch stable # deb-src [arch=amd64] https://download.docker.com/linux/debian stretch stable # deb-src [arch=amd64] https://download.docker.com/linux/debian stretch stable # deb-src [arch=amd64] https://download.docker.com/linux/debian stretch stable # deb-src [arch=amd64] https://download.docker.com/linux/debian stretch stable # deb-src [arch=amd64] https://download.docker.com/linux/debian stretch stable # deb-src [arch=amd64] https://download.docker.com/linux/debian stretch stable # deb-src [arch=amd64] https://download.docker.com/linux/debian stretch stable # deb-src [arch=amd64] https://download.docker.com/linux/debian stretch stable # deb-src [arch=amd64] https://download.docker.com/linux/debian stretch stable # deb-src [arch=amd64] https://download.docker.com/linux/debian stretch stable # deb-src [arch=amd64] https://download.docker.com/linux/debian stretch stable # deb-src [arch=amd64] https://download.docker.com/linux/debian stretch stable # deb-src [arch=amd64] https://download.docker.com/linux/debian stretch stable deb -src http://ftp.fr.debian.org/debian/ stretch-updates main

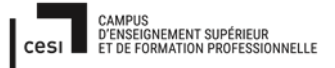

Sujet évaluation cubes stagiaire – INFTSMI13 – Assurer le support utilisateur – V1 **PROMOTION – GMSI 2021 – TL0XN202** 

| GNU nano 2.7                             | .4                                   | Fichier :     | /etc/sudoers     |                         |
|------------------------------------------|--------------------------------------|---------------|------------------|-------------------------|
|                                          |                                      |               |                  |                         |
| <pre># This file MU #</pre>              | ST be edited wit                     | h the 'visu   | io' command as r | oot.                    |
| <pre># Please consi # directly mod</pre> | der adding local<br>ifving this file | content in    | /etc/sudoers.d/  | instead of              |
| #                                        |                                      |               |                  |                         |
| # See the man<br>#                       | page for details                     | on how to w   | vrite a sudoers  | file.                   |
| Defaults                                 | env_reset                            |               |                  |                         |
| Defaults                                 | mail_badpass                         |               |                  |                         |
| Defaults                                 | secure_path="/                       | usr/local/sl  | oin:/usr/local/b | in:/usr/sbin:/usr/bin\$ |
| # Host alias s                           | pecification                         |               |                  |                         |
| # User alias s                           | pecification                         |               |                  |                         |
| # Cmnd alias s                           | pecification                         |               |                  |                         |
| # User privile<br>root ALL={A            | ge specification<br>LL:ALL) ALL      | 1             |                  |                         |
| # Allow member<br>%sudo ALL=(A           | s of group sudo<br>LL:ALL) ALL       | to execute a  | any command      |                         |
| # See sudoers(                           | 5) for more info                     | rmation on    | #include" direct | tives:                  |
| #includedir /e                           | tc/sudoers.d                         |               |                  |                         |
|                                          |                                      |               |                  |                         |
|                                          |                                      |               |                  |                         |
|                                          |                                      |               |                  |                         |
|                                          |                                      |               |                  |                         |
|                                          |                                      |               |                  |                         |
|                                          |                                      |               |                  |                         |
|                                          |                                      |               |                  |                         |
|                                          |                                      |               |                  |                         |
|                                          |                                      |               |                  |                         |
|                                          |                                      |               |                  |                         |
|                                          |                                      |               |                  |                         |
| G Aide                                   | C Écrire                             | W Chercher    | K Couper         | Justifier               |
|                                          |                                      | NAME REPORTED | and a line r     |                         |

Sudo nano /etc/sudoers

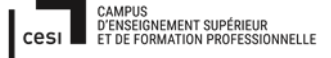

# Rapport final – Projet cubes Sujet évaluation cubes stagiaire – INFTSMI13 – Assurer le support utilisateur – V1 PROMOTION – GMSI 2021 – TLOXN202

# Procédure Utiliser GLPI-Ticketting – (niveau utilisateur) :

### A. Présentation :

GLPI est une application FullWeb (accessible via un navigateur internet) de gestion de parc informatique et de ServiceDesk.

Elle est dédiée à:

- La gestion de l'inventaire des composantes matérielles ou logicielles d'un parc informatique
- La gestion de l'assistance aux utilisateurs.
- La gestion de la demande.
  - B. Accès à l'interface niveau utilisateur :

Pour connecter glpi, à partir de http://glpi:8003

1. Une fois arrive sur l'écran ci-dessous, saisissez votre login et votre mot de passe, faite « Envoyer »

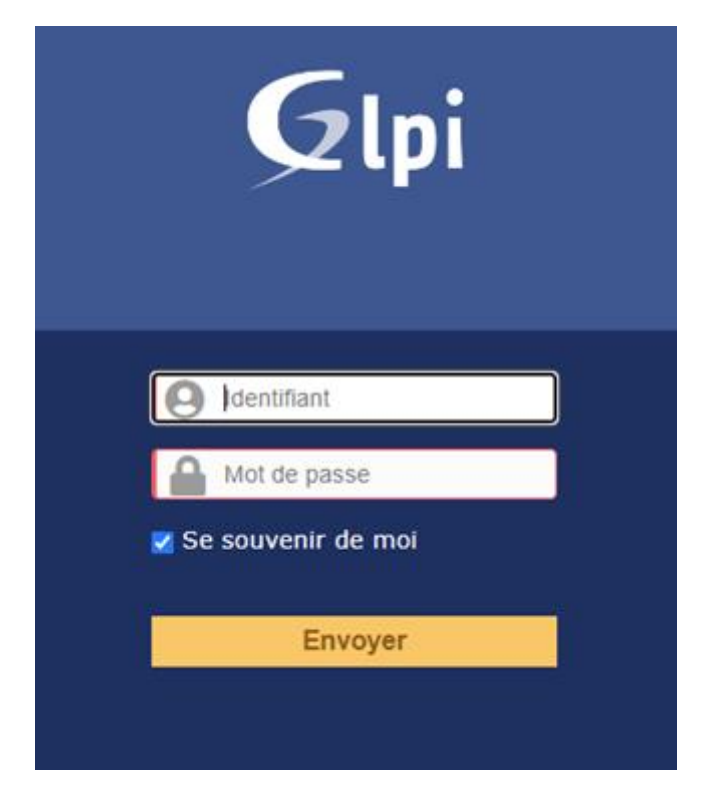

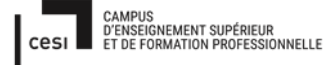

# Rapport final – Projet cubes Sujet évaluation cubes stagiaire – INFTSMI13 – Assurer le support utilisateur – V1 PROMOTION – GMSI 2021 – TLOXN202

2. Cliquer sur « Créer un ticket »

| <b>6</b> |                      |        |                  |         |              |                     |  | Down to 1 |  |
|----------|----------------------|--------|------------------|---------|--------------|---------------------|--|-----------|--|
| Glpi     |                      | Arrent | Criter on licket | Tickets | Riservations | Fairs and marchines |  |           |  |
| Accurd   |                      |        |                  |         |              |                     |  |           |  |
|          |                      |        |                  |         |              |                     |  |           |  |
|          |                      |        |                  |         |              |                     |  |           |  |
| 4        | inter un ticket +    |        |                  |         |              |                     |  |           |  |
| 1        | lichets              |        | Numbre           |         |              |                     |  |           |  |
|          | Recording .          |        |                  |         |              |                     |  |           |  |
|          | (a cours (Attribuil) |        |                  |         |              |                     |  |           |  |
|          | (n cours (Planifié)  |        |                  |         |              |                     |  |           |  |
|          | a attesta            |        | 0                |         |              |                     |  |           |  |
|          | lásele               |        |                  |         |              |                     |  |           |  |
| -        | 3ee                  |        |                  |         |              |                     |  |           |  |
|          | Lapprint             |        | 0                |         |              |                     |  |           |  |
|          |                      |        |                  |         |              |                     |  |           |  |
|          | koten publiquen      |        |                  |         |              |                     |  |           |  |
|          |                      |        |                  |         |              |                     |  |           |  |
|          | lux RSS publics      |        |                  |         |              |                     |  |           |  |

3. Sur la ligne de « Type », choisir votre choix dans la boite : « Incident ou Demande »

*Incident* : ticket généré suite à un incident technique sur un matériel ou logiciel nécessitant l'intervention du support

**Demande** : demande d'intervention auprès du support sans problème technique particulier.

| Gini  |                                                                                                    |                  |               |                |                                            |                    |     |  | free | - ? | * | o | * * |
|-------|----------------------------------------------------------------------------------------------------|------------------|---------------|----------------|--------------------------------------------|--------------------|-----|--|------|-----|---|---|-----|
| S thi | ,                                                                                                    | Accessil On      | der un ticket | Tickets        | Réservations                               | Faire and question | -   |  |      |     |   |   | Ξ   |
| Accel |                                                                                                    |                  |               |                |                                            |                    |     |  |      |     |   |   |     |
|       | Description de la demande e                                                                                                    | ou de l'incident |               |                |                                            |                    |     |  |      |     |   |   |     |
|       | Trave                                                                                                    |                  | Indet +       |                |                                            |                    |     |  |      |     |   |   |     |
|       | Categorie                                                                                                    |                  | Demande       |                |                                            |                    |     |  |      |     |   |   |     |
|       | Stylenoe                                                                                                    |                  | Hoyenne *     |                |                                            |                    |     |  |      |     |   |   |     |
|       | Elements associate                                                                                                    |                  | The Elements  | · · Apular     |                                            |                    |     |  |      |     |   |   |     |
|       | Sec.                                                                                                    |                  |               |                |                                            |                    |     |  |      |     |   |   |     |
|       | Observatieurs                                                                                                    |                  | ÷             |                |                                            |                    | i.  |  |      |     |   |   |     |
|       | Titre                                                                                                    |                  |               |                |                                            |                    |     |  |      |     |   |   |     |
|       |                                                                                                    |                  | Formats + B   | / ≜ • ₩ •      | 12 IZ 38 0                                 | 1 - 2 2            | • ¥ |  |      |     |   |   |     |
|       | Case of the second second seco |                  |               |                |                                            |                    |     |  |      |     |   |   |     |
|       |                                                                                                    |                  |               | Chaser (       | d digeses value fo<br>falses   Autor folio | Ner k), eu<br>dum  |     |  |      |     |   |   |     |
|       |                                                                                                    |                  | Sourcest      | tre la demande |                                            |                    |     |  |      |     |   |   |     |

4. Niveau d'« Urgence », choisir un sur cinq (Très haute /Haute /Moyen /Basse /Très basse).

Les champs « Urgence », « Impact », « Priorité » peuvent être modifiés mais selon une décision du service informatique peuvent être rectifiés.

Sujet évaluation cubes stagiaire – INFTSMI13 – Assurer le support utilisateur – V1 **PROMOTION – GMSI 2021 – TLOXN202** 

| Description de la demande ou de l'incident |                     |          |
|--------------------------------------------|---------------------|----------|
| Туре                                       | Incident 🔻          |          |
| Catégorie                                  | • i                 |          |
| Urgence                                    | Moyenne 🔺           |          |
| Éléments associés                          | Très haute<br>Haute | Ajouter  |
| Lieu                                       | Moyenne<br>Basse    |          |
|                                            | Très basse          |          |
| Observateurs                               | •                   | <b>T</b> |

5. Sur la ligne « Catégorie », choisir un sur trois : « Logiciel ou Réseau ou Matériel »

En fonction de la catégorie de ticket, votre demande sera dirigée vers l'équipe chargé de traiter le ticket: Logiciel, Réseau, et Matériel.

| Description de la demande ou de l'incident |                          |
|--------------------------------------------|--------------------------|
| Туре                                       | Incident 🔻               |
| Catégorie                                  | A i                      |
| Urgence                                    | Entité racine            |
| Éléments associés                          | »Logiciel TAjouter       |
| Lieu                                       | »Material<br>»Reseau i 😵 |

 Sur « Lieu », choisir l'endroit où vous êtes. votre « location » (l'école Jule ferry) : Bureau central ou Classe central ou Bureau Ouest ou Classe Ouest ou Bureau Nord ou Classe Nord ou Classe étage.

## Sujet évaluation cubes stagiaire – INFTSMI13 – Assurer le support utilisateur – V1 **PROMOTION – GMSI 2021 – TLOXN202**

| Description de la demande ou de l'incident |                                                                    |
|--------------------------------------------|--------------------------------------------------------------------|
| Type                                       | Incident *                                                         |
| Urgence                                    | Moyenne *                                                          |
| Éléments associés                          | Mes éléments view Ajouter                                          |
| Lieu                                       | Entité racine                                                      |
| Observateurs                               | shere's i     shere's could r                                      |
| Titre                                      | >Bureau Nord<br>>Bureau Ouest<br>>classe Centrale<br>>Classe étage |
|                                            | »Classe Nord<br>»Classe cuest v                                    |
| Description *                              |                                                                    |

7. Sur la ligne Observateurs, choisissez en glpi ; ce profil dispose de droits de lecture sur toutes les données.

| Description de la demande ou de l'incident |                                                                                                 |
|--------------------------------------------|-------------------------------------------------------------------------------------------------|
| Туре                                       | Incident *                                                                                      |
| Catégorie                                  | v i                                                                                             |
| Urgence                                    | Moyenne *                                                                                       |
| Éléments associés                          | Mes éléments * Ajouter                                                                          |
| Lieu                                       | v ið                                                                                            |
| Observateurs                               | glpi     i      glpi     ormal     post-only     tech     Plugin_FusionInventory     Tuttempode |
| Titre                                      |                                                                                                 |
| Description *                              | Formats • B I A • A • E E E E E E • O E • *                                                     |

Sujet évaluation cubes stagiaire – INFTSMI13 – Assurer le support utilisateur – V1 **PROMOTION – GMSI 2021 – TL0XN202** 

|                             | Accessil     | Criter un ticket        | Tickets           | Réservations                                          | Foire sex que              | vtions |  |
|-----------------------------|--------------|-------------------------|-------------------|-------------------------------------------------------|----------------------------|--------|--|
|                             |              |                         |                   |                                                       |                            |        |  |
| Description de la domande o | n de l'Incid | ont                     |                   |                                                       |                            |        |  |
| 104                         |              | Dudet +                 |                   |                                                       |                            |        |  |
| Cantagoria                  |              | Excitated<br>Contractor |                   |                                                       |                            |        |  |
| Urgence                     |              | Hoyanna *               |                   |                                                       |                            |        |  |
| Dementa associés            |              | They distruction        | * Apular          |                                                       |                            |        |  |
| Liev                        |              | 10                      | ,                 |                                                       |                            |        |  |
| Otomatium                   |              | ÷                       |                   | •                                                     |                            | i      |  |
| 784                         |              |                         |                   |                                                       |                            |        |  |
|                             |              | Formats - B             | 7                 | • E E B                                               | ale- z s                   | 0 2    |  |
| Description *               |              |                         |                   |                                                       |                            |        |  |
|                             |              |                         | Ĩ                 | nes all deposes value fi<br>level fichers   name fich | ichier Ici, ee<br>er choer |        |  |
|                             |              | See                     | mettre la demande |                                                       |                            |        |  |

- 8. Titre : donner un titre à votre ticket. C'est très important pour le service informatique qui visualise directement le sujet du ticket.
- 9. Description : Faire une description du problème en précisant avant tout, le service auquel vous appartenez, pour que le technicien puisse classifier, analyser, et traiter le problème jusqu'à sa résolution.

Vous avez la possibilité d'associer un document :

Glissez et déposez votre fichier ici, ou Sélect. fichiers Aucun fichier choisi

10. Pour valider de votre demande, cliquez sur :

Soumettre la demande

C.Exemple création de ticket :

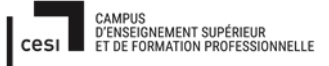

| Sujet évaluation cubes stagiaire – INFTSMI13 – Assurer le support utilisateur – V1 |
|------------------------------------------------------------------------------------|
| PROMOTION – GMSI 2021 – TL0XN202                                                   |

|                         | Accueil           | Créer un ticket                                                                                                    | Tic                   | kets       |            | Rés | erval | tions | 1 | Foire | aux o | juesti | ions | 1  |
|-------------------------|-------------------|----------------------------------------------------------------------------------------------------|-----------------------|------------|------------|-----|-------|-------|---|-------|-------|--------|------|----|
|                         |                   |                                                                                                    |                       |            |            |     |       |       |   |       |       |        |      |    |
| Description de la demai | nde ou de l'incid | lent                                                                                                    |                       |            |            |     |       |       |   |       |       |        |      |    |
| Туре                    |                   | Incident *                                                                                                    |                       |            |            |     |       |       |   |       |       |        |      |    |
| Catégorie               |                   | Matérial *                                                                                                    | i                     |            |            |     |       |       |   |       |       |        |      |    |
| Urgence                 |                   | Moyenne *                                                                                                    |                       |            |            |     |       |       |   |       |       |        |      |    |
| Éléments associés       |                   | Mes éléments                                                                                                    | ····· *               | Ajout      | er-        |     |       |       |   |       |       |        |      |    |
| Lieu                    |                   | Bureau centra                                                                                                    | • • i                 | 8          |            |     |       |       |   |       |       |        |      |    |
|                         |                   | a gipi                                                                                                    |                       |            |            |     | •     |       |   |       |       |        | i    |    |
| Observateurs            |                   |                                                                                                    |                       |            |            |     |       |       |   |       |       |        |      |    |
|                         |                   | -                                                                                                    |                       |            |            |     |       |       |   |       |       |        |      |    |
| Titre                   |                   | imprimante en panr                                                                                                    | e                     |            |            |     |       |       |   |       |       |        |      |    |
|                         |                   | Formats - E                                                                                                    | I                     | <u>A</u> - | <u>a</u> - | IΞ  | i≡    | m     | 1 |       | 60    | •      | 0    | 20 |
|                         |                   | Bonjour,                                                                                                    |                       |            |            |     |       |       |   |       |       |        |      |    |
|                         |                   | Depuis ce matin je n'arrive plus à imprimer , je ne sais pas pourquoi, il allume,<br>l'encre est plein ,mais ça ne marche pas. |                       |            |            |     |       |       |   |       |       |        |      |    |
|                         |                   | merci pour v                                                                                                    | merci pour votre aide |            |            |     |       |       |   |       |       |        |      |    |
| Description *           |                   |                                                                                                    |                       |            |            |     |       |       |   |       |       |        |      |    |
|                         | lissez<br>Sélec   | ez et déposez votre fichier ici, ou<br>liect. fichiers ] Aucun fichier choisi                                                  |                       |            |            |     |       |       |   |       |       |        |      |    |
|                         |                   | Sou                                                                                                    |                       |            |            |     |       |       |   |       |       |        |      |    |

Puis cliquez sur « Soumettre la demande ». Vous avez un 'écran comme ci-dessous, c'est-à-dire l'admin glpi à bien reçu.

| Accueil | Créer un ticket | Tickets    | Réservations | Foire aux questions |
|---------|-----------------|------------|--------------|---------------------|
|         |                 |            |              |                     |
|         |                 | $\bigcirc$ |              |                     |
|         |                 |            |              |                     |

Vous pouvez regarder bien, le ticket est créé.

## Rapport final – Projet cubes Sujet évaluation cubes stagiaire – INFTSMI13 – Assurer le support utilisateur – V1 PROMOTION – GMSI 2021 – TL0XN202

| Créer un ticket +   |        |
|---------------------|--------|
| Tickets             | Nombre |
| Nouveau             | 1      |
| En cours (Attribué) | 0      |
| En cours (Planifié) | 0      |
| En attente          | 0      |
| Résolu              | 0      |
| Clos                | 0      |
| Supprimé            | 0      |

Une fois terminé, vous pouvez fermer le site de glpi, en cliquant en haut le plus à droite de l'écran glpi.

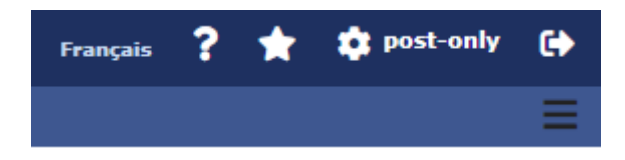

D. Le Niveau de l'admin glpi :

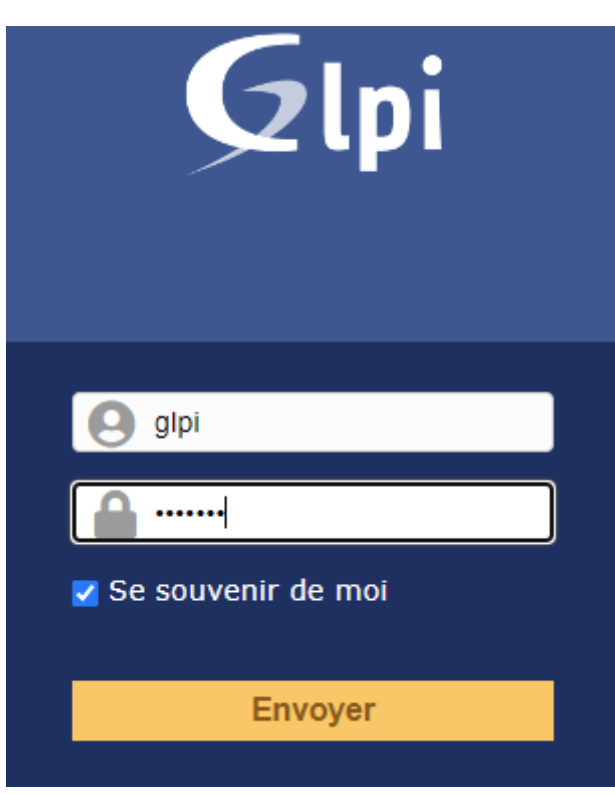

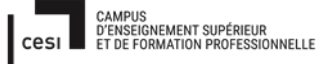

Sujet évaluation cubes stagiaire – INFTSMI13 – Assurer le support utilisateur – V1 **PROMOTION – GMSI 2021 – TL0XN202** 

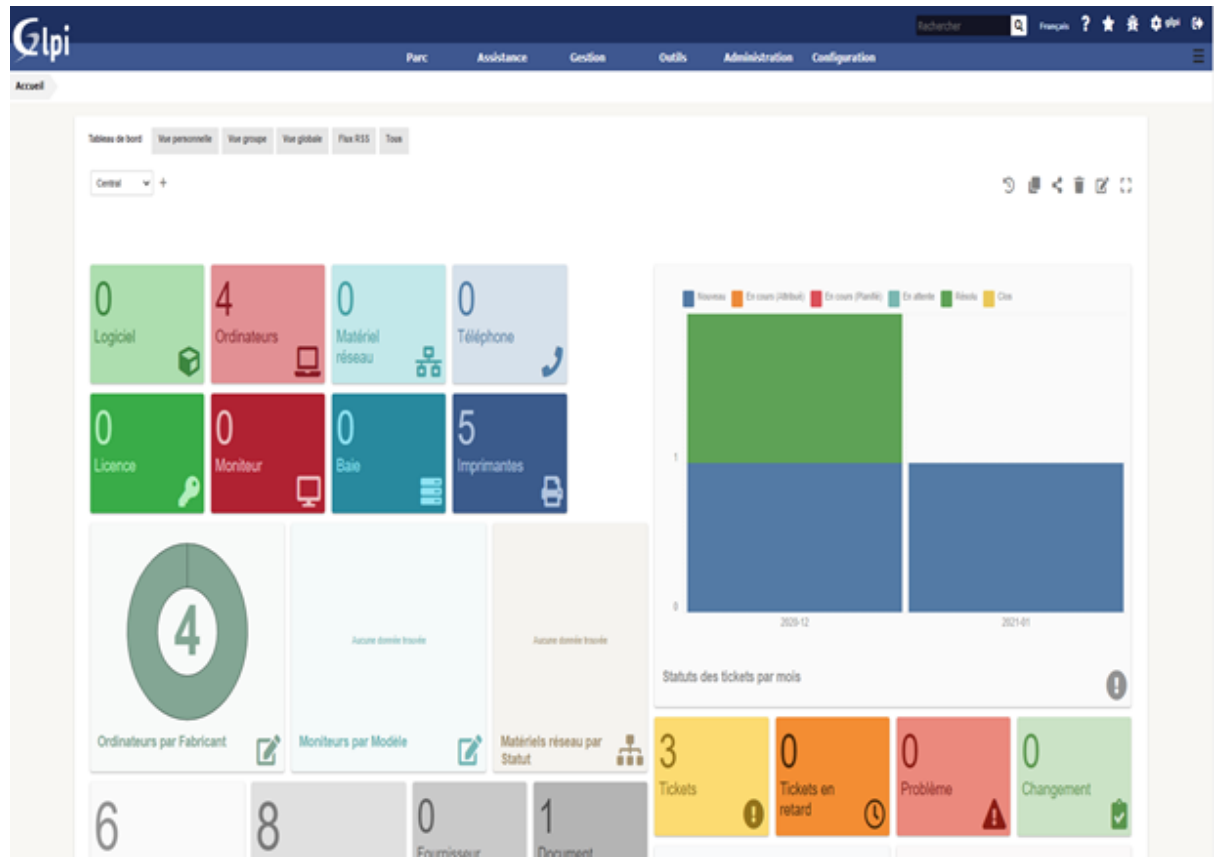

Cliquez sur « Assistance » puis choisissez « Tickets » :

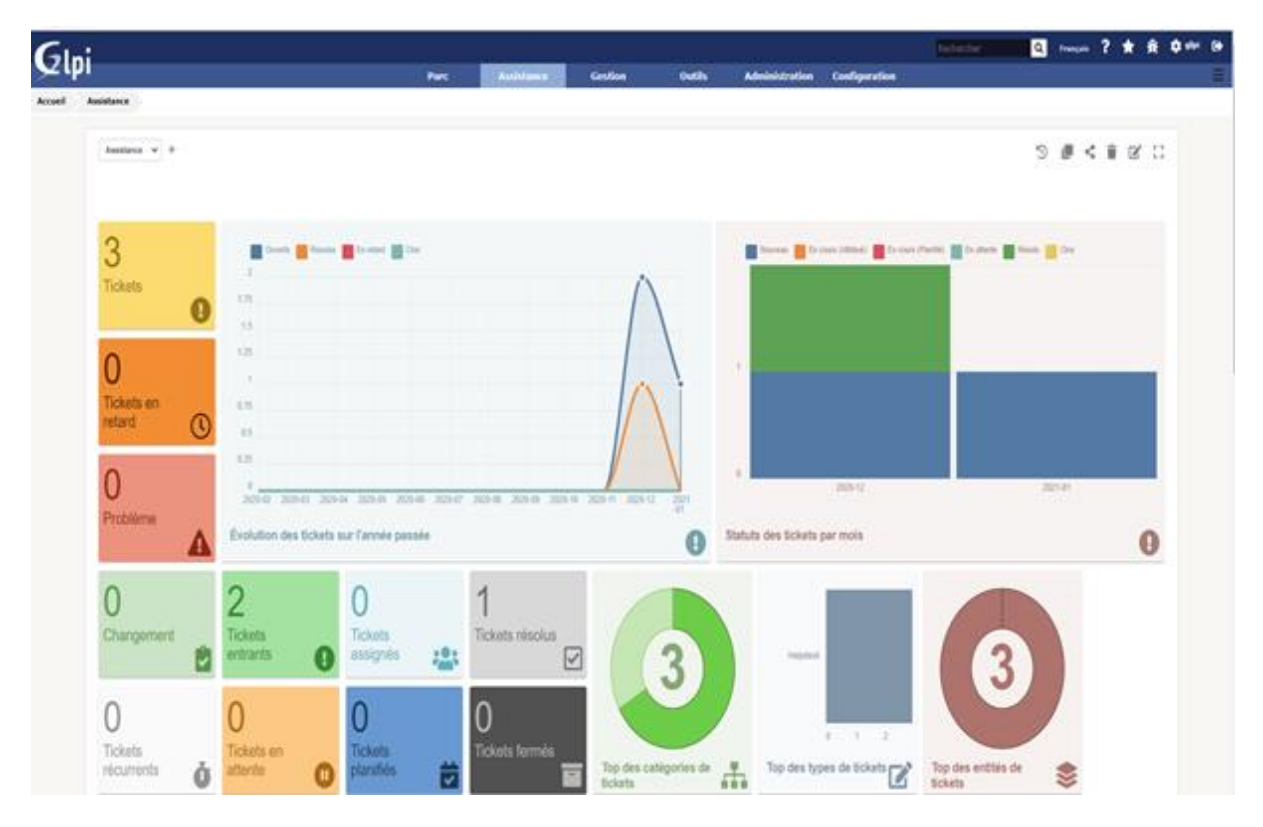

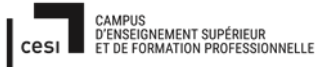

# Rapport final – Projet cubes Sujet évaluation cubes stagiaire – INFTSMI13 – Assurer le support utilisateur – V1 PROMOTION – GMSI 2021 – TLOXN202

| (   | ila:              |               |                      |                                  |                  |          |                   |                |                        | Technole  | Q factor ?     | * # 0        | # 9 |
|-----|-------------------|---------------|----------------------|----------------------------------|------------------|----------|-------------------|----------------|------------------------|-----------|----------------|--------------|-----|
| ۶   | Zipi              |               |                      | Par                              | t Asistance      | Gestion  | Outis             | Administration | Configuration          |           |                |              | 10  |
| Acc | el Assistance     | 0 Tickets     | + Q \$ v0            |                                  |                  |          |                   |                |                        |           |                |              |     |
|     |                   | 3             | 2                    | 0                                | 0                | 0        |                   | 1              | 0                      |           | 9 2            |              |     |
|     |                   | 108           | 0 Toto etc           | • 0 <sup>ton e des</sup>         | 0                | ¢ Nep    | - B               | inn isla       | B                      | Π.        |                |              |     |
|     |                   |               |                      |                                  |                  |          |                   |                |                        |           |                |              |     |
|     |                   | B *           | stating of the state | t * et * Torné<br>Antender # 0.1 | <i>tu</i> •      |          |                   |                |                        |           |                |              |     |
|     |                   |               |                      |                                  |                  |          |                   |                |                        |           |                |              |     |
|     | -                 |               |                      | All dags (nortion d kinnet       | 6 2 * 0          | 10       | Age cupite RV p   | esage * 0      | Deližasr2              |           |                |              |     |
|     | V Ades            |               |                      |                                  |                  |          |                   |                |                        |           |                |              |     |
|     | D TOP             |               | Suta                 | * Demiive modification           | Date Converture  | Priorité | Demandeur - D     | lenardear      | Attribué à - Technicie | n Catigor | e Temps de ré  | volution     |     |
|     | 3 inprin          | unte en panne | litures:             | 2046-36129                       | 2240-310-3       | Noyente  | past-only (       |                |                        | Retrie    |                |              |     |
|     | 2 200             |               | () Kosen             | 2021-01-21 22:42                 | 2020-02-07 10:28 | Noyerre  | Toutenordej       |                |                        |           |                |              |     |
|     | D Ibe             |               | Sata                 | * Denies solficitos              | Date Converture  | Priorité | Denandesr - D     | lenandear      | Atribué à - Technicle  | e Celigor | e. Temps de ré | solution     |     |
|     | 1_ Atlan          |               |                      |                                  |                  |          |                   |                |                        |           |                |              |     |
| m   | The               | 0-            |                      | antian malification              | Data di anazima  | nauni.   | Demanderen De     | malaa          | such i Toko            | a cate    | unia Tamar d   | h alaalattaa |     |
| 10  | INC               | 34            | ut in                |                                  | Date a pavertare | FINING   | Deliteitueur - De | ind locur      | Attribue 6 - Technico  | ci valoj  | une renyau     | C ICSULUI    |     |
| 3   | imprimante en par | ne 🌔          | Nouveau 2021         | -01-25 11:29                     | 2021-01-26 11:29 | Moyerne  | post-only i       |                |                        | Natér     | a              |              |     |